71694054 2024-12-20 Válido a partir da versão 01.00.zz (Firmware do dispositivo)

BA01427D/38/PT/05.24-00

# Instruções de operação **Proline Promass F 100**

Medidor de vazão Coriolis PROFINET

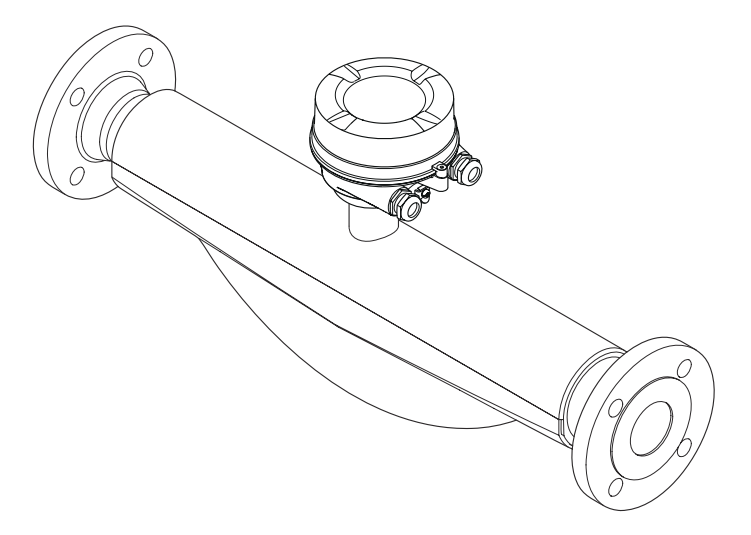

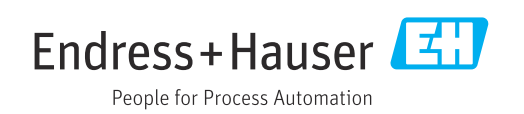

- Certifique-se de que o documento está armazenado em um local seguro, de modo que esteja sempre disponível ao trabalhar no equipamento ou com o equipamento.
- Para evitar perigo para os indivíduos ou instalações, leia atentamente a seção "Instruções básicas de segurança", bem como todas as demais instruções de segurança contidas no documento que sejam específicas dos procedimentos de trabalho.
- O fabricante reserva-se o direito de modificar dados técnicos sem aviso prévio. Sua organização de vendas Endress+Hauser irá lhe fornecer informações atualizadas e atualizações a este manual.

# Sumário

| 1                                                                                                   | Sobre este documento                                                                                                    | 6                                                                                                    |
|----------------------------------------------------------------------------------------------------|----------------------------------------------------------------------------------------------------|----------------------------------------------------------------------------------------------------|
| 1.1<br>1.2                                                                                          | Função do documentoSímbolos1.2.1Símbolos de segurança1.2.2Símbolos elétricos1.2.3Símbolos de ferramentas1.2.4Símbolos para<br>determinados tipos de informações                                                                                                    | 6<br>6<br>6<br>6<br>7                                                                                                    |
| 1.3<br>1.4                                                                                          | 1.2.5Símbolos em gráficosDocumentaçãoMarcas registradas                                                                                                    | 7<br>7<br>8                                                                                                    |
| 2                                                                                                   | Instruções de segurança                                                                                                    | 9                                                                                                    |
| 2.1<br>2.2<br>2.3<br>2.4<br>2.5<br>2.6                                                              | Especificações para o pessoal Uso indicado                                                                                                    | 9<br>9<br>10<br>10<br>11<br>11                                                                                                    |
| 3                                                                                                   | Descrição do produto                                                                                                    | 12                                                                                                    |
| 3.1                                                                                                 | Desenho do produto<br>3.1.1 Versão do equipamento com<br>protocolo de comunicação<br>PROFINET                                                                                                    | 12<br>12                                                                                                    |
|                                                                                                    |                                                                                                    |                                                                                                    |
| 4                                                                                                   | Recebimento e identificação do                                                                                                    |                                                                                                    |
| 4                                                                                                   | Recebimento e identificação do<br>produto                                                                                                    | 13                                                                                                    |
| <b>4</b><br>4.1<br>4.2                                                                              | Recebimento e identificação do<br>produto<br>Recebimento<br>Identificação do produto<br>4.2.1 Etiqueta de identificação do<br>transmissor                                                                                                    | <b>13</b><br>13<br>13<br>14                                                                                                    |
| <b>4</b><br>4.1<br>4.2                                                                              | Recebimento e identificação doprodutoRecebimentoIdentificação do produto4.2.1Etiqueta de identificação do<br>transmissor4.2.2Etiqueta de identificação do sensor4.2.3Símbolos no equipamento                                                                                                    | <b>13</b><br>13<br>13<br>14<br>15<br>16                                                                                                    |
| <b>4</b><br>4.1<br>4.2<br><b>5</b>                                                                  | Recebimento e identificação doprodutoRecebimentoIdentificação do produto4.2.1Etiqueta de identificação do<br>transmissor4.2.2Etiqueta de identificação do sensor4.2.3Símbolos no equipamentoArmazenamento e transporte                                                                                                    | <ol> <li>13</li> <li>13</li> <li>14</li> <li>15</li> <li>16</li> </ol>                                                                                                 |
| <b>4</b><br>4.1<br>4.2<br><b>5</b><br>5.1<br>5.2                                                    | Recebimento e identificação do         produto         Recebimento         Identificação do produto         4.2.1         Etiqueta de identificação do         transmissor         4.2.2         Etiqueta de identificação do sensor         4.2.3         Símbolos no equipamento         Armazenamento e transporte         Condições de armazenamento         Transporte do produto         5.2.1       Medidores sem olhais de elevação         5.2.2       Medidores com olhais de elevação         5.2.3       Transporte com empilhadeira                                                                                                    | <ol> <li>13</li> <li>13</li> <li>14</li> <li>15</li> <li>16</li> <li>17</li> <li>17</li> <li>17</li> <li>18</li> <li>18</li> </ol>                                     |
| <b>4</b><br>4.1<br>4.2<br><b>5</b><br>5.1<br>5.2                                                    | Recebimento e identificação do         produto         Recebimento         Identificação do produto         4.2.1       Etiqueta de identificação do         transmissor         4.2.2       Etiqueta de identificação do sensor         4.2.3       Símbolos no equipamento         4.2.3       Símbolos no equipamento         Condições de armazenamento       Transporte do produto         5.2.1       Medidores sem olhais de elevação         5.2.2       Medidores com olhais de elevação         5.2.3       Transporte com empilhadeira         Descarte de embalagem       Image: Sentimento                                                                                                    | <b>13</b><br>13<br>13<br>14<br>15<br>16<br><b>17</b><br>17<br>17<br>17<br>18<br>18<br>18                                                                               |
| <ul> <li>4.1</li> <li>4.2</li> <li>5.1</li> <li>5.2</li> <li>5.3</li> <li>6</li> </ul>              | Recebimento e identificação do         produto         Recebimento         Identificação do produto         4.2.1       Etiqueta de identificação do         transmissor         4.2.2       Etiqueta de identificação do sensor         4.2.3       Símbolos no equipamento         4.2.3       Símbolos no equipamento         Condições de armazenamento       Transporte do produto         5.2.1       Medidores sem olhais de elevação         5.2.2       Medidores com olhais de elevação         5.2.3       Transporte com empilhadeira         Descarte de embalagem       Instalação                                                                                                    | <ol> <li>13</li> <li>13</li> <li>14</li> <li>15</li> <li>16</li> <li>17</li> <li>17</li> <li>17</li> <li>18</li> <li>18</li> <li>18</li> <li>18</li> <li>19</li> </ol> |
| <ul> <li>4.1</li> <li>4.2</li> <li>5.1</li> <li>5.2</li> <li>5.3</li> <li>6</li> <li>6.1</li> </ul> | Recebimento e identificação do         produto         Recebimento         Identificação do produto         4.2.1       Etiqueta de identificação do         transmissor         4.2.2       Etiqueta de identificação do sensor         4.2.3       Símbolos no equipamento         4.2.3       Símbolos no equipamento         4.2.3       Símbolos no equipamento         Condições de armazenamento e transporte       Transporte do produto         5.2.1       Medidores sem olhais de elevação         5.2.2       Medidores com olhais de elevação         5.2.3       Transporte com empilhadeira         Descarte de embalagem       Descarte de embalagem         6.1.1       Posição de instalação         6.1.2       Especificações ambientais e de | <b>13</b><br>13<br>13<br>14<br>15<br>16<br><b>17</b><br>17<br>17<br>17<br>18<br>18<br>18<br>18<br>19<br>19<br>19<br>21                                                 |

|                                      | 6.2.2                                                                                                    | Preparação do instrumento de                                                                                                    |                                                                                                    |
|--------------------------------------|----------------------------------------------------------------------------------------------------|----------------------------------------------------------------------------------------------------|----------------------------------------------------------------------------------------------------|
|                                      |                                                                                                    | medição                                                                                                    | 25                                                                                                    |
|                                      | 6.2.3                                                                                                    | Instalação do medidor                                                                                                    | 25                                                                                                    |
|                                      | 6.2.4                                                                                                    | Girando o módulo do display                                                                                                    | 26                                                                                                    |
| 6.3                                  | Verifica                                                                                                    | ação pós-instalação                                                                                                    | 26                                                                                                    |
| 7                                    | Cone                                                                                                    | xão elétrica                                                                                                    | 28                                                                                                    |
| 7.1                                  | Segura                                                                                                    | nca elétrica                                                                                                    | 28                                                                                                    |
| 7.2                                  | Especif                                                                                                    | icações de conexão                                                                                                    | 28                                                                                                    |
|                                      | 7.2.1                                                                                                    | Ferramentas necessárias                                                                                                    | 28                                                                                                    |
|                                      | 7.2.2                                                                                                    | Requisitos para o cabo de conexão                                                                                                    | 28                                                                                                    |
|                                      | 7.2.3                                                                                                    | Esquema de ligação elétrica                                                                                                    | 29                                                                                                    |
|                                      | 7.2.4                                                                                                    | Atribuição do pino, conector do                                                                                                    |                                                                                                    |
|                                      |                                                                                                    | equipamento                                                                                                    | 30                                                                                                    |
|                                      | 7.2.5                                                                                                    | Preparação do medidor                                                                                                    | 30                                                                                                    |
| 7.3                                  | Conexâ                                                                                                    | io do equipamento                                                                                                    | 30                                                                                                    |
|                                      | 7.3.1                                                                                                    | Conexão do transmissor                                                                                                    | 31                                                                                                    |
| 7.4                                  | Equaliz                                                                                                    | zação de potencial                                                                                                    | 33                                                                                                    |
|                                      | 7.4.1                                                                                                    | Requisitos                                                                                                    | 33                                                                                                    |
| 7.5                                  | Instruç                                                                                                    | ões especiais de conexão                                                                                                    | 33                                                                                                    |
|                                      | 7.5.1                                                                                                    | Exemplos de conexão                                                                                                    | 33                                                                                                    |
| 7.6                                  | Config                                                                                                    | urações de hardware                                                                                                    | 33                                                                                                    |
| 77                                   | 7.6.1<br>Commut                                                                                                    | Ajuste do nome do equipamento                                                                                                    | 33<br>25                                                                                                    |
| /./<br>7 0                           | Garant                                                                                                    | la do grau de proteção                                                                                                    | 35<br>26                                                                                                    |
| 7.0                                  | vennua                                                                                                    |                                                                                                    | 50                                                                                                    |
|                                      |                                                                                                    |                                                                                                    |                                                                                                    |
| 8                                    | Opçõe                                                                                                    | es de operação                                                                                                    | 37                                                                                                    |
| <b>8</b><br>8.1                      | <b>Opçõe</b><br>Visão c                                                                                                    | e <b>s de operação</b><br>Jeral das opções de operação                                                                                                    | <b>37</b><br>37                                                                                                    |
| <b>8</b><br>8.1<br>8.2               | <b>Opçõe</b><br>Visão g<br>Estrutu                                                                                                    | e <b>s de operação</b><br>Jeral das opções de operação<br>Ira e função do menu de operação                                                                                                    | <b>37</b><br>37<br>38                                                                                                    |
| <b>8</b><br>8.1<br>8.2               | <b>Opçõe</b><br>Visão g<br>Estrutu<br>8.2.1                                                                                                    | e <b>s de operação</b><br>geral das opções de operação<br>ıra e função do menu de operação<br>Estrutura geral do menu de                                                                                                    | <b>37</b><br>37<br>38                                                                                                    |
| <b>8</b><br>8.1<br>8.2               | <b>Opçõe</b><br>Visão g<br>Estrutu<br>8.2.1                                                                                                    | es de operação<br>Jeral das opções de operação<br>Ira e função do menu de operação<br>Estrutura geral do menu de<br>operação                                                                                                    | <b>37</b><br>37<br>38<br>38                                                                                                    |
| <b>8</b><br>8.1<br>8.2               | Opçõe<br>Visão g<br>Estrutu<br>8.2.1<br>8.2.2                                                                                                    | es de operação<br>Jeral das opções de operação<br>Ira e função do menu de operação<br>Estrutura geral do menu de<br>operação<br>Conceito de operação                                                                                                    | <b>37</b><br>37<br>38<br>38<br>38                                                                                                 |
| <b>8</b><br>8.1<br>8.2<br>8.3        | <b>Opçõe</b><br>Visão g<br>Estrutu<br>8.2.1<br>8.2.2<br>Exibiçã                                                                                                    | es de operação<br>geral das opções de operação<br>ura e função do menu de operação<br>Estrutura geral do menu de<br>operação<br>Conceito de operação<br>to dos valores medidos através do                                                                                                    | <b>37</b><br>37<br>38<br>38<br>39                                                                                                 |
| <b>8</b><br>8.1<br>8.2<br>8.3        | <b>Opçõe</b><br>Visão <u>g</u><br>Estrutu<br>8.2.1<br>8.2.2<br>Exibiçã<br>display                                                                                                    | es de operação<br>geral das opções de operação<br>ura e função do menu de operação<br>Estrutura geral do menu de<br>operação<br>Conceito de operação<br>to dos valores medidos através do<br>r local (disponível como opção)                                                                                                    | <b>37</b><br>38<br>38<br>39<br>40                                                                                                 |
| <b>8</b><br>8.1<br>8.2<br>8.3        | <b>Opçõe</b><br>Visão g<br>Estrutu<br>8.2.1<br>8.2.2<br>Exibiçã<br>display<br>8.3.1                                                                                                    | es de operação<br>geral das opções de operação<br>ura e função do menu de operação<br>Estrutura geral do menu de<br>operação<br>Conceito de operação<br>to dos valores medidos através do<br>local (disponível como opção)<br>Display de operação                                                                                                    | <b>37</b><br>38<br>38<br>39<br>40<br>40                                                                                           |
| <b>8</b><br>8.1<br>8.2<br>8.3        | <b>Opçõe</b><br>Visão <u>c</u><br>Estrutu<br>8.2.1<br>8.2.2<br>Exibiçã<br>display<br>8.3.1<br>8.3.2                                                                                                    | es de operação<br>geral das opções de operação<br>ura e função do menu de operação<br>Estrutura geral do menu de<br>operação<br>Conceito de operação<br>to dos valores medidos através do<br>local (disponível como opção)<br>Display de operação<br>Funções de usuário e autorização de                                                                                                    | <b>37</b><br>38<br>38<br>39<br>40<br>40                                                                                           |
| <b>8</b><br>8.1<br>8.2<br>8.3        | Opçõe<br>Visão g<br>Estrutu<br>8.2.1<br>8.2.2<br>Exibiçã<br>display<br>8.3.1<br>8.3.2                                                                                                    | es de operação<br>geral das opções de operação<br>ura e função do menu de operação<br>Estrutura geral do menu de<br>operação<br>Conceito de operação<br>to dos valores medidos através do<br>local (disponível como opção)<br>Display de operação<br>Funções de usuário e autorização de<br>acesso relacionada                                                                                                    | <b>37</b><br>38<br>38<br>39<br>40<br>40<br>40                                                                                     |
| <b>8</b><br>8.1<br>8.2<br>8.3<br>8.4 | Opçõe<br>Visão g<br>Estrutu<br>8.2.1<br>8.2.2<br>Exibiçã<br>display<br>8.3.1<br>8.3.2<br>Acesso                                                                                                    | es de operação<br>geral das opções de operação<br>ura e função do menu de operação<br>Estrutura geral do menu de<br>operação<br>Conceito de operação<br>to dos valores medidos através do<br>local (disponível como opção)<br>Display de operação<br>Funções de usuário e autorização de<br>acesso relacionada                                                                                                    | <b>37</b><br>38<br>38<br>39<br>40<br>40<br>40                                                                                     |
| <b>8</b><br>8.1<br>8.2<br>8.3<br>8.4 | Opçõe<br>Visão g<br>Estrutu<br>8.2.1<br>8.2.2<br>Exibiçã<br>display<br>8.3.1<br>8.3.2<br>Acesso<br>da web<br>8 4 1                                                                                                    | es de operação<br>geral das opções de operação<br>ura e função do menu de operação<br>Estrutura geral do menu de<br>operação<br>Conceito de operação<br>to dos valores medidos através do<br>local (disponível como opção)<br>Display de operação<br>Funções de usuário e autorização de<br>acesso relacionada<br>Faixa de função                                                                                                    | <b>37</b><br>37<br>38<br>39<br>40<br>40<br>40<br>41                                                                               |
| <b>8</b><br>8.1<br>8.2<br>8.3<br>8.4 | Opçõe<br>Visão g<br>Estrutu<br>8.2.1<br>8.2.2<br>Exibiçã<br>display<br>8.3.1<br>8.3.2<br>Acesso<br>da web<br>8.4.1<br>8 4 2                                                                                                    | es de operação<br>geral das opções de operação<br>tra e função do menu de operação<br>Estrutura geral do menu de<br>operação<br>Conceito de operação<br>to dos valores medidos através do<br>local (disponível como opção)<br>Display de operação<br>Funções de usuário e autorização de<br>acesso relacionada<br>ao menu de operação pelo navegador<br>Faixa de função<br>Pré-requisitos                                                                                                    | <b>37</b><br>37<br>38<br>39<br>40<br>40<br>40<br>41<br>42<br>42<br>42                                                             |
| <b>8</b><br>8.1<br>8.2<br>8.3<br>8.4 | <b>Opçõe</b><br>Visão <u>c</u><br>Estrutu<br>8.2.1<br>8.2.2<br>Exibiçã<br>display<br>8.3.1<br>8.3.2<br>Acesso<br>da web<br>8.4.1<br>8.4.2<br>8.4.3                                                                                               | es de operação<br>geral das opções de operação<br>ura e função do menu de operação<br>Estrutura geral do menu de<br>operação<br>Conceito de operação<br>to dos valores medidos através do<br>local (disponível como opção)<br>Display de operação<br>Funções de usuário e autorização de<br>acesso relacionada<br>ao menu de operação pelo navegador<br>Faixa de função<br>Pré-requisitos                                                                                                    | <b>37</b><br>38<br>38<br>39<br>40<br>40<br>40<br>41<br>42<br>42<br>42<br>42                                                       |
| <b>8</b><br>8.1<br>8.2<br>8.3<br>8.4 | <b>Opçõe</b><br>Visão <u>g</u><br>Estrutu<br>8.2.1<br>8.2.2<br>Exibiçã<br>display<br>8.3.1<br>8.3.2<br>Acesso<br>da web<br>8.4.1<br>8.4.2<br>8.4.3<br>8.4.4                                                                                      | es de operação<br>geral das opções de operação<br>ura e função do menu de operação<br>Estrutura geral do menu de<br>operação<br>Conceito de operação<br>to dos valores medidos através do<br>local (disponível como opção)<br>Display de operação<br>Funções de usuário e autorização de<br>acesso relacionada<br>ao menu de operação pelo navegador<br>Faixa de função<br>Pré-requisitos<br>Conexão do equipamento<br>Fazer o login                                                                                                    | <b>37</b><br>38<br>38<br>39<br>40<br>40<br>40<br>41<br>42<br>42<br>42<br>43<br>44                                                 |
| <b>8</b><br>8.1<br>8.2<br>8.3        | <b>Opçõe</b><br>Visão <u>o</u><br>Estrutu<br>8.2.1<br>8.2.2<br>Exibiçã<br>display<br>8.3.1<br>8.3.2<br>Acesso<br>da web<br>8.4.1<br>8.4.2<br>8.4.3<br>8.4.4<br>8.4.5                                                                             | es de operação<br>geral das opções de operação<br>tra e função do menu de operação<br>Estrutura geral do menu de<br>operação<br>Conceito de operação<br>to dos valores medidos através do<br>local (disponível como opção)<br>Display de operação<br>Funções de usuário e autorização de<br>acesso relacionada<br>Faixa de função<br>Pré-requisitos<br>Conexão do equipamento<br>Fazer o login<br>Interface do usuário                                                                                                    | <b>37</b><br>38<br>38<br>39<br>40<br>40<br>40<br>41<br>42<br>42<br>42<br>42<br>42<br>43<br>44                                     |
| <b>8</b><br>8.1<br>8.2<br>8.3        | <b>Opçõe</b><br>Visão <u>g</u><br>Estrutu<br>8.2.1<br>8.2.2<br>Exibiçã<br>display<br>8.3.1<br>8.3.2<br>Acesso<br>da web<br>8.4.1<br>8.4.2<br>8.4.3<br>8.4.4<br>8.4.5<br>8.4.6                                                                    | es de operação<br>geral das opções de operação<br>ura e função do menu de operação<br>Estrutura geral do menu de<br>operação<br>Conceito de operação<br>to dos valores medidos através do<br>local (disponível como opção)<br>Display de operação<br>Funções de usuário e autorização de<br>acesso relacionada<br>ao menu de operação pelo navegador<br>Faixa de função<br>Pré-requisitos<br>Conexão do equipamento<br>Fazer o login<br>Interface do usuário<br>Desabilitar o servidor de internet                                                                                                    | <b>37</b><br>38<br>38<br>39<br>40<br>40<br>40<br>41<br>42<br>42<br>42<br>42<br>43<br>44<br>45<br>46                               |
| <b>8</b><br>8.1<br>8.2<br>8.3<br>8.4 | <b>Opçõe</b><br>Visão g<br>Estrutu<br>8.2.1<br>8.2.2<br>Exibiçã<br>display<br>8.3.1<br>8.3.2<br>Acesso<br>da web<br>8.4.1<br>8.4.2<br>8.4.3<br>8.4.4<br>8.4.5<br>8.4.6<br>8.4.7                                                                  | es de operação<br>geral das opções de operação<br>tra e função do menu de operação<br>Estrutura geral do menu de<br>operação<br>Conceito de operação<br>to dos valores medidos através do<br>local (disponível como opção)<br>Display de operação<br>Funções de usuário e autorização de<br>acesso relacionada<br>ao menu de operação pelo navegador<br>Faixa de função<br>Pré-requisitos<br>Conexão do equipamento<br>Fazer o login<br>Interface do usuário<br>Desabilitar o servidor de internet<br>Desconexão                                                                                                    | <b>37</b><br>38<br>39<br>40<br>40<br>40<br>41<br>42<br>42<br>42<br>42<br>43<br>44<br>45<br>46<br>46                               |
| <b>8</b><br>8.1<br>8.2<br>8.3<br>8.4 | <b>Opçõe</b><br>Visão <u>o</u><br>Estrutu<br>8.2.1<br>8.2.2<br>Exibiçã<br>display<br>8.3.1<br>8.3.2<br>Acesso<br>da web<br>8.4.1<br>8.4.2<br>8.4.3<br>8.4.4<br>8.4.5<br>8.4.6<br>8.4.7<br>Acesso                                                 | es de operação<br>geral das opções de operação<br>tra e função do menu de operação<br>Estrutura geral do menu de<br>operação<br>Conceito de operação<br>to dos valores medidos através do<br>local (disponível como opção)<br>Display de operação<br>Funções de usuário e autorização de<br>acesso relacionada<br>ao menu de operação pelo navegador<br>Faixa de função<br>Fré-requisitos<br>Conexão do equipamento<br>Fazer o login<br>Interface do usuário<br>Desabilitar o servidor de internet<br>Desconexão<br>ao menu de operação através da                                                                                                    | <b>37</b><br>38<br>39<br>40<br>40<br>40<br>41<br>42<br>42<br>42<br>42<br>43<br>44<br>45<br>46<br>46                               |
| <b>8</b><br>8.1<br>8.2<br>8.3<br>8.4 | <b>Opçõe</b><br>Visão <u>o</u><br>Estrutu<br>8.2.1<br>8.2.2<br>Exibiçã<br>display<br>8.3.1<br>8.3.2<br>Acesso<br>da web<br>8.4.1<br>8.4.2<br>8.4.3<br>8.4.4<br>8.4.5<br>8.4.6<br>8.4.7<br>Acesso<br>ferram                                       | es de operação<br>geral das opções de operação<br>Estrutura geral do menu de operação<br>Estrutura geral do menu de<br>operação<br>Conceito de operação<br>to dos valores medidos através do<br>local (disponível como opção)<br>Display de operação<br>Funções de usuário e autorização de<br>acesso relacionada<br>Funções de usuário e navegador<br>Faixa de função<br>Fré-requisitos<br>Conexão do equipamento<br>Fazer o login<br>Interface do usuário<br>Desabilitar o servidor de internet<br>Desconexão<br>ao menu de operação através da<br>enta de operação                                                                                  | <b>37</b><br>38<br>39<br>40<br>40<br>40<br>41<br>42<br>42<br>42<br>42<br>42<br>42<br>42<br>43<br>44<br>45<br>46<br>46<br>46       |
| <b>8</b><br>8.1<br>8.2<br>8.3<br>8.4 | <b>Opçõe</b><br>Visão <u>g</u><br>Estrutu<br>8.2.1<br>8.2.2<br>Exibiçã<br>display<br>8.3.1<br>8.3.2<br>Acesso<br>da web<br>8.4.1<br>8.4.2<br>8.4.3<br>8.4.4<br>8.4.5<br>8.4.6<br>8.4.7<br>Acesso<br>ferram<br>8.5.1                              | es de operação<br>geral das opções de operação<br>ira e função do menu de operação<br>Estrutura geral do menu de<br>operação<br>Conceito de operação<br>io dos valores medidos através do<br>local (disponível como opção)<br>Display de operação<br>Funções de usuário e autorização de<br>acesso relacionada<br>Funções de usuário e autorização de<br>acesso relacionada<br>Faixa de função<br>Faixa de função<br>Faixa de função<br>Conexão do equipamento<br>Fazer o login<br>Interface do usuário<br>Desabilitar o servidor de internet<br>Desconexão<br>ao menu de operação através da<br>enta de operação<br>Conexão da ferramenta de operação | <b>37</b><br>38<br>39<br>40<br>40<br>40<br>41<br>42<br>42<br>42<br>42<br>42<br>43<br>44<br>45<br>46<br>46<br>47<br>47             |
| <b>8</b><br>8.1<br>8.2<br>8.3<br>8.4 | <b>Opçõe</b><br>Visão <u>g</u><br>Estrutu<br>8.2.1<br>8.2.2<br>Exibiçã<br>display<br>8.3.1<br>8.3.2<br>Acesso<br>da web<br>8.4.1<br>8.4.2<br>8.4.3<br>8.4.4<br>8.4.5<br>8.4.6<br>8.4.7<br>Acesso<br>ferram<br>8.5.1<br>8.5.2                     | es de operação<br>geral das opções de operação<br>tra e função do menu de operação<br>Estrutura geral do menu de<br>operação<br>Conceito de operação<br>to dos valores medidos através do<br>local (disponível como opção)<br>Display de operação<br>Funções de usuário e autorização de<br>acesso relacionada<br>ao menu de operação pelo navegador<br>Faixa de função<br>Pré-requisitos<br>Conexão do equipamento<br>Fazer o login<br>Interface do usuário<br>Desabilitar o servidor de internet<br>Desconexão<br>ao menu de operação através da<br>enta de operação<br>FieldCare                                                                    | <b>37</b><br>38<br>39<br>40<br>40<br>40<br>41<br>42<br>42<br>42<br>42<br>43<br>44<br>45<br>46<br>46<br>46<br>47<br>47<br>48       |
| <b>8</b><br>8.1<br>8.2<br>8.3<br>8.4 | <b>Opçõe</b><br>Visão g<br>Estrutu<br>8.2.1<br>8.2.2<br>Exibiçã<br>display<br>8.3.1<br>8.3.2<br>Acesso<br>da web<br>8.4.1<br>8.4.2<br>8.4.3<br>8.4.4<br>8.4.5<br>8.4.4<br>8.4.5<br>8.4.6<br>8.4.7<br>Acesso<br>ferram<br>8.5.1<br>8.5.2<br>8.5.3 | es de operação<br>geral das opções de operação<br>ta e função do menu de operação<br>Estrutura geral do menu de<br>operação<br>Conceito de operação<br>to dos valores medidos através do<br>local (disponível como opção)<br>Display de operação<br>Funções de usuário e autorização de<br>acesso relacionada<br>ao menu de operação pelo navegador<br>Faixa de função<br>Frequisitos<br>Conexão do equipamento<br>Fazer o login<br>Interface do usuário<br>Desabilitar o servidor de internet<br>Desconexão<br>ao menu de operação através da<br>enta de operação<br>Conexão da ferramenta de operação<br>FieldCare<br>DeviceCare                     | <b>37</b><br>38<br>39<br>40<br>40<br>41<br>42<br>42<br>42<br>42<br>42<br>43<br>44<br>45<br>46<br>46<br>46<br>47<br>47<br>48<br>49 |

| 9    | Integração do sistema                                                                                 |            |  |  |  |
|------|----------------------------------------------------------------------------------------------------|------------|--|--|--|
| 9.1  | Visão geral dos arquivos de descrição dos                                                             |            |  |  |  |
|      | equipamentos                                                                                          | 50         |  |  |  |
|      | equipamento                                                                                           | 50         |  |  |  |
|      | 9.1.2 Ferramentas de operação                                                                         |            |  |  |  |
| 9.2  | <ul><li>Arquivo mestre do equipamento (GSD)</li><li>9.2.1 Nome do arquivo do arquivo mestre</li></ul> | 51         |  |  |  |
|      | do equipamento (GSD) específico do                                                                    |            |  |  |  |
|      | fabricante                                                                                            | 51         |  |  |  |
|      | 9.2.2 Nome do arquivo do arquivo mestre                                                               | Γ1         |  |  |  |
| 93   | Dados de transmissão cíclica                                                                          | 51         |  |  |  |
| ).)  | 9.3.1 Visão geral dos módulos                                                                         | 52         |  |  |  |
|      | 9.3.2 Descrição dos módulos                                                                           | 52         |  |  |  |
|      | 9.3.3 Codificação de status                                                                           | 61         |  |  |  |
|      | 9.3.4 Configuração de fábrica                                                                         | 61         |  |  |  |
|      | 9.3.5 Configuração de inicialização                                                                   | 63         |  |  |  |
| 10   | Comissionamento                                                                                       | 64         |  |  |  |
| 10.1 | Verificação pós-instalação e pós-conexão                                                              | 64         |  |  |  |
| 10.2 | Identificação do equipamento na rede                                                                  | 6/1        |  |  |  |
| 10.3 | Parametrização do startup                                                                             | 64         |  |  |  |
| 10.4 | Conexão através do FieldCare                                                                          | 64         |  |  |  |
| 10.5 | Configuração do idioma de operação                                                                    | 64         |  |  |  |
| 10.6 | Configuração do instrumento de medição                                                                | 64         |  |  |  |
|      | 10.6.1 Definição do nome de tag                                                                       | 65         |  |  |  |
|      | 10.6.2 Ajuste das unidades do sistema                                                                 | 65         |  |  |  |
|      | 10.6.4 Seleção e ajuste do mejo                                                                       | 69         |  |  |  |
|      | 10.6.5 Configurar o corte de vazão baixa<br>10.6.6 Configuração da detecção de tubo                   | 71         |  |  |  |
|      | parcialmente preenchido                                                                               | 72         |  |  |  |
| 10.7 | Configurações avançadas                                                                               | 73         |  |  |  |
|      | 10.7.1 Uso do parâmetro para inserir o código de acesso                                               | 73         |  |  |  |
|      | 10.7.2 Variáveis de processo calculadas                                                               | 73         |  |  |  |
|      | 10.7.3 Execução do ajuste do sensor                                                                   | 75         |  |  |  |
|      | 10.7.4 Configuração do totalizador                                                                    | 79         |  |  |  |
|      | 10.7.5 Usando os parâmetros para a                                                                    | 0.0        |  |  |  |
| 10.0 | administração do equipamento                                                                          | 80         |  |  |  |
| 10.0 | Proteção das configurações contra acesso não                                                          | 00         |  |  |  |
| 10.7 | autorizado                                                                                            | 81         |  |  |  |
|      | 10.9.1 Proteção contra gravação através do                                                            | <b>Q</b> 7 |  |  |  |
|      | 10.9.2 Proteção contra gravação por meio<br>da chave de proteção contra                               | 02         |  |  |  |
|      | gravação                                                                                              | 82         |  |  |  |
|      | 10.9.3 Proteção contra gravação pela<br>parametrização do startup                                     | 83         |  |  |  |
|      |                                                                                                    | 22         |  |  |  |
| 11   | Operação                                                                                              | 84         |  |  |  |
| 11.1 | Leitura do status de bloqueio do                                                                      | o ′        |  |  |  |
| 11.2 | equipamento                                                                                           | 84<br>84   |  |  |  |

| 11.3   | Configuração do display                     | . 84 |  |  |  |
|--------|---------------------------------------------|------|--|--|--|
| 11.4   | Leitura dos valores medidos                 |      |  |  |  |
|        | 11.4.1 Submenu "Measured variables"         | . 84 |  |  |  |
|        | 11.4.2 Submenu "Totalizador"                | . 94 |  |  |  |
| 11.5   | Adaptação do medidor às condições de        |      |  |  |  |
|        | processo                                    |      |  |  |  |
| 11.6   | Realização de um reset do totalizador       | . 95 |  |  |  |
|        | 11.6.1 Escopo de função do parâmetro        |      |  |  |  |
|        | "Controlar totalizador"                     | 97   |  |  |  |
|        | 11.6.2 Faixa de função do parâmetro         |      |  |  |  |
|        | "Resetar todos os totalizadores"            | . 97 |  |  |  |
| 12     | Diagnóstico e solução de                    |      |  |  |  |
| 10     | nrohlomag                                   | 00   |  |  |  |
|        |                                             | 90   |  |  |  |
| 12.1   | Localização de falhas geral                 | . 98 |  |  |  |
| 12.2   | Informações de diagnóstico através de LEDs  | 100  |  |  |  |
|        | 12.2.1 Transmissor                          | 100  |  |  |  |
| 12.3   | Informações de diagnóstico no navegador de  | 101  |  |  |  |
|        | internet                                    | 101  |  |  |  |
|        | 12.3.1 Opçoes de diagnostico                | 101  |  |  |  |
| 10 (   | 12.3.2 Acessar informações de correção      | 102  |  |  |  |
| 12.4   | Informações de diagnostico no FieldCare ou  | 100  |  |  |  |
|        | DeviceCare                                  | 102  |  |  |  |
|        | 12.4.1 Upçoes de diagnostico                | 102  |  |  |  |
| 10 E   | 12.4.2 Acessar informações de correção      | 103  |  |  |  |
| 12.5   | Adaptação das informações de diagnostico    | 104  |  |  |  |
|        | 12.5.1 Adaptação do comportamento de        | 104  |  |  |  |
| 17.6   | Visão goral das informações do diagnóstico  | 104  |  |  |  |
| 12.0   | 12.6.1 Diagnóstico do sensor                | 107  |  |  |  |
|        | 12.6.2 Diagnóstico dos componentes          | 107  |  |  |  |
|        | aletrônicos                                 | 111  |  |  |  |
|        | 12.6.3 Diagnóstico de configuração          | 117  |  |  |  |
|        | 12.6.4 Diagnóstico do processo              | 177  |  |  |  |
| 12.7   | Eventos de diagnóstico pendentes            | 130  |  |  |  |
| 12.8   | Lista de diagnóstico                        | 131  |  |  |  |
| 12.9   | Registro de eventos                         | 131  |  |  |  |
| 1017   | 12.9.1 Leitura do registro de eventos       | 131  |  |  |  |
|        | 12.9.2 Filtragem do registro de evento      | 132  |  |  |  |
|        | 12.9.3 Visão geral dos eventos de           |      |  |  |  |
|        | informações                                 | 132  |  |  |  |
| 12.10  | Reinicialização do medidor                  | 133  |  |  |  |
|        | 12.10.1 Faixa de função do parâmetro "Reset |      |  |  |  |
|        | do equipamento"                             | 133  |  |  |  |
| 12.11  | Informações do equipamento                  | 134  |  |  |  |
| 12.12  | Histórico do firmware                       | 135  |  |  |  |
| 12     | Manutenção                                  | 126  |  |  |  |
| 17     |                                             | 1.00 |  |  |  |
| 13.1   | Serviço de manutenção                       | 136  |  |  |  |
|        | 13.1.1 Limpeza externa                      | 136  |  |  |  |
| 100    | 13.1.2 Limpeza interna                      | 136  |  |  |  |
| 13.2   | Ivieuição e teste do equipamento            | 136  |  |  |  |
| 13.3   | Assistencia tecnica da Endress+Hauser       | 130  |  |  |  |
| 14     | Reparo                                      | 137  |  |  |  |
| 141    | -<br>Notas gerais                           | 137  |  |  |  |
| ± 1, ± | 14.1.1 Conceito de reparo e conversão       | 137  |  |  |  |
|        |                                             |      |  |  |  |

|       | 14.1.2 Observações sobre reparo e      |                       |
|-------|----------------------------------------|-----------------------|
|       | conversão                              | 137                   |
| 14.2  | Peças de reposição                     | 137                   |
| 14.3  | Assistência técnica da Endress+Hauser  | 137                   |
| 14.4  | Devolução                              | 137                   |
| 14.5  | Descarte                               | 138                   |
|       | 14.5.1 Remoção do medidor              | 138                   |
|       | 14.5.2 Descarte do medidor             | 138                   |
| 15    | Acessórios                             | 139                   |
| 15 1  | A cossórios ospocíficos do oquinamento | 130                   |
| 17.1  | 15.1.1 Dara o sensor                   | 139                   |
| 15 2  | Acessórios específicos de comunicação  | 139                   |
| 15.3  | Acessórios específicos para servico    | 140                   |
| 15.4  | Componentes do sistema                 | 141                   |
| 19.1  |                                        | <b>-</b> · · <b>-</b> |
| 16    | Dados técnicos                         | 142                   |
| 16.1  | Aplicação                              | 142                   |
| 16.2  | Função e projeto do sistema            | 142                   |
| 16.3  | Entrada                                | 143                   |
| 16.4  | Saída                                  | 144                   |
| 16.5  | Fonte de alimentação                   | 149                   |
| 16.6  | Características de desempenho          | 150                   |
| 16.7  | Instalação                             | 155                   |
| 16.8  | Ambiente                               | 155                   |
| 16.9  | Processo                               | 156                   |
| 16.10 | Construção mecânica                    | 159                   |
| 16.11 | Operabilidade                          | 162                   |
| 16.12 | Certificados e aprovações              | 164                   |
| 16.13 | Pacotes de aplicação                   | 167                   |
| 16.14 | Acessorios                             | 168                   |
| 16.15 | Documentação complementar              | 168                   |
| Índic | e                                      | 170                   |

# 1 Sobre este documento

# 1.1 Função do documento

Estas Instruções de Operação contêm todas as informações necessárias nas diversas fases do ciclo de vida do equipamento: da identificação do produto, recebimento e armazenamento à instalação, conexão, operação e comissionamento até a localização de falhas, manutenção e descarte.

# 1.2 Símbolos

### 1.2.1 Símbolos de segurança

#### A PERIGO

Este símbolo te alerta para uma situação perigosa. A falha em evitar essa situação resultará em ferimentos sérios ou fatais.

#### ATENÇÃO

Este símbolo te alerta para uma situação potencialmente perigosa. A falha em evitar essa situação pode resultar em ferimentos sérios ou fatais.

#### **A** CUIDADO

Este símbolo te alerta para uma situação potencialmente perigosa. A falha em evitar essa situação pode resultar em ferimentos pequenos ou médios.

#### AVISO

Este símbolo te alerta para uma situação potencialmente prejudicial. A falha em evitar essa situação pode resultar em danos ao produto ou a algo em suas proximidades.

# 1.2.2 Símbolos elétricos

| Símbolo  | Significado                                                                                                    |  |  |  |
|----------|----------------------------------------------------------------------------------------------------|--|--|--|
|          | Corrente contínua                                                                                                    |  |  |  |
| $\sim$   | Corrente alternada                                                                                                    |  |  |  |
| $\sim$   | Corrente contínua e corrente alternada                                                                                                    |  |  |  |
| <u> </u> | <b>Conexão de aterramento</b><br>Um terminal aterrado que, no que concerne o operador, está aterrado através de um sistema de aterramento.                                                                                                    |  |  |  |
|          | <b>Conexão de equalização potencial (PE: terra de proteção)</b><br>Terminais de terra devem ser conectados ao terra antes de estabelecer quaisquer<br>outras conexões.                                                                                                    |  |  |  |
|          | <ul> <li>Os terminais de terra são localizados dentro e fora do equipamento:</li> <li>Terminal terra interno: a equalização potencial está conectada à rede de fornecimento.</li> <li>Terminal de terra externo: conecta o equipamento ao sistema de aterramento da fábrica.</li> </ul> |  |  |  |

### 1.2.3 Símbolos de ferramentas

| Símbolo                     | Significado   |
|-----------------------------|---------------|
| $\bigcirc \not \sqsubseteq$ | Chave Allen   |
| Ŕ                           | Chave de boca |

| Símbolo   | Significado                                                       |  |  |  |
|-----------|-------------------------------------------------------------------|--|--|--|
|           | <b>Permitido</b><br>Procedimentos, processos ou ações permitidos. |  |  |  |
|           | Preferível<br>Procedimentos, processos ou ações preferíveis.      |  |  |  |
| ×         | <b>Proibido</b><br>Procedimentos, processos ou ações proibidos.   |  |  |  |
| i         | <b>Dica</b><br>Indica informação adicional.                       |  |  |  |
|           | Referência para a documentação                                    |  |  |  |
|           | Consulte a página                                                 |  |  |  |
|           | Referência ao gráfico                                             |  |  |  |
|           | Aviso ou etapa individual a ser observada                         |  |  |  |
| 1., 2., 3 | Série de etapas                                                   |  |  |  |
| L.        | Resultado de uma etapa                                            |  |  |  |
| ?         | Ajuda em caso de problema                                         |  |  |  |
|           | Inspeção visual                                                   |  |  |  |

### 1.2.4 Símbolos para determinados tipos de informações

### 1.2.5 Símbolos em gráficos

| Símbolo        | Significado                         |
|----------------|-------------------------------------|
| 1, 2, 3,       | Números de itens                    |
| 1., 2., 3.,    | Série de etapas                     |
| A, B, C,       | Visualizações                       |
| A-A, B-B, C-C, | Seções                              |
| EX             | Área classificada                   |
| X              | Área segura (área não classificada) |
| ≈→             | Direção da vazão                    |

# 1.3 Documentação

Para uma visão geral do escopo da respectiva Documentação técnica, consulte:
 Device Viewer (www.endress.com/deviceviewer): insira o número de série da etiqueta de identificação

 Aplicativo de Operações da Endress+Hauser: Insira o número de série da etiqueta de identificação ou escaneie o código de matriz na etiqueta de identificação.

| Tipo de documento                                                | Propósito e conteúdo do documento                                                                                                    |  |  |
|------------------------------------------------------------------|----------------------------------------------------------------------------------------------------|--|--|
| Informações técnicas (TI)                                        | Auxílio de planejamento para seu equipamento<br>O documento contém todos os dados técnicos sobre o equipamento e<br>fornece uma visão geral dos acessórios e outros produtos que podem ser<br>solicitados para o equipamento.                                                                                                    |  |  |
| Resumo das instruções de operação<br>(KA)                        | <b>Guia que orienta rapidamente até o 1º valor medido</b><br>O Resumo das instruções de operação contém todas as informações<br>essenciais desde o recebimento até o comissionamento inicial.                                                                                                    |  |  |
| Instruções de operação (BA)                                      | Seu documento de referência<br>Estas instruções de operação contêm todas as informações necessárias<br>nas diversas fases do ciclo de vida do equipamento: da identificação do<br>produto, recebimento e armazenamento à instalação, conexão, operação e<br>comissionamento, até a localização de falhas, manutenção e descarte. |  |  |
| Descrição dos parâmetros do<br>equipamento (GP)                  | Referência para seus parâmetros<br>O documento oferece uma explicação detalhada de cada parâmetro<br>individual. A descrição destina-se àqueles que trabalham com o<br>equipamento em todo seu ciclo de vida e executam configurações<br>específicas.                                                                            |  |  |
| Instruções de segurança (XA)                                     | Dependendo da aprovação, instruções de segurança para equipamentos<br>elétricos em áreas classificadas também são fornecidas com o<br>equipamento. As Instruções de Segurança são parte integrante das<br>Instruções de Operação.                                                                                                |  |  |
|                                                                  | Informações sobre as Instruções de segurança (XA) que são relevantes ao equipamento são fornecidas na etiqueta de identificação.                                                                                                    |  |  |
| Documentação complementar de<br>acordo com o equipamento (SD/FY) | Siga sempre as instruções à risca na documentação complementar. A documentação complementar é parte integrante da documentação do equipamento.                                                                                                    |  |  |

A documentação a seguir pode estar disponível dependendo da versão do equipamento solicitada:

# 1.4 Marcas registradas

#### **PROFINET**®

Marca registrada da PROFIBUS Nutzerorganisation e.V. (PROFIBUS User Organization), Karlsruhe, Alemanha

### TRI-CLAMP®

Marca registrada da Ladish & Co., Inc., Kenosha, EUA

# 2 Instruções de segurança

# 2.1 Especificações para o pessoal

O pessoal para a instalação, comissionamento, diagnósticos e manutenção deve preencher as seguintes especificações:

- Especialistas treinados e qualificados devem ter qualificação relevante para esta função e tarefa específica.
- Estejam autorizados pelo dono/operador da planta.
- Estejam familiarizados com as regulamentações federais/nacionais.
- Antes de iniciar o trabalho, leia e entenda as instruções no manual e documentação complementar, bem como nos certificados (dependendo da aplicação).
- ► Siga as instruções e esteja em conformidade com condições básicas.
- O pessoal de operação deve preencher as seguintes especificações:
- Ser instruído e autorizado de acordo com as especificações da tarefa pelo proprietáriooperador das instalações.
- Siga as instruções desse manual.

# 2.2 Uso indicado

#### Aplicação e meio

O instrumento de medição neste manual destina-se somente para a medição de vazão de líquidos e gases.

Dependendo da versão encomendada, o instrumento de medição também pode ser usado para medir substâncias potencialmente explosivas <sup>1)</sup>, inflamável, tóxico e oxidante.

Os instrumentos de medição para uso em áreas classificadas, em aplicações higiênicas, ou onde há um risco maior devido à pressão de processo, estão identificados de acordo na etiqueta de identificação.

Para garantir que o instrumento de medição esteja em perfeitas condições durante a operação:

- Apenas use o instrumento de medição em total conformidade com os dados na etiqueta de identificação e condições gerais listadas nas Instruções de operação e documentação complementar.
- Usando a etiqueta de identificação, verifique se o equipamento solicitado pode ser utilizado em área classificada (por exemplo: proteção contra explosão, segurança de recipiente de pressão).
- Use o instrumento de medição apenas para meios para os quais as partes molhadas pelo processo sejam adequadamente resistentes.
- ▶ Mantenha dentro da faixa de pressão e temperatura especificadas.
- > Mantenha dentro da faixa de temperatura ambiente especificada.
- Proteja o instrumento de medição permanentemente contra a corrosão por intempéries.

#### Uso indevido

O uso não indicado pode comprometer a segurança. O fabricante não é responsável por danos causados pelo uso incorreto ou não indicado.

#### **A**TENÇÃO

#### Risco de quebra devido a fluidos corrosivos ou abrasivos e às condições ambientes!

- Verifique a compatibilidade do fluido do processo com o material do sensor.
- Certifique-se de que há resistência de todas as partes molhadas pelo fluido no processo.
- ▶ Mantenha dentro da faixa de pressão e temperatura especificadas.

<sup>1)</sup> Não aplicável a instrumentos de medição IO-Link

### AVISO

#### Verificação de casos limites:

Para fluidos especiais ou fluidos para limpeza, a Endress+Hauser fornece assistência na verificação da resistência à corrosão de partes molhadas por fluido, mas não assume qualquer responsabilidade ou dá nenhuma garantia, uma vez que mudanças de minutos na temperatura, concentração ou nível de contaminação no processo podem alterar as propriedades de resistência à corrosão.

#### **Risco residual**

#### 

# Risco de queimaduras por calor ou frio! O uso de mídia e eletrônicos com temperaturas altas ou baixas pode gerar superfícies quentes ou frias no dispositivo.

Instale uma proteção contra toque adequada.

#### **A**TENÇÃO

#### Perigo de quebra do invólucro devido à quebra do tubo de medição!

Se o tubo de medição se romper, a pressão interna do invólucro do sensor aumentará de acordo com a pressão do processo em operação.

Use um disco de ruptura.

### **A**TENÇÃO

#### Risco de vazamento do meio!

Para versões do equipamento com um disco de ruptura: o vazamento do meio sob pressão pode causar ferimentos ou danos materiais.

 Tome as precauções necessárias para evitar ferimentos ou danos materiais se o disco de ruptura for atuado.

# 2.3 Segurança no local de trabalho

Ao trabalhar no e com o equipamento:

 Use o equipamento de proteção individual de acordo com as regulamentações nacionais.

# 2.4 Segurança da operação

Dano ao equipamento!

- Opere o equipamento apenas em condições técnicas adequadas e condições de segurança.
- O operador é responsável pela operação do equipamento livre de interferência.

#### Modificações aos equipamentos

Modificações não autorizadas ao equipamento não são permitidas e podem levar a perigos imprevisíveis!

► Se, mesmo assim, for necessário fazer modificações, consulte o fabricante.

#### Reparo

Para garantir a contínua segurança e confiabilidade da operação:

- ► Executar reparos no equipamento somente se eles forem expressamente permitidos.
- Observe as regulamentações nacionais/federais referentes ao reparo de um equipamento elétrico.
- ► Use apenas acessórios e peças de reposição originais.

# 2.5 Segurança do produto

Esse medidor foi projetado de acordo com boas práticas de engenharia para atender as especificações de segurança de última geração, foi testado e deixou a fábrica em uma condição segura para operação.

Atende as normas gerais de segurança e aos requisitos legais. Atende também as diretrizes da UE listadas na Declaração de Conformidade da UE específica para esse equipamento. O fabricante confirma este fato fixando a identificação CE no equipamento..

# 2.6 Segurança de TI

Nossa garantia somente é válida se o produto for instalado e usado conforme descrito nas Instruções de operação. O produto é equipado com mecanismos de segurança para protegê-lo contra qualquer mudança acidental das configurações.

Medidas de segurança de TI, que oferecem proteção adicional para o produto e a respectiva transferência de dados, devem ser implantadas pelos próprios operadores de acordo com seus padrões de segurança.

# 3 Descrição do produto

O equipamento consiste em um transmissor e um sensor.

O equipamento está disponível na versão compacta: O transmissor e o sensor formam uma unidade mecânica.

# 3.1 Desenho do produto

### 3.1.1 Versão do equipamento com protocolo de comunicação PROFINET

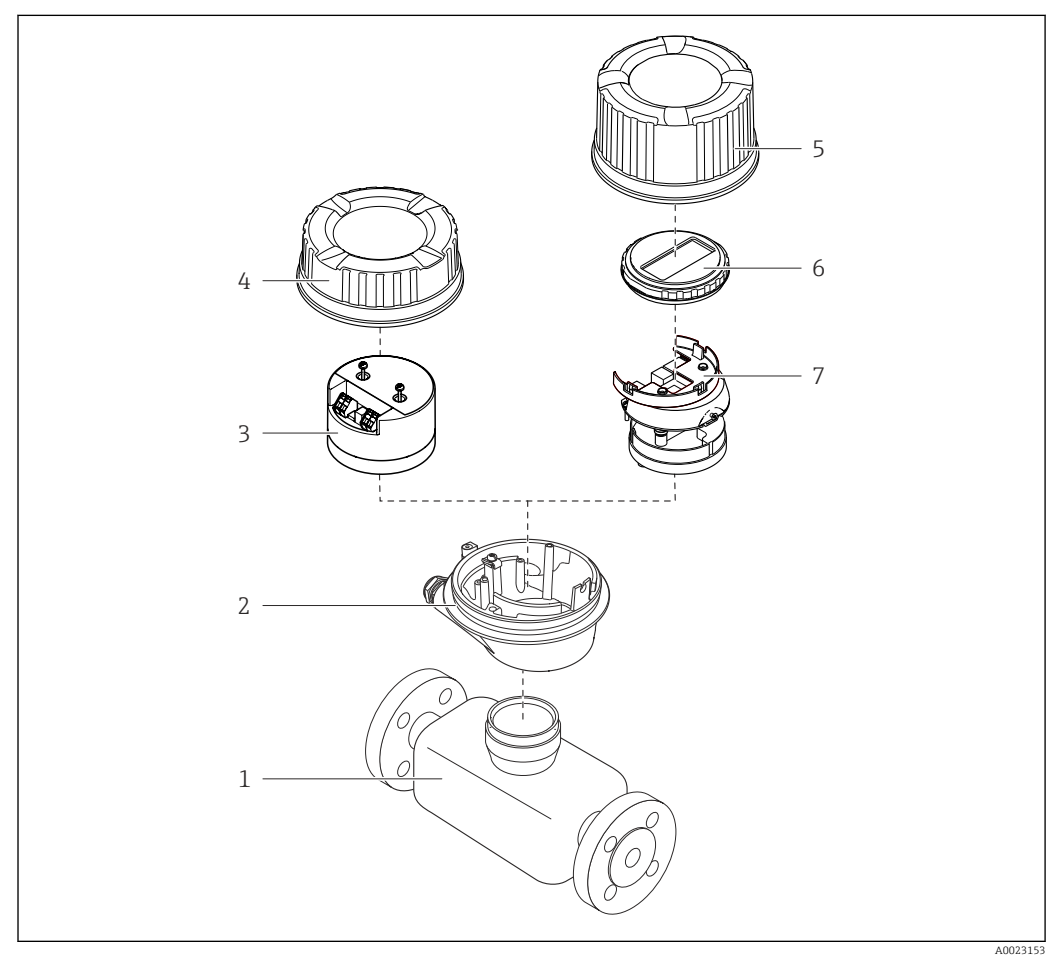

I Componentes importantes de um medidor

- 1 Sensor
- 2 Invólucro do transmissor
- *3 Módulo dos componentes eletrônicos principais*
- 4 Tampa do invólucro do transmissor
- 5 Tampa do invólucro do transmissor (versão para display local opcional)
- 6 Display local (opcional)
- 7 Módulo dos componentes eletrônicos principais (com suporte para display local opcional

# 4 Recebimento e identificação do produto

# 4.1 Recebimento

Ao receber a entrega:

- 1. Verifique se há danos na embalagem.
  - → Relate todos os danos imediatamente ao fabricante.
     Não instale componentes danificados.
- 2. Verifique o escopo de entrega usando a nota de entrega.
- 3. Compare os dados na etiqueta de identificação com as especificações do pedido na nota de entrega.
- 4. Verifique a documentação técnica e todos os outros documentos necessários, como por ex. certificados, para garantir que estejam completos.

Se uma dessas condições não estiver de acordo, entre em contato com o fabricante.

# 4.2 Identificação do produto

O equipamento pode ser identificado das seguintes maneiras:

- Etiqueta de identificação
- Código de pedido com detalhamento dos recursos do equipamento na nota de entrega
- Insira os números de série das etiquetas de identificação no Device Viewer (www.endress.com/deviceviewer): são exibidas todas as informações sobre o equipamento.
- Insira os números de série das etiquetas de identificação no Aplicativo de Operações da Endress+Hauser ou leia o código DataMatrix na etiqueta de identificação com o Aplicativo de Operações da Endress+Hauser: são exibidas todas as informações sobre o equipamento.

Para uma visão geral do escopo da respectiva Documentação técnica, consulte:

- A "Documentação adicional do equipamento padrão" e as seções "Documentação complementar dependente do equipamento"
- O Device Viewer: Insira o número de série da etiqueta de identificação (www.endress.com/deviceviewer)
- O *Aplicativo de Operações da Endress+Hauser*: Insira o número de série a partir da etiqueta de identificação ou leia o código DataMatrix na etiqueta de identificação.

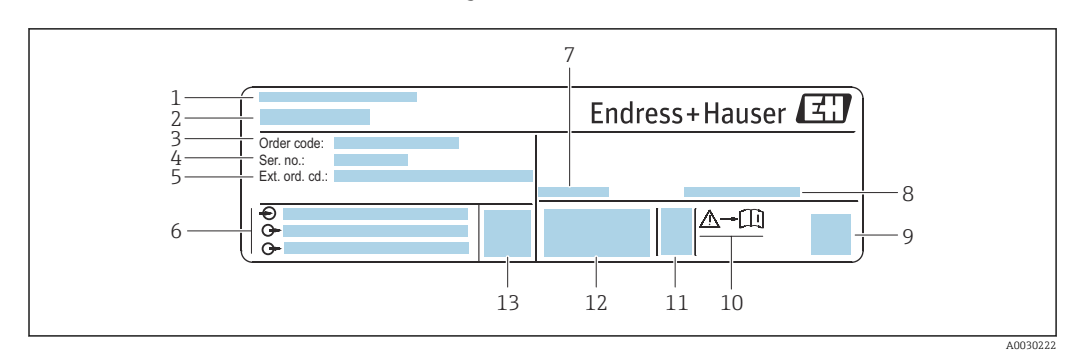

### 4.2.1 Etiqueta de identificação do transmissor

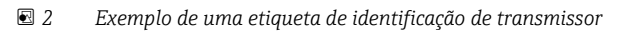

- 1 Endereço do fabricante/portador do certificado
- 2 Nome do transmissor
- 3 Código de pedido
- 4 Número de série
- 5 Código de pedido estendido
- 6 Dados da conexão elétrica, por ex. entradas e saídas disponíveis, fonte de alimentação
- 7 Temperatura ambiente permitida (T<sub>a</sub>)
- 8 Grau de proteção
- 9 Código da matriz 2-D
- 10 Número do documento da documentação adicional referente à segurança  $\rightarrow~\textcircled{B}$  169
- 11 Data de fabricação: ano-mês
- 12 Identificação CE, identificação RCM
- 13 Versão do firmware (FW)

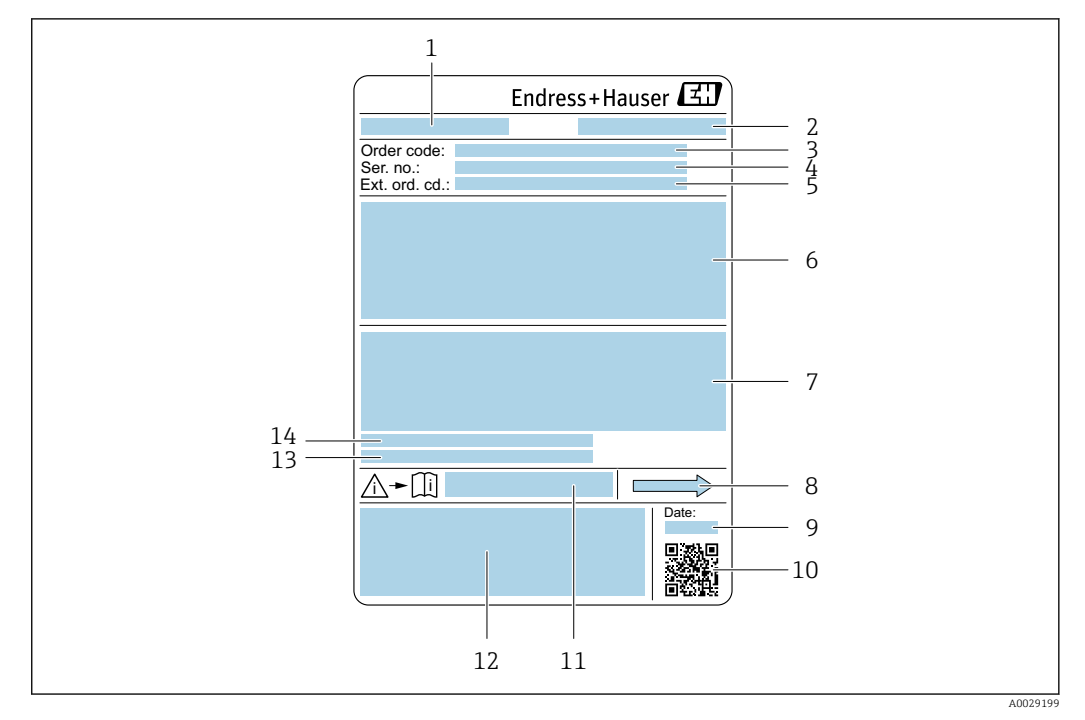

### 4.2.2 Etiqueta de identificação do sensor

- 🗷 3 Exemplo de uma etiqueta de identificação de sensor
- 1 Nome do sensor
- 2 Endereço do fabricante/portador do certificado
- 3 Código de pedido
- 4 Número de série (ser. no.)
- 5 Código do pedido estendido (Ext. ord. cd.)
- 6 Diâmetro nominal do sensor; diâmetro nominal/pressão nominal da flange; pressão de teste do sensor; faixa de temperatura da mídia; material do tubo de medição e manifold; informações especificas para o sensor: ex. faixa de pressão do invólucro do sensor, especificação de densidade de faixa abrangente (calibração especial de densidade)
- 7 Informação de aprovação para proteção contra explosão, diretriz de equipamento de pressão e grau de proteção
- 8 Direção da vazão
- 9 Data de fabricação: ano-mês
- 10 Código da matriz 2-D
- 11 Número do documento da documentação adicional referente à segurança
- 12 Identificação CE, identificação RCM-Tick
- 13 Rugosidade da superfície
- 14 Temperatura ambiente permissível ( $T_a$ )

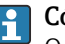

#### Código do produto

O medidor é encomendado novamente usando o código do produto.

#### Código do produto estendido

- O tipo de equipamento (raiz do produto) e as especificações básicas (características obrigatórias) sempre são listados.
- Das especificações opcionais (características opcionais), apenas as especificações relacionadas à aprovação e segurança são listadas (e.g. LA). Se outras especificações opcionais também forem encomendadas, as mesmas são indicadas coletivamente usando o símbolo de espaço reservado # (e.g. #LA#).
- Se as especificações opcionais não incluírem quaisquer especificações relacionadas à aprovação e segurança, elas são indicadas pelo símbolo de espaço reservado + (e.g. XXXXXX-ABCDE+).

# 4.2.3 Símbolos no equipamento

| Símbolo  | Significado                                                                                                    |
|----------|----------------------------------------------------------------------------------------------------|
| $\wedge$ | <b>AVISO!</b><br>Este símbolo te alerta para uma situação perigosa. A falha em evitar essa situação pode resultar em ferimentos sérios ou fatais. Consulte a documentação do medidor para descobrir o tipo de perigo potencial e as medidas para evitá-lo. |
|          | <b>Referência à documentação</b><br>Refere-se à documentação do equipamento correspondente.                                                                                                    |
|          | <b>Conexão de aterramento de proteção</b><br>Um terminal que deve ser conectado ao aterramento antes de estabelecer qualquer outra conexão.                                                                                                    |

5

# Armazenamento e transporte

# 5.1 Condições de armazenamento

Observe as seguintes notas para armazenamento:

- Armazene na embalagem original para garantir proteção contra choque.
- Não remova coberturas de proteção ou tampas protetoras instaladas nas conexões de processo. Elas impedem danos mecânicos às superfícies de vedação e contaminação do tubo de medição.
- Proteja contra luz solar direta. Evite temperaturas de superfície inaceitavelmente altas.
- ► Armazene em um local seco e livre de poeira.
- ▶ Não armazene em local aberto.

Temperatura de armazenamento → 🗎 155

# 5.2 Transporte do produto

Transporte o medidor para o ponto de medição na embalagem original.

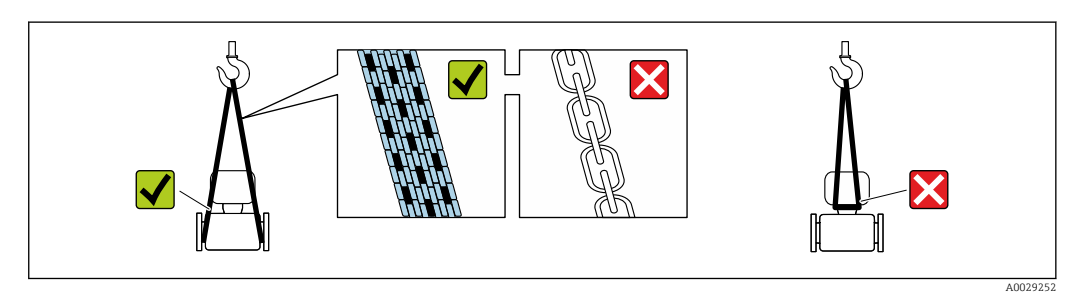

Não remova as tampas de proteção ou as tampas instaladas nas conexões de processo. Elas impedem danos mecânicos às superfícies de vedação e contaminação do tubo de medição.

### 5.2.1 Medidores sem olhais de elevação

#### **A**TENÇÃO

Centro de gravidade do medidor é maior do que os pontos de suspensão das lingas de conexão em rede.

Risco de ferimento se o medidor escorregar.

- ► Fixe o medidor para que não gire ou escorregue.
- Observe o peso especificado na embalagem (etiqueta adesiva).

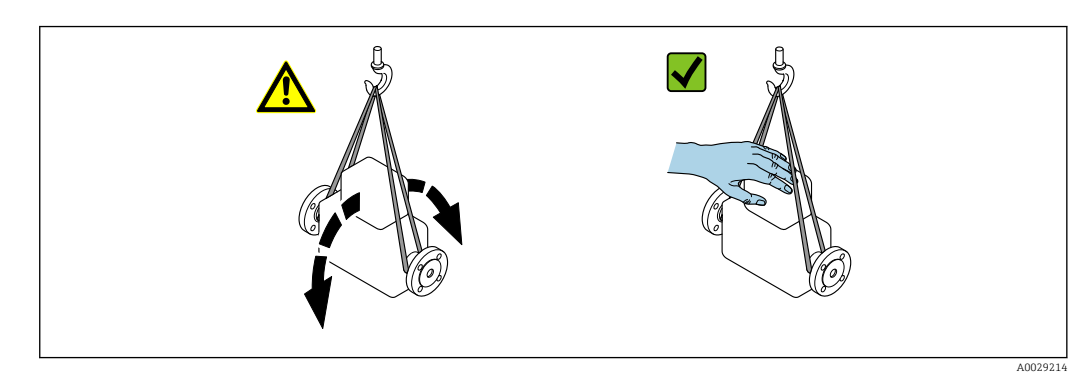

Endress+Hauser

### 5.2.2 Medidores com olhais de elevação

### 

#### Instruções especiais de transporte para equipamentos com olhais de elevação

- Ao transportar o equipamento, use somente os olhais de elevação instalados no equipamento ou as flanges.
- ▶ O equipamento deve sempre ser preso em, pelo menos, dois olhais de elevação.

### 5.2.3 Transporte com empilhadeira

Se transportar em engradados, a estrutura do piso permite que as caixas sejam elevadas horizontalmente ou através de ambos os lados usando uma empilhadeira.

# 5.3 Descarte de embalagem

Todos os materiais de embalagem são sustentáveis e 100% recicláveis:

- Embalagem exterior do dispositivo
   Filme plástico de empacotamento feito de polímero de acordo com a Diretriz da UE 2002/95/EC (RoHS)
- Embalagem
  - Engradado de madeira tratado de acordo com a norma ISPM 15, confirmado pelo logo IPPC
  - Caixa de papelão de acordo com a diretriz europeia de embalagens 94/62/EC, reciclabilidade confirmada pelo símbolo Resy
- Material de transporte e acessórios de fixação
  - Palete de plástico descartável
  - Tiras plásticas
  - Tiras adesivas de plástico
- Material de enchimento Almofadas de papel

# 6 Instalação

# 6.1 Requerimentos de instalação

### 6.1.1 Posição de instalação

#### Ponto de instalação

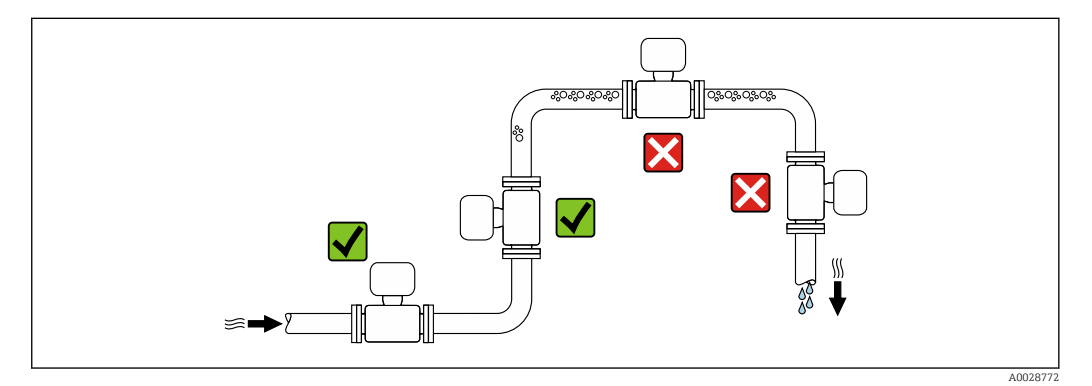

Para evitar erros de medição resultantes do acúmulo de bolhas de gás na tubulação de medição, evite os seguintes locais de instalação na tubulação:

- O ponto mais alto de um tubo.
- Diretamente ascendente em uma saída de tubo livre em um tubo descendente.

#### Instalação em tubos descendentes

No entanto, a seguinte sugestão de instalação permite a instalação em um duto vertical aberto. As restrições de tubo ou o uso de um orifício com uma menor seção transversal do que o diâmetro nominal evita que o sensor execute vazio enquanto a medição está em andamento.

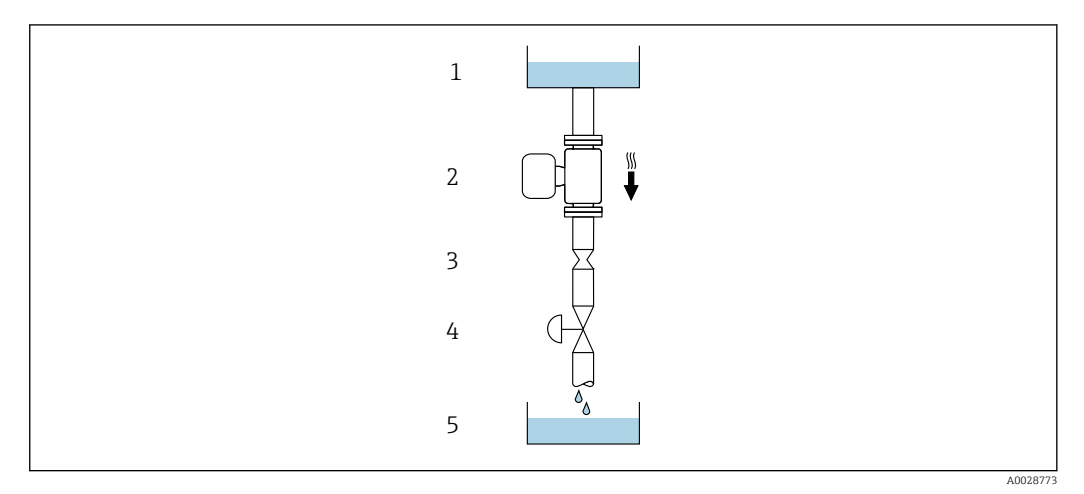

4 Instalação em um tudo descendente (por exemplo para aplicações de batelada)

- 1 Tanque de fornecimento
- 2 Sensor
- 3 Placa com orifícios, restrição do tubo
- 4 Válvula
- 5 Recipiente de enchimento

| DN   |        | Ø da placa com orifícios, restrição do tubo |        |
|------|--------|---------------------------------------------|--------|
| [mm] | [pol.] | [mm]                                        | [pol.] |
| 8    | 3⁄8    | 6                                           | 0.24   |
| 15   | 1/2    | 10                                          | 0.40   |
| 25   | 1      | 14                                          | 0.55   |
| 40   | 1 1/2  | 22                                          | 0.87   |
| 50   | 2      | 28                                          | 1.10   |
| 80   | 3      | 50                                          | 1.97   |
| 100  | 4      | 65                                          | 2.60   |
| 150  | 6      | 90                                          | 3.54   |
| 250  | 10     | 150                                         | 5.91   |

### Orientação

A direção da seta na etiqueta de identificação do sensor ajuda você a instalar o sensor de acordo com a direção da vazão (direção de vazão média pela tubulação).

|   | Recomendação                                             |          |                                                            |
|---|----------------------------------------------------------|----------|------------------------------------------------------------|
| A | Direção vertical                                         |          | <b>√ √</b> <sup>1)</sup>                                   |
| В | Orientação horizontal (transmissor<br>na parte superior) | A0015589 | <b>⊠ ⊽</b> <sup>2)</sup><br>Exceção:<br>→ <b>@</b> 5, 🗎 21 |
| C | Orientação horizontal (transmissor<br>na parte inferior) | A0015590 | <b>√ √</b> <sup>3)</sup><br>Exceção:<br>→ € 5, 🗎 21        |
| D | Direção horizontal, transmissor<br>voltado para o lado   | A0015592 |                                                            |

1) Essa orientação é recomendada para garantir a autodrenagem.

2) Aplicações com baixas temperaturas de processo podem reduzir a temperatura ambiente. Recomenda-se esta direção para manter a temperatura ambiente mínima para o transmissor.

 Aplicações com altas temperaturas de processo podem aumentar a temperatura ambiente. Recomenda-se esta direção para manter a temperatura ambiente máxima para o transmissor.

Se um sensor for instalado horizontalmente com um tubo de medição curvado, corresponda a posição do sensor com as propriedades do fluido.

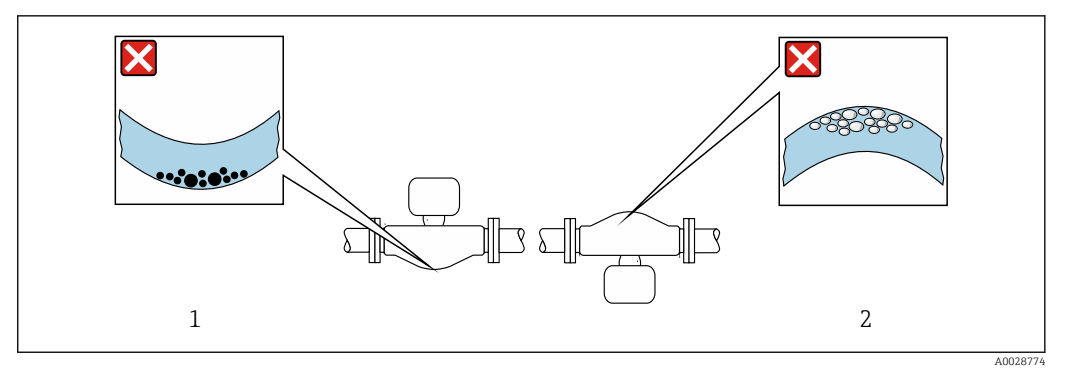

Direção do sensor com tubo de medição curvado

- 1 Evite esta posição para fluidos com sólidos arrastados: risco de acúmulo de sólidos
- 2 Evite esta posição para fluidos que tendam a gaseificar: risco de acúmulo de gás/bolhas

#### Trechos retos a montante e a jusante

Não são necessárias precauções especiais para acessórios que criem turbulência, como válvulas, cotovelos ou Ts, contanto que não ocorram cavitações $\rightarrow \cong 21$ .

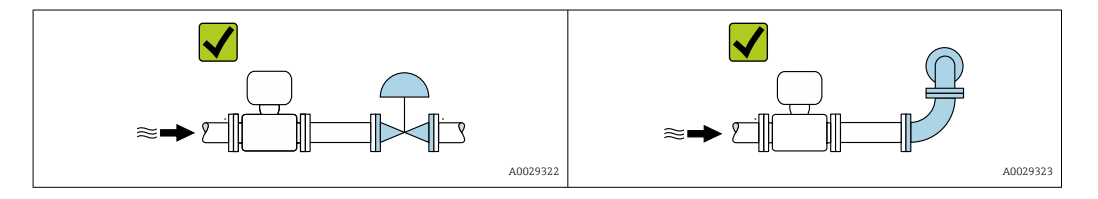

Dimensões de instalação

Para saber as dimensões e os comprimentos de instalação do equipamento, consulte o documento "Informações técnicas", seção "Construção mecânica"

#### 6.1.2 Especificações ambientais e de processo

#### Faixa de temperatura ambiente

| Medidor | ■ -40 para +60 °C (-40 para +140 °F)                                                                                  |
|---------|----------------------------------------------------------------------------------------------------|
|         | <ul> <li>Código de pedido para "Teste, certificado", opção JM:</li> <li>-50 para +60 °C (-58 para +140 °F)</li> </ul> |

 Se em operação em áreas externas: Evite luz solar direta, particularmente em regiões de clima quente.

#### Pressão estática

É importante que não ocorra cavitação ou que o gás transportado nos líquidos não vaze.

A cavitação é causada se a pressão cai abaixo da pressão do vapor:

- Em líquidos que têm um baixo ponto de ebulição (por exemplo hidrocarbonos, solventes, gases liquefeitos)
- Em linhas de sucção
- Certifique-se de que a pressão estática seja suficientemente alta para evitar a cavitação e liberação de gases.

Por este motivo, os seguintes locais para montagem são recomendados:

- No ponto mais baixo em um tubo vertical
- Nos circuitos seguintes após as bombas (sem perigo de vácuo)

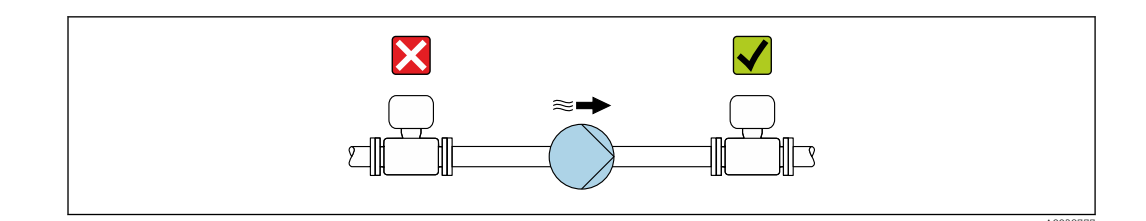

#### Isolamento térmico

No caso de alguns fluidos, é importante manter o calor irradiado do sensor para o transmissor a um nível baixo. É possível usar uma ampla gama de materiais para o isolamento necessário.

As seguintes versões de equipamento são recomendadas para versões com isolamento térmico:

• Versão com pescoço estendido para isolamento:

Código do pedido para "Opção do sensor", opção CG com um pescoço de extensão de 105 mm (4.13 in).

 Versão de temperatura ampliada: Código do pedido para "Material do tubo de medição", opção SD, SE, SF ou TH com um pescoço de extensão com de 105 mm (4.13 in).

### AVISO

#### Superaquecimento dos componentes eletrônicos devido ao isolamento térmico!

- Orientação recomendada: orientação horizontal, invólucro do transmissor voltado para baixo.
- ▶ Não isole o invólucro do transmissor .
- Temperatura máxima permitida na extremidade inferior do invólucro do transmissor : 80 °C (176 °F)
- Com relação ao isolamento térmico com um pescoço estendido exposto: Não recomendamos isolar o pescoço de extensão para garantir a dissipação ideal de calor.

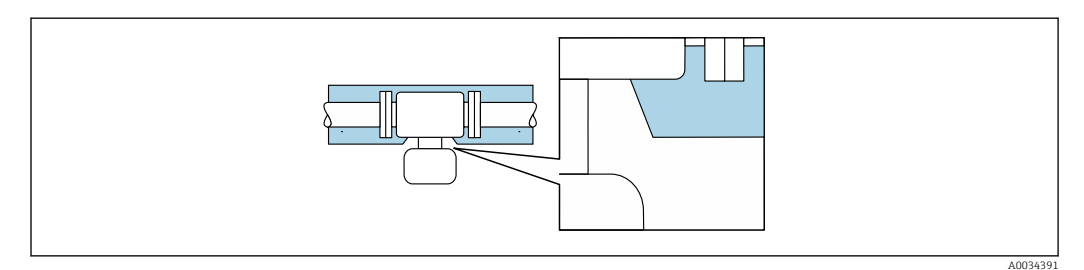

Isolamento térmico com pescoço de extensão exposto

#### Aquecimento

#### **AVISO**

Os componentes eletrônicos podem superaquecer devido à temperatura ambiente elevada!

- Observe a temperatura ambiente máxima permitida para o transmissor .
- Dependendo da temperatura da mídia, considere as especificações de orientação do equipamento.

### AVISO

#### Perigo de superaquecimento quando aquecendo

- Certifique-se de que a temperatura na extremidade inferior do invólucro do transmissor não exceda 80 °C (176 °F).
- Certifique-se de que uma convecção suficiente seja efetuada no pescoço do transmissor.
- Certifique-se de que uma área suficientemente grande do pescoço do transmissor permaneça exposta. As partes descobertas funcionam como um radiador e protegem os componentes eletrônicos contra o superaquecimento e resfriamento excessivo.
- Quando usado em atmosferas potencialmente explosivas, observe as informações na documentação EX específica para o equipamento. Para informações detalhadas sobre as tabelas de temperatura, consulte a documentação separada intitulada "Instruções de segurança" (XA) do equipamento.
- Considere os diagnósticos de processo "830 temperatura ambiente muito alta" e "832 temperatura dos componentes eletrônicos muito alta" se o superaquecimento não puder ser excluído com base em um projeto adequado do sistema.

#### Opções de aquecimento

Se um fluido necessitar que não ocorra perda de calor no sensor, os usuários dispõem das seguintes opções de aquecimento:

- Aquecimento elétrico, por ex. com aquecedores elétricos de banda<sup>2)</sup>
- Através de canos que carreguem água quente ou vapor
- Através de invólucros de aquecimento

#### Vibrações

A alta frequência de oscilação dos tubos de medição garante que a operação correta do sistema de medição não seja influenciada pelas vibrações da fábrica.

### 6.1.3 Instruções de montagem especiais

#### Drenabilidade

Ao instalar na vertical, os tubos de medição podem ser completamente drenados e protegidos contra incrustações.

#### Compatibilidade higiênica

Ao instalar em aplicações higiênicas, consulte as informações contidas na seção "Certificados e aprovações/compatibilidade higiênica" → 🖺 165

#### Disco de ruptura

Informações relacionadas ao processo:  $\rightarrow$  🖺 158.

#### **A**TENÇÃO

#### Risco de vazamento do meio!

O vazamento do meio sob pressão pode causar ferimentos ou danos materiais.

- Tome os cuidados necessários para evitar danos e riscos às pessoas se o disco de ruptura for atuado.
- Observe as informações no adesivo do disco de ruptura.
- Certifique-se de que a função e a operação do disco de ruptura não fiquem impedidas pela instalação do equipamento.
- Não use jaqueta térmica.
- ▶ Não remova ou danifique o disco de ruptura.

<sup>2)</sup> O uso de aquecedores elétricos de banda paralelos é geralmente recomendado (fluxo bidirecional de eletricidade). Considerações especiais devem ser levadas em conta se um cabo de aquecimento de fio único for usado. Para mais informações, consulte EA01339D "Instruções de instalação para sistemas de aquecimento por traço elétrico".

A posição do disco de ruptura é indicada por uma etiqueta fixada no lado dele.

A proteção de transporte deve ser removida.

Os bocais de conexão existentes não são previstos para o propósito de lavagem ou monitoramento de pressão, mas servem como local de montagem para o disco de ruptura.

Em casos de falha no disco de ruptura, um equipamento de drenagem pode ser preso com parafusos na rosca interna do disco de ruptura, para drenar qualquer escape do meio.

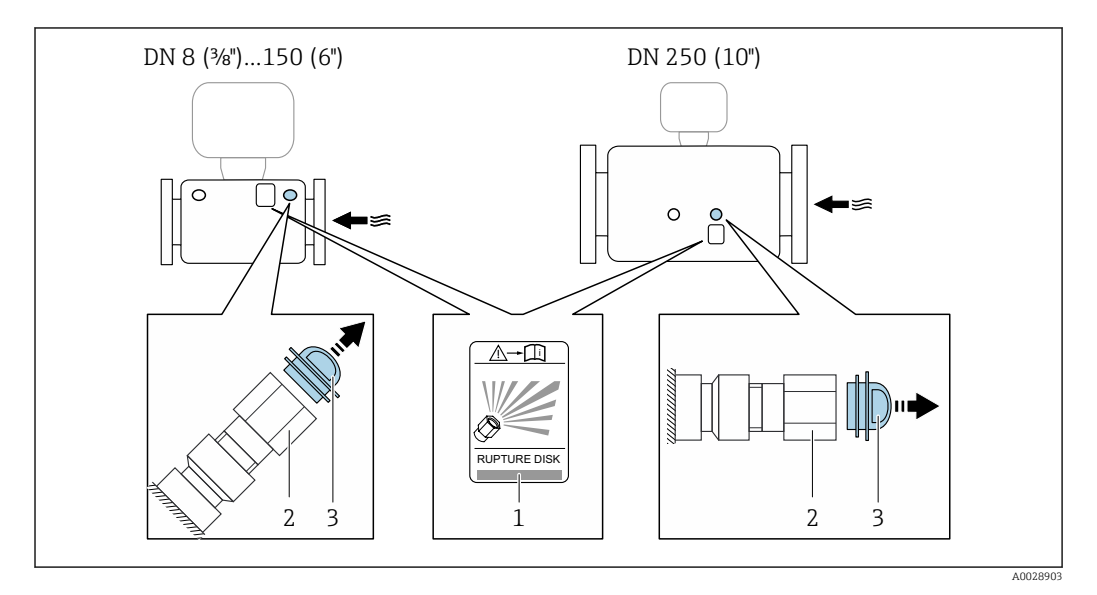

1 Etiqueta do disco de ruptura

2 Disco de ruptura com rosca interna de 1/2" NPT com largura de 1" através de larguras planas

*3 Proteção de transporte* 

Para informações sobre as dimensões: consulte o documento "Informações técnicas", seção "Construção mecânica" (acessórios).

#### Verificação de zero e ajuste de zero

Todos os instrumentos de medição são calibrados de acordo com uma tecnologia de última geração. A calibração é feita em condições de referência  $\rightarrow \square$  150. Portanto, normalmente, não é necessário o ajuste de ponto zero em campo.

Por experiência, o ajuste de zero é recomendado somente em casos especiais:

- Para obter a máxima precisão de medição mesmo com taxas de vazão de fluxo baixas.
- Em processos extremos ou condições de operação (ex.: temperatura de processo muito alta ou fluidos com viscosidade muito alta).
- Para aplicações de gás com baixa pressão

Para alcançar a maior precisão de medição possível em baixas taxas de vazão, a instalação devem proteger o sensor do esforço mecânico durante a operação.

Para obter um ponto zero representativo, certifique-se de que:

- qualquer vazão no equipamento seja impedida durante o ajuste
- as condições do processo (por ex., pressão, temperatura) são estáveis e representativas

A verificação e o ajuste não podem ser realizados se as seguintes condições de processo estiverem presentes:

- Bolsas de gás Certifique-se de que o sistema tenha sido suficientemente lavado com o meio. O enxágue repetido pode ajudar a eliminar bolsas de ar
- Circulação térmica
   No caso de diferenças de temperatura (por exemplo, entre a seção de trecho reto a
   montante e a jusante do tubo de medição), pode ocorrer vazão induzida mesmo se as
   válvulas estiverem fechadas devido à circulação térmica no equipamento
- Vazamentos nas válvulas Se as válvulas não forem estanques, a vazão não será suficientemente impedida ao determinar o ponto zero

Se essas condições não puderem ser evitadas, é recomendável manter a configuração de fábrica para o ponto zero.

# 6.2 Instalação do instrumento de medição

### 6.2.1 Ferramentas necessárias

#### Para o sensor

Para flanges e outras conexões de processo: use uma ferramenta de instalação adequada.

### 6.2.2 Preparação do instrumento de medição

1. Remova toda a embalagem de transporte restante.

2. Remova quaisquer coberturas ou tampas protetoras presentes do sensor.

3. Remova a etiqueta adesiva na tampa do compartimento de componentes eletrônicos.

### 6.2.3 Instalação do medidor

#### **A**TENÇÃO

#### Perigo devido à vedação incorreta do processo!

- Certifique-se de que os diâmetros internos das juntas sejam maiores ou iguais aos das conexões de processo e da tubulação.
- Certifique-se de que as vedações estejam limpas e não estejam danificadas.
- Prenda as vedações corretamente.
- 1. Certifique-se de que a direção da seta na etiqueta de identificação do sensor corresponda à direção de vazão do meio.
- 2. Instale o medidor ou gire o invólucro do transmissor de forma que as entradas para cabos não apontem para cima.

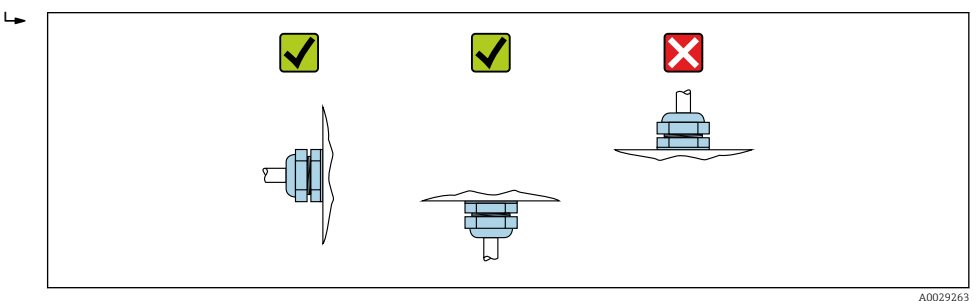

# 6.2.4 Girando o módulo do display

O display local está disponível somente com a seguinte versão de equipamento: Código de pedido para "Display; Operação", opção **B**: 4 linhas; iluminado, via comunicação

O módulo do display pode ter a posição alterada para otimizar a leitura do display.

#### Versão do invólucro de alumínio, AlSi10Mg, revestido

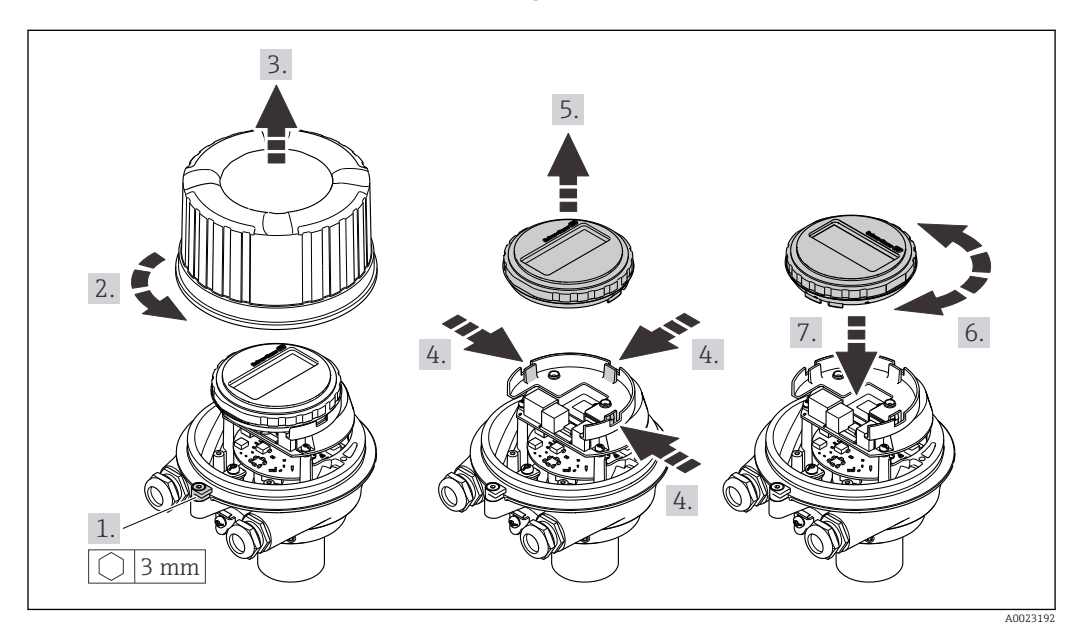

#### Versão do invólucro compacto e ultracompacto, higiênico, aço inoxidável

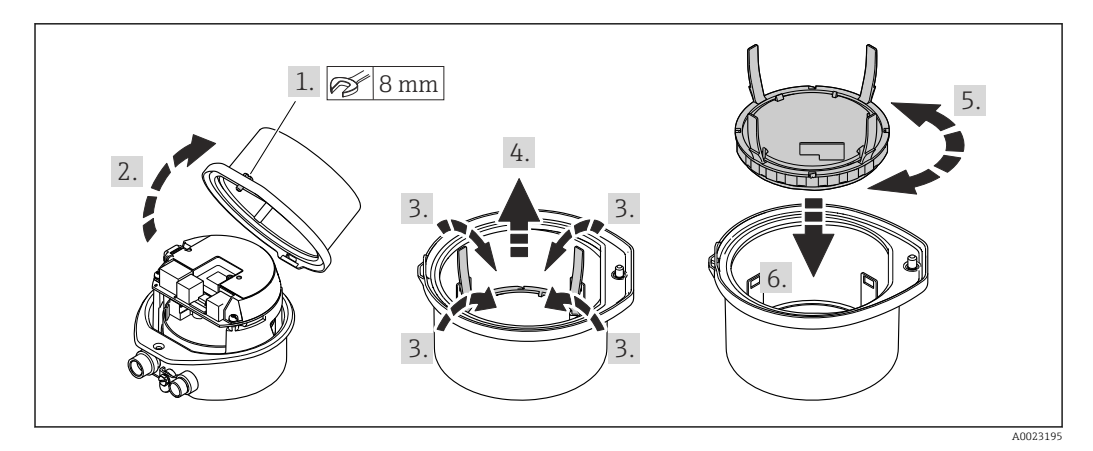

# 6.3 Verificação pós-instalação

| Há algum dano no equipamento (inspeção visual)?                                                                                                    |  |
|----------------------------------------------------------------------------------------------------|--|
| O instrumento de medição correspondem às especificações do ponto de medição?                                                                                                    |  |
| <ul> <li>Por exemplo:</li> <li>Temperatura do processo →  <sup>156</sup> 156</li> <li>Pressão (consulte a seção "Classificações de pressão-temperatura" no documento "Informações técnicas").</li> <li>Temperatura ambiente →  <sup>155</sup> 155</li> <li>Faixa de medição</li> </ul> |  |

| <ul> <li>A orientação correta do sensor foi selecionada → </li> <li>De acordo com o tipo de sensor</li> <li>De acordo com a temperatura do meio</li> <li>De acordo com as propriedades do meio (desprendimento de gases, com arraste de sólidos)</li> </ul> |  |
|----------------------------------------------------------------------------------------------------|--|
| A direção da vazão do sensor corresponde à direção de vazão do meio? → 🖺 20?                                                                                                    |  |
| O nome da etiqueta e a identificação estão corretos (inspeção visual)?                                                                                                    |  |
| O equipamento está protegido o suficiente da precipitação e luz solar direta?                                                                                                    |  |
| O parafuso de fixação e a braçadeira de fixação estão devidamente apertados?                                                                                                    |  |

# 7 Conexão elétrica

# **A**TENÇÃO

# Partes sob tensão! Trabalho incorreto realizado nas conexões elétricas pode resultar em choque elétrico.

- Configurar um equipamento de desconexão (seletora ou disjuntor) para desconectar com facilidade o equipamento da tensão de alimentação.
- Além do fusível do equipamento, inclua uma unidade de proteção contra sobrecorrente com máx. 16 A na instalação da fábrica.

# 7.1 Segurança elétrica

De acordo com as regulamentações nacionais aplicáveis.

# 7.2 Especificações de conexão

# 7.2.1 Ferramentas necessárias

- Para entrada para cabo: use as ferramentas correspondentes
- Para braçadeira de fixação (em invólucro de alumínio): parafuso Allen 3 mm
- Para parafuso de fixação (para invólucro em aço inoxidável): Chave de boca 8 mm
- Desencapador de fio
- Ao utilizar cabos trançados: grampeadora para o terminal ilhós

### 7.2.2 Requisitos para o cabo de conexão

Os cabos de conexão fornecidos pelo cliente devem atender as especificações a seguir.

#### Faixa de temperatura permitida

- As diretrizes de instalação que se aplicam no país de instalação devem ser observadas.
- Os cabos devem ser adequados para temperaturas mínimas e máximas a serem esperadas.

#### Cabo de alimentação (incluindo condutor para o terminal de terra interno)

Cabo de instalação padrão é suficiente.

#### Cabo de sinal

Para transferência de custódia, todas as linhas de sinais devem ser cabos blindados (cobertura óptica, trançado de cobre estanhado ≥ 85%). A blindagem do cabo deve ser conectada em ambos os lados.

#### Saída em pulso/frequência/comutada

Cabo de instalação padrão é suficiente.

#### PROFINET

Somente cabos PROFINET.

Consulte https://www.profibus.com "Diretriz de planejamento PROFINET".

#### Diâmetro do cabo

- Prensa-cabos fornecido: M20 × 1,5 com cabo Ø 6 para 12 mm (0.24 para 0.47 in)
- Terminais por molas: seção transversal do fio0.5 para 2.5 mm<sup>2</sup> (20 para 14 AWG)

### 7.2.3 Esquema de ligação elétrica

#### Transmissor

Versão de conexão PROFINET

Código do pedido para "Saída", opção R

Dependendo da versão do invólucro, os transmissores podem ser solicitados com terminais ou conectores do equipamento.

| Código de pedido                   | Métodos de con                       | exão disponíveis                     | Deseívois oneños nom eódigo de nedido                                                                                                    |  |
|------------------------------------|--------------------------------------|--------------------------------------|----------------------------------------------------------------------------------------------------|--|
| para<br>"Invólucro"                | Saída                                | Fonte de<br>alimentação              | "Conexão elétrica"                                                                                                    |  |
| Opções<br>A, B                     | Conector do<br>equipamento<br>→ 🗎 30 | Terminais                            | <ul> <li>Opção L: conector M12x1 + rosca NPT ½"</li> <li>Opção N: conector M12x1 + acoplamento M20</li> <li>Opção P: conector M12x1 + rosca G ½"</li> <li>Opção U: conector M12x1 + rosca M20</li> </ul> |  |
| Opções<br>A, B, C                  | Conector do<br>equipamento<br>→ 🗎 30 | Conector do<br>equipamento<br>→ 🗎 30 | Opção I: conector M12x1                                                                                                    |  |
| Código de pedido para "Invólucro": |                                      |                                      |                                                                                                    |  |

Código de pedido para "Invólucro":

Opção A: compacto, revestido de alumínio

Opção B: compacto, higiênico, aço inoxidável

Opção C: ultracompacto, higiênico, inoxidável

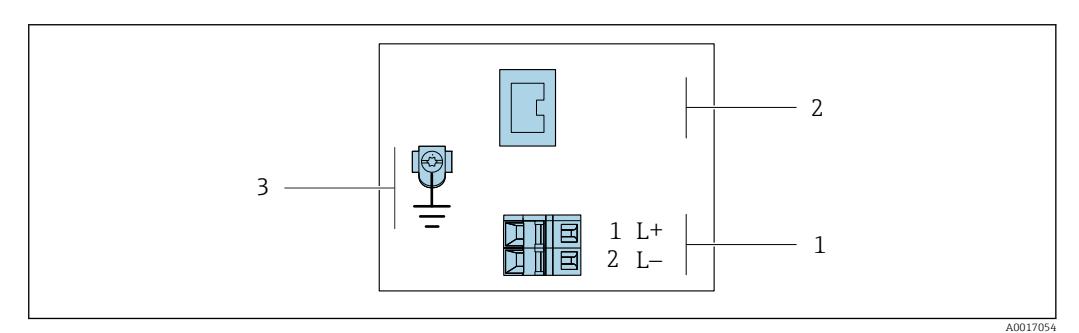

🖻 7 Esquema elétrico PROFINET

1 Fonte de alimentação: 24 Vcc

2 PROFINET

<sup>3</sup> Conexão para a blindagem do cabo (sinais E/S), se houver, e/ou aterramento de proteção da tensão de alimentação, se houver. Não para a opção C "Ultracompacto higiênico, inoxidável".

| Código de pedido para<br>"Saída"                            | Número de terminal   |        |                               |  |
|-------------------------------------------------------------|----------------------|--------|-------------------------------|--|
|                                                             | Fonte de alimentação |        | Saída                         |  |
|                                                             | 2 (L-)               | 1 (L+) | Conector do equipamento M12x1 |  |
| Opção <b>R</b>                                              | 24                   | Vcc    | PROFINET                      |  |
| Código do pedido para "Saída":<br>Opção <b>R</b> : PROFINET |                      |        |                               |  |

# 7.2.4 Atribuição do pino, conector do equipamento

#### Tensão de alimentação

| 2             | Pino |       | Atribuição                          |
|---------------|------|-------|-------------------------------------|
|               | 1    | L+    | CC 24 V                             |
|               | 2    |       | Não usado                           |
|               | 3    |       | Não usado                           |
| 5             | 4    | L-    | CC 24 V                             |
| 4<br>A0029042 | 5    |       | Aterramento/blindagem <sup>1)</sup> |
| Codifica      |      | icado | Conector/soquete                    |
|               | A    | ł     | Conector                            |

 Conexão para aterramento de proteção e/ou blindagem da tensão de alimentação, se houver. Não para a opção C "Ultracompacto higiênico, inoxidável". Observação: Há uma conexão metálica entre a porca de união do cabo M12 e o invólucro do transmissor.

#### Conector de equipamento para transmissão de sinal (lado do equipamento)

| 2             | Pino  |       | Atribuição       |
|---------------|-------|-------|------------------|
| $\sim$        | 1     | +     | TD +             |
|               | 2     | +     | RD +             |
|               | 3     | -     | TD -             |
|               | 4     | -     | RD -             |
| 4<br>A0016812 | Codif | icado | Conector/soquete |
|               | Ι     | )     | Soquete          |

# 7.2.5 Preparação do medidor

### AVISO

#### Vedação insuficiente do invólucro!

A confiabilidade operacional do medidor pode estar comprometida.

- ▶ Use prensa-cabos adequados correspondendo ao grau de proteção.
- 1. Remova o conector falso, se houver.
- 2. Se o medidor for fornecido sem os prensa-cabos:

Forneça um prensa-cabo adequado para o cabo de conexão correspondente.

Se o medidor for fornecido com os prensa-cabos:
 Observe as exigências para os cabos de conexão → 
 <sup>(2)</sup> 28.

# 7.3 Conexão do equipamento

### AVISO

#### Uma conexão incorreta compromete a segurança elétrica!

- Somente pessoal especializado devidamente treinado pode realizar trabalhos de conexão elétrica.
- ▶ Observe os códigos e regulamentações federais/nacionais aplicáveis.
- Esteja em conformidade com as regulamentações de segurança do local de trabalho.
- ► Sempre conecte o cabo terra de proteção ⊕ antes de conectar os cabos adicionais.
- Quando usado em atmosferas potencialmente explosivas, observe as informações na documentação EX específica para o equipamento.

### 7.3.1 Conexão do transmissor

- A conexão do transmissor depende dos seguintes códigos do equipamento:
- Versão do invólucro: compacta ou ultracompacta
- Versão de conexão: conector do equipamento ou terminais

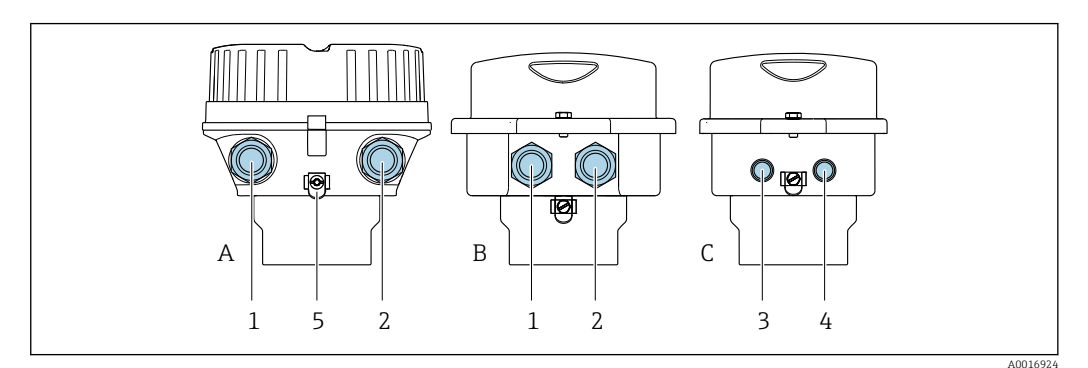

8 Versões do invólucro e versões de conexão

- A Versão do invólucro: compacto, revestido, alumínio
- B Versão do invólucro: compacto, sanitário, aço inoxidável
- *C* Versão do invólucro: ultracompacto, sanitário, inoxidável
- 1 Entrada para cabo ou conector de equipamento para transmissão de sinal
- 2 Entrada para cabo ou conector de equipamento para fonte de alimentação
- 3 Conector de equipamento para transmissão de sinal
- 4 Conector de equipamento para fonte de alimentação
- 5 Terminal de aterramento. Recomenda-se o uso de terminais de cabos, abraçadeiras para tubos ou discos de aterramento para otimizar o aterramento/blindagem.

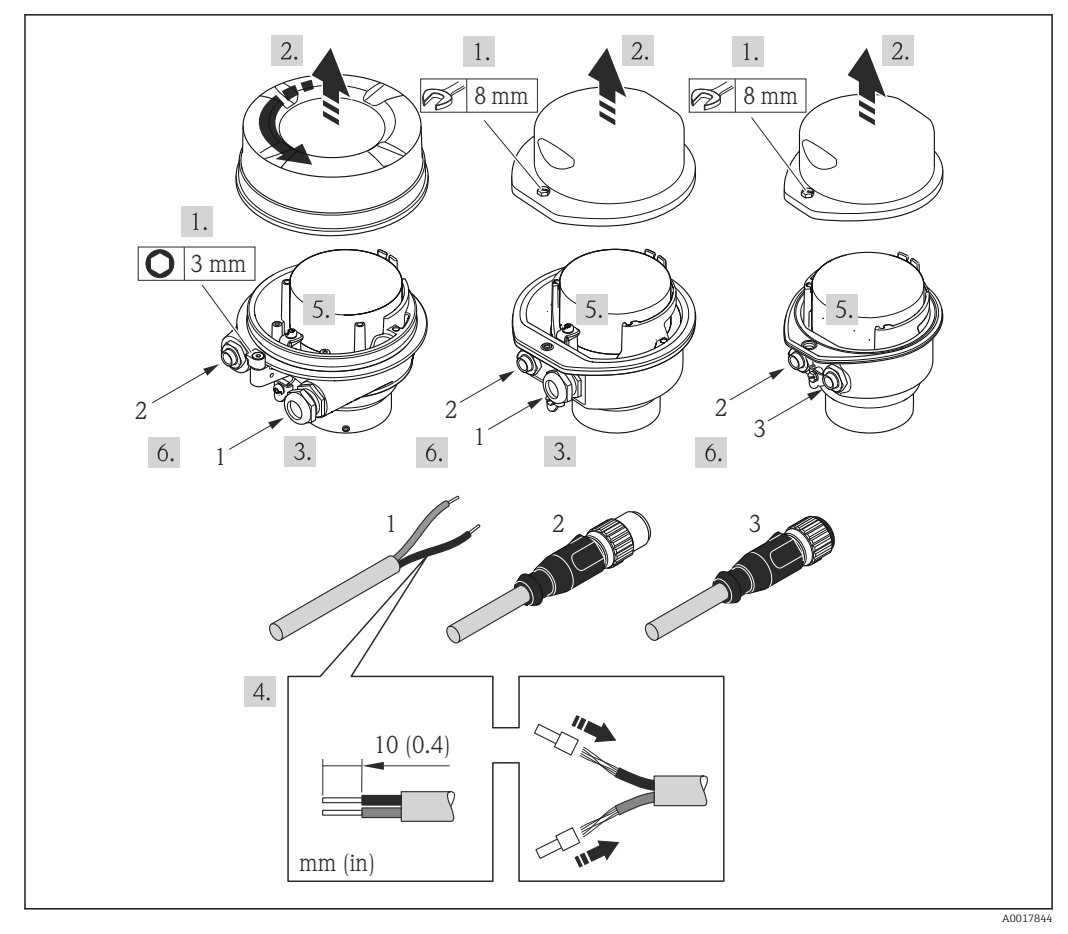

9 Versões do equipamento com exemplos de conexão

1 Cabo

2 Conector de equipamento para transmissão de sinal

3 Conector de equipamento para fonte de alimentação

Para a versão do equipamento com conector do equipamento: siga apenas etapa 6.

- 1. Dependendo da versão do invólucro, solte a braçadeira de fixação ou o parafuso de fixação da tampa do invólucro.
- 2. Empurre o cabo através da entrada para cabo. Para garantir a vedação estanque, não remova o anel de vedação da entrada para cabo.
- 3. Desencape os cabos e as extremidades do cabo. No caso de cabos trançados, ajuste também os terminais.
- 4. Conecte o cabo de acordo com o esquema de ligação elétrica ou a atribuição de pinos do conector do equipamento .
- 5. Dependendo da versão do equipamento, aperte os prensa-cabos ou insira o conector do equipamento e aperte .

6. **ATENÇÃO** 

# Grau de proteção do invólucro anulado devido à vedação insuficiente do invólucro.

 Fixe o parafuso sem usar lubrificante. As roscas na tampa são revestidas com um lubrificante seco.

Reinstale o transmissor na ordem inversa.

# 7.4 Equalização de potencial

### 7.4.1 Requisitos

Para equalização de potencial:

- Observe os conceitos de aterramento do local
- Considere as condições de operação como material da tubulação e aterramento
- Conecte o meio, sensor e transmissor ao mesmo potencial elétrico
- Use um cabo de aterramento com uma seção transversal mínima de 6 mm<sup>2</sup> (10 AWG) e um terminal de cabos para as conexões de equalização potencial

# 7.5 Instruções especiais de conexão

### 7.5.1 Exemplos de conexão

#### PROFINET

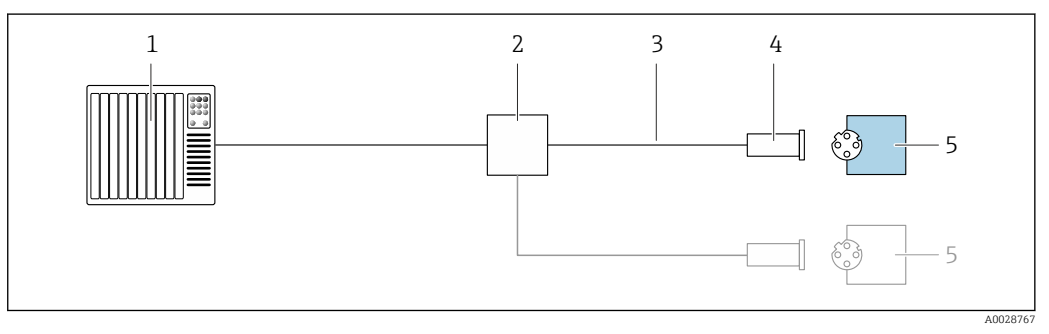

🖻 10 Exemplo de conexão para o PROFINET

- 1 Sistema de controle (por ex. PLC)
- 2 Seletora Ethernet
- 3 Observe as especificações de cabo
- 4 Conector do equipamento
- 5 Transmissor

# 7.6 Configurações de hardware

# 7.6.1 Ajuste do nome do equipamento

Um ponto de medição pode ser identificado rapidamente dentro de uma planta na base do nome de identificação. O nome de identificação é equivalente ao nome do equipamento (nome da estação da especificação PROFINET). O nome do equipamento atribuído pela fábrica pode ser alterado usando minisseletoras ou o sistema de automação.

Exemplo do nome do equipamento (ajuste de fábrica): EH-Promass100-XXXXX

| EH Endress+Hauser               |                                |
|---------------------------------|--------------------------------|
| Promass Família de instrumentos |                                |
| 100                             | Transmissor                    |
| XXXXX'                          | Número de série do equipamento |

O nome do equipamento usado atualmente é exibido em Configuração  $\rightarrow$  Nome da estação .

#### Ajuste do nome do equipamento usando minisseletoras

A última parte do nome do equipamento pode ser ajustada usando minisseletoras 1-8. A faixa do endereço está entre 1 e 254 (ajuste de fábrica: número de série do equipamento )

Visão geral das minisseletoras

| Minisseletoras | Bit | Descrição                                    |  |
|----------------|-----|----------------------------------------------|--|
| 1              | 1   |                                              |  |
| 2              | 2   |                                              |  |
| 3              | 4   |                                              |  |
| 4              | 8   | Dante configurénce de remo de conjugar ente  |  |
| 5              | 16  |                                              |  |
| 6              | 32  | _                                            |  |
| 7              | 64  |                                              |  |
| 8              | 128 |                                              |  |
| 9              | -   | Permite proteção contra gravação de hardware |  |
| 10             | -   | Endereço IP padrão: use 192.168.1.212        |  |

Exemplo: ajuste o nome do equipamento EH-PROMASS100-065

| Minisseletoras | LIGADO/DESLIGADO | Bit |
|----------------|------------------|-----|
| 1              | LIGADO           | 1   |
| 26             | DESLIGADO        | -   |
| 7              | LIGADO           | 64  |
| 8              | DESLIGADO        | -   |

#### Ajuste do nome do equipamento

Risco de choque elétrico ao abrir o invólucro do transmissor.

 Desconecte o equipamento da fonte de alimentação antes de abrir o invólucro do transmissor.

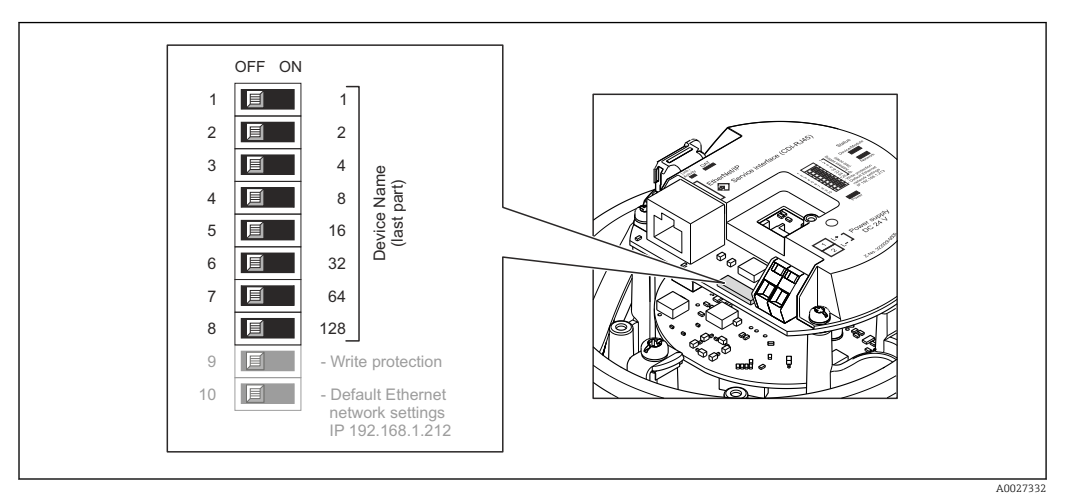

- 1. Dependendo da versão do invólucro, solte a braçadeira de fixação ou o parafuso de fixação da tampa do invólucro.

- 3. Ajuste o nome do equipamento desejado usando as minisseletoras correspondentes no módulo de componentes eletrônicos de E/S.
- 4. Para reinstalar o transmissor, faça o procedimento reverso à remoção.
- 5. Reconecte o equipamento à fonte de alimentação. O endereço do equipamento configurado é usado uma vez que o equipamento é reiniciado.

Se o equipamento é reiniciado pela interface PROFINET, não é possível reiniciar o nome do equipamento ao ajuste de fábrica. O valor O é usado ao invés do nome do equipamento.

#### Ajuste do nome do equipamento pelo sistema de automação

Minisseletoras 1-8 devem ser ajustadas para **DESLIGADAS** (ajuste de fábrica) ou todas podem ser ajustadas para **LIGADAS** para ser possível ajustar o nome do equipamento pelo sistema de automação.

O nome completo do equipamento (nome da estação) pode ser alterado individualmente pelo sistema de automação.

- O número de série usado como parte do nome do equipamento no ajuste da fábrica não é salvo. Não é possível reiniciar o nome do equipamento para o ajuste de fábrica com o número de série. O valor O é usado ao invés do número de série.
- Quando atribuir o nome do equipamento pelo sistema de automação, insira o nome do equipamento em caixa baixa.

# 7.7 Garantia do grau de proteção

O instrumento de medição atende às especificações para grau de proteção IP66/67, invólucro Tipo 4X .

Para garantir um grau de proteção IP66/67, invólucro Tipo 4X, execute as etapas a seguir após a conexão elétrica:

- 1. Verifique se as vedações do invólucro estão limpas e devidamente encaixadas.
- 2. Seque, limpe ou substitua as vedações, se necessário.
- 3. Aperte todos os parafusos do invólucro e as tampas dos parafusos.
- 4. Aperte firmemente os prensa-cabos.
- 5. Para garantir que a umidade não penetre na entrada para cabo:

Direcione o cabo de tal forma que ele faça uma volta para baixo antes da entrada para cabo ("coletor de água").

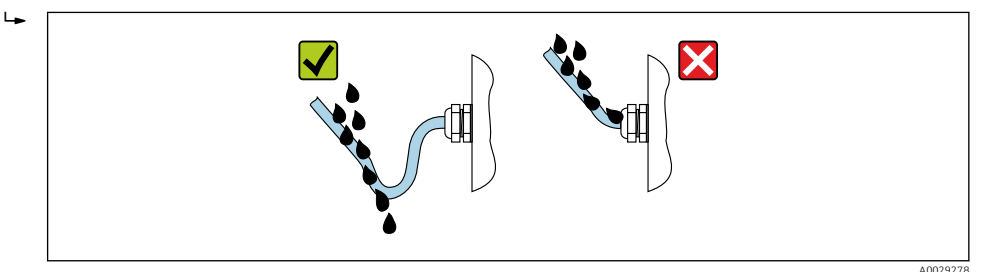

6. Os prensa-cabos fornecidos não asseguram a proteção do invólucro quando não estão em uso. Portanto, eles devem ser substituídos por conectores falsos de acordo com a proteção do invólucro.

# 7.8 Verificação pós-conexão

| O equipamento e o cabo não estão danificados (inspeção visual)?                                                                                                    |  |
|----------------------------------------------------------------------------------------------------|--|
| Os cabos usados cumprem com as exigências $\rightarrow \square 28$ ?                                                                                                    |  |
| Os cabos instalados estão livres de deformações e passados de forma segura?                                                                                                    |  |
| Todos os prensa-cabos estão instalados, firmemente apertados e vedados? Trecho do cabo com<br>"sifão" → 🗎 35?                                                                                           |  |
| Dependendo da versão do equipamento:<br>Todos os conectores estão firmemente apertados → 🗎 31?                                                                                                    |  |
| A tensão de alimentação corresponde às especificações na etiqueta de identificação do transmissor<br>→ 🗎 149?                                                                                           |  |
| A ligação elétrica → 🗎 29 ou a atribuição de pinos e plugues do equipamento → 🗎 30 está correta?                                                                                                    |  |
| Se houver tensão de alimentação:<br>O LED de alimentação nos componentes eletrônicos do transmissor está aceso verde → 🗎 12?                                                                            |  |
| <ul> <li>Dependendo da versão do equipamento:</li> <li>Os parafusos de fixação foram apertados com o torque de aperto correto?</li> <li>A braçadeira de fixação está apertada com segurança?</li> </ul> |  |
# 8 Opções de operação

# 8.1 Visão geral das opções de operação

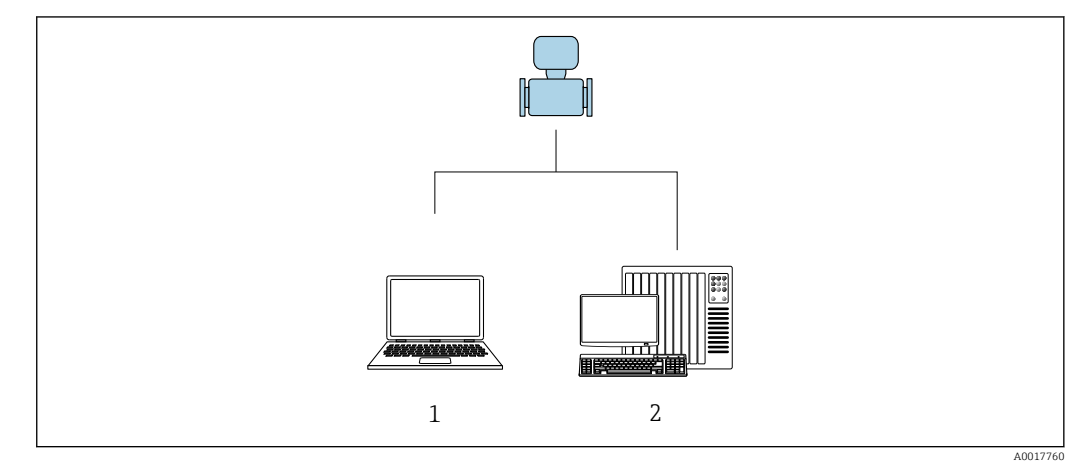

- 1 Computador com navegador de internet ou com ferramenta de operação "FieldCare"
- 2 Sistema de automação, por ex. Siemens S7-300 ou S7-1500 com Step7 ou portal TIA portal e arquivo GSD mais recente.

# 8.2 Estrutura e função do menu de operação

# 8.2.1 Estrutura geral do menu de operação

Para uma visão geral do menu de operação para especialistas: consulte o documento "Descrição dos parâmetros de equipamento" fornecido com o equipamento → 🗎 169

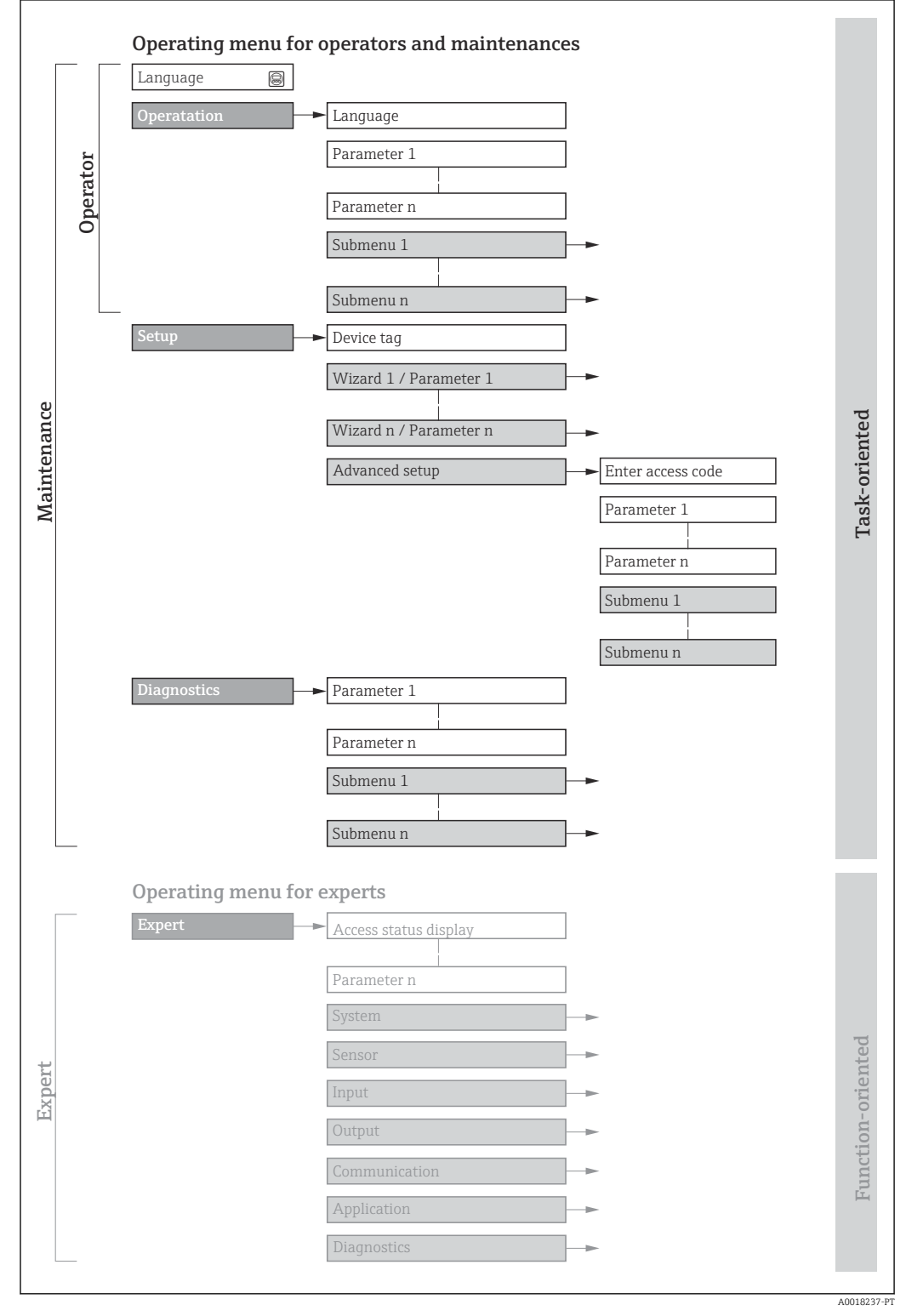

🖻 11 🛛 Estrutura esquemática do menu de operação

# 8.2.2 Conceito de operação

As peças individuais do menu de operação são especificadas para certas funções de usuário (por ex. operador, manutenção etc.). Cada função de usuário contém tarefas típicas durante a vida útil do equipamento.

| Menu/parâmetro   |                                                 | Funções de usuário e ações                                                                                                    | Conteúdo/Significado                                                                                                    |
|------------------|-------------------------------------------------|----------------------------------------------------------------------------------------------------|----------------------------------------------------------------------------------------------------|
| Language         | Orientado<br>conforme<br>tarefas                | <ul><li>Função "Operador", "Manutenção"</li><li>Tarefas durante a operação:</li><li>Configuração do display operacional</li></ul>                                                                                                    | <ul> <li>Definir o idioma de operação</li> <li>Definição do idioma de operação do servidor de rede</li> <li>Reiniciar e controlar totalizadores</li> </ul>                                                                                                    |
| Operação         | <ul> <li>Leitura dos valores medidos</li> </ul> |                                                                                                    | <ul> <li>Configuração do display de operação (por ex. formato do display, contraste do display)</li> <li>Reiniciar e controlar totalizadores</li> </ul>                                                                                                    |
| Configuraçã<br>o |                                                 | <b>Função "Maintenance"</b><br>Comissionamento:<br>Configuração da medição                                                                                                    | <ul> <li>Submenus para comissionamento rápido:</li> <li>Configuração das unidades do sistema</li> <li>Definição do meio</li> <li>Configuração do display operacional</li> <li>Configurar o corte de vazão baixa</li> <li>Configurar a detecção de tubo vazio e parcial</li> <li>Configuração avançada</li> <li>Para mais customizações de configuração da medição (adaptação para condições especiais de medição)</li> <li>Configuração dos totalizadores</li> <li>Administração (defina o código de acesso, reinicie o medidor)</li> </ul>                                                                                                    |
| Diagnóstico      |                                                 | <ul> <li>Função "Maintenance"</li> <li>Localização de falhas:</li> <li>Diagnósticos e eliminação de processos<br/>e erros do equipamento</li> <li>Simulação do valor medido</li> </ul>                                                                                                    | <ul> <li>Contém todos os parâmetros para detectar e analisar processos e erros do equipamento:</li> <li>Lista de diagnóstico<br/>Contém até 5 mensagens de erro atualmente pendentes.</li> <li>Livro de registro de eventos<br/>Contém mensagens dos eventos ocorridos.</li> <li>Informações do equipamento<br/>Contém informações para identificar o equipamento</li> <li>Valor medido<br/>Contém todos os valores medidos atuais.</li> <li>Tecnologia Heartbeat<br/>Verificação da funcionalidade do equipamento sob demanda e<br/>documentação dos resultados da verificação</li> <li>Simulação<br/>Usado para simular os valores medidos ou valores de saída.</li> </ul>                                            |
| Especialista     | Orientado<br>para função                        | <ul> <li>Tarefas que necessitam conhecimento<br/>detalhado da função do equipamento:</li> <li>Medições de comissionamento em<br/>condições difíceis</li> <li>Adaptação ideal da medição para<br/>condições difíceis</li> <li>Configuração detalhada da interface<br/>de comunicação</li> <li>Diagnósticos de erro em casos difíceis</li> </ul> | <ul> <li>Contém todos os parâmetros do equipamento e permite acesso direto a eles por meio de um código de acesso. A estrutura deste menu baseia-se nos blocos de função do equipamento:</li> <li>Sistema Contém todos os parâmetros prioritários do equipamento que não afetam a medição ou a comunicação do valor medido</li> <li>Sensor Configuração da medição.</li> <li>Comunicação configuração da interface de comunicação digital e do servidor de rede</li> <li>Aplicação Configuração das funções que vão além da medição em si (por ex. totalizador)</li> <li>Diagnóstico Detecção de erro e análise de processo e erros de equipamento e para a simulação do equipamento e Heartbeat Technology.</li> </ul> |

# 8.3 Exibição dos valores medidos através do display local (disponível como opção)

# 8.3.1 Display de operação

P O display local está disponível como opção:

Código de pedido para "Display; operação", opção B: "4 linhas; iluminado, via comunicação".

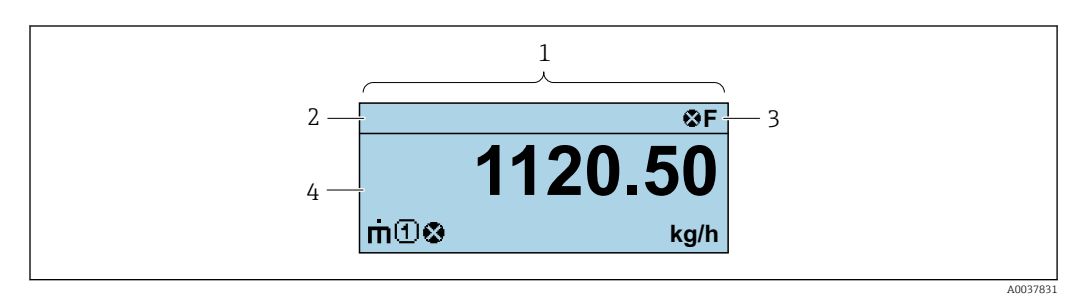

- 1 Display de operação
- 2 Nome de tag
- 3 Área de status
- 4 Área de display para valores medidos (4 linhas)

## Área de status

Os seguintes símbolos aparecem na área de status o display de operação no canto superior direito:

- Sinais de status
  - F: Falha
  - C: Verificação da função
  - S: Fora da especificação
  - M: Manutenção necessária
- Comportamento de diagnóstico
  - Alarme
  - Aviso
- î: Bloqueio (o equipamento é travado pelo hardware )
- 🖘: Comunicação (comunicação através da operação remota está ativa)

## Área do display

Na área do display, cada valor medido é antecedido por determinados tipos de símbolos para uma descrição mais detalhada:

#### Variáveis medidas

| Símbolo | Significado                                                                               |
|---------|-------------------------------------------------------------------------------------------|
| 'n      | Vazão mássica                                                                             |
| Ú       | <ul><li>Vazão volumétrica</li><li>Vazão volumétrica corrigida</li></ul>                   |
| ρ       | <ul><li>Densidade</li><li>Densidade de referência</li></ul>                               |
| 4       | Temperatura                                                                               |
| Σ       | Totalizador<br>O número do canal de medição indica qual dos três totalizadores é exibido. |

#### Números do canal de medição

| Símbolo | Significado            |
|---------|------------------------|
| 14      | Canal de medição 1 a 4 |

O número do canal de medição é exibido somente se mais de um canal estiver presente para o mesmo tipo de variável medida (por exemplo, Totalizador 1 a 3).

Comportamento de diagnóstico

O comportamento de diagnóstico refere-se a um evento de diagnóstico que seja relevante à variável medida exibida.

Para mais informações sobre símbolos

O formato de número e exibição dos valores medidos podem ser configurados através do sistema de controle ou do servidor de rede.

## 8.3.2 Funções de usuário e autorização de acesso relacionada

As duas funções de usuário "Operador" e "Manutenção" possuem acesso de escrita diferentes aos parâmetros se o cliente definir um código de acesso específico para o usuário. Isso protege a configuração do equipamento contra acesso não autorizado .

#### Definição da autorização de acesso para funções de usuário

Quando o equipamento é fornecido de fábrica, ainda não há um código de acesso definido . A autorização de acesso (acesso leitura e gravação) para o equipamento não é restrita e corresponde ao função do usuário "Manutenção" .

- Definir o código de acesso.
  - O função do usuário "Operador" é redefinido além do função do usuário "Manutenção". A autorização de acesso é diferente para as duas funções de usuário.

Autorização de acesso para parâmetros: função do usuário "Manutenção"

| Status do código de acesso                                         | Acesso para leitura | Acesso para gravação |
|--------------------------------------------------------------------|---------------------|----------------------|
| Um código de acesso ainda não foi definido<br>(Ajuste de fábrica). | V                   | V                    |
| Após a definição de um código de acesso.                           | V                   | ✓ <sup>1)</sup>      |

1) O usuário tem acesso de gravação apenas após inserir o código de acesso.

Autorização de acesso para parâmetros: função do usuário "Operador"

| Status do código de acesso               | Acesso para leitura | Acesso para gravação |
|------------------------------------------|---------------------|----------------------|
| Após a definição de um código de acesso. | V                   | _ 1)                 |

 Apesar do código de acesso definido, alguns parâmetros podem sempre ser modificados e, assim, são excluídos da proteção contra gravação, pois eles não afetam a medição: proteção contra gravação via código de acesso

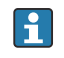

A função na qual o usuário está atualmente conectado é indicada pelo Caminho de navegação:

# 8.4 Acesso ao menu de operação pelo navegador da web

## 8.4.1 Faixa de função

Com o servidor de rede integrado, o equipamento pode ser operado e configurado através de um navegador de internet interface de operação (CDI-RJ45) interface WLAN. Além dos valores medidos, as informações de status do equipamento são exibidas e podem ser usadas para monitorar a integridade do equipamento. E mais, os dados do equipamento podem ser gerenciados e os parâmetros de rede podem ser configurados.

Para informações adicionais sobre o servidor de rede, consulte a documentação especial do equipamento.

## 8.4.2 Pré-requisitos

| Hardware | do | computador |
|----------|----|------------|
|----------|----|------------|

| Hardware  | Interface                                    |                                                     |
|-----------|----------------------------------------------|-----------------------------------------------------|
|           | CDI-RJ45                                     | Wi-Fi                                               |
| Interface | O computador deve ter uma interface<br>RJ45. | A unidade operacional deve ter uma interface Wi-Fi. |
| Conexão   | Cabo padrão Ethernet com conector<br>RJ45.   | Conexão através de Wi-Fi.                           |
| Display   | Tamanho recomendado: ≥12" (depende           | e da resolução da tela)                             |

#### Software do computador

| Software                              | Interface                                                                                                    |       |  |
|---------------------------------------|----------------------------------------------------------------------------------------------------|-------|--|
|                                       | CDI-RJ45                                                                                                    | Wi-Fi |  |
| Sistemas operacionais<br>recomendados | <ul> <li>Microsoft Windows 8 ou superior.</li> <li>Sistemas operacionais móveis: <ul> <li>iOS</li> <li>Android</li> </ul> </li> <li>Microsoft Windows XP é compatível.</li> </ul> <li>Microsoft Windows 7 é compatível.</li> |       |  |
| Navegadores da web<br>compatíveis     | <ul> <li>Microsoft Internet Explorer 8 ou superio</li> <li>Microsoft Edge</li> <li>Mozilla Firefox</li> <li>Google Chrome</li> <li>Safari</li> </ul>                                                                         | )r    |  |

#### Configurações do computador

| Direitos de usuário                                         | São necessários direitos de usuário apropriados (por exemplo, direitos de administrador) para configurações de TCP / IP e servidor proxy (para ajustar o endereço IP, a máscara de sub-rede etc.).                                                                                                    |  |
|-------------------------------------------------------------|----------------------------------------------------------------------------------------------------|--|
| Configurações do servidor<br>proxy do navegador de internet | A configuração do navegador da web <i>Usar servidor de proxy para LAN</i> deve ser <b>desmarcada</b> .                                                                                                    |  |
| JavaScript                                                  | JavaScript deve estar habilitado.                                                                                                    |  |
|                                                             | Se o JavaScript não puder ser habilitado:<br>Insira http://XXX.XXX.X.XX/servlet/basic.html na linha de endereço<br>do navegador de internet, por exemplo http://192.168.1.212/servlet/<br>basic.html. Uma versão simplificada mas totalmente funcional da<br>estrutura do menu de operação é iniciada no navegador de internet. |  |

| Conexões de rede | Apenas as conexões de rede ativas ao medidor devem ser usadas. |  |
|------------------|----------------------------------------------------------------|--|
|                  | Desligue todas as outras conexões de rede.                     |  |

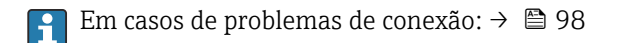

#### Medidor: Através da interface de operação CDI-RJ45

| Equipamento      | Interface de operação CDI-RJ45                                      |
|------------------|---------------------------------------------------------------------|
| Medidor          | O medidor possui uma interface RJ45.                                |
| Servidor de rede | O servidor da web deve ser habilitado, ajuste de fábrica: ON        |
|                  | Para mais informações sobre a habilitação do servidor da web → 🗎 46 |

## 8.4.3 Conexão do equipamento

#### Através da interface de operação (CDI-RJ45)

Preparação do medidor

Configuração do protocolo Internet do computador

O endereço IP pode ser atribuído ao medidor de várias formas:

• (DHCP)Dynamic Configuration Protocol (Protocolo de configuração dinâmica) (DCP), ajuste de fábrica:

O endereço IP é atribuído automaticamente ao medidor pelo sistema de automação (ex. Siemens S7).

- Endereçamento de hardware:
- O endereço IP é configurado através de minisseletoras .
- Endereçamento do software:
- O endereço IP é inserido através do parâmetro **Endereço IP** ( $\rightarrow \square 67$ ).
- Minisseletora para "Endereço IP padrão":

Para estabelecer a conexão de rede através da interface de operação (CDI-RJ45): o endereço IP fixo 192.168.1.212 é usado .

O equipamento funciona com o (DHCP)Dynamic Configuration Protocol (DCP) (protocolo de configuração dinâmica) de fábrica, ou seja, o endereço IP do medidor é atribuído automaticamente pelo sistema de automação (ex. Siemens S7).

Para estabelecer uma conexão de rede através da interface de operação (CDI-RJ45): defina a minisseletora do "Endereço IP padrão" como **ON**. O medidor tem então o endereço IP fixo: 192.168.1.212. O endereço IP fixo 192.168.1.212 pode agora ser usado para estabelecer a conexão com a rede.

- 1. Através da minisseletora 2, ative o endereço IP padrão 192.168.1.212.
- 2. Ligue o medidor.
- 3. Conecte o computador ao conector RJ45 através do cabo Ethernet padrão→ 🗎 163.
- 4. Se uma segunda placa de rede não for usada, feche todos os aplicativos no notebook.
  - ← Aplicativos que exigem internet ou uma rede, como e-mail, aplicativos SAP, internet ou Windows Explorer.
- 5. Feche todos os navegadores de internet abertos.
- 6. Configure as propriedades do protocolo de internet (TCP/IP) como definido na tabela:

| Endereço IP         | 192.168.1.XXX; para XXX todas as sequências numéricas, exceto: 0, 212 e 255 $\rightarrow$ por ex. 192.168.1.213 |
|---------------------|----------------------------------------------------------------------------------------------------|
| Máscara de subrede  | 255.255.255.0                                                                                                   |
| Gateway predefinido | 192.168.1.212 ou deixe as células vazias                                                                        |

#### Inicialização do navegador de internet

- 1. Inicie o navegador de internet no computador.
- 2. Insira o endereço IP do servidor da web na linha de endereço do navegador da web: 192.168.1.212
  - └ A página de login aparece.

|                                                               | 2 3 4<br>Device name: | 5                | Endress+Hauser 🖾 |
|---------------------------------------------------------------|-----------------------|------------------|------------------|
| Web server lang<br>Login<br>Access Status<br>Enter access coc | guage (i) English     | 6<br>7<br>8<br>9 |                  |
| Reset access                                                  | code —                | 10               |                  |

- 1 Imagem do equipamento
- 2 Nome do equipamento
- 3 Tag do equipamento
- 4 Sinal de status5 Valores de mediçã
- 5 Valores de medição atuais6 Idioma de operação
- 7 Função do usuário
- 8 Código de acesso
- 9 Login
- 10 Reset access code

## 8.4.4 Fazer o login

H

1. Selecione o idioma de operação preferencial para o navegador da web.

- 2. Insira o código de acesso específico do usuário.
- 3. Pressione **OK** para confirmar sua entrada.

| Código de acesso         0000 (ajuste de fábrica); pode ser alterado pelo cliente |  |
|-----------------------------------------------------------------------------------|--|
|-----------------------------------------------------------------------------------|--|

Se nenhuma ação for realizada por 10 minutos, o navegador da web retorna automaticamente à página de login.

## 8.4.5 Interface do usuário

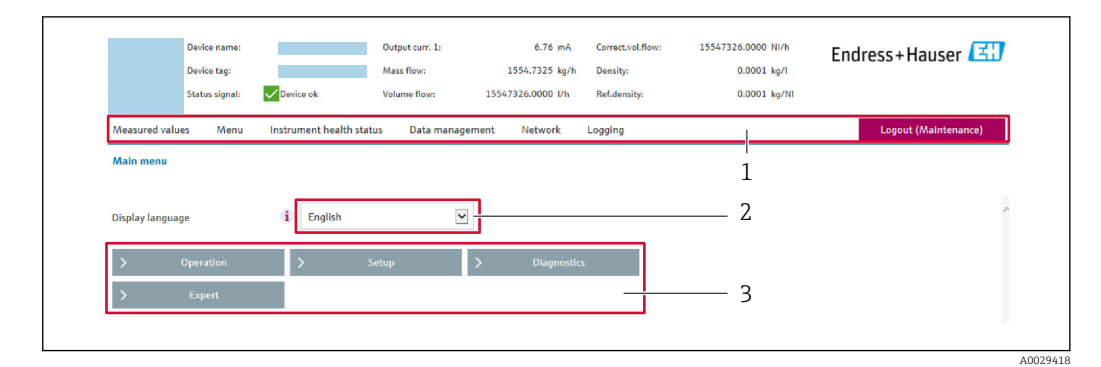

- 1 Sequência de função
- 2 Idioma do display local
- 3 Área de navegação

#### Cabeçalho

As informações a seguir aparecem no cabeçalho:

- Nome do equipamento
- Etiqueta de equipamento
- Status do equipamento com sinal de status  $\rightarrow \implies 101$
- Valores de medição atuais

#### Sequência de função

| Funções                  | Significado                                                                                                    |
|--------------------------|----------------------------------------------------------------------------------------------------|
| Valores medidos          | Exibe os valores medidos do equipamento                                                                                                    |
| Menu                     | <ul> <li>Acesso ao menu de operação a partir do medidor</li> <li>A estrutura do menu de operação é a mesma que a das ferramentas de operação</li> <li>Informações detalhadas sobre a estrutura do menu de operação: Descrição dos Parâmetros do Equipamento</li> </ul>                                                                                                    |
| Status do<br>equipamento | Exibe as mensagens de diagnóstico atualmente pendentes, listadas na ordem de prioridade                                                                                                    |
| Gestão de dados          | <ul> <li>Troca de dados entre o computador e o medidor:</li> <li>Configuração do equipamento:</li> <li>Carregue as configurações a partir do equipamento<br/>(formato XML, salve a configuração)</li> <li>Salve as configurações no equipamento<br/>(formato XML, restaure a configuração)</li> <li>Registro - Registro de evento exportado (arquivo .csv)</li> <li>Documentos - Exportar documentos: <ul> <li>Exportar o registro de dados backup<br/>(aquivo.csv, crie a documentação do ponto de medição)</li> <li>Relatório de verificação<br/>(arquivo pdf., somente disponível com a "Verificação Heartbeat"</li> </ul> </li> <li>Arquivo para integração do sistema - Se estiver usando fieldbuses, carregue os drivers do<br/>equipamento para a integração do sistema a partir do medidor:<br/>PROFINET: arquivo GSD</li> </ul> |
| Rede                     | <ul> <li>Configuração e verificação de todos os parâmetros necessários para estabelecer a conexão com o medidor:</li> <li>Ajustes de rede (por exemplo Endereço IP, endereço MAC)</li> <li>Informações do equipamento (por exemplo, número de série, versão do firmware)</li> </ul>                                                                                                    |
| Logout                   | Fim da operação e chamada da página de login                                                                                                    |

#### Área de navegação

Os menus, os submenus associados e os parâmetros podem ser selecionados na área de navegação.

#### Área de trabalho

Dependendo da função selecionada e os submenus relacionados, várias ações podem ser executadas nessa área:

- Configuração dos parâmetros
- Leitura dos valores medidos
- Chamada de texto de ajuda
- Início de um upload/download

## 8.4.6 Desabilitar o servidor de internet

O servidor de internet do medidor pode ser ligado e desligado conforme necessário, usando parâmetro **Função Web Server**.

#### Navegação

Menu "Especialista" → Comunicação → Web server

#### Visão geral dos parâmetros com breve descrição

| Parâmetro         | Descrição                                | Seleção                                                 |
|-------------------|------------------------------------------|---------------------------------------------------------|
| Função Web Server | Ligue e desligue o servidor de internet. | <ul><li>Desl.</li><li>HTML Off</li><li>Ligado</li></ul> |

#### Escopo de funções da parâmetro "Função Web Server"

| Opção  | Descrição                                                                                                    |
|--------|----------------------------------------------------------------------------------------------------|
| Desl.  | <ul><li>O servidor de rede está completamente desabilitado.</li><li>A porta 80 está bloqueada.</li></ul>                                                                                                    |
| Ligado | <ul> <li>A funcionalidade completa do servidor de rede está disponível.</li> <li>JavaScript é usado.</li> <li>A senha é transferida em um estado criptografado.</li> <li>Qualquer alteração na senha também é transferida em um estado criptografado.</li> </ul> |

#### Habilitar o servidor de internet

Se o servidor de internet estiver desabilitado, pode apenas ser reabilitado com a parâmetro **Função Web Server**, através das seguintes opções de operação:

Através da Bedientool "FieldCare"

Através da ferramenta de operação "DeviceCare"

### 8.4.7 Desconexão

Antes de desconectar-se, execute um backup de dados através da função **Data management** (configuração de upload do equipamento) se necessário.

1. Selecione a entrada **Logout** na linha de funções.

- ← A página inicial com a caixa de login aparece.
- 2. Feche o navegador de internet.

3. Se não for mais necessário:

Redefina as propriedades modificadas do protocolo da Internet (TCP/IP)  $\rightarrow \square$  43.

Se a comunicação com o servidor de rede foi estabelecida através do endereço IP padrão 192.168.1.212, a minisseletora n.º 10 deve ser redefinida (de **ON** → **OFF**). Posteriormente, o endereço IP do equipamento está novamente ativo para comunicação em rede.

# 8.5 Acesso ao menu de operação através da ferramenta de operação

## 8.5.1 Conexão da ferramenta de operação

#### Através da rede PROFINET

Essa interface de comunicação está disponível em versões do equipamento com PROFINET.

Topologia estrela

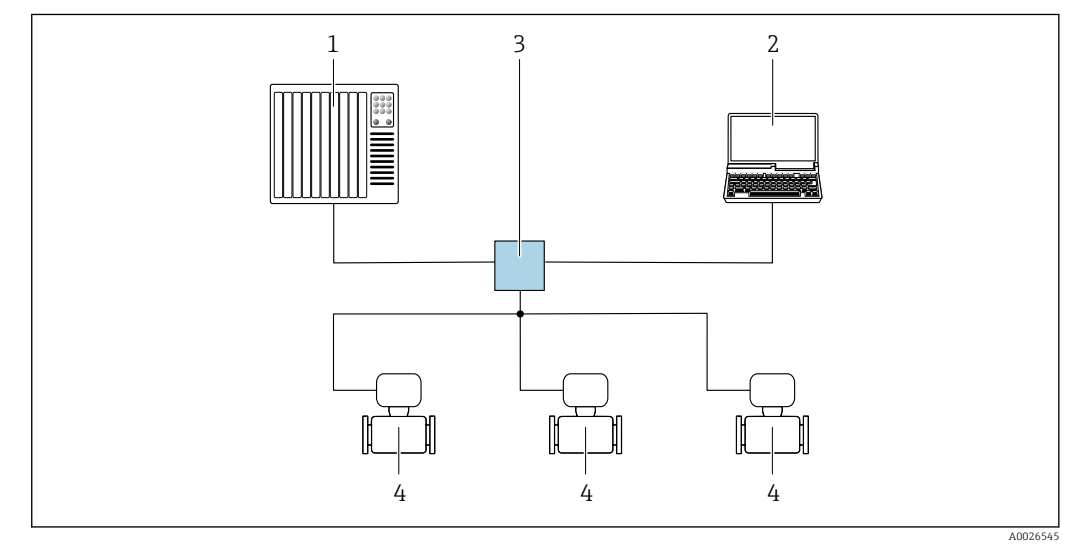

🖻 12 Opções para operação remota através da rede PROFIBUS: topologia estrela

- 1 Sistema de automação, por ex. Simatic S7 (Siemens)
- 2 Computador com navegador da Web (ex. Internet Explorer) para acesso ao servidor Web integrado ou ao com ferramenta operacional (ex. FieldCare, DeviceCare, SIMATIC PDM) com COM DTM "Comunicação CDI TCP/IP"
- *3* Seletora Ethernet padrão, ex. Scalance X204 (Siemens)
- 4 Medidor

Através da interface de operação (CDI-RJ45)

#### PROFINET

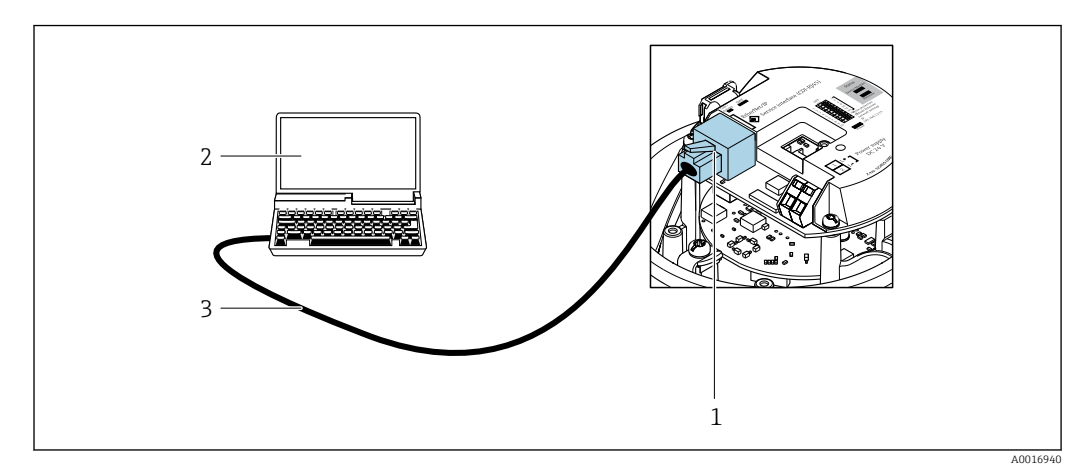

🗷 13 Conexão para o código de pedido para "Saída", opção R: PROFINET

- Interface de operação (CDI -RJ45) e interface PROFINET do medidor com acesso ao servidor da web integrado
   Computador com navegador de internet (por ex. Internet Explorer) para acesso ao servidor de rede integrado
   ou com ferramenta de operação "FieldCare", com COM DTM "CDI Comunicação TCP/IP"
- 3 Cabo de conexão Ethernet padrão com conector RJ45

## 8.5.2 FieldCare

#### Faixa de função

Ferramenta de gerenciamento de ativos industriais baseada em FDT (Field Device Technology) da Endress+Hauser. É possível configurar todos os equipamentos de campo inteligentes em um sistema e ajudá-lo a gerenciá-los. Através do uso das informações de status, é também um modo simples e eficaz de verificar o status e a condição deles.

#### Acesso através de:

Interface de operação CDI-RJ45

Funções típicas:

H

- Configuração de parâmetros do transmissor
- Carregamento e armazenamento de dados do equipamento (upload/download)
- Documentação do ponto de medição
- Visualização da memória de valor medido (registrador de linha) e registro de eventos
- Instruções de operação BA00027S
  - Instruções de operação BA00059S

Fonte para arquivos de descrição do equipamento → 🖺 50

#### Estabelecimento da conexão

- 1. Inicie o FieldCare e lance o projeto.
- 2. Na rede: adicione um equipamento.
  - └ A janela **Add device** se abre.
- 3. Selecione a opção **CDI Comunicação TCP/IP** a partir da lista e pressione **OK** para confirmar.
- 4. Clique com o botão direito do mouse em **CDI Comunicação TCP/IP** e selecione a opção **Add device** no menu de contexto que se abre.
- 5. Selecione o equipamento desejado a partir da lista e pressione **OK** para confirmar.
  - ← A janela CDI Comunicação TCP/IP (Configuration) é aberta.
- 6. Insira o endereço do equipamento no campo **IP address** e pressione **Enter** para confirmar: 192.168.1.212 (ajuste de fábrica); se o endereço IP não for conhecido .

7. Estabeleça a conexão com o equipamento.

Instruções de operação BA00027S
 Instruções de operação BA00059S

#### Interface do usuário

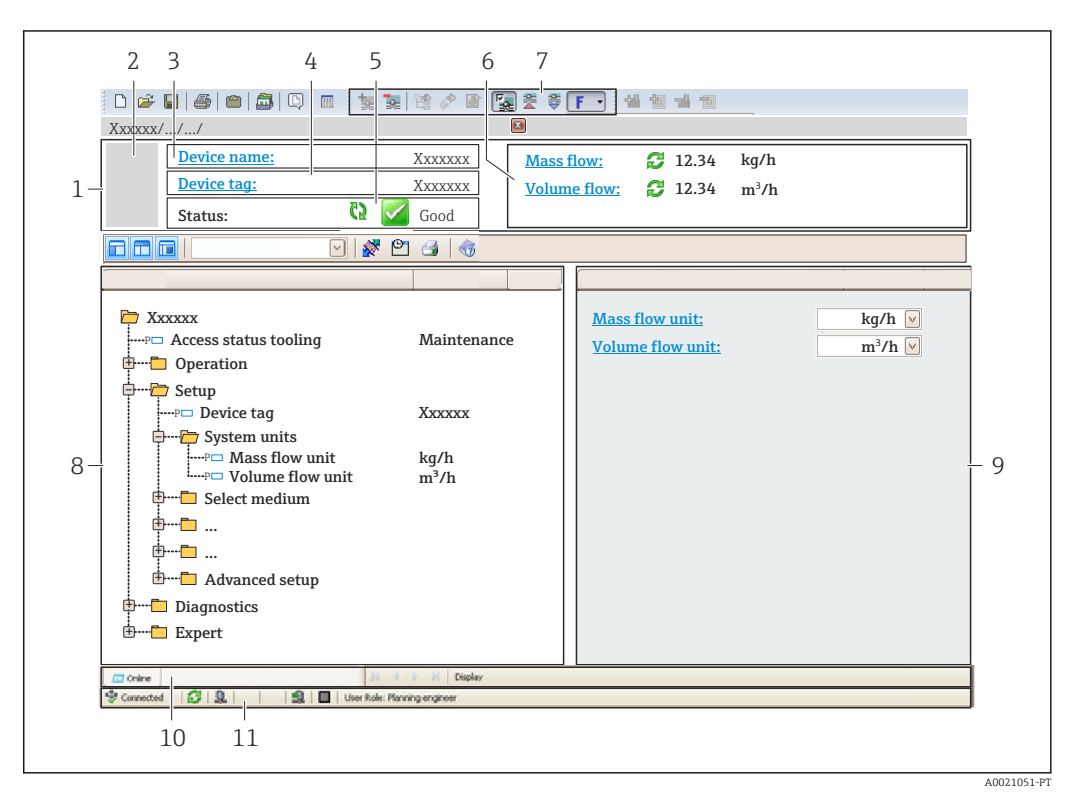

- 1 Cabeçalho
- 2 Imagem do equipamento
- 3 Nome do equipamento
- 4 Etiqueta do equipamento
- 5 Área de status com sinal de status  $\rightarrow \square 101$
- 6 Área de display para os valores de medidos atuais
- 7 Barra de ferramentas Editar com funções adicionais como salvar/carregar, lista de eventos e criar documentação
- 8 Área de navegação com estrutura do menu de operação
- 9 Área de trabalho
- 10 Área de atuação
- 11 Área de status

## 8.5.3 DeviceCare

#### Faixa de função

Ferramenta para conectar e configurar os equipamentos de campo Endress+Hauser.

O modo mais rápido de configurar equipamentos de campo Endress+Hauser é com a ferramenta dedicada "DeviceCare". Junto com os gerenciadores de tipo de equipamento (DTMs), ele apresenta uma solução conveniente e abrangente.

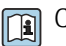

Catálogo de inovação IN01047S

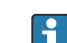

Fonte para arquivos de descrição do equipamento  $\rightarrow \ \bigspace{1.5}{10}$  50

# 9 Integração do sistema

# 9.1 Visão geral dos arquivos de descrição dos equipamentos

# 9.1.1 Dados da versão atual para o equipamento

| Versão do firmware                          | 01.00.zz    | <ul> <li>Na folha de rosto do manual</li> <li>Na etiqueta de identificação do transmissor</li> <li>Versão do firmware</li> <li>Diagnóstico → Informações do equipamento</li> <li>→ Versão do firmware</li> </ul> |
|---------------------------------------------|-------------|----------------------------------------------------------------------------------------------------|
| Data de lançamento da versão do<br>firmware | 12.2015     | -                                                                                                    |
| ID do fabricante                            | 0x11        | ID do fabricante<br>Diagnóstico → Informações do equipamento → ID do<br>fabricante                                                                                                    |
| ID do equipamento                           | 0x844A      | Device ID<br>Especialista → Comunicação → Configuração profinet<br>→ Informação PROFINET → Device ID                                                                                                    |
| ID do tipo de equipamento                   | Promass 100 | Device Type<br>Especialista → Comunicação → Configuração profinet<br>→ Informação PROFINET → Device Type                                                                                                    |
| Revisão do equipamento                      | 1           | Versão do equipamento<br>Especialista → Comunicação → Configuração profinet<br>→ Informação PROFINET → Versão do equipamento                                                                                     |
| Versão PROFINET                             | 2.3.x       | -                                                                                                    |

Para uma visão geral das diferentes versões de firmware para o equipamento

# 9.1.2 Ferramentas de operação

O arquivo de descrição do equipamento adequado para as ferramentas de operação individuais está listado abaixo, juntamente com a informação sobre onde o arquivo pode ser adquirido.

| Ferramenta de operação através<br>de<br>Interface de operação (CDI-RJ45) | Fontes para obtenção dos arquivos de descrição do equipamento (DD)                                                                                        |
|--------------------------------------------------------------------------|----------------------------------------------------------------------------------------------------|
| FieldCare                                                                | <ul> <li>www.endress.com → área de Downloads</li> <li>Pendrive (entre em contato com a Endress+Hauser)</li> <li>DVD (contate a Endress+Hauser)</li> </ul> |
| DeviceCare                                                               | <ul> <li>www.endress.com → área de Downloads</li> <li>CD-ROM (contate a Endress+Hauser)</li> <li>DVD (contate a Endress+Hauser)</li> </ul>                |

# 9.2 Arquivo mestre do equipamento (GSD)

A fim de integrar os equipamentos de campo a um sistema de barramento, o sistema PROFIBUS precisa de uma descrição dos parâmetros de equipamento, como dados de saída, dados de entrada, formato dos dados e volume dos dados.

Esses dados estão disponíveis no arquivo mestre do equipamento (GSD) que é fornecido para o sistema de automação quando o sistema de comunicação é comissionado. Além disso, os mapas de bits do dispositivo, que aparecem como ícones na estrutura da rede, também podem ser integrados.

O arquivo mestre do equipamento (GSD) está em formato XML e o arquivo é criado na linguagem de marcação GSDML.

Com o arquivo mestre do equipamento PA Profile 4.02 (GSD), é possível trocar equipamentos de campo de diferentes fabricantes sem precisar reconfigurar.

Dois arquivos mestres de equipamentos diferentes (GSD) podem ser usados: GSD específico do fabricante e PA Profile GSD.

# 9.2.1 Nome do arquivo do arquivo mestre do equipamento (GSD) específico do fabricante

Exemplo de nome de um arquivo mestre do equipamento:

GSDML-V2.3.x-EH-PROMASS 100-aaaammdd.xml

| GSDML    | Linguagem de descrição                        |  |
|----------|-----------------------------------------------|--|
| V2.3.x   | Versão da especificação PROFINET              |  |
| EH       | Endress+Hauser                                |  |
| PROMASS  | Família de instrumentos                       |  |
| 100      | Transmissor                                   |  |
| aaaammdd | Data de emissão (aaaa: ano, mm: mês, dd: dia) |  |
| .xml     | Extensão do nome do arquivo (arquivo XML)     |  |

# 9.2.2 Nome do arquivo do arquivo mestre do equipamento (GSD) PA Profile

# 9.3 Dados de transmissão cíclica

# 9.3.1 Visão geral dos módulos

As tabelas seguintes mostram quais módulos estão disponíveis para o medidor para troca de dados cíclica. A troca de dados cíclica é executada com um sistema de automação.

| Medidor                                                         | Direção    | Sistema de     |          |
|-----------------------------------------------------------------|------------|----------------|----------|
| Módulos                                                         | Slot       | Vazão de dados | controle |
| Módulo de entrada analógica → 🗎 52                              | 1 a 14     | →              |          |
| Módulo de entrada digital $\rightarrow \square 54$              | 1 a 14     | →              |          |
| Módulo de diagnóstico de entrada $\rightarrow \textcircled{54}$ | 1 a 14     | ÷              |          |
| Módulo de saída analógica $\rightarrow \square 57$              | 18, 19, 20 | ÷              | PROFINET |
| Módulo de saída digital → 🗎 58                                  | 21, 22     | ÷              |          |
| Totalizador 1 a 3 $\rightarrow$ 🗎 55                            | 15 a 17    | ←<br>→         |          |
| Módulo de verificação do<br>Heartbeat → 🗎 60                    | 23         | ←<br>→         |          |

# 9.3.2 Descrição dos módulos

A estrutura de dados é descrita a partir da perspectiva do sistema de automação:

- Dados de entrada: São enviados a partir do medidor para o sistema de automação.
- Dados de saída: São enviados a partir do medidor para o medidor.

## Módulo de entrada analógica

Transmite variáveis de entrada do medidor ao sistema de automação.

Módulos de entrada analógica transmitem ciclicamente as variáveis de entrada selecionadas, juntamente com o status, do medidor ao sistema de automação. A variável de entrada é descrita nos primeiros quatro bytes na forma de um número de ponto de flutuação de acordo com a norma IEEE 754. O quinto byte contém a informação de status pertencente à variável de entrada.

#### Seleção: variável de entrada

| Slot   | Variáveis de entrada                                                                                                    |
|--------|----------------------------------------------------------------------------------------------------|
| 1 a 14 | <ul> <li>Vazão mássica</li> <li>Vazão volumétrica corrigida</li> <li>Vazão mássica alvo <sup>1)</sup></li> <li>Vazão mássica da portadora</li> <li>Densidade</li> <li>Densidade de referência</li> <li>Concentração</li> <li>Temperatura</li> <li>Temperatura do tubo da portadora <sup>2)</sup></li> <li>Temperatura eletrônica</li> <li>Frequência de oscilação</li> <li>Amplitude de oscilação</li> <li>Flutuação de frequência</li> <li>Amortecimento de oscilação</li> <li>Flutuação de tubo de amortecimento</li> <li>Assimetria do sinal</li> <li>Excitador de corrente</li> </ul> |

1) Apenas disponível com o pacote de aplicação Concentração

2) Apenas disponível com o pacote de aplicação "Heartbeat Verification"

#### Estrutura de dados

Dados de entrada da entrada analógica

| Byte 1                                                | Byte 2 | Byte 3    | Byte 4 | Byte 5 |
|-------------------------------------------------------|--------|-----------|--------|--------|
| Valor medido: número de ponto de flutuação (IEEE 754) |        | Status 1) |        |        |

1) Codificação de status  $\rightarrow \square 61$ 

#### Módulo de entrada específico para a aplicação

Transmite valores de compensação do medidor ao sistema de automação.

O módulo de entrada específico para a aplicação transmite ciclicamente os valores de compensação, incluindo o status, do medidor ao sistema de automação. O valor de compensação é descrito nos primeiros quatro bytes na forma de um número de ponto de flutuação de acordo com a norma IEEE 754. O quinto byte contém a informação de status padronizada pertencente ao valor de compensação.

Valores de compensação especificados

A configuração é executada através de: Especialista → Aplicação → Cálculos específicos da aplicação → Variáveis de processo

| Slot | Valor de compensação                          |
|------|-----------------------------------------------|
| 31   | Módulo de entrada específico para a aplicação |
| 32   | Módulo de entrada específico para a aplicação |

#### Estrutura de dados

Dados de entrada do módulo de entrada específico para a aplicação

| Byte 1                                                     | Byte 2 | Byte 3 | Byte 4 | Byte 5 |
|------------------------------------------------------------|--------|--------|--------|--------|
| Valor medido: número de ponto de flutuação (IEEE 754) Stat |        |        |        |        |

1) Codificação de status

#### Modo de segurança

Um modo de segurança pode ser definido para uso dos valores de compensação.

Se o status for GOOD ou UNCERTAIN, os valores de compensação transmitidos pelo sistema de automação são usados. Se o status for BAD, o modo de segurança é ativado para o uso de valores de compensação.

Os parâmetros estão disponíveis por valor de compensação para definir o modo de segurança: Especialista  $\rightarrow$  Aplicação  $\rightarrow$  Cálculos específicos da aplicação  $\rightarrow$  Variáveis de processo

#### Parâmetro Fail safe type

- Opção Fail safe value: O valor definido no valor de parâmetro Fail safe é usado.
- Opção Fallback value: O último valor válido é usado.
- Opção **Off**: Modo de segurança desabilitado.

#### Fail safe value (parâmetro)

Use este parâmetro para inserir o valor de compensação que é usado se a opção de valor Fail safe for selecionada no parâmetro Fail safe type.

#### Módulo de entrada digital

Transmitir valores da entrada digital do medidor ao sistema de automação.

Os valores de entrada digital são usado pelo medidor para transmitir o estado das funções ao sistema de automação.

Módulos de entrada digital transmitem valores de entrada discretas de forma cíclica, juntamente com o status, do medidor ao sistema de automação. O valor de entrada discreta é descrito no primeiro byte. O segundo byte contém a informação de status padronizada pertencente ao valor de entrada.

Seleção: função do equipamento

| Slot   | Função do equipamento  | Status (significado)                                                  |
|--------|------------------------|-----------------------------------------------------------------------|
| 1 a 14 | Detecção de tubo vazio | <ul> <li>0 (função do equipamento</li> </ul>                          |
|        | Corte vazão baixo      | <ul> <li>Inativa)</li> <li>1 (função do equipamento ativa)</li> </ul> |

#### Estrutura de dados

Dados de entrada da entrada digital

| Byte 1          | Byte 2               |
|-----------------|----------------------|
| Entrada digital | Status <sup>1)</sup> |

1) Codificação de status  $\rightarrow \square 61$ 

#### Módulo de diagnóstico de entrada

Transmite valores de entrada discreta (informação do diagnóstico) do medidor ao sistema de automação.

Informação diagnóstica é usada pelo medidor para transmitir o status do equipamento para o sistema de automação.

Módulos de entrada do diagnóstico transmitem valores de entrada discreta do medidor ao sistema de automação. Os dois primeiros bytes contém a informação relacionada ao número de informação do diagnóstico ( $\rightarrow \square 107$ ). O terceiro bite fornece o status.

#### Seleção: função do equipamento

| Slot   | Função do equipamento | Status (significado)           |
|--------|-----------------------|--------------------------------|
| 1 - 14 | Último diagnóstico    | Número de informação do        |
| 1 a 14 | Diagnóstico atual     | diagnóstico (→ 🖺 107) e status |

🖪 Informação sobre comunicação de diagnóstico pendente→ 🗎 130.

#### Estrutura de dados

#### Dados de entrada da entrada de diagnósticos

| Byte 1                               | Byte 2 | Byte 3 | Byte 4  |
|--------------------------------------|--------|--------|---------|
| Número de informações de diagnóstico |        | Status | Valor 0 |

#### Status

| Codificação (hex) | Status                                                                                                    |  |
|-------------------|----------------------------------------------------------------------------------------------------|--|
| 0x00              | Não há um erro de equipamento.                                                                                                    |  |
| 0x01              | Falha (F):<br>Existe um erro de equipamento. O valor medido não é mais válido.                                                                                 |  |
| 0x02              | Verificação da função (C):<br>O equipamento está em modo de serviço (por exemplo, durante uma<br>simulação).                                                   |  |
| 0x04              | Manutenção requerida (M):<br>A manutenção é necessária. O valor medido ainda é válido.                                                                         |  |
| 0x08              | Fora de especificação (S):<br>O equipamento está sendo operado fora de seus limites de especificações<br>técnicas (por ex., faixa de temperatura de processo). |  |

#### Módulo do totalizador

O módulo do totalizador consiste nos submódulos valor do totalizador, controle do totalizador e modo do totalizador.

Submódulo valor do totalizador

Transmite o valor do transmissor do equipamento ao sistema de automação.

Módulos do totalizador transmitem um valor do totalizador selecionado, juntamente com o status, do medidor ao sistema de automação pelo submódulo de valor do totalizador. O valor do totalizador é descrito nos primeiros quatro bytes na forma de um número de ponto de flutuação de acordo com a norma IEEE 754. O quinto byte contém a informação de status pertencente ao valor do totalizador.

Seleção: variável de entrada

| Slot | Sub-slot | Variável de entrada                                                                                                    |  |
|------|----------|----------------------------------------------------------------------------------------------------|--|
| 1517 | 1        | <ul> <li>Vazão mássica</li> <li>Vazão volumétrica</li> <li>Vazão volumétrica corrigida</li> <li>Vazão mássica alvo <sup>1)</sup></li> <li>Vazão mássica da portadora <sup>1)</sup></li> </ul> |  |

1) Apenas disponível com o pacote de aplicação "Concentração"

Estrutura de dados de dados de entrada (Submódulo valor do totalizador)

| Byte 1                                                | Byte 2 | Byte 3 | Byte 4 | Byte 5               |
|-------------------------------------------------------|--------|--------|--------|----------------------|
| Valor medido: número de ponto de flutuação (IEEE 754) |        |        |        | Status <sup>1)</sup> |

1) Codificação de status  $\rightarrow \square 61$ 

Módulo de controle do totalizador

Transmite o valor do totalizador do medidor ao sistema de automação.

Seleção: variável de entrada

#### Estrutura de dados

Dados de entrada do controle do totalizador

| Byte 1                                                | Byte 2 | Byte 3 | Byte 4 | Byte 5               |
|-------------------------------------------------------|--------|--------|--------|----------------------|
| Valor medido: número de ponto de flutuação (IEEE 754) |        |        |        | Status <sup>1)</sup> |

1) Codificação de status

#### Seleção: variável de saída

Transmite o valor de controle do sistema de automação ao medidor.

| Slot      | Sub-slot | Valor              | Variável de entrada |
|-----------|----------|--------------------|---------------------|
| 70 a 71 1 | 1        | Redefinir para "0" |                     |
|           | 2        | Valor predefinido  |                     |
|           | 3        | Parar              |                     |
|           |          | 4                  | Totalizar           |

#### Estrutura de dados

Dados de saída do controle do totalizador

| Byte 1               |  |
|----------------------|--|
| Variável de controle |  |

Submódulo controle do totalizador

Controla o totalizador através do sistema de automação.

Seleção: controla o totalizador

| Slot | Sub-slot | Valor | Controla o totalizador |
|------|----------|-------|------------------------|
| 1517 |          | 0     | Totalizar              |
|      | 2        | 1     | Reset + Reter          |
|      |          | 2     | Predefinir + reter     |
|      |          | 3     | Reset + totalizar      |
|      |          | 4     | Predefinir + totalizar |
|      |          | 5     | hold                   |

Estrutura de dados de dados de saída (submódulo controle do totalizador)

| Byte 1               |  |
|----------------------|--|
| Variável de controle |  |

Submódulo modo do totalizador

Configura o totalizador através do sistema de automação.

Seleção: configuração do totalizador

| Slot | Sub-slot | Valor         | Controla o totalizador     |
|------|----------|---------------|----------------------------|
|      | 0        | Balanceamento |                            |
| 1517 | 3        | 1             | Equilibre a vazão positiva |
|      |          | 2             | Equilibre a vazão negativa |

Estrutura de dados de dados de saída (submódulo modo do totalizador)

| Byte 1                   |
|--------------------------|
| Variável de configuração |
|                          |

#### Módulo de saída analógica

Transmite valores de compensação do sistema de automação ao medidor.

Módulos de saída analógica transmitem valores de compensação, juntamente com o status e a unidade associada do sistema de automação ao medidor. O valor de compensação é descrito nos primeiros quatro bytes na forma de um número de ponto de flutuação de acordo com a norma IEEE 754. O quinto byte contém a informação de status padronizada pertencente ao valor de compensação. A unidade é transmitida no sexto e sétimo byte.

Valores de compensação especificados

A configuração é executada através de : Especialista → Sensor → Compensação externa

| Slot | Valor de compensação                                      |
|------|-----------------------------------------------------------|
| 18   | Pressão externa                                           |
| 19   | Temperatura externa                                       |
| 20   | Densidade de referência externa                           |
| 29   | Valor externo para % S&W (sedimento e água) <sup>1)</sup> |
| 30   | Valor externo para % teor de água <sup>1)</sup>           |

1) Somente variável com pacote de aplicação Petroleum (petróleo).

#### Unidades disponíveis

| Pre                  | ssão    | Temperatura          |         | Densidade            |                    | Porcentagem          |         |
|----------------------|---------|----------------------|---------|----------------------|--------------------|----------------------|---------|
| Código de<br>unidade | Unidade | Código de<br>unidade | Unidade | Código de<br>unidade | Unidade            | Código de<br>unidade | Unidade |
| 1610                 | Pa a    | 1001                 | °C      | 32840                | kg/Nm <sup>3</sup> | 1342                 | %       |
| 1616                 | kPa a   | 1002                 | °F      | 32841                | kg/Nl              |                      |         |
| 1614                 | MPa a   | 1000                 | К       | 32842                | g/Scm <sub>3</sub> |                      |         |

| Pres                 | ssão    | Temperatura          |         | Densidade            |                      | Porcentagem          |         |
|----------------------|---------|----------------------|---------|----------------------|----------------------|----------------------|---------|
| Código de<br>unidade | Unidade | Código de<br>unidade | Unidade | Código de<br>unidade | Unidade              | Código de<br>unidade | Unidade |
| 1137                 | bar     | 1003                 | °R      | 32843                | kg/Scm <sub>3</sub>  |                      |         |
| 1611                 | Pa g    |                      |         | 32844                | lb/Spés <sub>3</sub> |                      |         |
| 1617                 | kPa g   |                      |         |                      |                      |                      |         |
| 1615                 | MPa g   |                      |         |                      |                      |                      |         |
| 32797                | bar g   |                      |         |                      |                      |                      |         |
| 1142                 | psi a   |                      |         |                      |                      |                      |         |
| 1143                 | psi g   |                      |         |                      |                      |                      |         |

#### Estrutura de dados

Dados de saída da saída analógica

| Byte 1                                                | Byte 2 | Byte 3 | Byte 4               | Byte 5    | Byte 6    | Byte 7 |
|-------------------------------------------------------|--------|--------|----------------------|-----------|-----------|--------|
| Valor medido: número de ponto de flutuação (IEEE 754) |        |        | Status <sup>1)</sup> | Código de | e unidade |        |

1) Codificação de status  $\rightarrow \square 61$ 

#### Modo de segurança

Um modo de segurança pode ser definido para uso dos valores de compensação.

Se o status for GOOD ou UNCERTAIN, os valores de compensação transmitidos pelo sistema de automação são usados. Se o status for BAD, o modo de segurança é ativado para o uso de valores de compensação.

Os parâmetros estão disponíveis por valor de compensação para definir o modo de segurança: Especialista → Sensor → Compensação externa

#### Parâmetro Fail safe type

- Opção de valor Fail safe: O valor definido no parâmetro de valor Fail safe é usado.
- Opção de valor fallback: O último valor válido é usado.
- Opção Off: O modo de segurança é desabilitado.

#### Fail safe value (parâmetro)

Use este parâmetro para inserir o valor de compensação que é usado se a opção de valor Fail safe for selecionada no parâmetro Fail safe type.

#### Módulo de saída digital

Transmitir valores da saída digital provenientes do sistema de automação até o medidor.

Valores de saída digital são usados pelo sistema de automação para habilitar e desabilitar as funções do equipamento.

Valores de saída digital transmitem valores de saída discretas de forma cíclica, juntamente com o status, do sistema de automação ao medidor. O valor de saída discreta é transmitido no primeiro byte. O segundo byte contém a informação de status pertencente ao valor de saída.

#### Funções especificadas do equipamento

| Slot    | Função do equipamento | Status (significado)                                       |
|---------|-----------------------|------------------------------------------------------------|
| 21      | Cancelamento da vazão | <ul> <li>0 (desabilita a função do equipamento)</li> </ul> |
| 22      | Ajuste do zero        | <ul> <li>1 (habilita a função do equipamento)</li> </ul>   |
| 24 a 26 | Saída a relé          | Valor de saída a relé:<br>• 0<br>• 1                       |

#### Estrutura de dados

#### Dados de saída da saída digital

| Byte 1        | Byte 2                  |
|---------------|-------------------------|
| Saída digital | Status <sup>1) 2)</sup> |

1) codificação de status  $\rightarrow \bigoplus 61$ 

2) Se o status for BAD, a variável de controle não é adotada.

#### Módulo de verificação do Heartbeat

Recebe valores de saída discreta do sistema de automação e transmite valores de entrada discreta do instrumento de medição ao sistema de automação.

O módulo Heartbeat Verification recebe dados de saída discreta do sistema de automação e transmite dados de entrada discreta do instrumento de medição ao sistema de automação.

O valor de saída discreta é fornecido pelo sistema de automação de modo a iniciar Heartbeat Verification. O valor de entrada discreto é descrito no primeiro byte. O segundo byte contém a informação de status pertencente ao valor de entrada.

O valor de entrada discreta é usado pelo instrumento de medição para enviar o status das funções do equipamento Heartbeat Verification ao sistema de automação. O módulo transmite ciclicamente o valor de entrada discreta, juntamente com o status, para o sistema de automação. O valor de entrada discreto é descrito no primeiro byte. O segundo byte contém a informação de status pertencente ao valor de entrada.

Somente disponível com o pacote de aplicação "Heartbeat Verification".

Funções especificadas do equipamento

| Slot | Função do equipamento                          | Bit    | Verificação de status                            |
|------|------------------------------------------------|--------|--------------------------------------------------|
|      |                                                | 0      | Verificação não foi executada                    |
|      | Status da verificação<br>(dados de entrada)    | 1      | O equipamento não passou na verificação          |
|      |                                                | 2      | Atualmente executando a verificação              |
|      |                                                | 3      | Verificação concluída                            |
|      | Resultado da verificação<br>(dados de entrada) | Bit    | Resultado da verificação                         |
| 23   |                                                | 4      | O equipamento não passou na verificação          |
|      |                                                | 5      | Verificação executada com sucesso                |
|      |                                                | 6      | Verificação não foi executada                    |
|      |                                                | 7      | -                                                |
|      | Iniciar verificação                            | Contro | ole de verificação                               |
|      | (dados de saída)                               | Uma a  | lteração no status de 0 a 1 inicia a verificação |

#### Estrutura de dados

Dados de saída do módulo Heartbeat Verification

Byte 1 Saída discreta

Dados de entrada do módulo Heartbeat Verification

| Byte 1           | Byte 2               |
|------------------|----------------------|
| Entrada discreta | Status <sup>1)</sup> |

1) Codificação de status  $\rightarrow \square 61$ 

#### Módulo de concentração

Concentração Apenas disponível com o pacote de aplicação "Medição".

Funções especificadas do equipamento

| Slot | Variáveis de entrada       |
|------|----------------------------|
| 28   | Seleção do tipo de líquido |

#### Estrutura de dados

Dados de saída da concentração

| Byte 1               |  |
|----------------------|--|
| Variável de controle |  |

| Tipo de líquido                | Código Enum |
|--------------------------------|-------------|
| Desligado                      | 0           |
| Sacarose na água               | 5           |
| Glicose na água                | 2           |
| Frutose na água                | 1           |
| Açúcar invertido na água       | 6           |
| Xarope de milho HFCS42         | 15          |
| Xarope de milho HFCS55         | 16          |
| Xarope de milho HFCS90         | 17          |
| Mosto original                 | 18          |
| Etanol na água                 | 11          |
| Metanol na água                | 12          |
| Peróxido de hidrogênio na água | 4           |
| Ácido clorídrico               | 24          |
| Ácido sulfúrico                | 25          |
| Ácido nítrico                  | 7           |
| Ácido fosfórico                | 8           |
| Hidróxido de sódio             | 10          |

| Tipo de líquido                    | Código Enum |
|------------------------------------|-------------|
| Hidróxido de potássio              | 9           |
| Nitrato de amônia na água          | 13          |
| Cloreto de ferro (III) na água     | 14          |
| % massa / % volume                 | 19          |
| Coef Set Nº 1 de Perfil do Usuário | 21          |
| Coef Set Nº 2 de Perfil do Usuário | 22          |
| Coef Set Nº 3 de Perfil do Usuário | 23          |

# 9.3.3 Codificação de status

| Status                                 | Codificação (hex) | Significado                                                                                                    |  |
|----------------------------------------|-------------------|----------------------------------------------------------------------------------------------------|--|
| BAD - Alarme de<br>manutenção          | 0x24              | Um valor de medição não está disponível porque um erro do equipamento ocorreu.                                                                                                    |  |
| BAD - Relacionado ao<br>processo       | 0x28              | Um valor de medição não está disponível porque as<br>condições de processo não estão dentro dos limites de<br>especificação técnica do equipamento.                                                                                                    |  |
| BAD - Verificação de<br>função         | 0x3C              | Uma verificação de função está ativa (ex. limpeza ou calibração)                                                                                                    |  |
| UNCERTAIN - Valor<br>inicial           | 0x4F              | Um valor pré-definido é produzido até que um valor<br>medido correto esteja disponível novamente ou que<br>sejam realizadas medidas corretivas que mudem esse<br>status.                                                                                                    |  |
| UNCERTAIN -<br>Manutenção necessária   | 0x68              | Sinais de desgaste e foram detectados no instrumento<br>de medição. Manutenção de curto prazo é necessária<br>para assegurar que esse instrumento de medição<br>permaneça pronto para usar.<br>O valor de medição pode ser inválido. O uso do valor de<br>medição depende da aplicação. |  |
| UNCERTAIN -<br>Relacionado ao processo | 0x78              | As condições de processo não estão dentro dos limites<br>de especificação técnica do equipamento. Isso pode ter<br>um impacto negativo na qualidade e precisão do valor<br>medido.<br>O uso do valor de medição depende da aplicação.                                                   |  |
| GOOD - OK                              | 0x80              | Sem erro diagnosticado.                                                                                                    |  |
| GOOD - Manutenção<br>necessária        | 0xA8              | O valor medido é válido.<br>É fortemente recomendado fazer a manutenção no<br>equipamento em um futuro próximo.                                                                                                    |  |
| GOOD - Verificação de<br>função        | 0xBC              | O valor medido é válido.<br>O instrumento de medição está executando uma<br>verificação da função interna. A verificação de função<br>não tem qualquer efeito perceptível no processo.                                                                                                  |  |

# 9.3.4 Configuração de fábrica

Os slots já estão especificados no sistema de automação para comissionamento inicial.

## Slots especificados

| Slot | Configuração de fábrica     |
|------|-----------------------------|
| 1    | Vazão mássica               |
| 2    | Vazão volumétrica           |
| 3    | Vazão volumétrica corrigida |

| Slot   | Configuração de fábrica |
|--------|-------------------------|
| 4      | Densidade               |
| 5      | Densidade de referência |
| 6      | Temperatura             |
| 7 a 14 | -                       |
| 15     | Totalizador 1           |
| 16     | Totalizador 2           |
| 17     | Totalizador 3           |

# 9.3.5 Configuração de inicialização

Se a configuração de inicialização estiver ativada, a configuração dos parâmetros mais importantes do equipamento é tirada do sistema de automação e usada. Configurações tiradas do sistema de automação.

| Configuração de inicialização | ∎ Gerência:                                                                                                    |
|-------------------------------|----------------------------------------------------------------------------------------------------|
| (NSU)                         | <ul> <li>Revisão do software</li> </ul>                                                                                                    |
| (1.00)                        | <ul> <li>Proteção contra gravação</li> </ul>                                                                                                 |
|                               | <ul> <li>Funcionalidade do servidor da web</li> </ul>                                                                                        |
|                               | <ul> <li>Inidades do sistema:</li> </ul>                                                                                                    |
|                               | <ul> <li>Vazão mássica</li> </ul>                                                                                                    |
|                               | <ul> <li>Massa</li> </ul>                                                                                                    |
|                               | <ul> <li>Vlasa</li> <li>Vazão volumétrica</li> </ul>                                                                                         |
|                               |                                                                                                    |
|                               | <ul> <li>Volumétrica corrigida</li> </ul>                                                                                                    |
|                               | <ul> <li>Valume corrigido</li> </ul>                                                                                                    |
|                               |                                                                                                    |
|                               | <ul> <li>Densidade de referência</li> </ul>                                                                                                  |
|                               | Tomporatura                                                                                                    |
|                               |                                                                                                    |
|                               | <ul> <li>Paceto do anlicação do "Concontração";</li> </ul>                                                                                   |
|                               | <ul> <li>Facole de aplicação de Concentração.</li> <li>Configientes de AO e AO</li> </ul>                                                    |
|                               | Coefficientes DE A D a A4                                                                                                    |
|                               | Coencientes D1 a D3     Tipe de meie                                                                                                    |
|                               |                                                                                                    |
|                               | <ul> <li>Ajuste do sensor</li> <li>Darâmetro do processo;</li> </ul>                                                                         |
|                               | <ul> <li>Parametro de processo.</li> <li>Amonto de processo.</li> </ul>                                                                      |
|                               | <ul> <li>Amortecimento (vazao, densidade, temperatura)</li> <li>Consolamento de secercio</li> </ul>                                          |
|                               | <ul> <li>Cancelamento da vazao</li> <li>Conterrarão heiro:</li> </ul>                                                                        |
|                               | <ul> <li>Corte vazao baixo:</li> <li>Atribuiarenti de managene</li> </ul>                                                                    |
|                               | <ul> <li>Atribuir variavei do processo</li> <li>Dente de licen (de licen)</li> </ul>                                                         |
|                               | <ul> <li>Ponto de ligar/desligar</li> <li>Supressão de choque de pressão</li> </ul>                                                          |
|                               | <ul> <li>Supressão de choque de pressão</li> <li>Detenção do tubo vario;</li> </ul>                                                          |
|                               | <ul> <li>Delecção de tubo vazio:</li> <li>Atribuin variável do processo</li> </ul>                                                           |
|                               | <ul> <li>Atribuir variavel do processo</li> <li>Limitas</li> </ul>                                                                           |
|                               | <ul> <li>Lillilles</li> <li>Tempo do recepción</li> </ul>                                                                                    |
|                               | <ul> <li>Tempo de resposta</li> <li>Mén amortacimenta</li> </ul>                                                                             |
|                               | <ul> <li>Max. amortecimento</li> <li>Cálgula da una constituiça constituida.</li> </ul>                                                      |
|                               | <ul> <li>Calculo da vazao volumetrica corrigida:</li> <li>Densida da da referência corrigida;</li> </ul>                                     |
|                               | <ul> <li>Densidade de referencia externa</li> <li>Densidade de referência fina</li> </ul>                                                    |
|                               | <ul> <li>Densidade de referencia fixa</li> <li>Tenur ara tena de referencia fixa</li> </ul>                                                  |
|                               | <ul> <li>Temperatura de referencia</li> <li>Confiniente de referencia</li> </ul>                                                             |
|                               | <ul> <li>Coeficiente de expansão filiear</li> <li>Coeficiente de expansão quedes de</li> </ul>                                               |
|                               | <ul> <li>Coefficiente de expansao quadrado</li> <li>Mada da madiañas</li> </ul>                                                              |
|                               | ■ Modo de medição:                                                                                                    |
|                               | <ul> <li>Meio</li> <li>Tipo do các</li> </ul>                                                                                                |
|                               | ■ Tipo de gas                                                                                                    |
|                               | <ul> <li>Velocidade de som de referencia</li> <li>Velocidade de som de sostisiente de temperature</li> </ul>                                 |
|                               | <ul> <li>Velocidade do som do coefficiente de temperatura</li> <li>Componención externo.</li> </ul>                                          |
|                               | <ul> <li>Compensação externa:</li> <li>Composação do proceão</li> </ul>                                                                      |
|                               | <ul> <li>Compensação de pressão</li> <li>Valor do pressão</li> </ul>                                                                         |
|                               | <ul> <li>Valoi de pressao</li> <li>Droceão externo</li> </ul>                                                                                |
|                               | <ul> <li>Flessad externa</li> <li>Detende no alormo</li> </ul>                                                                               |
|                               | Configuraçãos do diagnóstico                                                                                                    |
|                               | <ul> <li>Comportamente de diagnéstico para diversas informações de diagnéstico.</li> </ul>                                                   |
|                               | <ul> <li>Comportamento de diagnostico para diversas informações de diagnostico</li> <li>Pacoto do aplicação Potroloum (notróloo);</li> </ul> |
|                               | <ul> <li>I acole de aplicação i enoreum (perioreo).</li> <li>Modo "Potráloo"</li> </ul>                                                      |
|                               | <ul> <li>Inidade de densidade da água</li> </ul>                                                                                             |
|                               | <ul> <li>Unidade de densidade de referência da água</li> </ul>                                                                               |
|                               | <ul> <li>Unidade de densidade do óleo</li> </ul>                                                                                             |
|                               | <ul> <li>Densidade da amostra de óleo</li> </ul>                                                                                             |
|                               | <ul> <li>Densuaue ua amostra de óleo</li> <li>Temperatura da amostra de óleo</li> </ul>                                                      |
|                               | <ul> <li>remperatura da amostra de óloo</li> </ul>                                                                                           |
|                               | <ul> <li>Densidade da amostra de água</li> </ul>                                                                                             |
|                               | <ul> <li>Densuade da aniostra de água</li> <li>Tomporatura da amostra de água</li> </ul>                                                     |
|                               | <ul> <li>remperatura da amostra de agua</li> <li>Gruno de commoditios da API</li> </ul>                                                      |
|                               | <ul> <li>Seleção da tabela de API</li> </ul>                                                                                                 |
|                               | <ul> <li>Jereção da labera de AFI</li> <li>Configiante de expansão tármica</li> </ul>                                                        |
| 1                             | - coenciente de expansao termitea                                                                                                    |

# 10 Comissionamento

# 10.1 Verificação pós-instalação e pós-conexão

Antes de comissionar o equipamento:

- Certifique-se de que as verificações pós-instalação e pós-conexão tenham sido executadas com sucesso.

# 10.2 Identificação do equipamento na rede PROFINET

Um equipamento pode ser rapidamente identificado usando a função flash do PROFINET. Se a função flash do PROFINET está ativada no sistema de automação, o LED indicando o status da rede acende e a luz vermelha de rede do display local é ligado.

# 10.3 Parametrização do startup

Ao ativar a função de parametrização do startup (NSU: Unidade normal de startup), a configuração dos parâmetros mais importantes do medidor é tirada do sistema de automação.

<table-of-contents> Configurações tiradas do sistema de automação .

# 10.4 Conexão através do FieldCare

- Para conectar o FieldCare

# 10.5 Configuração do idioma de operação

Ajuste de fábrica: inglês ou solicitado com o idioma local

A linguagem de operação pode ser ajustada em FieldCare, DeviceCare ou pelo servidor de internet: Operação  $\rightarrow$  Display language

# 10.6 Configuração do instrumento de medição

A menu **Configuração** com seus submenus contém todos os parâmetros necessários para a operação padrão.

| 🗲 Configuração        |         |
|-----------------------|---------|
| Nome da estação       | → 🗎 65  |
| ► Unidades do sistema | → 🗎 65  |
| ► Comunicação         | →  ♦ 67 |

| ► Selecionar o meio                                         | ] → 🗎 69 |
|-------------------------------------------------------------|----------|
| ► Corte de vazão baixa                                      | ] → 🗎 71 |
| <ul> <li>Detecção de tubo parcialmente<br/>cheio</li> </ul> | ] → 🗎 72 |
| ► Configuração avançada                                     | ] → 🗎 73 |

## 10.6.1 Definição do nome de tag

Um ponto de medição pode ser identificado rapidamente dentro de uma planta na base do nome de identificação. O nome de identificação é equivalente ao nome do equipamento (nome da estação) da especificação PROFINET (tamanho dos dados: 255 bytes)

O nome do equipamento pode ser alterado através de minisseletoras ou do sistema de automação  $\rightarrow \square$  33.

O nome do equipamento usado atualmente é exibido no parâmetro **Nome da estação**.

#### Navegação

Menu "Configuração" → Nome do dispositivo PROFINET

#### Visão geral dos parâmetros com breve descrição

| Parâmetro       | Descrição                 | Interface do usuário                         | Ajuste de fábrica                            |
|-----------------|---------------------------|----------------------------------------------|----------------------------------------------|
| Nome da estação | Nome do ponto de medição. | Máx. 32 caracteres como letras<br>e números. | EH-PROMASS100 Número de série do equipamento |

## 10.6.2 Ajuste das unidades do sistema

Em submenu **Unidades do sistema** as unidades de todos os valores medidos podem ser ajustadas.

O número de submenus e parâmetros pode variar dependendo da versão do equipamento. Alguns submenus e parâmetros nesses submenus não estão descritos nas Instruções de operação. Em vez disso, uma descrição é fornecida na Documentação Especial do equipamento ("Documentação Complementar").

#### Navegação

Menu "Configuração"  $\rightarrow$  Configuração avançada  $\rightarrow$  Unidades do sistema

| ► Unidades do sistema                  |          |
|----------------------------------------|----------|
| Unidade de vazão mássica               | → 🗎 66   |
| Unidade de massa                       | ) → 🗎 66 |
| Unidade de vazão volumétrica           | ) → 🗎 66 |
| Unidade de volume                      | ) → 🗎 66 |
| Unidade de vazão volumétrica corrigida | ) → 🗎 66 |

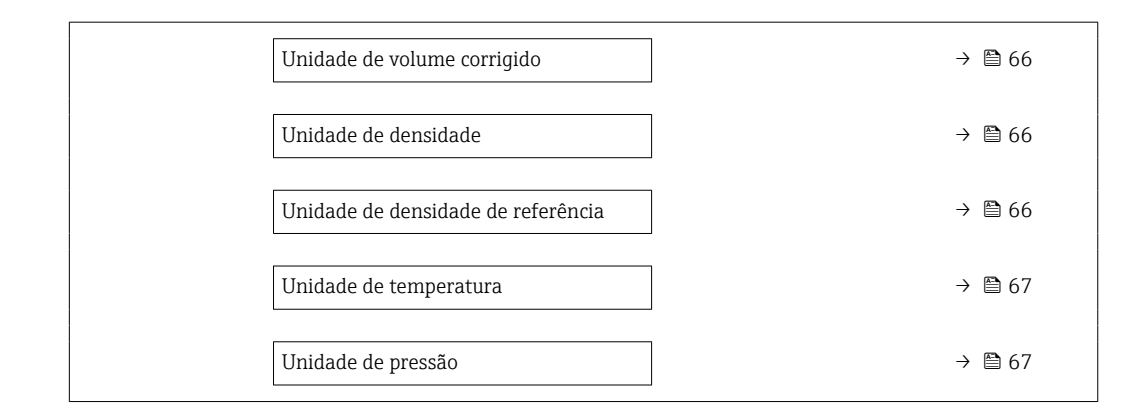

| Parâmetro                                 | Descrição                                                                                                    | Seleção                     | Ajuste de fábrica                                                                   |
|-------------------------------------------|----------------------------------------------------------------------------------------------------|-----------------------------|-------------------------------------------------------------------------------------|
| Unidade de vazão mássica                  | Selecionar unidade de vazão mássica.<br><i>Efeito</i><br>A unidade selecionada se aplica a:<br>• Saída<br>• Corte de vazão baixa<br>• Variável do processo de simulação                        | Lista de seleção da unidade | Específico para o país:<br>• kg/h<br>• lb/min                                       |
| Unidade de massa                          | Selecionar unidade de massa.                                                                                                    | Lista de seleção da unidade | Específico para o país:<br>• kg<br>• lb                                             |
| Unidade de vazão volumétrica              | Selecionar unidade de vazão volumétrica.<br><i>Efeito</i><br>A unidade selecionada se aplica a:<br>• Saída<br>• Corte de vazão baixa<br>• Variável do processo de simulação                    | Lista de seleção da unidade | Específico para o país:<br>• l/h<br>• gal/min (us)                                  |
| Unidade de volume                         | Selecionar unidade de volume.                                                                                                    | Lista de seleção da unidade | Específico para o país:<br>• l (DN > 150 (6"): opção m <sup>3</sup> )<br>• gal (us) |
| Unidade de vazão volumétrica<br>corrigida | Selecionar unidade de vazão volumétrica<br>corrigida.<br><i>Efeito</i><br>A unidade selecionada se aplica a:<br>Parâmetro <b>Vazão volumétrica corrigida</b><br>(→ 🗎 87)                       | Lista de seleção da unidade | Específico para o país:<br>• Nl/h<br>• Sft³/min                                     |
| Unidade de volume corrigido               | Selecionar unidade de vazão volumétrica corrigido.                                                                                                    | Lista de seleção da unidade | Específico para o país:<br>Nl<br>Sft <sup>3</sup>                                   |
| Unidade de densidade                      | Selecionar unidade de densidade.<br><i>Efeito</i><br>A unidade selecionada se aplica a:<br>• Saída<br>• Variável do processo de simulação<br>• Ajuste da densidade (menu <b>Especialista</b> ) | Lista de seleção da unidade | Específico para o país:<br>• kg/l<br>• lb/ft <sup>3</sup>                           |
| Unidade de densidade de referência        | Selecionar unidade da densidade de<br>referência.                                                                                                    | Lista de seleção da unidade | Depende do país<br>• kg/Nl<br>• lb/Sft <sup>3</sup>                                 |
| Densidade unidade 2                       | Selecione segunda unidade de densidade.                                                                                                    | Lista de seleção da unidade | Específico para o país:<br>• kg/l<br>• lb/ft <sup>3</sup>                           |

| Parâmetro              | Descrição                                                                                                    | Seleção                     | Ajuste de fábrica                             |
|------------------------|----------------------------------------------------------------------------------------------------|-----------------------------|-----------------------------------------------|
| Unidade de temperatura | <ul> <li>Selecionar a unidade de temperatura.</li> <li><i>Efeito</i></li> <li>A unidade selecionada se aplica a:</li> <li>Parâmetro Temperatura da eletrônica<br/>(6053)</li> <li>Parâmetro Valor máximo (6051)</li> <li>Parâmetro Valor mínimo (6052)</li> <li>Parâmetro Temperatura externa (6080)</li> <li>Parâmetro Valor máximo (6108)</li> <li>Parâmetro Valor mínimo (6109)</li> <li>Parâmetro Temperatura do tubo (6027)</li> <li>Parâmetro Valor máximo (6030)</li> <li>Parâmetro Temperatura de referência<br/>(1816)</li> <li>Parâmetro Temperatura</li> </ul> | Lista de seleção da unidade | Específico para o país:<br>• °C<br>• °F       |
| Unidade de pressão     | <ul> <li>Selecionar a unidade de pressão do processo.</li> <li><i>Efeito</i></li> <li>A unidade foi obtida de:</li> <li>Parâmetro Valor da pressão (→  70)</li> <li>Parâmetro Pressão externa (→  70)</li> <li>Valor da pressão</li> </ul>                                                                                                    | Lista de seleção da unidade | Específico para o país:<br>• bar a<br>• psi a |

## 10.6.3 Exibindo a interface de comunicação

A submenu **Comunicação** mostra todas as configurações de parâmetros atuais para selecionar e configurar a interface.

#### Navegação

Menu "Configuração" → Comunicação

| ► Comunicação          |        |
|------------------------|--------|
| MAC Address (7214)     | → 🗎 67 |
| Endereço IP (7209)     | → 🗎 67 |
| Subnet mask (7211)     | → 🗎 68 |
| Default gateway (7210) | → 🗎 68 |

| Parâmetro   | Descrição                                                                                                    | Interface do usuário                                                                                            | Ajuste de fábrica                                     |
|-------------|----------------------------------------------------------------------------------------------------|----------------------------------------------------------------------------------------------------|-------------------------------------------------------|
| MAC Address | Exibe o endereço MAC do medidor.<br>MAC = Media Access Control<br>(Controle de acesso de mídia)                                                                                        | Grupo de caracteres de 12<br>dígitos exclusivo que<br>compreende letras e números,<br>p. ex.: 00:07:05:10:01:5F | A cada medidor é fornecido um<br>endereço individual. |
| Endereço IP | Endereço IP do servidor de rede integrado no<br>medidor.<br>Caso o DHCP client esteja desligado e o<br>acesso à gravação esteja habilitado, o<br>Endereço IP também pode ser inserido. | 4º octeto: 0 a 255 (no octeto<br>em questão)                                                                    | -                                                     |

| Parâmetro       | Descrição                                                                                                    | Interface do usuário                         | Ajuste de fábrica |
|-----------------|----------------------------------------------------------------------------------------------------|----------------------------------------------|-------------------|
| Subnet mask     | Exibe a máscara de subrede.<br>Caso o DHCP client esteja desligado e o<br>acesso à gravação esteja habilitado, a Subnet<br>mask também pode ser inserida.                | 4º octeto: 0 a 255 (no octeto<br>em questão) | -                 |
| Default gateway | Exibe o conversor de protocolo padrão.<br>Caso o DHCP client esteja desligado e o<br>acesso à gravação esteja habilitado, o<br>Default gateway também pode ser inserido. | 4º octeto: 0 a 255 (no octeto<br>em questão) | -                 |

# 10.6.4 Seleção e ajuste do meio

O submenu assistente **Selecionar meio** contém os parâmetros que devem ser configurados a fim de selecionar e ajustar a mídia.

#### Navegação

Menu "Configuração" → Selecionar o meio

| ► Selecionar o meio                      |          |
|------------------------------------------|----------|
| Selecionar meio                          | ) → 🗎 70 |
| Selecionar tipo de gás                   | ) → 🗎 70 |
| Velocidade do som de referência          | ) → 🗎 70 |
| Coeficiente de temperatura veloc. do som | → 🗎 70   |
| Compensação de pressão                   | ] → 🗎 70 |
| Valor da pressão                         | ) → 🗎 70 |
| Pressão externa                          | ] → 🗎 70 |

| Parâmetro                                   | Pré-requisitos                                                                                                    | Descrição                                                                                                    | Seleção / Entrada do<br>usuário                                                                                                    |
|---------------------------------------------|----------------------------------------------------------------------------------------------------|----------------------------------------------------------------------------------------------------|----------------------------------------------------------------------------------------------------|
| Selecionar meio                             | -                                                                                                    | Use esta função para selecionar o tipo<br>de meio: "Gás" ou "Líquido". Selecione a<br>opção "Outros" em casos excepcionais<br>para inserir as propriedades do meio<br>manualmente (por ex. para líquidos de<br>alta compressão como o ácido<br>sulfúrico). | <ul><li>Líquido</li><li>Gás</li></ul>                                                                                                    |
| Selecionar tipo de gás                      | No submenu <b>Selecionar o meio</b> , a<br>opção <b>Gás</b> é selecionada.                                                              | Selecionar tipo de gás medido.                                                                                                    | <ul> <li>Ar</li> <li>Amônia NH3</li> <li>Argônio Ar</li> <li>Hexafluoreto de enxofre<br/>SF6</li> <li>Oxigênio O2</li> <li>Ozônio O3</li> <li>Óxido de nitrogênio NOx</li> <li>Nitrogênio N2</li> <li>Óxido nitroso N2O</li> <li>Metano CH4</li> <li>Hidrogênio H2</li> <li>Hélio He</li> <li>Cloreto de hidrogênio<br/>HCI</li> <li>Sulfeto de hidrogênio<br/>HCS</li> <li>Etileno C2H4</li> <li>Dióxido de carbono CO2</li> <li>Monóxido de carbono CO2</li> <li>Monóxido de carbono CO2</li> <li>Monóxido de carbono CO2</li> <li>Butano C4H10</li> <li>Propano C3H8</li> <li>Propileno C3H6</li> <li>Etano C2H6</li> <li>Outros</li> </ul> |
| Velocidade do som de referência             | No parâmetro <b>Selecionar tipo de gás</b> , a opção <b>Outros</b> é selecionada.                                                       | Inserir velocidade de som no gás à 0°C<br>(32 °F).                                                                                                    | 1 para 99 999.9999 m/s                                                                                                    |
| Coeficiente de temperatura veloc. do<br>som | No parâmetro <b>Selecionar tipo de gás</b> , a opção <b>Outros</b> é selecionada.                                                       | Inserir coeficiente de temperatura para<br>a velocidade do som no gás.                                                                                                    | Número do ponto flutuante<br>positivo                                                                                                    |
| Compensação de pressão                      | -                                                                                                    | Selecionar o tipo de compensação de pressão.                                                                                                    | <ul><li>Desl.</li><li>Valor Fixo</li><li>Valor externo</li></ul>                                                                                                    |
| Valor da pressão                            | Em parâmetro <b>Compensação de<br/>pressão</b> , o opção <b>Valor Fixo</b> ou aopção<br><b>Entrada de currente 1n</b> é<br>selecionada. | Inserir pressão do processo a ser usada<br>para correção de pressão.                                                                                                    | Número do ponto flutuante<br>positivo                                                                                                    |
| Pressão externa                             | No parâmetro <b>Compensação de<br/>pressão</b> , a opção <b>Valor externo</b> é<br>selecionada.                                         | Shows the external, fixed process pressure value.                                                                                                    |                                                                                                    |

## 10.6.5 Configurar o corte de vazão baixa

O submenu **Corte de vazão baixa** contém os parâmetros que devem ser definidos para poder configurar o corte de vazão baixa.

#### Navegação

Menu "Configuração"  $\rightarrow$  Corte de vazão baixa

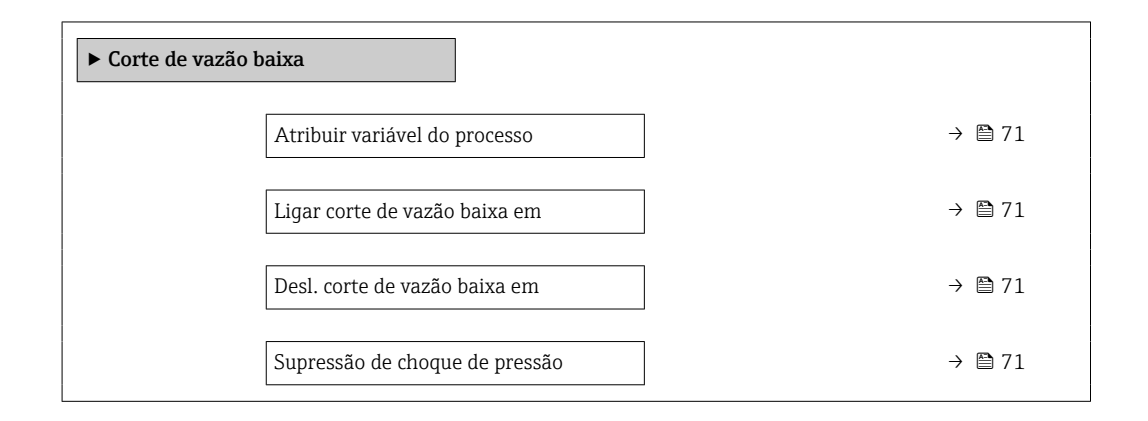

| Parâmetro                      | Pré-requisitos                                                                                                    | Descrição                                                                                | Seleção / Entrada do<br>usuário                                                                                  | Ajuste de fábrica                        |
|--------------------------------|----------------------------------------------------------------------------------------------------|------------------------------------------------------------------------------------------|----------------------------------------------------------------------------------------------------|------------------------------------------|
| Atribuir variável do processo  | -                                                                                                    | Selecionar variável do processo<br>para corte de vazão baixa.                            | <ul> <li>Desl.</li> <li>Vazão mássica</li> <li>Vazão volumétrica</li> <li>Vazão volumétrica corrigida</li> </ul> | _                                        |
| Ligar corte de vazão baixa em  | Uma variável de processo está selecionada em parâmetro <b>Atribuir variável do processo</b> $(\rightarrow \boxdot 71).$        | Inserir valor para ativar o corte<br>de vazão baixa.                                     | Número do ponto<br>flutuante positivo                                                                            | Depende do país e do<br>diâmetro nominal |
| Desl. corte de vazão baixa em  | Uma variável de processo está<br>selecionada em parâmetro<br><b>Atribuir variável do processo</b><br>$(\rightarrow \cong 71).$ | Inserir valor para desligar o<br>corte de vazão baixa.                                   | 0 para 100.0 %                                                                                                   | -                                        |
| Supressão de choque de pressão | Uma variável de processo está selecionada em parâmetro <b>Atribuir variável do processo</b> $(\rightarrow \cong 71).$          | Inserir período para supressão<br>do sinal (= ativar supressão de<br>choque de pressão). | 0 para 100 s                                                                                                    | -                                        |

## 10.6.6 Configuração da detecção de tubo parcialmente preenchido

O submenu **Detecção de tubo parcialmente cheio** contém os parâmetros que precisam ser ajustados para a configuração da detecção de tubo vazio.

#### Navegação

Menu "Configuração"  $\rightarrow$  Detecção de tubo parcialmente cheio

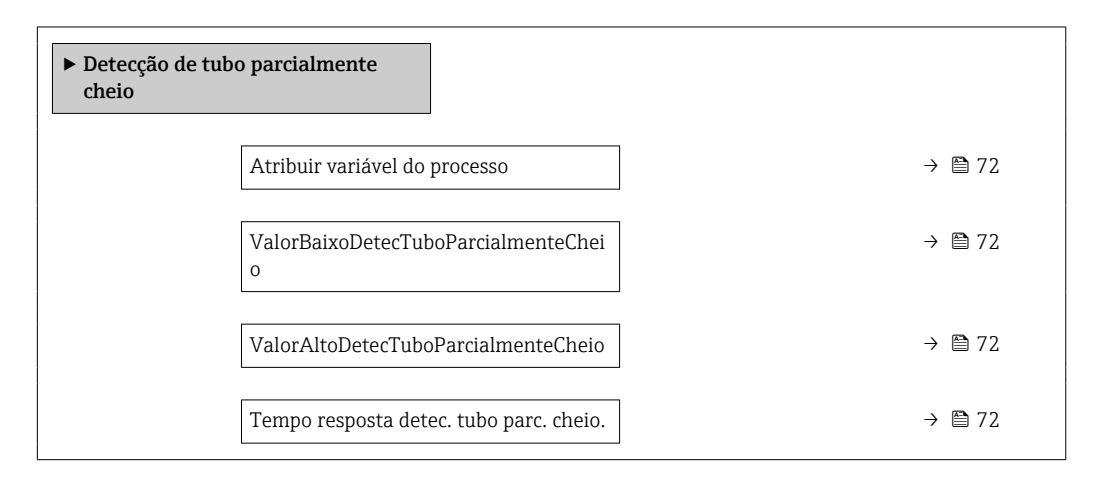

| Parâmetro                                  | Pré-requisitos                                                                                                    | Descrição                                                                                                    | Seleção / Entrada do<br>usuário                                               | Ajuste de fábrica                                                            |
|--------------------------------------------|----------------------------------------------------------------------------------------------------|----------------------------------------------------------------------------------------------------|-------------------------------------------------------------------------------|------------------------------------------------------------------------------|
| Atribuir variável do processo              | -                                                                                                    | Selecionar variável do processo<br>para detecção de tubo<br>parcialmente cheio.                                                                                                    | <ul> <li>Desl.</li> <li>Densidade</li> <li>Densidade de referência</li> </ul> | Densidade                                                                    |
| ValorBaixoDetecTuboParcialmenteC<br>heio   | Uma variável de processo está selecionada em parâmetro <b>Atribuir variável do processo</b> $( \rightarrow \square 72).$ | Inserir valor de limite inferior<br>para desativar a detecção de<br>tubo parcialmente cheio.                                                                                                    | Número do ponto<br>flutuante assinado                                         | Depende do país:<br>• 200 kg/m <sup>3</sup><br>• 12.5 lb/pés <sup>3</sup>    |
| ValorAltoDetecTuboParcialmenteCh<br>eio    | Uma variável de processo está selecionada em parâmetro <b>Atribuir variável do processo</b> $( \rightarrow \square 72).$ | Inserir valor de limite superior<br>para desativar a detecção de<br>tubo parcialmente cheio.                                                                                                    | Número do ponto<br>flutuante assinado                                         | Depende do país:<br>• 6 000 kg/m <sup>3</sup><br>• 374.6 lb/pés <sup>3</sup> |
| Tempo resposta detec. tubo parc.<br>cheio. | Uma variável de processo está<br>selecionada em parâmetro<br><b>Atribuir variável do processo</b><br>(→ 曽 72).           | Utilize esta função para inserir<br>o tempo mínimo (tempo de<br>espera) que o sinal deve<br>apresentar antes que a<br>mensagem de diagnóstico<br>S962 "Pipe only partly filled"<br>seja disparada no caso de um<br>tubo de medição parcialmente<br>cheio ou vazio. | 0 para 100 s                                                                  | -                                                                            |
# 10.7 Configurações avançadas

Submenu **Configuração avançada** com seus submenus contém parâmetros para configurações específicas.

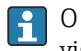

O número de submenus pode variar de acordo com a versão do equipamento, ex. viscosidade somente está disponível com o Promass I.

#### Navegação

Menu "Configuração" → Configuração avançada

| ► Configuração avançada  |        |
|--------------------------|--------|
| Inserir código de acesso | → 🗎 73 |
| ► Valores calculados     | → 🗎 73 |
| ► Ajuste do sensor       | → 曽 75 |
| ► Totalizador 1 para n   | → 箇 79 |
| ► Exibir                 |        |
| ► Viscosidade            |        |
| ► Concentração           |        |
| ► Setup do Heartbeat     |        |
| ► Administração          | → 🗎 80 |

#### 10.7.1 Uso do parâmetro para inserir o código de acesso

#### Navegação

Menu "Configuração" → Configuração avançada

#### Visão geral dos parâmetros com breve descrição

| Parâmetro                | Descrição                                                                           | Entrada do usuário                                                           |
|--------------------------|-------------------------------------------------------------------------------------|------------------------------------------------------------------------------|
| Inserir código de acesso | Inserir código de acesso para desabilitar a proteção contra escrita dos parâmetros. | Máx. de 16 caracteres formados por letras,<br>números e caracteres especiais |

#### 10.7.2 Variáveis de processo calculadas

O submenu **Valores calculados** contém os parâmetros para o cálculo da vazão volumétrica corrigida.

Os submenu Valores calculados não estão disponíveis se uma das seguintes opções foi selecionada no parâmetro Petroleum mode "Pacote de aplicação", opção EJ "Petróleo": opção API referenced correction, opção Net oil & water cut ou opção ASTM D4311

#### Navegação

Menu "Configuração" → Configuração avançada → Valores calculados

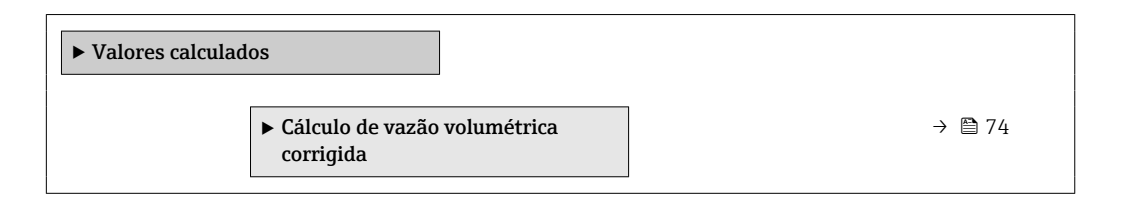

#### Submenu "Cálculo de vazão volumétrica corrigida"

#### Navegação

Menu "Configuração" <br/> → Configuração avançada → Valores calculados → Cálculo de vazão volumétrica corrigida

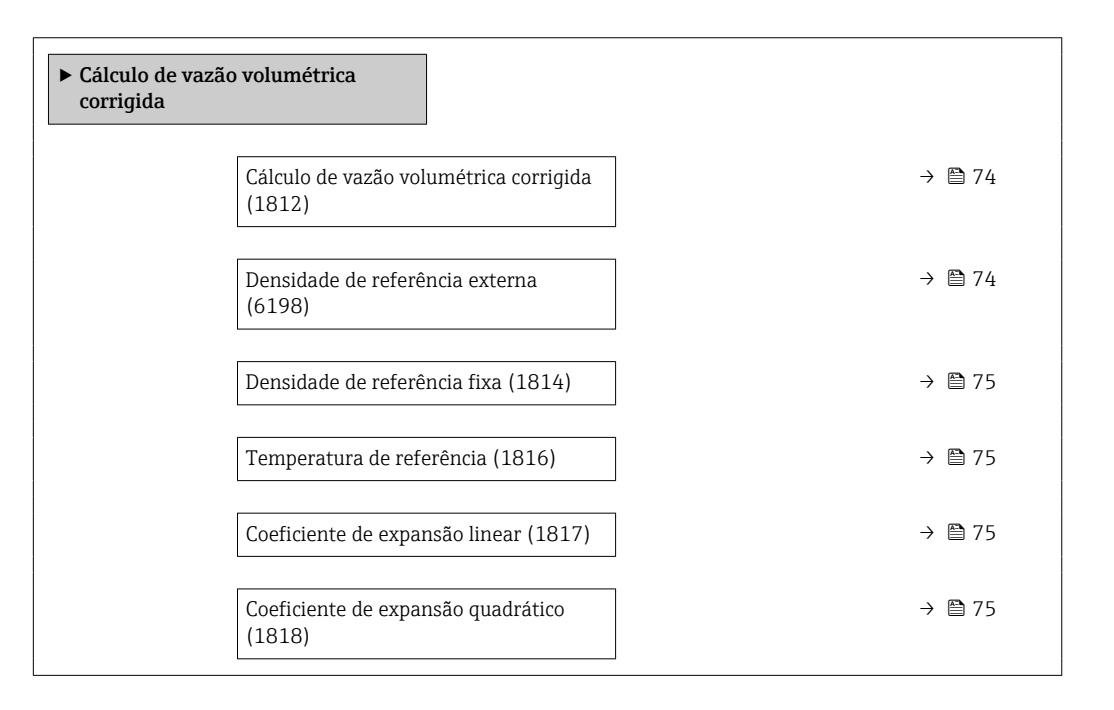

#### Visão geral dos parâmetros com breve descrição

| Parâmetro                                 | Pré-requisitos                                                                                                    | Descrição                                                                             | Seleção / Interface<br>do usuário / Entrada<br>do usuário                                                                                                    | Ajuste de fábrica |
|-------------------------------------------|----------------------------------------------------------------------------------------------------|---------------------------------------------------------------------------------------|----------------------------------------------------------------------------------------------------|-------------------|
| Cálculo de vazão volumétrica<br>corrigida | -                                                                                                    | Selecionar densidade de<br>referência para calcular a<br>vazão volumétrica corrigida. | <ul> <li>Densidade de<br/>referência fixa</li> <li>Densidade de<br/>referência<br/>calculada</li> <li>Densidade de<br/>refencia API tab.<br/>53</li> <li>Densidade de<br/>referência externa</li> </ul> | _                 |
| Densidade de referência externa           | No parâmetro <b>Cálculo de</b><br>vazão volumétrica corrigida,<br>a opção <b>Densidade de</b><br>referência externa é<br>selecionada. | Mostrar a densidade de<br>referência externa.                                         | Número de ponto<br>flutuante com sinal                                                                                                    | _                 |

| Parâmetro                          | Pré-requisitos                                                                                                    | Descrição                                                                                                    | Seleção / Interface<br>do usuário / Entrada<br>do usuário | Ajuste de fábrica                           |
|------------------------------------|----------------------------------------------------------------------------------------------------|----------------------------------------------------------------------------------------------------|-----------------------------------------------------------|---------------------------------------------|
| Densidade de referência fixa       | A opção <b>Densidade de</b><br><b>referência fixa</b> é selecionada<br>no parâmetro parâmetro<br><b>Cálculo de vazão volumétrica</b><br><b>corrigida</b> .      | Inserir valor fixo para<br>densidade de referência.                                                                                                    | Número do ponto<br>flutuante positivo                     | -                                           |
| Temperatura de referência          | O opção <b>Densidade de</b><br><b>referência calculada</b> é<br>selecionado no parâmetro<br>parâmetro <b>Cálculo de vazão</b><br><b>volumétrica corrigida</b> . | Inserir temperatura de<br>referência para calcular a<br>densidade de referência.                                                                                    | –<br>273.15 para 99 999 °<br>C                            | Específico do país:<br>• +20 °C<br>• +68 °F |
| Coeficiente de expansão linear     | A opção <b>Densidade de</b><br><b>referência calculada</b> é<br>selecionada no parâmetro<br>parâmetro <b>Cálculo de vazão</b><br><b>volumétrica corrigida</b> . | Entre com o coeficiente de<br>expensão linear do meio para<br>calculo da densidade de<br>referência.                                                                | Número do ponto<br>flutuante assinado                     | -                                           |
| Coeficiente de expansão quadrático | A opção <b>Densidade de</b><br><b>referência calculada</b> é<br>selecionada no parâmetro<br>parâmetro <b>Cálculo de vazão</b><br><b>volumétrica corrigida</b> . | Para produtos com padrão de<br>expansão não linear: inserir<br>coeficiente quadrático,<br>específico para o produto, para<br>calcular a densidade de<br>referência. | Número do ponto<br>flutuante assinado                     | -                                           |

# 10.7.3 Execução do ajuste do sensor

O submenu **Ajuste do sensor** contém parâmetros que pertencem à funcionalidade do sensor.

#### Navegação

Menu "Configuração" → Configuração avançada → Ajuste do sensor

| ► Ajuste do sensor    |        |
|-----------------------|--------|
| Direção de instalação | → 🗎 75 |
| ► Ajuste da densidade |        |
| ► Zero verification   |        |
| ► Ajuste de zero      |        |

#### Visão geral dos parâmetros com breve descrição

| Parâmetro             | Descrição                                                                 | Seleção                                                                         |
|-----------------------|---------------------------------------------------------------------------|---------------------------------------------------------------------------------|
| Direção de instalação | Ajustar a direção do fluxo para combinar com a direção da seta no sensor. | <ul><li>Vazão na direção da seta</li><li>Vazão contra direção da seta</li></ul> |

#### Ajuste da densidade

Com o ajuste de densidade, um alto nível de precisão é obtido somente no ponto de ajuste e na densidade e temperatura relevantes. No entanto, a precisão de um ajuste de densidade é sempre tão boa quanto a qualidade dos dados de medição de referência fornecidos. Assim, ele não substitui a calibração especial de densidade.

#### Execução do ajuste da densidade

Observe os pontos a seguir antes de realizar o ajuste:

- Um ajuste de densidade só faz sentido se houver pouca variação nas condições de operação e se o ajuste de densidade for realizado sob as condições de operação.
  - O ajuste de densidade dimensiona o valor de densidade calculado internamente com uma inclinação e um deslocamento específicos do usuário.
  - É possível realizar um ajuste de densidade de 1 ponto ou 2 pontos.
  - Para um ajuste de densidade de 2 pontos, deve haver uma diferença de pelo menos 0,2 kg/l entre os dois valores de densidade desejados.
  - Os meios de referência devem ser livres de gás ou pressurizados para que qualquer gás que contenham seja comprimido.
  - As medições da densidade de referência devem ser realizadas na mesma temperatura do meio que prevalece no processo, caso contrário, o ajuste da densidade não será preciso.
  - A correção resultante do ajuste de densidade pode ser excluída com opção **Restaurar original**.

#### Opção "Ajuste de 1 ponto"

- 1. Em parâmetro **Modo de ajuste da densidade**, selecione opção **Ajuste de 1 ponto** e confirme.
- 2. Em parâmetro **Ponto de ajuste de densidade 1**, insira o valor da densidade e confirme.
  - Em parâmetro Executar ajuste de densidade, as opções a seguir estão agora disponíveis:

Ok Opção **Medir densidade 1** 

Restaurar original

- 3. Selecione opção **Medir densidade 1** e confirme.
- 4. Se 100% foi alcançado em parâmetro **Andamento** no display e opção **Ok** foi exibido em parâmetro **Executar ajuste de densidade**, confirme.
  - Em parâmetro Executar ajuste de densidade, as opções a seguir estão agora disponíveis:
    - Ok
    - Calcular
    - Cancelar

5. Selecione opção **Calcular** e confirme.

Se o ajuste foi concluído com sucesso, parâmetro **Fator de ajuste de densidade** e parâmetro **Ajuste do offset de densidade** e os valores calculados para eles são exibidos no display.

#### Opção "Ajuste de 2 ponto"

- 1. Em parâmetro **Modo de ajuste da densidade**, selecione opção **Ajuste de 2 ponto** e confirme.
- 2. Em parâmetro **Ponto de ajuste de densidade 1**, insira o valor da densidade e confirme.
- 3. Em parâmetro **Ponto de ajuste de densidade 2**, insira o valor da densidade e confirme.
  - Em parâmetro Executar ajuste de densidade, as opções a seguir estão agora disponíveis:
    - Ok Medir densidade 1 Restaurar original

4. Selecione opção **Medir densidade 1** e confirme.

- └→ Em parâmetro Executar ajuste de densidade, as opções a seguir estão agora disponíveis:
  - Ok
  - Medir densidade 2
  - Restaurar original
- 5. Selecione opção **Medir densidade 2** e confirme.
  - Em parâmetro Executar ajuste de densidade, as opções a seguir estão agora disponíveis: Ok
    - Calcular Cancelar

6. Selecione opção **Calcular** e confirme.

Se opção **Falha no ajuste da densidade** for exibido em parâmetro **Executar ajuste de densidade**, acesse as opções e selecione opção **Cancelar**. O ajuste de densidade é cancelado e pode ser repetido.

Se o ajuste foi concluído com sucesso, parâmetro **Fator de ajuste de densidade** e parâmetro **Ajuste do offset de densidade** e os valores calculados para eles são exibidos no display.

#### Navegação

Menu "Especialista"  $\rightarrow$  Sensor  $\rightarrow$  Ajuste do sensor  $\rightarrow$  Ajuste da densidade

| ► Ajuste da densidade          |          |  |  |
|--------------------------------|----------|--|--|
| Modo de ajuste da densidade    | → 🗎 77   |  |  |
| Ponto de ajuste de densidade 1 | ) → 🗎 77 |  |  |
| Ponto de ajuste de densidade 2 | ) → 🗎 78 |  |  |
| Executar ajuste de densidade   | ) → 🗎 78 |  |  |
| Andamento                      | ) → 🗎 78 |  |  |
| Fator de ajuste de densidade   | ) → 🗎 78 |  |  |
| Ajuste do offset de densidade  | ) → 🗎 78 |  |  |

#### Visão geral dos parâmetros com breve descrição

| Parâmetro                      | Pré-requisitos | Descrição | Interface do usuário                                                                                      | Ajuste de fábrica |
|--------------------------------|----------------|-----------|----------------------------------------------------------------------------------------------------|-------------------|
| Modo de ajuste da densidade    | -              |           | <ul><li>Ajuste de 1 ponto</li><li>Ajuste de 2 ponto</li></ul>                                             | -                 |
| Ponto de ajuste de densidade 1 | -              |           | A entrada depende<br>da unidade<br>selecionada em<br>parâmetro <b>Unidade<br/>de densidade</b><br>(0555). | -                 |

| Parâmetro                      | Pré-requisitos                                                                                                    | Descrição                        | Interface do usuário                                                                                                    | Ajuste de fábrica |
|--------------------------------|----------------------------------------------------------------------------------------------------|----------------------------------|----------------------------------------------------------------------------------------------------|-------------------|
| Ponto de ajuste de densidade 2 | Em parâmetro <b>Modo de ajuste</b><br><b>da densidade</b> , está<br>selecionado opção <b>Ajuste de 2</b><br><b>ponto</b> . |                                  | A entrada depende<br>da unidade<br>selecionada em<br>parâmetro <b>Unidade<br/>de densidade</b><br>(0555).                                                                                               | -                 |
| Executar ajuste de densidade   | -                                                                                                    |                                  | <ul> <li>Cancelar</li> <li>Ocupado</li> <li>Ok</li> <li>Falha no ajuste da<br/>densidade</li> <li>Medir densidade 1</li> <li>Medir densidade 2</li> <li>Calcular</li> <li>Restaurar original</li> </ul> | -                 |
| Andamento                      | -                                                                                                    | Mostrar o progresso do processo. | 0 para 100 %                                                                                                    | -                 |
| Fator de ajuste de densidade   | -                                                                                                    |                                  | Número do ponto<br>flutuante assinado                                                                                                    | -                 |
| Ajuste do offset de densidade  | -                                                                                                    |                                  | Número do ponto<br>flutuante assinado                                                                                                    | -                 |

#### Verificação de zero e ajuste de zero

Todos os instrumentos de medição são calibrados de acordo com uma tecnologia de última geração. A calibração é feita em condições de referência  $\rightarrow \square 150$ . Portanto, normalmente, não é necessário o ajuste de ponto zero em campo.

Por experiência, o ajuste de zero é recomendado somente em casos especiais:

- Para obter a máxima precisão de medição mesmo com taxas de vazão de fluxo baixas.
- Em processos extremos ou condições de operação (ex.: temperatura de processo muito alta ou fluidos com viscosidade muito alta).
- Para aplicações de gás com baixa pressão

Para alcançar a maior precisão de medição possível em baixas taxas de vazão, a instalação devem proteger o sensor do esforço mecânico durante a operação.

Para obter um ponto zero representativo, certifique-se de que:

- qualquer vazão no equipamento seja impedida durante o ajuste
- as condições do processo (por ex., pressão, temperatura) são estáveis e representativas

A verificação de zero e o ajuste de zero não podem ser realizados se as seguintes condições de processo estiverem presentes:

- Bolsas de gás Certifique-se de que o sistema tenha sido suficientemente lavado com o meio. O enxáque
  - repetido pode ajudar a eliminar bolsas de ar
- Circulação térmica

No caso de diferenças de temperatura (por exemplo, entre a seção de trecho reto a montante e a jusante do tubo de medição), pode ocorrer vazão induzida mesmo se as válvulas estiverem fechadas devido à circulação térmica no equipamento

 Vazamentos nas válvulas Se as válvulas não forem estanques, a vazão não será suficientemente impedida ao determinar o ponto zero

Se essas condições não puderem ser evitadas, é recomendável manter a configuração de fábrica para o ponto zero.

#### Navegação

Menu "Configuração"  $\rightarrow$  Configuração avançada  $\rightarrow$  Ajuste do sensor  $\rightarrow$  Ajuste do ponto zero

| ► Ajuste do ponto zero           |        |
|----------------------------------|--------|
| Controle de ajuste do ponto zero | → 🗎 79 |
| Andamento                        | → 🗎 79 |

#### Visão geral dos parâmetros com breve descrição

| Parâmetro                        | Descrição                        | Seleção / Interface do usuário                                                                        | Ajuste de fábrica |
|----------------------------------|----------------------------------|----------------------------------------------------------------------------------------------------|-------------------|
| Controle de ajuste do ponto zero | Iniciar ajuste do ponto zero.    | <ul> <li>Cancelar</li> <li>Ocupado</li> <li>Falha no ajuste do ponto zero</li> <li>Iniciar</li> </ul> | -                 |
| Andamento                        | Mostrar o progresso do processo. | 0 para 100 %                                                                                          | -                 |

#### 10.7.4 Configuração do totalizador

Em **submenu "Totalizador 1 para n"**, você pode configurar o totalizador específico.

#### Navegação

Menu "Configuração" <br/>  $\rightarrow$  Configuração avançada  $\rightarrow$  Totalizador 1 para n

| ► Totalizador 1 para n          |          |  |  |
|---------------------------------|----------|--|--|
| Atribuir variável do processo   | ) → 🗎 79 |  |  |
| Unidade totalizador             | ) → 🗎 79 |  |  |
| Modo de operação do totalizador | ) → 🗎 80 |  |  |
| Modo de falha                   | ) → 🗎 80 |  |  |

#### Visão geral dos parâmetros com breve descrição

| Parâmetro                     | Pré-requisitos                                                                                                    | Descrição                                                             | Seleção                                                                                               | Ajuste de fábrica                   |
|-------------------------------|----------------------------------------------------------------------------------------------------|-----------------------------------------------------------------------|----------------------------------------------------------------------------------------------------|-------------------------------------|
| Atribuir variável do processo | -                                                                                                    | Selecione a variável do processo para o totalizador.                  | <ul> <li>Vazão volumétrica</li> <li>Vazão mássica</li> <li>Vazão volumétrica<br/>corrigida</li> </ul> | -                                   |
| Unidade totalizador           | Uma das opções a seguir está<br>selecionada em parâmetro<br><b>Atribuir variável do processo</b> :<br>• Vazão mássica<br>• Vazão volumétrica<br>• Vazão volumétrica corrigida<br>• Vazão mássica Target <sup>*</sup><br>• Vazão mássica Carrier <sup>*</sup> | Selecione a unidade para a<br>variável de processo do<br>totalizador. | Lista de seleção da<br>unidade                                                                        | Específico do país:<br>• kg<br>• lb |

| Parâmetro                       | Pré-requisitos                                                                                                    | Descrição                                                                      | Seleção                                                                                                    | Ajuste de fábrica |
|---------------------------------|----------------------------------------------------------------------------------------------------|--------------------------------------------------------------------------------|----------------------------------------------------------------------------------------------------|-------------------|
| Modo de operação do totalizador | No parâmetro <b>Atribuir</b><br>variável do processo, uma das<br>opções a seguir é selecionada:<br>• Vazão mássica<br>• Vazão volumétrica<br>• Vazão volumétrica corrigida<br>• Vazão mássica Target <sup>*</sup><br>• Vazão mássica Carrier <sup>*</sup> | Selecione o modo de cálculo do<br>totalizador.                                 | <ul> <li>Total líquido (NET)<br/>de Vazão</li> <li>Vazão direta total</li> <li>Vazão reversa total</li> <li>Último valor válido</li> </ul> | -                 |
| Modo de falha                   | No parâmetro <b>Atribuir</b><br>variável do processo, uma das<br>opções a seguir é selecionada:<br>• Vazão mássica<br>• Vazão volumétrica<br>• Vazão volumétrica corrigida<br>• Vazão mássica Target <sup>*</sup><br>• Vazão mássica Carrier <sup>*</sup> | Defina o comportamento do<br>totalizador em casos de alarme<br>do equipamento. | <ul> <li>Parar</li> <li>Valor atual</li> <li>Último valor válido</li> </ul>                                                                | -                 |

\* Visibilidade depende das opções ou configurações do equipamento.

#### 10.7.5 Usando os parâmetros para a administração do equipamento

A submenu **Administração** guia o usuário sistematicamente por todos os parâmetro que podem ser usados para fins de administração do equipamento.

#### Navegação

Menu "Configuração" → Configuração avançada → Administração

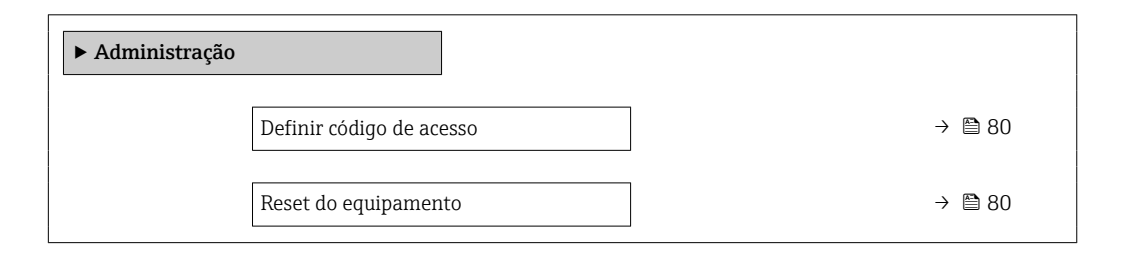

#### Visão geral dos parâmetros com breve descrição

| Parâmetro                | Descrição                                                                                           | Entrada do usuário / Seleção                                                                                                    |
|--------------------------|----------------------------------------------------------------------------------------------------|----------------------------------------------------------------------------------------------------|
| Definir código de acesso | Definir código de liberação para acesso à escrita aos parâmetros.                                   | 0 para 9999                                                                                                    |
| Reset do equipamento     | Restabelece a configuração do dispositivo - totalmente ou em<br>parte - para uma condição definida. | <ul> <li>Cancelar</li> <li>Para configurações de entrega</li> <li>Reiniciar aparelho</li> <li>Delete powerfail storage</li> <li>T-DAT deletado</li> <li>Arquivos de fabrica deletados</li> </ul> |

# 10.8 Simulação

Através do submenu **Simulação**, é possível simular diversas variáveis de processo no processo e no modo de alarme do equipamento e verificar cadeias de sinais a jusante (válvulas de comutação ou circuitos de controle fechado). A simulação pode ser realizada sem uma medição real (sem vazão do meio através do equipamento).

#### Navegação

Menu "Diagnóstico" → Simulação

| ► Simulação                             |        |
|-----------------------------------------|--------|
| Atribuir variavel de processo p/ simul. | → 🗎 81 |
| Valor variável do processo              | → 🗎 81 |
| Simulação de alarme                     | → 🗎 81 |
| Evento do diagnóstico de simulação      | → 🗎 81 |

#### Visão geral dos parâmetros com breve descrição

| Parâmetro                                  | Pré-requisitos                                                                                                    | Descrição                                                                  | Seleção / Entrada do<br>usuário                                                                                                    |
|--------------------------------------------|----------------------------------------------------------------------------------------------------|----------------------------------------------------------------------------|----------------------------------------------------------------------------------------------------|
| Atribuir variavel de processo p/<br>simul. | -                                                                                                    | Selecione a variável de processo para o processo de simulação ativado.     | <ul> <li>Desl.</li> <li>Vazão mássica</li> <li>Vazão volumétrica</li> <li>Vazão volumétrica<br/>corrigida</li> <li>Densidade</li> <li>Densidade de referência</li> <li>Temperatura</li> <li>Concentração*</li> <li>Vazão mássica Target*</li> <li>Vazão mássica Carrier*</li> </ul> |
| Valor variável do processo                 | Uma variável de processo é selecionada<br>em parâmetro <b>Atribuir variavel de</b><br><b>processo p/ simul.</b> ( $\rightarrow \boxplus 81$ ). | Entre com o valor de simulação para a<br>variavel de processo selecionada. | Depende da variável de<br>processo selecionada                                                                                                    |
| Simulação de alarme                        | -                                                                                                    | Liga/Desliga o alarme do equipamento.                                      | <ul><li>Desl.</li><li>Ligado</li></ul>                                                                                                    |
| Categoria Evento diagnóstico               | -                                                                                                    | Selecione uma categoria de evento de diagnóstico.                          | <ul> <li>Sensor</li> <li>Componentes eletrónicos</li> <li>Configuração</li> <li>Processo</li> </ul>                                                                                                    |
| Evento do diagnóstico de simulação         | -                                                                                                    | Selecione um evento de diagnóstico<br>para simular esse evento.            | <ul> <li>Desl.</li> <li>Lista de opções de evento<br/>de diagnóstico (depende<br/>da categoria selecionada)</li> </ul>                                                                                                    |

\* Visibilidade depende das opções ou configurações do equipamento.

# 10.9 Proteção das configurações contra acesso não autorizado

A opção a seguir existe para proteção da configuração do medidor contra modificação acidental após a atribuição:

- Proteção contra gravação por meio da chave de proteção contra gravação  $\rightarrow \cong 82$
- Proteção contra gravação pela parametrização do startup  $\rightarrow \square 64$

#### 10.9.1 Proteção contra gravação através do código de acesso

Com o código de acesso específico do cliente, o acesso ao instrumento de medição através de navegador de internet é protegido, assim como os parâmetros para a configuração do instrumentação de medição.

#### Navegação

Menu "Configuração" <br/>  $\rightarrow$  Configuração avançada  $\rightarrow$  Administração<br/>  $\rightarrow$  Definir código de acesso

| ► Administração          |          |
|--------------------------|----------|
| Definir código de acesso | ] → 🗎 80 |
| Reset do equipamento     | ] → 🖺 80 |

#### Definição do código de acesso através do navegador de rede

1. Navegue até parâmetro **Definir código de acesso**.

- 2. Defina um código numérico com no máximo 16 dígitos como código de acesso.
- 3. Insira novamente o código de acesso em para confirmar.
  - └ O navegador de internet alterna para a página de login.

📔 🛛 Desabilitação da proteção contra gravação através do código de acesso .

- Se o código de acesso é perdido: Reconfiguração do código de acesso .
- Parâmetro Acessar ferramentas de status . exibe em qual função o usuário está conectado no momento.
  - Caminho de navegação: Operação → Acessar ferramentas de status
  - As funções de usuário e seus direitos de acesso  $\rightarrow extsf{b}41$

Se nenhuma ação for realizada por 10 minutos, o navegador da web retorna automaticamente à página de login.

# 10.9.2 Proteção contra gravação por meio da chave de proteção contra gravação

A chave de proteção contra gravação torna possível bloquear o acesso à gravação de todo o menu de operação com exceção dos seguintes parâmetros:

- Pressão externa
- Temperatura externa
- Densidade de referência
- Todos os parâmetros para configuração do totalizador

Os valores de parâmetro são agora somente leitura e não podem mais ser editados:

- Através da interface de operação (CDI-RJ45)
- Via PROFINET
- 1. Dependendo da versão do invólucro, solte a braçadeira de fixação ou o parafuso de fixação da tampa do invólucro.

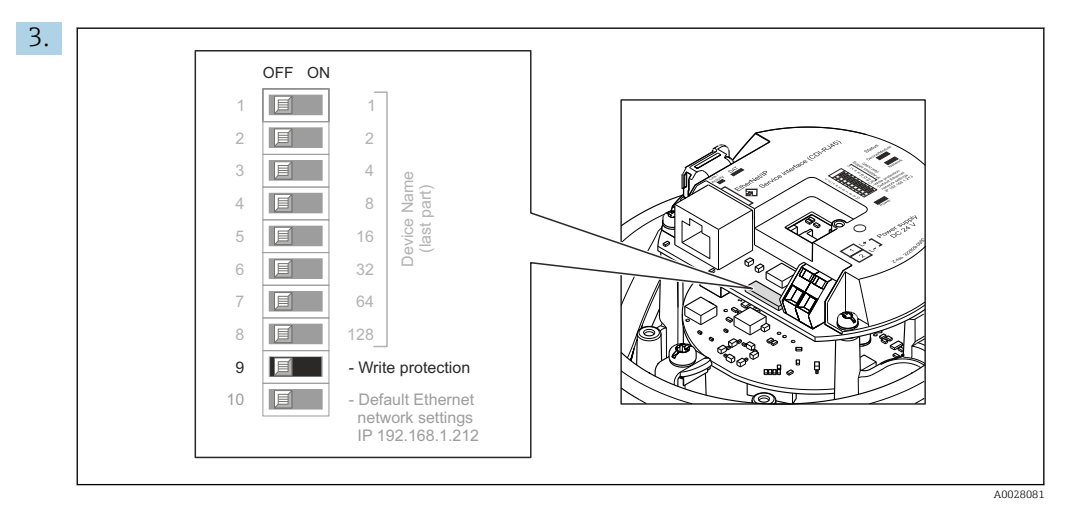

O ajuste da chave de proteção contra gravação no módulo de componentes eletrônicos principais para a posição **ON** habilita a proteção contra gravação de hardware. O ajuste da chave de proteção contra gravação no módulo de componentes eletrônicos principais para a posição **OFF** (ajuste de fábrica) desabilita a proteção contra gravação de hardware.

Se a proteção contra gravação de hardware estiver habilitada: o parâmetro Status de bloqueio exibe opção Hardware bloqueado ; se estiver desabilitada, parâmetro Status de bloqueio não exibe nenhuma opção.

4. Para reinstalar o transmissor, faça o procedimento reverso à remoção.

#### 10.9.3 Proteção contra gravação pela parametrização do startup

A proteção contra gravação de software pode ser ativada por meio da parametrização do startup. Se a proteção contra gravação de software estiver habilitada, a configuração do dispositivo só pode ser realizada através do controlador PROFINET. Nesse caso, o acesso de gravação **não é mais** possível via:

- Comunicação acíclica do PROFINET
- Interface de operação
- Servidor web

📔 Configurações da parametrização do startup .

# 11 Operação

# 11.1 Leitura do status de bloqueio do equipamento

Proteção contra gravação no equipamento ativa: parâmetro Status de bloqueio

#### Navegação

Menu "Operação" → Status de bloqueio

| Forme de funçãos de manômetro líCtatura de l | 1-1      |
|----------------------------------------------|----------|
| Εςτόρο αρ πιητόρς αρ ρατάγρρησι "Ντάπις αρ ι | nnnnpn   |
| Locopo de funções de pundintetro blatas de l | Diogucio |

| Opções                       | Descrição                                                                                                    |
|------------------------------|----------------------------------------------------------------------------------------------------|
| Bloqueio do hardware         | A seletora de proteção contra gravação (minisseletora) para bloqueio de hardware<br>é ativada no módulo de eletrônica de E/S. Isso impede o acesso para gravação dos<br>parâmetros .                                                                                                  |
| Temporariamente<br>bloqueado | O acesso à gravação dos parâmetros está temporariamente bloqueado por conta de processos internos em andamento no equipamento (por exemplo, upload/ download de dados, reset etc.). Uma vez que o processamento interno esteja completo, os parâmetros podem ser alterados novamente. |

# 11.2 Ajuste do idioma de operação

Informações detalhadas:

- Para mais informações sobre os idiomas de operação compatíveis no medidor
   → 
   ⇒ 164

# 11.3 Configuração do display

Informações detalhadas:

Nas configurações avançadas do display local

# 11.4 Leitura dos valores medidos

Com o submenu Valor medido, é possível ler todos os valores medidos.

#### Navegação

Menu "Diagnóstico"  $\rightarrow$  Valor medido

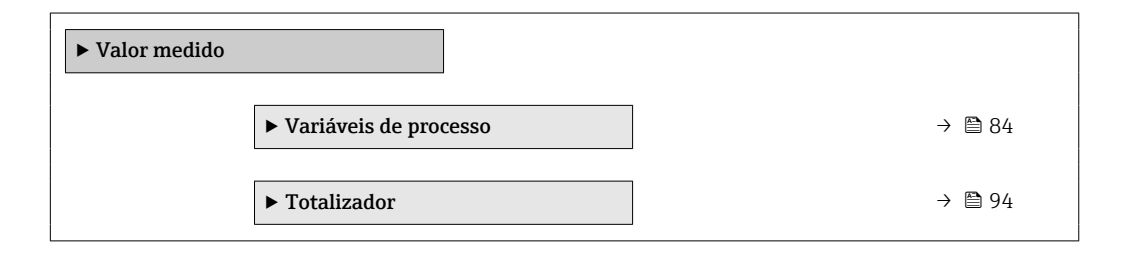

### 11.4.1 Submenu "Measured variables"

AsSubmenu **Variáveis de processo** contêm todos os parâmetros necessários para exibir os valores medidos atuais para cada variável de processo.

Navegação Menu "Diagnóstico"  $\rightarrow$  Valor medido  $\rightarrow$  Measured variables

| ► Variáveis de medição              |          |
|-------------------------------------|----------|
| Vazão mássica                       | ) → 🗎 87 |
| Vazão volumétrica                   | ] → 🗎 87 |
| Vazão volumétrica corrigida         | ) → 🗎 87 |
| Densidade                           | ) → 🗎 87 |
| Densidade de referência             | ) → 🗎 87 |
| Temperatura                         | ) → 🗎 87 |
| Pressão                             | ) → 🗎 87 |
| Concentração                        | ) → 🗎 87 |
| Vazão mássica Target                | ] → 🗎 88 |
| Vazão mássica Carrier               | ] → 🗎 88 |
| Vazão volumetrica corrigida target  | ) → 🗎 88 |
| Vazão Volumétrica corrigida carrier | ] → 🗎 88 |
| Vazão volumétrica target            | ) → 🗎 88 |
| Vazão volumétrica Carrier           | ) → 🗎 88 |
| CTL                                 | ) → 🗎 88 |
| CPL                                 | ) → 🗎 88 |
| CTPL                                | ) → 🗎 89 |
| Vazão volumetrica S&W               | ) → 🗎 89 |
| Valor de correção S&W               | ) → 🗎 89 |
| Densidade de referência alternativa | ) → 🗎 89 |
| Vazão GSV                           | ) → 🗎 90 |
| Vazão GSV alternativa               | ) → 🗎 90 |

| Vazão NSV                        | → [ | 90   |
|----------------------------------|-----|------|
| Vazão NSV Alternativa            | → [ | 90   |
| Óleo CTL                         | → [ | 90   |
| Óleo CPL                         | → [ | 91   |
| Óleo CTPL                        | → [ | 91   |
| Água CTL                         | → [ | ₿ 91 |
| CTL alternativa                  | → [ | 91   |
| CPL alternativa                  | → [ | ₿ 91 |
| CTPL alternativa                 | → [ | 92   |
| Densidade referência óleo        | → [ | 92   |
| Densidade de referência da água  | → [ | 92   |
| Densidade do óleo                | → [ | 92   |
| Densidade da água                | → [ | 92   |
| Water cut                        | → [ | 93   |
| Vazão volumétrica óleo           | → [ | 93   |
| Vazão volumétrica corrigida óleo | → [ | 93   |
| Vazão mássica óleo               | → [ | 93   |
| Vazão volumétrica água           | → [ | 93   |
| Vazão volumétrica corrigida água | → [ | 94   |
| Vazão mássica agua               | → [ | 94   |
| Media ponderada densidade        | → [ | 94   |
| Media ponderada temperatura      | → [ | 94   |

### Visão geral dos parâmetros com breve descrição

| Parâmetro                   | Pré-requisitos                                                                                                    | Descrição                                                                                                    | Interface do usuário                  | Ajuste de fábrica |
|-----------------------------|----------------------------------------------------------------------------------------------------|----------------------------------------------------------------------------------------------------|---------------------------------------|-------------------|
| Vazão mássica               | -                                                                                                    | Exibe a vazão mássica<br>atualmente medida.                                                                                                    | Número do ponto<br>flutuante assinado | -                 |
|                             |                                                                                                    | Dependência<br>A unidade é obtida a partir da<br>parâmetro <b>Unidade de vazão</b><br><b>mássica</b> ( $\rightarrow \square 66$ ):               |                                       |                   |
| Vazão volumétrica           | -                                                                                                    | Exibe a vazão volumétrica<br>atualmente calculada.                                                                                               | Número do ponto<br>flutuante assinado | -                 |
|                             |                                                                                                    | Dependência<br>A unidade é obtida a partir da<br>parâmetro <b>Unidade de vazão</b><br><b>volumétrica</b> (→ 🖺 66).                               |                                       |                   |
| Vazão volumétrica corrigida | -                                                                                                    | Exibe a vazão volumétrica corrigida atualmente calculada.                                                                                        | Número do ponto<br>flutuante assinado | -                 |
|                             |                                                                                                    | Dependência<br>A unidade é obtida a partir da<br>parâmetro <b>Unidade de vazão</b><br><b>volumétrica corrigida</b><br>$(\rightarrow \cong 66)$ : |                                       |                   |
| Densidade                   | -                                                                                                    | Mostra o valor de densidade<br>atual.                                                                                                    | Número do ponto<br>flutuante assinado | -                 |
|                             |                                                                                                    | Dependência<br>A unidade é obtida a partir da<br>parâmetro <b>Unidade de</b><br><b>densidade</b> (→ 🗎 66).                                       |                                       |                   |
| Densidade de referência     | -                                                                                                    | Exibe a densidade de referência atualmente calculada.                                                                                            | Número do ponto<br>flutuante assinado | -                 |
|                             |                                                                                                    | Dependência<br>A unidade é obtida a partir da<br>parâmetro <b>Unidade de</b><br><b>densidade de referência</b><br>$(\rightarrow \cong 66)$ :     |                                       |                   |
| Temperatura                 | -                                                                                                    | Mostra os atuais valores de<br>medição de temperatura.                                                                                           | Número do ponto<br>flutuante assinado | -                 |
|                             |                                                                                                    | Dependência<br>A unidade foi obtida em:<br>parâmetro <b>Unidade de</b><br>temperatura (→ 🗎 67)                                                   |                                       |                   |
| Valor da pressão            | -                                                                                                    | Exibe um valor de pressão fixo<br>ou externo.                                                                                                    | Número do ponto<br>flutuante assinado | -                 |
|                             |                                                                                                    | Dependência<br>A unidade foi obtida de<br>parâmetro <b>Unidade de</b><br><b>pressão</b> (→ 🗎 67).                                                |                                       |                   |
| Concentração                | Para o seguinte código de<br>pedido:<br>Código do produto para "Pacote<br>de aplicativo", opção <b>ED</b><br>"Concentração" | Exibe a concentração que está<br>sendo calculada no momento.<br><i>Dependência</i><br>A unidade foi obtida de<br>parâmetro <b>Unidade de</b>     | Número do ponto<br>flutuante assinado | -                 |
|                             | As opçoes de software<br>habilitadas no momento<br>são exibidas em<br>parâmetro <b>Opção de SW</b><br>overview ativo.       | concentração.                                                                                                    |                                       |                   |

| Parâmetro                     | Pré-requisitos                                                                                                    | Descrição                                                                                                    | Interface do usuário                  | Ajuste de fábrica |
|-------------------------------|----------------------------------------------------------------------------------------------------|----------------------------------------------------------------------------------------------------|---------------------------------------|-------------------|
| Vazão mássica Target          | Com as seguintes condições:<br>Código do produto para "Pacote<br>de aplicativo", opção ED<br>"Concentração"<br>As opções de software<br>habilitadas no momento<br>são exibidas em<br>parâmetro <b>Opção de SW</b><br>overview ativo.                                                                        | Exibe a vazão mássica medida<br>no momento para o meio<br>desejado.<br><i>Dependência</i><br>A unidade foi obtida de:<br>parâmetro <b>Unidade de vazão</b><br><b>mássica</b> (→ 🗎 66)                             | Número do ponto<br>flutuante assinado | -                 |
| Vazão mássica Carrier         | Com as seguintes condições:<br>Código do produto para "Pacote<br>de aplicativo", opção ED<br>"Concentração"<br>As opções de software<br>habilitadas no momento<br>são exibidas em<br>parâmetro Opção de SW<br>overview ativo.                                                                               | Exibe a vazão mássica do meio<br>portador que é medida no<br>momento.<br><i>Dependência</i><br>A unidade foi obtida de:<br>parâmetro <b>Unidade de vazão</b><br><b>mássica</b> (→ 🗎 66)                           | Número do ponto<br>flutuante assinado | -                 |
| Target corrected volume flow  | -                                                                                                    |                                                                                                    | Número do ponto<br>flutuante assinado | -                 |
| Carrier corrected volume flow | -                                                                                                    |                                                                                                    | Número do ponto<br>flutuante assinado | -                 |
| Target volume flow            | -                                                                                                    |                                                                                                    | Número do ponto<br>flutuante assinado | -                 |
| Carrier volume flow           | -                                                                                                    |                                                                                                    | Número do ponto<br>flutuante assinado | -                 |
| CTL                           | <ul> <li>Para o seguinte código de pedido:</li> <li>"Pacote de aplicação", opção EJ "Petróleo"</li> <li>Opção API referenced correction é selecionado em parâmetro Petroleum mode.</li> <li>As opções de software habilitadas no momento são exibidas em parâmetro Opção de SW overview ativo.</li> </ul>   | Exibe o fator de calibração que<br>representa o efeito da<br>temperatura no fluido. É usado<br>para converter a vazão<br>volumétrica medida e a<br>densidade medida para valores<br>de temperatura de referência. | Número do ponto<br>flutuante positivo | -                 |
| CPL                           | <ul> <li>Para o seguinte código de pedido:</li> <li>"Pacote de aplicação", opção EJ "Petróleo"</li> <li>A opção API referenced correction é selecionada no parâmetro Petroleum mode.</li> <li>As opções de software habilitadas no momento são exibidas em parâmetro Opção de SW overview ativo.</li> </ul> | Exibe o fator de calibração que<br>representa o efeito da pressão<br>no fluido. É usado para<br>converter a vazão volumétrica<br>medida e a densidade medida<br>para valores de pressão de<br>referência.         | Número do ponto<br>flutuante positivo | -                 |

| Parâmetro                           | Pré-requisitos                                                                                                    | Descrição                                                                                                    | Interface do usuário                  | Ajuste de fábrica |
|-------------------------------------|----------------------------------------------------------------------------------------------------|----------------------------------------------------------------------------------------------------|---------------------------------------|-------------------|
| CTPL                                | <ul> <li>Para o seguinte código de pedido:</li> <li>"Pacote de aplicação", opção EJ "Petróleo"</li> <li>Opção API referenced correction é selecionado em parâmetro Petroleum mode.</li> <li>As opções de software habilitadas no momento são exibidas em parâmetro Opção de SW overview ativo.</li> </ul>                         | Exibe o fator de calibração<br>combinado que representa o<br>efeito da temperatura e da<br>pressão no fluido. É usado para<br>converter a vazão volumétrica<br>medida e a densidade medida<br>em valores na temperatura e<br>pressão de referência.  | Número do ponto<br>flutuante positivo | -                 |
| Vazão volumetrica S&W               | <ul> <li>Para o seguinte código de pedido:</li> <li>"Pacote de aplicação", opção EJ "Petróleo"</li> <li>Opção API referenced correction é selecionado em parâmetro Petroleum mode.</li> <li>As opções de software habilitadas no momento são exibidas em parâmetro Opção de SW overview ativo.</li> </ul>                         | Exibe a vazão volumétrica<br>S&W que é calculada a partir<br>da vazão volumétrica total<br>medida menos a vazão<br>volumétrica líquida.<br><i>Dependência</i><br>A unidade foi obtida de:<br>parâmetro <b>Unidade de vazão</b><br><b>volumétrica</b> | Número do ponto<br>flutuante assinado | -                 |
| Valor de correção S&W               | <ul> <li>Para o seguinte código de pedido:</li> <li>"Pacote de aplicação", opção EJ "Petróleo"</li> <li>Opção Valor externo ou opção Entrada de currente 1n é selecionado em parâmetro S&amp;W input mode.</li> <li>As opções de software habilitadas no momento são exibidas em parâmetro Opção de SW overview ativo.</li> </ul> | Mostra o valor de correção<br>para sedimentos e água.                                                                                                    | Número do ponto<br>flutuante positivo | -                 |
| Densidade de referência alternativa | <ul> <li>Para o seguinte código de pedido:</li> <li>"Pacote de aplicação", opção EJ "Petróleo"</li> <li>No parâmetro Petroleum mode, a opção API referenced correction é selecionada.</li> <li>As opções de software habilitadas no momento são exibidas em parâmetro Opção de SW</li> </ul>                                      | Exibe a densidade do fluido na<br>temperatura de referência<br>alternativa.<br><i>Dependência</i><br>A unidade é obtida a partir da<br>parâmetro <b>Unidade de</b><br><b>densidade de referência</b> :                                               | Número do ponto<br>flutuante assinado | -                 |

| Parâmetro             | Pré-requisitos                                                                                                    | Descrição                                                                                                    | Interface do usuário                  | Ajuste de fábrica |
|-----------------------|----------------------------------------------------------------------------------------------------|----------------------------------------------------------------------------------------------------|---------------------------------------|-------------------|
| Vazão GSV             | <ul> <li>Para o seguinte código de pedido:</li> <li>"Pacote de aplicação", opção EJ "Petróleo"</li> <li>Opção API referenced correction é selecionado em parâmetro Petroleum mode.</li> <li>As opções de software habilitadas no momento são exibidas em parâmetro Opção de SW overview ativo.</li> </ul>    | Exibe a vazão volumétrica total<br>medida, corrigida para a<br>temperatura de referência e a<br>pressão de referência.<br><i>Dependência</i><br>A unidade foi obtida de:<br>parâmetro <b>Unidade de vazão</b><br><b>volumétrica corrigida</b>                                                   | Número do ponto<br>flutuante assinado | -                 |
| Vazão GSV alternativa | <ul> <li>Para o seguinte código de pedido:</li> <li>"Pacote de aplicação", opção EJ "Petróleo"</li> <li>No parâmetro Petroleum mode, a opção API referenced correction é selecionada.</li> <li>As opções de software habilitadas no momento são exibidas em parâmetro Opção de SW overview ativo.</li> </ul> | Exibe a vazão volumétrica total<br>medida, corrigida para a<br>temperatura de referência<br>alternativa e pressão de<br>referência alternativa.<br><i>Dependência</i><br>A unidade é obtida a partir da<br>parâmetro <b>Unidade de vazão</b><br><b>volumétrica corrigida</b> :                  | Número do ponto<br>flutuante assinado | -                 |
| Vazão NSV             | <ul> <li>Para o seguinte código de pedido:</li> <li>"Pacote de aplicação", opção EJ "Petróleo"</li> <li>Opção API referenced correction é selecionado em parâmetro Petroleum mode.</li> <li>As opções de software habilitadas no momento são exibidas em parâmetro Opção de SW overview ativo.</li> </ul>    | Exibe a vazão volumétricaque é<br>calculada da vazão volumétrica<br>total medida menos o valor<br>para sedimentos & água e<br>menos o encolhimento.<br><i>Dependência</i><br>A unidade foi obtida de:<br>parâmetro <b>Unidade de vazão</b><br><b>volumétrica corrigida</b>                      | Número do ponto<br>flutuante assinado | -                 |
| Vazão NSV Alternativa | <ul> <li>Para o seguinte código de pedido:</li> <li>"Pacote de aplicação", opção EJ "Petróleo"</li> <li>No parâmetro Petroleum mode, a opção API referenced correction é selecionada.</li> <li>As opções de software habilitadas no momento são exibidas em parâmetro Opção de SW overview ativo.</li> </ul> | Exibe a vazão volumétrica que<br>é calculada a partir do volume<br>total alternativo medido<br>menos o valor para sedimento<br>e água e menos o<br>encolhimento.<br><i>Dependência</i><br>A unidade é obtida a partir da<br>parâmetro <b>Unidade de vazão</b><br><b>volumétrica corrigida</b> : | Número do ponto<br>flutuante assinado | -                 |
| Óleo CTL              | <ul> <li>Para o seguinte código de pedido:</li> <li>"Pacote de aplicação", opção EJ "Petróleo"</li> <li>No parâmetro Petroleum mode, a opção Net oil &amp; water cut é selecionada.</li> <li>As opções de software habilitadas no momento são exibidas em parâmetro Opção de SW overview ativo.</li> </ul>   | Exibe o fator de correção que<br>representa o efeito da<br>temperatura no óleo. Isso é<br>usado para converter a vazão<br>volumétrica medida do óleo e a<br>densidade medida do óleo em<br>valores na temperatura de<br>referência.                                                             | Número do ponto<br>flutuante positivo | -                 |

| Parâmetro       | Pré-requisitos                                                                                                    | Descrição                                                                                                    | Interface do usuário                  | Ajuste de fábrica |
|-----------------|----------------------------------------------------------------------------------------------------|----------------------------------------------------------------------------------------------------|---------------------------------------|-------------------|
| Óleo CPL        | <ul> <li>Para o seguinte código de pedido:</li> <li>"Pacote de aplicação", opção EJ "Petróleo"</li> <li>No parâmetro Petroleum mode, a opção Net oil &amp; water cut é selecionada.</li> <li>As opções de software habilitadas no momento são exibidas em</li> </ul>                                         | Exibe o fator de correção que<br>representa o efeito da pressão<br>no óleo. Isso é usado para<br>converter a vazão volumétrica<br>medida do óleo e a densidade<br>medida do óleo em valores na<br>pressão de referência.                                                              | Número do ponto<br>flutuante positivo | -                 |
|                 | parâmetro <b>Opção de SW</b><br>overview ativo.                                                                                                    |                                                                                                    |                                       |                   |
| Oil CTPL        | <ul> <li>Para o seguinte código de pedido:</li> <li>"Pacote de aplicação", opção EJ "Petróleo"</li> <li>No parâmetro Petroleum mode, a opção Net oil &amp; water cut é selecionada.</li> <li>As opções de software habilitadas no momento são exibidas em parâmetro Opção de SW overview ativo.</li> </ul>   | Exibe o fator de correção<br>combinado que representa o<br>efeito da temperatura e<br>pressão no óleo. Isso é usado<br>para converter a vazão<br>volumétrica medida do óleo e a<br>densidade medida do óleo em<br>valores na temperatura de<br>referência e pressão de<br>referência. | Número do ponto<br>flutuante positivo | -                 |
| Water CTL       | <ul> <li>Para o seguinte código de pedido:</li> <li>"Pacote de aplicação", opção EJ "Petróleo"</li> <li>No parâmetro Petroleum mode, a opção Net oil &amp; water cut é selecionada.</li> <li>As opções de software habilitadas no momento são exibidas em parâmetro Opção de SW overview ativo.</li> </ul>   | Exibe o fator de correção que<br>representa o efeito da<br>temperatura na água. Isso é<br>usado para converter a vazão<br>volumétrica medida da água e<br>a densidade medida da água<br>em valores na temperatura de<br>referência.                                                   | Número do ponto<br>flutuante positivo | -                 |
| CTL alternativa | <ul> <li>Para o seguinte código de pedido:</li> <li>"Pacote de aplicação", opção EJ "Petróleo"</li> <li>No parâmetro Petroleum mode, a opção API referenced correction é selecionada.</li> <li>As opções de software habilitadas no momento são exibidas em parâmetro Opção de SW overview ativo.</li> </ul> | Exibe o fator de correção que<br>representa o efeito da<br>temperatura no fluido. Isso é<br>usado para converter a vazão<br>volumétrica medida e a<br>densidade medida em valores<br>na temperatura de referência<br>alternativa.                                                     | Número do ponto<br>flutuante positivo | -                 |
| CPL alternative | <ul> <li>Para o seguinte código de pedido:</li> <li>"Pacote de aplicação", opção EJ "Petróleo"</li> <li>No parâmetro Petroleum mode, a opção API referenced correction é selecionada.</li> <li>As opções de software habilitadas no momento são exibidas em parâmetro Opção de SW</li> </ul>                 | Exibe o fator de correção que<br>representa o efeito da pressão<br>no fluido. Isso é usado para<br>converter a vazão volumétrica<br>medida e a densidade medida<br>em valores na pressão de<br>referência alternativa.                                                                | Número do ponto<br>flutuante positivo | -                 |

| Parâmetro                  | Pré-requisitos                                                                                                    | Descrição                                                                                                    | Interface do usuário                  | Ajuste de fábrica |
|----------------------------|----------------------------------------------------------------------------------------------------|----------------------------------------------------------------------------------------------------|---------------------------------------|-------------------|
| CTPL alternativa           | <ul> <li>Para o seguinte código de pedido:</li> <li>"Pacote de aplicação", opção EJ "Petróleo"</li> <li>No parâmetro Petroleum mode, a opção API referenced correction é selecionada.</li> <li>As opções de software habilitadas no momento são exibidas em parâmetro Opção de SW overview ativo.</li> </ul> | Exibe o fator de correção<br>combinado que representa o<br>efeito da temperatura e<br>pressão no fluido. Isso é usado<br>para converter a vazão<br>volumétrica medida e a<br>densidade medida em valores<br>na temperatura de referência<br>alternativa e pressão de<br>referência alternativa. | Número do ponto<br>flutuante positivo | -                 |
| Densidade referência óleo  | <ul> <li>Para o seguinte código de pedido:</li> <li>"Pacote de aplicação", opção EJ "Petróleo"</li> <li>No parâmetro Petroleum mode, a opção Net oil &amp; water cut é selecionada.</li> <li>As opções de software habilitadas no momento são exibidas em parâmetro Opção de SW overview ativo.</li> </ul>   |                                                                                                    | Número do ponto<br>flutuante assinado | -                 |
| Rreferência densidade água | <ul> <li>Para o seguinte código de pedido:</li> <li>"Pacote de aplicação", opção EJ "Petróleo"</li> <li>No parâmetro Petroleum mode, a opção Net oil &amp; water cut é selecionada.</li> <li>As opções de software habilitadas no momento são exibidas em parâmetro Opção de SW overview ativo.</li> </ul>   |                                                                                                    | Número do ponto<br>flutuante assinado | -                 |
| Densidade do óleo          | <ul> <li>Para o seguinte código de pedido:</li> <li>"Pacote de aplicação", opção EJ "Petróleo"</li> <li>No parâmetro Petroleum mode, a opção Net oil &amp; water cut é selecionada.</li> <li>As opções de software habilitadas no momento são exibidas em parâmetro Opção de SW overview ativo.</li> </ul>   | Exibe a densidade do óleo<br>atualmente medida.                                                                                                    | Número do ponto<br>flutuante assinado | -                 |
| Densidade da água          | <ul> <li>Para o seguinte código de pedido:</li> <li>"Pacote de aplicação", opção EJ "Petróleo"</li> <li>No parâmetro Petroleum mode, a opção Net oil &amp; water cut é selecionada.</li> <li>As opções de software habilitadas no momento são exibidas em parâmetro Opção de SW overview ativo.</li> </ul>   | Exibe a densidade da água<br>atualmente medida.                                                                                                    | Número do ponto<br>flutuante assinado | -                 |

| Parâmetro                        | Pré-requisitos                                                                                                    | Descrição                                                                                                    | Interface do usuário                  | Ajuste de fábrica |
|----------------------------------|----------------------------------------------------------------------------------------------------|----------------------------------------------------------------------------------------------------|---------------------------------------|-------------------|
| Water cut                        | <ul> <li>Para o seguinte código de pedido:</li> <li>"Pacote de aplicação", opção EJ "Petróleo"</li> <li>No parâmetro Petroleum mode, a opção API referenced correction é selecionada.</li> <li>As opções de software</li> </ul>                                                                            | Exibe a porcentagem de vazão<br>volumétrica da água em<br>relação à vazão volumétrica<br>total do fluido.                                                                                                    | 0 para 100 %                          | -                 |
|                                  | habilitadas no momento<br>são exibidas em<br>parâmetro <b>Opção de SW</b><br>overview ativo.                                                                                                    |                                                                                                    |                                       |                   |
| Vazão volumétrica óleo           | <ul> <li>Para o seguinte código de pedido:</li> <li>"Pacote de aplicação", opção EJ "Petróleo"</li> <li>No parâmetro Petroleum mode, a opção Net oil &amp; water cut é selecionada.</li> <li>As opções de software habilitadas no momento são exibidas em parâmetro Opção de SW overview ativo.</li> </ul> | <ul> <li>Exibe a vazão volumétrica<br/>atualmente calculada do óleo.</li> <li>Dependência:</li> <li>Baseado no valor exibido no<br/>parâmetro Water cut</li> <li>A unidade é obtida a partir<br/>da parâmetro Unidade de<br/>vazão volumétrica:</li> </ul>                                                                                                    | Número do ponto<br>flutuante assinado | -                 |
| Vazão volumétrica corrigida óleo | <ul> <li>Para o seguinte código de pedido:</li> <li>"Pacote de aplicação", opção EJ "Petróleo"</li> <li>No parâmetro Petroleum mode, a opção Net oil &amp; water cut é selecionada.</li> <li>As opções de software habilitadas no momento são exibidas em parâmetro Opção de SW overview ativo.</li> </ul> | <ul> <li>Exibe a vazão volumétrica<br/>atualmente calculada do óleo,<br/>calculada para valores na<br/>temperatura de referência e<br/>pressão de referência.</li> <li>Dependência:</li> <li>Baseado no valor exibido no<br/>parâmetro Water cut</li> <li>A unidade é obtida a partir<br/>da parâmetro Unidade de<br/>vazão volumétrica<br/>corrigida:</li> </ul> | Número do ponto<br>flutuante assinado | _                 |
| Vazão mássica óleo               | <ul> <li>Para o seguinte código de pedido:</li> <li>"Pacote de aplicação", opção EJ "Petróleo"</li> <li>No parâmetro Petroleum mode, a opção Net oil &amp; water cut é selecionada.</li> <li>As opções de software habilitadas no momento são exibidas em parâmetro Opção de SW overview ativo.</li> </ul> | <ul> <li>Exibe a vazão mássica<br/>atualmente calculada do óleo.</li> <li>Dependência: <ul> <li>Baseado no valor exibido no<br/>parâmetro Water cut</li> </ul> </li> <li>A unidade é obtida a partir<br/>da parâmetro Unidade de<br/>vazão mássica:</li> </ul>                                                                                                    | Número do ponto<br>flutuante assinado | -                 |
| Vazão volumétrica água           | <ul> <li>Para o seguinte código de pedido:</li> <li>"Pacote de aplicação", opção EJ "Petróleo"</li> <li>No parâmetro Petroleum mode, a opção Net oil &amp; water cut é selecionada.</li> <li>As opções de software habilitadas no momento são exibidas em parâmetro Opção de SW overview ativo.</li> </ul> | <ul> <li>Exibe a vazão volumétrica<br/>atualmente calculada da água.</li> <li>Dependência:</li> <li>Baseado no valor exibido no<br/>parâmetro Water cut</li> <li>A unidade é obtida a partir<br/>da parâmetro Unidade de<br/>vazão volumétrica:</li> </ul>                                                                                                    | Número do ponto<br>flutuante assinado | -                 |

| Parâmetro                        | Pré-requisitos                                                                                                    | Descrição                                                                                                    | Interface do usuário                  | Ajuste de fábrica |
|----------------------------------|----------------------------------------------------------------------------------------------------|----------------------------------------------------------------------------------------------------|---------------------------------------|-------------------|
| Vazão volumétrica corrigida água | <ul> <li>Para o seguinte código de pedido:</li> <li>"Pacote de aplicação", opção EJ "Petróleo"</li> <li>No parâmetro Petroleum mode, a opção Net oil &amp; water cut é selecionada.</li> <li>▲ As opções de software habilitadas no momento são exibidas em parâmetro Opção de SW overview ativo.</li> </ul> | <ul> <li>Exibe a vazão volumétrica<br/>atualmente calculada da água,<br/>calculada para valores na<br/>temperatura de referência e<br/>pressão de referência.</li> <li>Dependência:</li> <li>Baseado no valor exibido no<br/>parâmetro Water cut</li> <li>A unidade é obtida a partir<br/>da parâmetro Unidade de<br/>vazão volumétrica<br/>corrigida:</li> </ul>                                    | Número do ponto<br>flutuante assinado | _                 |
| Vazão mássica agua               | <ul> <li>Para o seguinte código de pedido:</li> <li>"Pacote de aplicação", opção EJ "Petróleo"</li> <li>No parâmetro Petroleum mode, a opção Net oil &amp; water cut é selecionada.</li> <li>As opções de software habilitadas no momento são exibidas em parâmetro Opção de SW overview ativo.</li> </ul>   | <ul> <li>Exibe a vazão mássica<br/>atualmente calculada da água.</li> <li>Dependência:</li> <li>Baseado no valor exibido no<br/>parâmetro Water cut</li> <li>A unidade é obtida a partir<br/>da parâmetro Unidade de<br/>vazão mássica:</li> </ul>                                                                                                    | Número do ponto<br>flutuante assinado | _                 |
| Media ponderada densidade        | <ul> <li>Para o seguinte código de pedido:</li> <li>"Pacote de aplicação", opção EJ "Petróleo"</li> <li>"Pacote de aplicação", opção EM "Petróleo + Função de bloqueio"</li> <li>As opções de software habilitadas no momento são exibidas em parâmetro Opção de SW overview ativo.</li> </ul>               | <ul> <li>Exibe a média ponderada para<br/>a densidade desde a última vez<br/>que as médias de densidade<br/>foram reiniciadas.</li> <li>Dependência: <ul> <li>A unidade é obtida a partir<br/>da parâmetro Unidade de<br/>densidade:</li> <li>O valor é reiniciado para<br/>NaN (Not a Number - não<br/>um número) através do<br/>parâmetro Reset weighted<br/>averages</li> </ul> </li> </ul>       | Número do ponto<br>flutuante assinado | _                 |
| Media ponderada temperatura      | <ul> <li>Para o seguinte código de pedido:</li> <li>"Pacote de aplicação", opção EJ "Petróleo"</li> <li>"Pacote de aplicação", opção EM "Petróleo + Função de bloqueio"</li> <li>As opções de software habilitadas no momento são exibidas em parâmetro Opção de SW overview ativo.</li> </ul>               | <ul> <li>Exibe a média ponderada para<br/>a temperatura desde a última<br/>vez que as médias de<br/>temperatura foram reiniciadas.</li> <li>Dependência: <ul> <li>A unidade é obtida a partir<br/>da parâmetro Unidade de<br/>temperatura:</li> <li>O valor é reiniciado para<br/>NaN (Not a Number - não<br/>um número) através do<br/>parâmetro Reset weighted<br/>averages</li> </ul> </li> </ul> | Número do ponto<br>flutuante assinado | -                 |

# 11.4.2 Submenu "Totalizador"

O submenu **Totalizador** contém todos os parâmetros necessários para exibir os valores medidos da corrente para cada totalizador.

#### Navegação

Menu "Diagnóstico"  $\rightarrow$  Valor medido  $\rightarrow$  Totalizador

| ► Totalizador     |                   |        |
|-------------------|-------------------|--------|
| Valor do totaliza | ador 1 para n     | → 🗎 95 |
| Overflow do tota  | alizador 1 para n | → 🗎 95 |

#### Visão geral dos parâmetros com breve descrição

| Parâmetro                        | Pré-requisitos                                                                                                    | Descrição                                          | Interface do usuário                  |
|----------------------------------|----------------------------------------------------------------------------------------------------|----------------------------------------------------|---------------------------------------|
| Valor do totalizador 1 para n    | Uma das seguinte opções é selecionada<br>no parâmetro <b>Atribuir variável do</b><br><b>processo</b> do submenu <b>Totalizador</b><br><b>1 para n:</b><br>• Vazão volumétrica<br>• Vazão mássica<br>• Vazão volumétrica corrigida<br>• Vazão mássica Target <sup>*</sup><br>• Vazão mássica Carrier <sup>*</sup> | Exibe o valor atual do contador do<br>totalizador. | Número do ponto flutuante<br>assinado |
| Overflow do totalizador 1 para n | Uma das seguinte opções é selecionada<br>no parâmetro <b>Atribuir variável do</b><br><b>processo</b> do submenu <b>Totalizador</b><br><b>1 para n:</b><br>• Vazão volumétrica<br>• Vazão mássica<br>• Vazão volumétrica corrigida<br>• Vazão mássica Target <sup>*</sup><br>• Vazão mássica Carrier <sup>*</sup> | Exibe o transbordamento do totalizador<br>atual.   | Inteiro com sinal                     |

\* Visibilidade depende das opções ou configurações do equipamento.

# 11.5 Adaptação do medidor às condições de processo

As seguintes opções estão disponíveis para isso:

- Configurações básicas usando menu **Configuração** (→ 🖺 64)

# 11.6 Realização de um reset do totalizador

Os totalizadores são reiniciados no submenu Operação:

Controlar totalizador

Resetar todos os totalizadores

#### Navegação

Menu "Operação" → Manuseio do totalizador

| ► Manuseio do totalizador      |        |
|--------------------------------|--------|
| Controlar totalizador 1 para n | → 🗎 96 |
| Valor predefinido 1 para n     | → 🗎 96 |

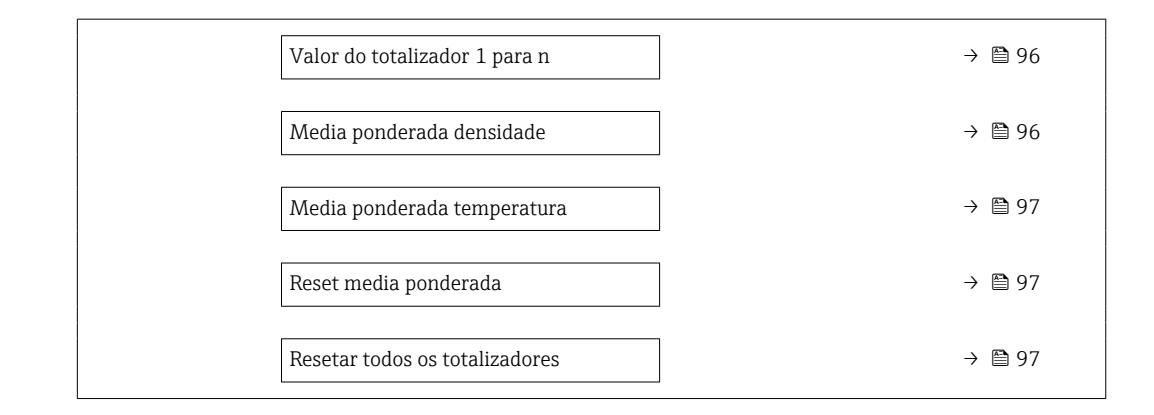

#### Visão geral dos parâmetros com breve descrição

| Parâmetro                      | Pré-requisitos                                                                                                    | Descrição                                                                                                    | Seleção / Entrada do<br>usuário / Interface<br>do usuário                                                                                                    | Ajuste de fábrica                    |
|--------------------------------|----------------------------------------------------------------------------------------------------|----------------------------------------------------------------------------------------------------|----------------------------------------------------------------------------------------------------|--------------------------------------|
| Controlar totalizador 1 para n | Uma variável de processo está<br>selecionada em parâmetro<br><b>Atribuir variável do processo</b><br>do submenu <b>Totalizador</b><br><b>1 para n</b> .                                                                                                    | Controlar valor do totalizador.                                                                                                    | <ul> <li>Totalizar</li> <li>Reset + Reter</li> <li>Predefinir + reter</li> <li>Reset + totalizar</li> <li>Predefinir +<br/>totalizar</li> <li>hold</li> </ul> | -                                    |
| Valor predefinido 1 para n     | Uma variável de processo está<br>selecionada em parâmetro<br><b>Atribuir variável do processo</b><br>do submenu <b>Totalizador</b><br><b>1 para n</b> .                                                                                                    | Especificar valor inicial para<br>totalizador.<br><i>Dependência</i><br>A unidade da variável de<br>processo selecionada é<br>definida em parâmetro<br><b>Unidade totalizador</b><br>para o totalizador.                                                                                                    | Número do ponto<br>flutuante assinado                                                                                                    | Depende do país:<br>• 0 kg<br>• 0 lb |
| Valor do totalizador           | Uma das seguinte opções é<br>selecionada no parâmetro<br><b>Atribuir variável do processo</b><br>do submenu <b>Totalizador</b><br><b>1 para n:</b><br>• Vazão volumétrica<br>• Vazão mássica<br>• Vazão volumétrica corrigida<br>• Vazão mássica Target <sup>*</sup><br>• Vazão mássica Carrier * | Exibe o valor atual do contador<br>do totalizador.                                                                                                    | Número do ponto<br>flutuante assinado                                                                                                    | -                                    |
| Media ponderada densidade      | <ul> <li>Para o seguinte código de pedido:</li> <li>"Pacote de aplicação", opção EJ "Petróleo"</li> <li>"Pacote de aplicação", opção EM "Petróleo + Função de bloqueio"</li> <li>As opções de software habilitadas no momento são exibidas em parâmetro Opção de SW overview ativo.</li> </ul>    | <ul> <li>Exibe a média ponderada para<br/>a densidade desde a última vez<br/>que as médias de densidade<br/>foram reiniciadas.</li> <li>Dependência: <ul> <li>A unidade é obtida a partir<br/>da parâmetro Unidade de<br/>densidade:</li> <li>O valor é reiniciado para<br/>NaN (Not a Number - não<br/>um número) através do<br/>parâmetro Reset weighted<br/>averages</li> </ul> </li> </ul> | Número do ponto<br>flutuante assinado                                                                                                    | -                                    |

| Parâmetro                      | Pré-requisitos                                                                                                    | Descrição                                                                                                    | Seleção / Entrada do<br>usuário / Interface<br>do usuário         | Ajuste de fábrica |
|--------------------------------|----------------------------------------------------------------------------------------------------|----------------------------------------------------------------------------------------------------|-------------------------------------------------------------------|-------------------|
| Media ponderada temperatura    | <ul> <li>Para o seguinte código de pedido:</li> <li>"Pacote de aplicação", opção EJ "Petróleo"</li> <li>"Pacote de aplicação", opção EM "Petróleo + Função de bloqueio"</li> <li>As opções de software habilitadas no momento são exibidas em parâmetro Opção de SW overview ativo.</li> </ul> | <ul> <li>Exibe a média ponderada para<br/>a temperatura desde a última<br/>vez que as médias de<br/>temperatura foram reiniciadas.</li> <li>Dependência: <ul> <li>A unidade é obtida a partir<br/>da parâmetro Unidade de<br/>temperatura:</li> <li>O valor é reiniciado para<br/>NaN (Not a Number - não<br/>um número) através do<br/>parâmetro Reset weighted<br/>averages</li> </ul> </li> </ul> | Número do ponto<br>flutuante assinado                             | -                 |
| Reset weighted averages        | Os valore só podem ser<br>reiniciados na vazão zero.<br>Para o seguinte código de<br>pedido:<br>"Pacote de aplicação", opção <b>EJ</b><br>"Petróleo"<br>As opções de software<br>habilitadas no momento<br>são exibidas em<br>parâmetro <b>Opção de SW</b><br>overview ativo.                  | Reinicia as médias ponderadas<br>para densidade e temperatura<br>para NaN (Not a Number) e<br>então começa a determinar as<br>médias ponderadas.                                                                                                    | <ul> <li>Totalizar</li> <li>Predefinir +<br/>totalizar</li> </ul> | _                 |
| Resetar todos os totalizadores | -                                                                                                    | Reset todos os totalizadores<br>para 0 e iniciar.                                                                                                    | <ul><li>Cancelar</li><li>Reset + totalizar</li></ul>              | -                 |

\* Visibilidade depende das opções ou configurações do equipamento.

# 11.6.1 Escopo de função do parâmetro "Controlar totalizador"

| Opções                               | Descrição                                                                                                    |
|--------------------------------------|----------------------------------------------------------------------------------------------------|
| Totalizar                            | O totalizador é iniciado ou continua operação.                                                                                                    |
| Reset + Reter                        | O processo de totalização é interrompido e o totalizador é reiniciado com 0.                                                                           |
| Predefinir + reter <sup>1)</sup>     | O processo de totalização é interrompido e o totalizador é ajustado para seu valor de inicialização definido pelo parâmetro <b>Valor predefinido</b> . |
| Reset + totalizar                    | O totalizador é reiniciado como O e o processo de totalização é reiniciado.                                                                            |
| Predefinir + totalizar <sup>1)</sup> | O totalizador é ajustado com o valor inicial definido em parâmetro <b>Valor predefinido</b> e o processo de totalização é reiniciado.                  |

1) Visível de acordo com as opções de pedido ou das configurações do equipamento

# 11.6.2 Faixa de função do parâmetro "Resetar todos os totalizadores"

| Opções            | Descrição                                                                                                    |
|-------------------|----------------------------------------------------------------------------------------------------|
| Cancelar          | Nenhuma medida é executada e o usuário sai do parâmetro.                                                                               |
| Reset + totalizar | Reinicia todos os totalizadores com 0 e reinicia o processo de totalização. Exclui<br>todos os valores de vazão somados anteriormente. |

# 12 Diagnóstico e solução de problemas

# 12.1 Localização de falhas geral

#### Para o display local

| Erro                                                                                          | Possíveis causas                                                                                                    | Medida corretiva                                                                                                    |
|-----------------------------------------------------------------------------------------------|----------------------------------------------------------------------------------------------------|----------------------------------------------------------------------------------------------------|
| O display local está escuro, mas a saída do sinal<br>está dentro da faixa válida              | O cabo do módulo do display não está conectado corretamente.                                                         | Insira o conector corretamente ao módulo<br>principal dos componentes eletrônicos e ao<br>módulo do display.                                                                                 |
| Display local escuro e sem sinais de saída                                                    | A tensão de alimentação não corresponde à tensão especificada na etiqueta de identificação.                          | Aplique a fonte de alimentação correta $\rightarrow \square$ 31.                                                                                                    |
| Display local escuro e sem sinais de saída                                                    | A fonte de alimentação possui polaridade incorreta.                                                                  | Polaridade reversa da fonte de alimentação.                                                                                                    |
| Display local escuro e sem sinais de saída                                                    | Sem contato entre os cabos de conexão e os terminais.                                                                | Garanta o contato elétrico entre o cabo e o terminal.                                                                                                    |
| Display local escuro e sem sinais de saída                                                    | <ul> <li>Os terminais não estão conectados<br/>corretamente ao módulo de componentes<br/>eletrônicos I/O.</li> </ul> | Verifique os terminais.                                                                                                    |
| Display local escuro e sem sinais de saída                                                    | <ul> <li>O módulo dos componentes eletrônicos I/O<br/>está com falha.</li> </ul>                                     | Solicitar peça de reposição → 🗎 137.                                                                                                    |
| O display local não pode ser lido, mas a saída do sinal está dentro da faixa válida           | O display está ajustado para muito brilhante ou muito escuro.                                                        | <ul> <li>Ajuste o display para mais brilhante,<br/>pressionando simultaneamente ⊕ + E.</li> <li>Ajuste o display para mais escuro,<br/>pressionando simultaneamente ⊡ + E.</li> </ul>        |
| O display local está escuro, mas a saída do sinal está dentro da faixa válida                 | O módulo do display está com falha.                                                                                  | Solicitar peça de reposição → 🗎 137.                                                                                                    |
| A luz de fundo do display local é vermelha                                                    | Um evento diagnóstico com comportamento diagnóstico de "Alarme" ocorreu.                                             | Tome as medidas corretivas $\rightarrow \square 107$                                                                                                    |
| Mensagem no display local:<br>"Erro de Comunicação"<br>"Verifique os Componentes Eletrônicos" | A comunicação entre o módulo do display e os componentes eletrônicos foi interrompida.                               | <ul> <li>Verifique o cabo e o conector entre o módulo principal de componentes eletrônicos e o módulo do display.</li> <li>Solicitar peça de reposição →               137.      </li> </ul> |

#### Para os sinais de saída

| Erro                                                                                                    | Possíveis causas                                                                            | Medida corretiva                                                                                                    |
|----------------------------------------------------------------------------------------------------|---------------------------------------------------------------------------------------------|----------------------------------------------------------------------------------------------------|
| O LED de potência verde no módulo principal de<br>componentes eletrônicos do transmissor está<br>escuro | A tensão de alimentação não corresponde à tensão especificada na etiqueta de identificação. | Aplique a tensão de alimentação correta<br>→ 🗎 31.                                                                                                 |
| O equipamento mede incorretamente.                                                                      | Erro de configuração ou o equipamento está<br>sendo operado fora de sua aplicação.          | <ol> <li>Verifique e corrija a configuração do<br/>parâmetro.</li> <li>Observe os valores limite especificados em<br/>"Dados Técnicos".</li> </ol> |

#### Para acesso

| Falha                                                    | Possíveis causas                                         | Ação corretiva                                                                                                    |
|----------------------------------------------------------|----------------------------------------------------------|----------------------------------------------------------------------------------------------------|
| O acesso para gravação aos parâmetros não é<br>possível. | Proteção contra gravação de hardware<br>habilitada.      | Ajuste a seletora de proteção contra gravação no módulo dos componentes eletrônicos principais para a posição <b>DESLIGADO</b> $\rightarrow \cong$ 82. |
| A conexão através de PROFINET não é possível.            | Cabo de barramento do PROFINET conectado incorretamente. | Verifique o esquema de ligação elétrica → 🗎 29.                                                                                                    |

| Falha                                                                                                    | Possíveis causas                                                                                                    | Ação corretiva                                                                                                    |  |
|----------------------------------------------------------------------------------------------------|----------------------------------------------------------------------------------------------------|----------------------------------------------------------------------------------------------------|--|
| A conexão através de PROFINET não é possível.                                                                                                    | Conector do equipamento conectado incorretamente.                                                                    | Verifique a atribuição dos pinos dos conectores do equipamento .                                                                                                    |  |
| Não foi possível conectar ao servidor de rede.                                                                                                    | O servidor de rede está desabilitado.                                                                                | Usando a ferramenta de operação "FieldCare" ou<br>"DeviceCare", verifique se o servidor de rede do<br>equipamento está habilitado e, se necessário,<br>habilite- $o \rightarrow \cong 46$ .                                                                                                    |  |
|                                                                                                    | A interface Ethernet do PC está configurada<br>incorretamente.                                                       | <ul> <li>Verifique as propriedades do protocolo de<br/>Internet (TCP/IP) .</li> <li>Verifique as configurações de rede com o<br/>gerente de TI.</li> </ul>                                                                                                    |  |
| Não foi possível conectar ao servidor de rede.                                                                                                    | <ul> <li>O endereço IP do PC está configurado<br/>incorretamente.</li> <li>Endereço IP não é reconhecido.</li> </ul> | <ul> <li>Caso o endereçamento seja através do<br/>hardware: abra o transmissor e verifique o<br/>endereço de IP configurado (último octeto).</li> <li>Verifique o endereço IP do equipamento<br/>com o gerente de TI.</li> <li>Se o endereço IP for desconhecido, ajuste a<br/>minisseletora nº 10 para ON no módulo de<br/>componentes eletrônicos de I/O, reinicie o<br/>equipamento e insira o endereço IP de<br/>fábrica 192.168.1.212.</li> </ul> |  |
|                                                                                                    | A configuração do navegador Web "Utilize um<br>Servidor Proxy para a sua LAN" está habilitada<br>no PC.              | Desabilite o uso do servidor proxy nas<br>configurações da LAN.<br>Usando o exemplo do MS Internet Explorer:                                                                                                    |  |
|                                                                                                    |                                                                                                    | <ul> <li>Internet.</li> <li>Selecione a aba <i>Conexões</i>.</li> <li>Clique duas vezes em <i>Configurações de LAN</i>.</li> <li>Em <i>Configurações de LAN</i>, desabilite o uso do servidor proxy.</li> <li>Pressione <i>OK</i> para confirmar.</li> </ul>                                                                                                    |  |
|                                                                                                    | Além da conexão de rede ativa do instrumento<br>de medição, outras conexões de rede também<br>estão sendo usadas.    | <ul> <li>Certifique-se de que não há outras conexões<br/>de rede no PC e feche outros programas no PC<br/>com acesso à rede.</li> <li>Em caso de utilização de uma estação de<br/>acoplamento para notebooks, certifique-se de<br/>que uma conexão de rede com outra rede não<br/>esteja ativa.</li> </ul>                                                                                                    |  |
| Navegador Web congelado e a operação não é<br>mais possível                                                                                               | A transferência de dados está ativa.                                                                                 | Aguarde até que a transferência de dados ou a ação atual seja concluída.                                                                                                    |  |
|                                                                                                    | Conexão perdida                                                                                                    | <ul> <li>Verifique a conexão do cabo e a fonte de alimentação.</li> <li>Atualize o navegador de internet e reinicie se necessário.</li> </ul>                                                                                                    |  |
| A exibição do conteúdo do navegador de internet está difícil de ler ou está incompleta.                                                                   | A versão do navegador de internet usada não é a ideal.                                                               | <ul> <li>sada não é a</li> <li>Use a versão correta do navegador de internet →</li></ul>                                                                                                    |  |
|                                                                                                    | Configurações de visualização inadequadas.                                                                           | Altere o tamanho da fonte/proporção do display<br>do navegador Web.                                                                                                    |  |
| Exibição incompleta ou inexistente do conteúdo<br>no navegador de internet                                                                                | <ul><li>O JavaScript não está habilitado.</li><li>O JavaScript não pode ser habilitado.</li></ul>                    | <ul> <li>Habilite o JavaScript.</li> <li>Insira http://XXX.XXX.X.X.X/servlet/<br/>basic.html como o endereço IP.</li> </ul>                                                                                                    |  |
| A operação com FieldCare ou DeviceCare através<br>da interface de operação CDI-RJ45 (porta 8000)<br>não é possível.                                       | O firewall do PC ou da rede está bloqueando a comunicação.                                                           | Dependendo das configurações do firewall usado<br>no PC ou na rede, o firewall deve ser adaptado<br>ou desativado para permitir o acesso ao<br>FieldCare/DeviceCare.                                                                                                    |  |
| Não é possível realizar o flash do firmware com<br>o FieldCare ou DeviceCare através da interface<br>de operação CDI-RJ45 (porta 8000 ou portas<br>TFTP). | O firewall do PC ou da rede está bloqueando a comunicação.                                                           | Dependendo das configurações do firewall usado<br>no PC ou na rede, o firewall deve ser adaptado<br>ou desativado para permitir o acesso ao<br>FieldCare/DeviceCare.                                                                                                    |  |

Para a integração do sistema

| Erro                                                                             | Possíveis causas                                                                                                 | Solução                                                                                            |
|----------------------------------------------------------------------------------|----------------------------------------------------------------------------------------------------|----------------------------------------------------------------------------------------------------|
| O nome do equipamento PROFINET<br>não é exibido corretamente e<br>contém código. | O nome do equipamento contendo<br>um ou mais sublinhados foi<br>especificado através do sistema de<br>automação. | Especifique o nome correto do<br>equipamento (sem sublinhados)<br>através do sistema de automação. |

# 12.2 Informações de diagnóstico através de LEDs

#### 12.2.1 Transmissor

Diferentes LEDs no transmissor fornecem informações sobre o status do equipamento.

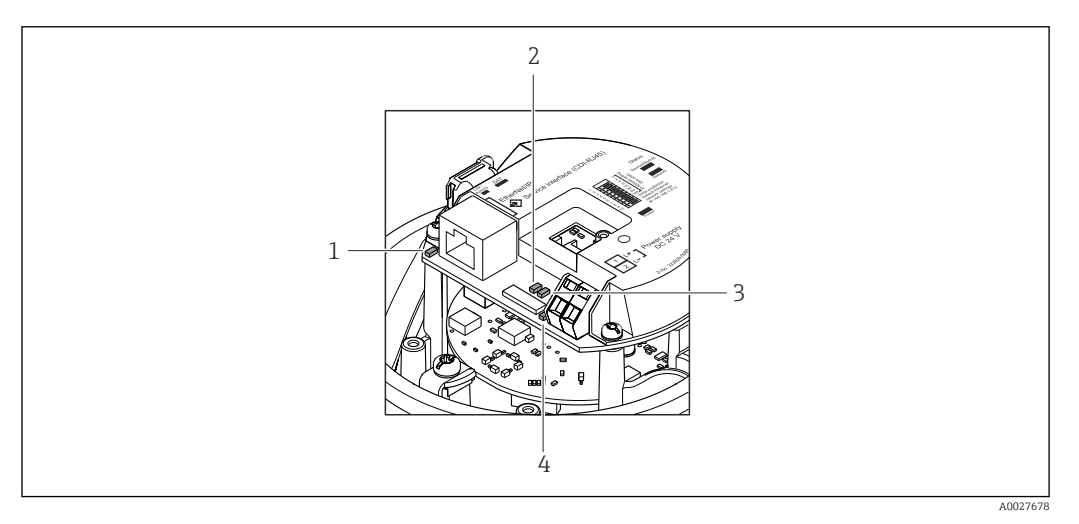

- 1 Ligação/Atividade
- 2 Status da rede
- 3 Status do equipamento
- 4 Tensão de alimentação

| LED                   | Cor                     | Significado                                                                                                    |
|-----------------------|-------------------------|----------------------------------------------------------------------------------------------------|
| Tensão de alimentação | Desligado               | A tensão de alimentação está desligada ou muito baixa                                                                                                |
|                       | Verde                   | A tensão de alimentação está em ordem                                                                                                    |
| Status do equipamento | Verde                   | O status do equipamento está em ordem                                                                                                    |
|                       | Piscando em<br>vermelho | Ocorreu um erro "Aviso" do equipamento de comportamento de diagnóstico                                                                               |
|                       | Vermelho                | Ocorreu um erro "Alarme" do equipamento de comportamento de diagnóstico                                                                              |
| Status da rede        | Verde                   | Equipamento realizando troca de dados cíclica                                                                                                    |
|                       | Piscando em<br>verde    | Após solicitação do sistema de automação:<br>Frequência da intermitência: 1 Hz (funcionalidade de<br>intermitência: 500 ms ligado, 500 ms desligado) |
|                       |                         | O equipamento não tem um endereço IP, não há troca de dados<br>cíclica<br>Frequência da intermitência: 3 Hz                                          |
|                       | Vermelho                | O endereço IP está disponível mas não há conexão com o sistema de automação                                                                          |
|                       | Piscando em<br>vermelho | A conexão cíclica foi estabelecida mas a conexão caiu<br>Frequência da intermitência: 3 Hz                                                           |

| LED               | Cor                    | Significado                           |
|-------------------|------------------------|---------------------------------------|
| Ligação/Atividade | Laranja                | Ligação disponível, mas sem atividade |
|                   | Piscando em<br>laranja | Atividade presente                    |

# 12.3 Informações de diagnóstico no navegador de internet

#### 12.3.1 Opções de diagnóstico

Quaisquer erros detectados pelo medidor são exibidos no navegador de rede na página inicial uma vez que o usuário esteja conectado.

|                                       | Device name:                                 |                             | Volume flow:        | 2757.5198 l/h           | Mass flow:             | 2757.5198 kg/h   |
|---------------------------------------|----------------------------------------------|-----------------------------|---------------------|-------------------------|------------------------|------------------|
|                                       | Device tag:                                  |                             | Conductivity:       | 0.0000 uS/m             | n                      | 2                |
|                                       | Status signal:                               | A Out of specificati        |                     |                         |                        |                  |
|                                       |                                              | Instrument health           | status Data managam | Notwork                 | Logging                |                  |
| Instrument he                         | alth status                                  | ation (S)                   | status Data managen | Internetwork            | Logging                |                  |
| A Out of<br>S441 Curre                | alth status<br>specifica                     | ation (S)                   | 1h35m59s 🛞 1. Check | c process 2. Check curr | ent output settings (S | iervice ID: 153) |
| Instrument he<br>Out of<br>5441 Curre | alth status specifica nt output 1 iagnostics | ation (S)<br>(Warning) 13d0 | 1h35m59s 👻 1. Check | c process 2. Check curr | ent output settings (S | iervice ID: 153) |

- 1 Área de status com sinal de status
- 2 Informações de diagnóstico→ 🗎 102
- 3 Medidas corretivas com ID de serviço

Além disso, os eventos de diagnóstico que ocorreram podem ser exibidos em menu **Diagnóstico**:

- Através do parâmetro  $\rightarrow \square$  130
- Através do submenu  $\rightarrow \square$  131

#### Sinais de status

Os sinais de status fornecem informações sobre o estado e confiabilidade do equipamento, categorizando o motivo da informação de diagnóstico (evento de diagnóstico).

| Símbolo      | Significado                                                                                                 |
|--------------|----------------------------------------------------------------------------------------------------|
| $\bigotimes$ | Falha<br>Ocorreu um erro no equipamento. O valor medido não é mais válido.                                  |
|              | <b>Verificação de função</b><br>O equipamento está em modo de serviço (por exemplo, durante uma simulação). |

| Símbolo                        | Significado                                                                                                    |
|--------------------------------|----------------------------------------------------------------------------------------------------|
|                                | Fora da especificação<br>O equipamento está sendo operado:<br>Fora dos seus limites de especificação técnica (por exemplo, fora da faixa de temperatura<br>do processo) |
| $\langle \mathfrak{s} \rangle$ | <b>Manutenção necessária</b><br>A manutenção é necessária. O valor medido continua válido.                                                                              |

Os sinais de status são categorizados de acordo com VDI/VDE 2650 e Recomendação NAMUR NE 107.

#### Informações de diagnóstico

O erro pode ser identificado usando as informações de diagnósticos. O texto curto auxilia oferecendo informações sobre o erro.

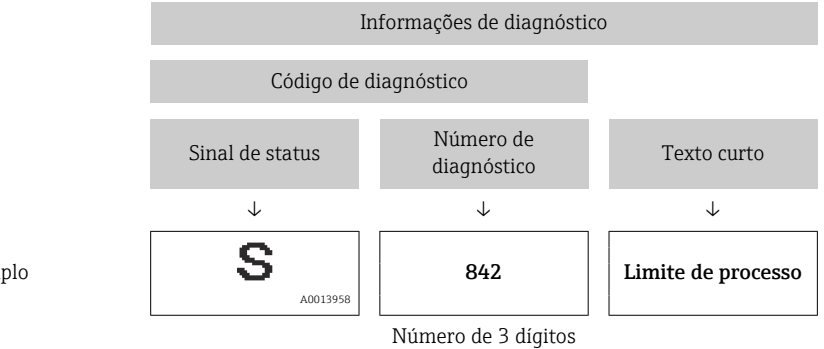

Exemplo

#### 12.3.2 Acessar informações de correção

A informação de correção fornecida é fornecida para cada evento de diagnósticos para garantir que problemas podem ser rapidamente corrigidos. Estas medidas são exibidas em vermelho, juntamento com o evento de diagnóstico e a respectivas informações de diagnóstico.

# 12.4 Informações de diagnóstico no FieldCare ou DeviceCare

#### 12.4.1 Opções de diagnóstico

Qualquer falha detectada pelo medidor é exibida na página inicial da ferramenta de operação, uma vez que a conexão seja estabelecida.

| D 😅 🖬   🍜   🕮   👼   🔍   📖   🗽<br>Xxxxxx//                     | 2 🕵   ۵ 🔦 ۵   🕵<br>ک                  |                                                                                                    |
|---------------------------------------------------------------|---------------------------------------|----------------------------------------------------------------------------------------------------|
| Device name: XXXXXXX<br>Device tag: XXXXXXX<br>Status signal: | Function check                        | Mass flow:         ₽         12.34         kg/h           Volume flow:         ₽         12.34         m³/h           (C)                                                                                                    |
| XXXXXX<br>                                                    | C485 Simu<br>Deactivate<br>Mainenance | Instrument health status         Image: Second state of the status         Image: Second state of the state of the st |

- 1 Área de status com sinal de status
- 2 Informações de diagnóstico→ 🗎 102
- 3 Medidas corretivas com ID de serviço

Além disso, os eventos de diagnóstico que ocorreram podem ser exibidos em menu **Diagnóstico**:

- Através do parâmetro → 
   <sup>™</sup>
   <sup>™</sup>
   130
- Através do submenu  $\rightarrow \square$  131

#### Informações de diagnóstico

O erro pode ser identificado usando as informações de diagnósticos. O texto curto auxilia oferecendo informações sobre o erro.

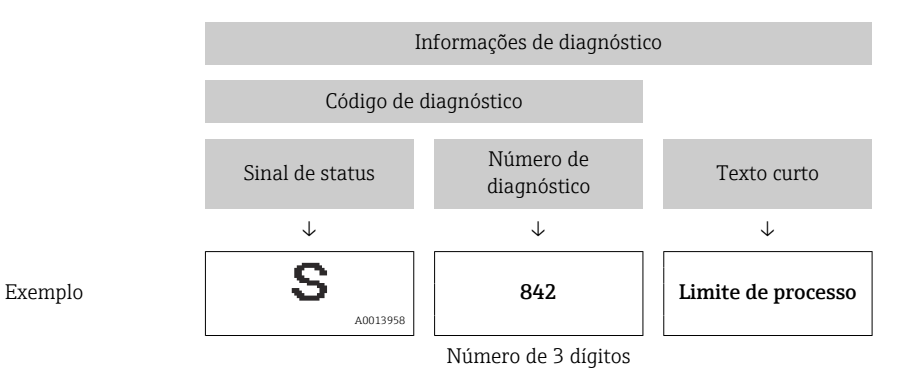

#### 12.4.2 Acessar informações de correção

A informação de correção fornecida é fornecida para cada evento de diagnósticos para garantir que problemas podem ser rapidamente corrigidos:

- Na página inicial
  - A informação de correção é exibida em um campo separado abaixo da informação de diagnósticos.
- Nomenu Diagnóstico

A informação de correção pode ser acessada na área de trabalho na interface de usuário.

O usuário está em menu **Diagnóstico**.

- 1. Acesse o parâmetro desejado.
- 2. À direita na área de trabalho, posicione o mouse sobre o parâmetro.
  - ← Aparece uma dica com informação de correção para o evento de diagnósticos.

# 12.5 Adaptação das informações de diagnóstico

### 12.5.1 Adaptação do comportamento de diagnóstico

Para cada informação de diagnóstico é atribuído de fábrica um comportamento de diagnóstico específico . O usuário pode alterar esta atribuição para informações de diagnóstico específicas em submenu **Nível de evento**.

Especialista  $\rightarrow$  Sistema  $\rightarrow$  Manuseio de diagnóstico  $\rightarrow$  Nível de evento

#### Comportamentos de diagnóstico disponíveis

Os comportamentos de diagnóstico a seguir podem ser especificados:

| Comportamento de<br>diagnóstico        | Descrição                                                                                                    |
|----------------------------------------|----------------------------------------------------------------------------------------------------|
| Alarme                                 | O equipamento para a medição. Os totalizadores assume a condição de alarme definida. É gerada uma mensagem de diagnóstico.                                                                                                    |
| Advertência                            | O equipamento continua a medir. A saída do valor medido através do<br>PROFINET e os totalizadores não são afetados. É gerada uma mensagem de<br>diagnóstico.                                                                         |
| Apenas entrada no livro de<br>registro | O equipamento continua a medir. A mensagem de diagnóstico é apenas exibida<br>em submenu <b>Livro de registro de eventos</b> (submenu <b>Lista de eventos</b> ) e não<br>é exibida em sequência alternada com o display operacional. |
| Desl.                                  | O evento de diagnóstico é ignorado e nenhuma mensagem de diagnóstico é gerada ou inserida.                                                                                                    |

#### Exibindo o status do valor medido

Se os módulos com dados de entrada (por ex., módulo de entrada analógica, módulo de entrada discreta, módulo totalizador, módulo Heartbeat) estiverem configurados para transmissão de dados cíclicos, o status do valor medido é codificado de acordo com a Especificação PROFINET PA Profile 4 e transmitido junto com o valor medido ao Controlador PROFINET através do byte do status. O byte do status é dividido em três segmentos: Qualidade, Substatus de Qualidade e Limites.

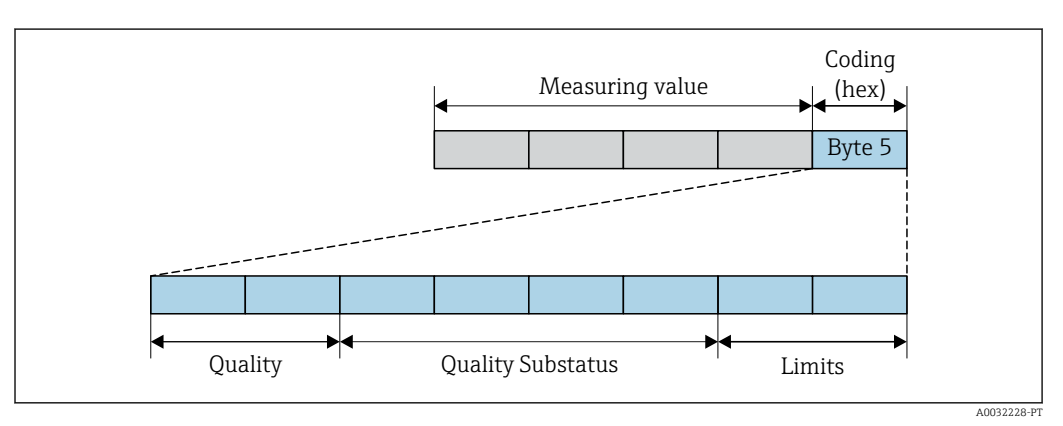

🖻 14 Estrutura do byte de status

O conteúdo do byte de status depende do modo de falha configurado no bloco de função individual. Dependendo de qual modo de falha foi configurado, informações de status de acordo com a Especificação PROFINET PA Profile 4 são transmitidas ao o controlador PROFINET através das informações de status do byte de status. Os dois bits para os limites sempre têm o valor 0.

Informações de status suportadas

| Status                              | Codificação (hex) |
|-------------------------------------|-------------------|
| BAD - alarme de manutenção          | 0x24              |
| BAD - Relacionado ao processo       | 0x28              |
| BAD - Verificação de função         | 0x3C              |
| UNCERTAIN - Valor inicial           | 0x4F              |
| UNCERTAIN - Manutenção necessária   | 0x68              |
| UNCERTAIN - Relacionado ao processo | 0x78              |
| GOOD - OK                           | 0x80              |
| GOOD - Manutenção exigida           | 0xA8              |
| GOOD - Verificação da função        | 0xBC              |

# Determinando o status do valor medido e o status do equipamento através do comportamento de diagnóstico

Quando o comportamento de diagnóstico é especificado, isso também altera o status do valor medido e o status do equipamento para as informações de diagnóstico. O status do valor medido e o status do equipamento dependem da escolha do comportamento de diagnóstico e do grupo no qual as informações de diagnóstico estão localizadas.

As informações de diagnóstico são agrupadas como se segue:

- Informações de diagnóstico relativas ao sensor: número de diagnóstico de 000 a 199
   → 
   ⇒ 105

- Informações de diagnóstico relativas ao processo: número de diagnóstico de 800 a 999
   → 
   <sup>(1)</sup> 107

Dependendo do grupo em que as informações de diagnóstico estão localizadas, o status do valor medido e o status do equipamento a seguir estão firmemente especificados no comportamento de diagnóstico específico:

Informações de diagnóstico relativas ao sensor: número de diagnóstico de 000 a 199

| Comportamento de                         |               | Diagnósticos do          |                     |                      |                                  |
|------------------------------------------|---------------|--------------------------|---------------------|----------------------|----------------------------------|
| diagnóstico<br>(configurável)            | Qualidad<br>e | Qualidade<br>Substatus   | Codificado<br>(hex) | Categoria<br>(NE107) | equipamento<br>(atribuição fixa) |
| Alarme                                   | RUIM          | Manutenção<br>alarme     | 0x24                | F<br>(Falha)         | Manutenção<br>alarme             |
| Aviso                                    | BOM           | Manutenção<br>necessária | 0xA8                | M<br>(Manutenção)    | Manutenção<br>necessária         |
| Somente entrada no<br>livro de registros | вом           | ok                       | 0x80                | _                    | _                                |
| Desligado                                | ]             |                          |                     |                      |                                  |

Informações de diagnóstico relativas aos componentes eletrônicos: número de diagnóstico de 200 a 399

| Comportamento de              | Status do valor medido (atribuição fixa) |                        |                     |                      | Diagnóstico do                   |
|-------------------------------|------------------------------------------|------------------------|---------------------|----------------------|----------------------------------|
| diagnóstico<br>(configurável) | Qualidad<br>e                            | Qualidade<br>Substatus | Codificado<br>(hex) | Categoria<br>(NE107) | equipamento<br>(atribuição fixa) |
| Alarme                        | RUIM                                     | Manutenção<br>alarme   | 0x24                | F                    | Manutenção                       |
| Aviso                         |                                          |                        |                     | (Falha)              | alarme                           |
| Apenas entrada do<br>registro | вом                                      | ok                     | 0x80 a 0x8E         | _                    | _                                |
| Desligado                     |                                          |                        |                     |                      |                                  |

#### Número de diagnóstico 200 a 301, 303 a 399

Informação de diagnóstico 302

| Comportamento de              | :             | Diagnóstico do                                     |                     |                      |                                  |
|-------------------------------|---------------|----------------------------------------------------|---------------------|----------------------|----------------------------------|
| diagnóstico<br>(configurável) | Qualidad<br>e | Qualidade<br>Substatus                             | Codificado<br>(hex) | Categoria<br>(NE107) | equipamento<br>(atribuição fixa) |
| Alarme                        | RUIM          | Verificação da<br>função,<br>substituição<br>local | 0x24                | С                    | Verificação de função            |
| Aviso                         | BOM           | Verificação de<br>função                           | OxBC a OxBF         | -                    | -                                |

A informação de diagnóstico 302 (verificação do equipamento ativo) é emitida durante a verificação de pulsação interna ou externa.

- Status do sinal: Verificação da função
- Escolha do comportamento de diagnóstico: alarme ou aviso (ajuste de fábrica)

Quando Heartbeat Verification é iniciado, o registro de dados é interrompido, o último valor medido válido é emitido e o contador do totalizador é interrompido.

Informações de diagnóstico relativas à configuração: número de diagnóstico de 400 a 599

| Comportamento de                         | Status do valor medido (atribuição fixa) |                         |                     |                                 | Diagnósticos do                  |
|------------------------------------------|------------------------------------------|-------------------------|---------------------|---------------------------------|----------------------------------|
| diagnóstico<br>(configurável)            | Qualidad<br>e                            | Qualidade<br>Substatus  | Codificado<br>(hex) | Categoria<br>(NE107)            | equipamento<br>(atribuição fixa) |
| Alarme                                   | RUIM                                     | Processo<br>relacionado | 0x28                | F<br>(Falha)                    | Processo inválido<br>condição    |
| Aviso                                    | INCERTO                                  | Processo<br>relacionado | 0x78                | S<br>(Fora da<br>especificação) | Processo inválido<br>condição    |
| Somente entrada no<br>livro de registros | BOM                                      | ok                      | 0x80                | _                               | _                                |
| Desligado                                | ]                                        |                         |                     |                                 |                                  |

| Comportamento de                         | Status do valor medido (atribuição fixa) |                         |                     |                                 | Diagnósticos do                  |
|------------------------------------------|------------------------------------------|-------------------------|---------------------|---------------------------------|----------------------------------|
| diagnóstico<br>(configurável)            | Qualidad<br>e                            | Qualidade<br>Substatus  | Codificado<br>(hex) | Categoria<br>(NE107)            | equipamento<br>(atribuição fixa) |
| Alarme                                   | RUIM                                     | Processo<br>relacionado | 0x28                | F<br>(Falha)                    | Processo inválido<br>condição    |
| Aviso                                    | INCERTO                                  | Processo<br>relacionado | 0x78                | S<br>(Fora da<br>especificação) | Processo inválido<br>condição    |
| Somente entrada no<br>livro de registros | BOM                                      | ok                      | 0x80                | _                               | _                                |
| Desligado                                |                                          |                         |                     |                                 |                                  |

Informações de diagnóstico relativas ao processo: número de diagnóstico de 800 a 999

# 12.6 Visão geral das informações de diagnóstico

 A quantidade de informações de diagnóstico e o número de variáveis medidas afetadas aumenta se o medidor tiver um ou mais pacotes de aplicativo.

 Todas as variáveis medidas afetadas em toda a família de instrumentos Promass estão sempre listadas em "Variáveis medidas afetadas". As variáveis medidas disponíveis para o equipamento em questão dependem da versão do equipamento. Ao atribuir as variáveis medidas às funções do equipamento, por exemplo, às saídas individuais, todas as variáveis medidas para a versão do equipamento em questão estão disponíveis para seleção.

No caso de algumas informações de diagnóstico, o comportamento de diagnóstico pode ser alterado. Adaptação das informações de diagnóstico  $\rightarrow \square$  104

### 12.6.1 Diagnóstico do sensor

|     | Informação so                                                                          | bre diagnóstico | Ação de reparo                                                           | Variáveis de medição                                                                                                    |
|-----|----------------------------------------------------------------------------------------|-----------------|--------------------------------------------------------------------------|----------------------------------------------------------------------------------------------------|
| N°  | Text                                                                                   | o resumido      |                                                                          | influenciadas                                                                                                    |
| 022 | Temperatura do sensor                                                                  |                 | 1. Alterar módulo eletrônico principal                                   | <ul> <li>Vazão mássica Carrier</li> </ul>                                                                                                    |
|     | Status da variável de medição                                                          | 0               | 2. Alterar sensor                                                        | <ul><li>Concentração</li><li>Densidade</li></ul>                                                                                                    |
|     | QualityBadQuality substatusMaintenance alarmCoding (hex)0x24 para 0x27Sinal de statusF |                 | <ul> <li>Viscosidade Dinâmica</li> <li>Viscosidade Cinemática</li> </ul> |                                                                                                    |
|     |                                                                                        |                 | <ul> <li>Vazão mássica</li> </ul>                                        |                                                                                                    |
|     |                                                                                        |                 | <ul><li>Integridade do sensor</li><li>Densidade de referência</li></ul>  |                                                                                                    |
|     |                                                                                        |                 | <ul> <li>Vazão volumétrica</li> </ul>                                    |                                                                                                    |
|     | Comportamento do<br>diagnóstico                                                        | Alarm           |                                                                          | <ul> <li>Vazão mássica Target</li> <li>Viscosidade dinâmica<br/>compensada temp.</li> <li>Viscosidade cinemática<br/>compensada temp.</li> <li>Temperatura</li> <li>Status</li> <li>Vazão volumétrica</li> </ul> |

|     | Informação so                   | bre diagnóstico              | Ação de reparo                    | Variáveis de medição                                                                                                    |
|-----|---------------------------------|------------------------------|-----------------------------------|----------------------------------------------------------------------------------------------------|
| N°  | Text                            | o resumido                   |                                   | influenciadas                                                                                                    |
| 046 | Limites Sensor excedidos        |                              | 1. Inspecionar sensor             | <ul> <li>Vazão mássica Carrier</li> </ul>                                                                                                    |
|     | Status da variável de medição   | o [da fábrica] <sup>1)</sup> | 2. Verificar condição do processo | <ul><li>Concentração</li><li>Densidade</li></ul>                                                                                                    |
|     | Quality                         | Good                         |                                   | <ul> <li>Viscosidade Dinâmica</li> <li>Viscosidade Cinemática</li> </ul>                                                                                                    |
|     | Quality substatus               | Ok                           |                                   | <ul> <li>Vazão mássica</li> </ul>                                                                                                    |
|     | Coding (hex)                    | 0x80 para 0x83               |                                   | <ul> <li>Integridade do sensor</li> <li>Densidade de referência</li> </ul>                                                                                                  |
|     | Sinal de status S               | S                            |                                   | <ul> <li>Vazão volumétrica</li> </ul>                                                                                                    |
|     | Comportamento do<br>diagnóstico | Warning                      |                                   | <ul> <li>Vazão mássica Target</li> <li>Viscosidade dinâmica<br/>compensada temp.</li> <li>Viscosidade cinemática<br/>compensada temp.</li> <li>Vazão volumétrica</li> </ul> |

1) O comportamento de diagnóstico pode ser alterado. Isso altera o status geral da variável medida.

| Informação sobre diagnóstico |                                                                   |                   | Ação de reparo                         | Variáveis de medição                                                                                                    |
|------------------------------|-------------------------------------------------------------------|-------------------|----------------------------------------|----------------------------------------------------------------------------------------------------|
| N°                           | Text                                                              | o resumido        |                                        | influenciadas                                                                                                    |
| 062                          | Conexão do sensor     2       Status da variável de medição     2 |                   | 1. Alterar módulo eletrônico principal | <ul> <li>Vazão mássica Carrier</li> <li>Concentração</li> </ul>                                                                                                    |
|                              |                                                                   |                   | 2. Alteral sensor                      | <ul><li>Densidade</li></ul>                                                                                                    |
|                              | Quality                                                           | Bad               |                                        | <ul> <li>Viscosidade Dinâmica</li> <li>Viscosidade Cinemática</li> </ul>                                                                                                    |
|                              | Quality substatus                                                 | Maintenance alarm |                                        | <ul> <li>Vazão mássica</li> </ul>                                                                                                    |
|                              | Coding (hex)                                                      | 0x24 para 0x27    |                                        | <ul><li>Integridade do sensor</li><li>Densidade de referência</li></ul>                                                                                                    |
|                              | Sinal de status                                                   | F                 |                                        | <ul> <li>Vazão volumétrica</li> </ul>                                                                                                    |
|                              | Comportamento do<br>diagnóstico                                   | Alarm             |                                        | <ul> <li>Vazão mássica Target</li> <li>Viscosidade dinâmica<br/>compensada temp.</li> <li>Viscosidade cinemática<br/>compensada temp.</li> <li>Temperatura</li> <li>Status</li> <li>Vazão volumétrica</li> </ul> |

|     | Informação sol                  | bre diagnóstico   | Ação de reparo                 | Variáveis de medição<br>influenciadas                                                                                                    |
|-----|---------------------------------|-------------------|--------------------------------|----------------------------------------------------------------------------------------------------|
| N°  | Text                            | o resumido        |                                | initacitetado                                                                                                    |
| 082 | Armazenamento de dados          |                   | 1. Checar o modulo de conexões | <ul> <li>Vazão mássica Carrier</li> </ul>                                                                                                    |
| -   | Status da variável de medição   |                   | 2. Contactar suporte           | <ul><li>Concentração</li><li>Densidade</li></ul>                                                                                                    |
|     | Quality                         | Bad               |                                | <ul> <li>Viscosidade Dinâmica</li> <li>Viscosidade Cinemática</li> <li>Vazão mássica</li> </ul>                                                                                                  |
|     | Quality substatus               | Maintenance alarm |                                |                                                                                                    |
|     | Coding (hex)                    | 0x24 para 0x27    |                                | <ul><li>Integridade do sensor</li><li>Densidade de referência</li></ul>                                                                                                    |
|     | Sinal de status                 | F                 |                                | <ul> <li>Vazão volumétrica</li> </ul>                                                                                                    |
|     | Comportamento do<br>diagnóstico | Alarm             |                                | <ul> <li>Vazão mássica Target</li> <li>Viscosidade dinâmica<br/>compensada temp.</li> <li>Viscosidade cinemática<br/>compensada temp.</li> <li>Temperatura</li> <li>Vazão volumétrica</li> </ul> |
|     | Informação sobre diagnóstico    |                       | Ação de reparo                            | Variáveis de medição                                                                                                    |
|-----|---------------------------------|-----------------------|-------------------------------------------|----------------------------------------------------------------------------------------------------|
| N°  | Text                            | o resumido            |                                           | influenciadas                                                                                                    |
| 083 | 083 Conteúdo da memória         | 1. Reiniciar aparelho | <ul> <li>Vazão mássica Carrier</li> </ul> |                                                                                                    |
|     | Status da variável de medição   | )                     | 2. Contactar suporte                      | <ul><li>Concentração</li><li>Densidade</li></ul>                                                                                                    |
|     | Quality                         | Bad                   |                                           | <ul> <li>Viscosidade Dinâmica</li> <li>Viscosidade Cinemática</li> </ul>                                                                                                    |
|     | Quality substatus               | Maintenance alarm     |                                           | <ul> <li>Vazão mássica</li> </ul>                                                                                                    |
| -   | Coding (hex)                    | 0x24 para 0x27        |                                           | <ul><li>Integridade do sensor</li><li>Densidade de referência</li></ul>                                                                                                    |
|     | Sinal de status                 | F                     |                                           | <ul> <li>Vazão volumétrica</li> </ul>                                                                                                    |
|     | Comportamento do<br>diagnóstico | Alarm                 |                                           | <ul> <li>Vazão mássica Target</li> <li>Viscosidade dinâmica<br/>compensada temp.</li> <li>Viscosidade cinemática<br/>compensada temp.</li> <li>Temperatura</li> <li>Status</li> <li>Vazão volumétrica</li> </ul> |

|     | Informação sobre diagnóstico                             |                   | Ação de reparo                                   | Variáveis de medição                                                                                                    |
|-----|----------------------------------------------------------|-------------------|--------------------------------------------------|----------------------------------------------------------------------------------------------------|
| N°  | Text                                                     | o resumido        |                                                  | influenciadas                                                                                                    |
| 140 | Sinal sensor                                             |                   | 1. Verificar ou alterar eletrônica principal     | <ul> <li>Vazão mássica Carrier</li> </ul>                                                                                                    |
|     | Status da variável de medição [da fábrica] <sup>1)</sup> | 2. Alterar sensor | <ul><li>Concentração</li><li>Densidade</li></ul> |                                                                                                    |
|     | Quality                                                  | Good              |                                                  | <ul> <li>Viscosidade Dinâmica</li> <li>Viscosidade Cinemática</li> </ul>                                                                                              |
|     | Quality substatus                                        | Ok                |                                                  | <ul> <li>Vazão mássica</li> </ul>                                                                                                    |
|     | Coding (hex)                                             | 0x80 para 0x83    |                                                  | <ul> <li>Integridade do sensor</li> <li>Densidade de referência</li> </ul>                                                                                            |
|     | Sinal de status                                          | S                 |                                                  | <ul> <li>Vazão volumétrica</li> </ul>                                                                                                    |
|     | Comportamento do<br>diagnóstico                          | Alarm             |                                                  | <ul> <li>Vazão mássica Target</li> <li>Viscosidade dinâmica<br/>compensada temp.</li> <li>Viscosidade cinemática<br/>compensada temp.</li> <li>Temperatura</li> </ul> |

| Informação sobre diagnóstico |                                               | Ação de reparo                     | Variáveis de medição          |                                                                                                    |
|------------------------------|-----------------------------------------------|------------------------------------|-------------------------------|----------------------------------------------------------------------------------------------------|
| N°                           | Text                                          | o resumido                         |                               | influenciadas                                                                                                    |
| 144                          | Erro de medição muito alto                    |                                    | 1. Checar ou trocar o sensor  | <ul> <li>Vazão mássica Carrier</li> <li>Concentração</li> </ul>                                                                                                    |
|                              | Status da variável de medição [da fábrica] 1) | 2. checur us condições de processo | <ul> <li>Densidade</li> </ul> |                                                                                                    |
|                              | Quality                                       | Good                               |                               | <ul> <li>Viscosidade Dinâmica</li> <li>Viscosidade Cinemática</li> </ul>                                                                                                    |
|                              | Quality substatus                             | Ok                                 |                               | <ul> <li>Vazão mássica</li> </ul>                                                                                                    |
|                              | Coding (hex)                                  | 0x80 para 0x83                     |                               | <ul><li>Integridade do sensor</li><li>Densidade de referência</li></ul>                                                                                                    |
|                              | Sinal de status                               | F                                  |                               | <ul> <li>Vazão volumétrica</li> </ul>                                                                                                    |
|                              | Comportamento do<br>diagnóstico               | Alarm                              |                               | <ul> <li>corrigida</li> <li>Vazão mássica Target</li> <li>Viscosidade dinâmica<br/>compensada temp.</li> <li>Viscosidade cinemática<br/>compensada temp.</li> <li>Temperatura</li> </ul> |

| Informação sobre diagnóstico |                                 | Ação de reparo    | Variáveis de medição |                                                                                                    |
|------------------------------|---------------------------------|-------------------|----------------------|----------------------------------------------------------------------------------------------------|
| N°                           | Texto resumido                  |                   |                      | influenciadas                                                                                                    |
| 190                          | Special event 1                 |                   | Contact service      | <ul> <li>Vazão mássica Carrier</li> </ul>                                                                                                    |
| S                            | Status da variável de medição   |                   |                      | <ul><li>Concentração</li><li>Densidade</li></ul>                                                                                                    |
|                              | Quality                         | Bad               |                      | <ul> <li>Viscosidade Dinâmica</li> <li>Viscosidade Cinemática</li> </ul>                                                                                                    |
| -                            | Quality substatus               | Maintenance alarm |                      | <ul> <li>Vazão mássica</li> </ul>                                                                                                    |
|                              | Coding (hex)                    | 0x24 para 0x27    |                      | <ul><li>Integridade do sensor</li><li>Densidade de referência</li></ul>                                                                                                    |
|                              | Sinal de status                 | F                 |                      | <ul> <li>Vazão volumétrica</li> </ul>                                                                                                    |
|                              | Comportamento do<br>diagnóstico | Alarm             |                      | <ul> <li>Vazão mássica Target</li> <li>Viscosidade dinâmica<br/>compensada temp.</li> <li>Viscosidade cinemática<br/>compensada temp.</li> <li>Temperatura</li> <li>Status</li> <li>Vazão volumétrica</li> </ul> |

| Informação sobre diagnóstico |                                 | Ação de reparo    | Variáveis de medição |                                                                                                    |
|------------------------------|---------------------------------|-------------------|----------------------|----------------------------------------------------------------------------------------------------|
| N°                           | Texto resumido                  |                   |                      | influenciadas                                                                                                    |
| 191                          | Special event 5                 |                   | Contact service      | <ul> <li>Vazão mássica Carrier</li> </ul>                                                                                                    |
|                              | Status da variável de medição   | 0                 |                      | <ul><li>Concentração</li><li>Densidade</li></ul>                                                                                                    |
|                              | Quality                         | Bad               |                      | <ul> <li>Viscosidade Dinâmica</li> <li>Viscosidade Cinemática</li> </ul>                                                                                                    |
|                              | Quality substatus               | Maintenance alarm |                      | <ul> <li>Vazão mássica</li> </ul>                                                                                                    |
|                              | Coding (hex)                    | 0x24 para 0x27    |                      | <ul><li>Integridade do sensor</li><li>Densidade de referência</li></ul>                                                                                                    |
| -                            | Sinal de status                 | F                 |                      | <ul> <li>Vazão volumétrica<br/>corrigida</li> </ul>                                                                                                    |
|                              | Comportamento do<br>diagnóstico | Alarm             |                      | <ul> <li>Vazão mássica Target</li> <li>Viscosidade dinâmica<br/>compensada temp.</li> <li>Viscosidade cinemática<br/>compensada temp.</li> <li>Temperatura</li> <li>Status</li> <li>Vazão volumétrica</li> </ul> |

| Informação sobre diagnóstico |                                                                                | Ação de reparo      | Variáveis de medição |                                                                                                    |
|------------------------------|--------------------------------------------------------------------------------|---------------------|----------------------|----------------------------------------------------------------------------------------------------|
| N°                           | Text                                                                           | co resumido         |                      | influenciadas                                                                                                    |
| 192                          | 192 Special event 9<br>Status da variável de medição [da fábrica] <sup>1</sup> |                     | Contact service      | <ul> <li>Vazão mássica Carrier</li> <li>Concentração</li> <li>Donsidado</li> </ul>                                                                                                    |
|                              | Quality Quality substatus                                                      | Good<br>Ok          |                      | <ul> <li>Densidade</li> <li>Viscosidade Dinâmica</li> <li>Viscosidade Cinemática</li> <li>Vazão mássica</li> </ul>                                                                                                    |
|                              | Coding (hex)<br>Sinal de status                                                | 0x80 para 0x83<br>F |                      | <ul> <li>Integridade do sensor</li> <li>Densidade de referência</li> <li>Vazão volumétrica</li> </ul>                                                                                                    |
|                              | Comportamento do<br>diagnóstico                                                | Alarm               |                      | <ul> <li>corrigida</li> <li>Vazão mássica Target</li> <li>Viscosidade dinâmica<br/>compensada temp.</li> <li>Viscosidade cinemática<br/>compensada temp.</li> <li>Temperatura</li> <li>Status</li> <li>Vazão volumétrica</li> </ul> |

### 12.6.2 Diagnóstico dos componentes eletrônicos

|     | Informação sobre diagnóstico                                                 |                   | Ação de reparo        | Variáveis de medição                                                                                                    |
|-----|------------------------------------------------------------------------------|-------------------|-----------------------|----------------------------------------------------------------------------------------------------|
| N°  | Texto resumido                                                               |                   |                       | influenciadas                                                                                                    |
| 201 | 201     Falha no equipamento     1       Status da variável de medição     2 |                   | 1. Reiniciar aparelho | <ul> <li>Vazão mássica Carrier</li> </ul>                                                                                                    |
|     |                                                                              |                   | 2. Contactar suporte  | <ul><li>Concentração</li><li>Densidade</li></ul>                                                                                                    |
|     | Quality                                                                      | Bad               |                       | <ul> <li>Viscosidade Dinâmica</li> <li>Viscosidade Cinemática</li> </ul>                                                                                                    |
|     | Quality substatus                                                            | Maintenance alarm |                       | <ul><li>Vazão mássica</li></ul>                                                                                                    |
|     | Coding (hex)                                                                 | 0x24 para 0x27    |                       | <ul><li>Integridade do sensor</li><li>Densidade de referência</li></ul>                                                                                                    |
|     | Sinal de status                                                              | F                 |                       | <ul> <li>Vazão volumétrica<br/>corrigida</li> </ul>                                                                                                    |
|     | Comportamento do<br>diagnóstico                                              | Alarm             |                       | <ul> <li>corrigida</li> <li>Vazão mássica Target</li> <li>Viscosidade dinâmica<br/>compensada temp.</li> <li>Viscosidade cinemática<br/>compensada temp.</li> <li>Temperatura</li> <li>Status</li> <li>Vazão volumétrica</li> </ul> |

| Informação sobre diagnóstico |                                                         | Ação de reparo    | Variáveis de medição                                   |                                                                                                    |
|------------------------------|---------------------------------------------------------|-------------------|--------------------------------------------------------|----------------------------------------------------------------------------------------------------|
| N°                           | Texto resumido                                          |                   |                                                        | influenciadas                                                                                                    |
| 242                          | 2 Software incompativel 2 Status da variável de medição |                   | 1. Verificar software                                  | <ul> <li>Vazão mássica Carrier</li> </ul>                                                                                                    |
| 5                            |                                                         |                   | 2. Atualizar ou alterar módulo eletrónico<br>principal | <ul><li>Concentração</li><li>Densidade</li></ul>                                                                                                    |
|                              | Quality                                                 | Bad               |                                                        | <ul> <li>Viscosidade Dinâmica</li> <li>Viscosidade Cinemática</li> </ul>                                                                                                    |
| -                            | Quality substatus                                       | Maintenance alarm |                                                        | <ul> <li>Vazão mássica</li> </ul>                                                                                                    |
|                              | Coding (hex)                                            | 0x24 para 0x27    |                                                        | <ul><li>Integridade do sensor</li><li>Densidade de referência</li></ul>                                                                                                    |
|                              | Sinal de status                                         | F                 |                                                        | <ul> <li>Vazão volumétrica</li> </ul>                                                                                                    |
|                              | Comportamento do<br>diagnóstico                         | Alarm             |                                                        | <ul> <li>Vazão mássica Target</li> <li>Vazão mássica Target</li> <li>Viscosidade dinâmica<br/>compensada temp.</li> <li>Viscosidade cinemática<br/>compensada temp.</li> <li>Temperatura</li> <li>Status</li> <li>Vazão volumétrica</li> </ul> |

| Informação sobre diagnóstico |                                 | Ação de reparo               | Variáveis de medição                                           |                                                                                                    |
|------------------------------|---------------------------------|------------------------------|----------------------------------------------------------------|----------------------------------------------------------------------------------------------------|
| N°                           | Text                            | o resumido                   |                                                                | influenciadas                                                                                                    |
| 252                          | 52 Módulos incompatíveis        |                              | 1. Checar módulos eletrônicos<br>2. Trocar módulos eletrônicos | <ul> <li>Vazão mássica Carrier</li> <li>Concentração</li> </ul>                                                                                                    |
|                              | Status da variável de medição   | o [da fábrica] <sup>1)</sup> |                                                                | <ul> <li>Concentração</li> <li>Densidade</li> <li>Viscosidade Dinâmica</li> <li>Viscosidade Cinemática</li> <li>Vazão mássica</li> </ul>                                                                         |
|                              | Quality                         | Good                         |                                                                |                                                                                                    |
| -                            | Quality substatus               | Ok                           |                                                                |                                                                                                    |
|                              | Coding (hex)                    | 0x80 para 0x83               |                                                                | <ul> <li>Densidade de referência</li> <li>Vazão volumétrica</li> </ul>                                                                                                    |
|                              | Sinal de status                 | F                            |                                                                | corrigida                                                                                                    |
|                              | Comportamento do<br>diagnóstico | Alarm                        |                                                                | <ul> <li>Vazão mássica Target</li> <li>Viscosidade dinâmica<br/>compensada temp.</li> <li>Viscosidade cinemática<br/>compensada temp.</li> <li>Temperatura</li> <li>Status</li> <li>Vazão volumétrica</li> </ul> |

|     | Informação sol                  | ore diagnóstico   | Ação de reparo                   | Variáveis de medição                                                                                                    |
|-----|---------------------------------|-------------------|----------------------------------|----------------------------------------------------------------------------------------------------|
| N°  | • Texto resumido                |                   |                                  | influenciadas                                                                                                    |
| 262 | 2 Módulo de conexão             |                   | 1. Checar o modulo de conexões   | <ul> <li>Vazão mássica Carrier</li> </ul>                                                                                                    |
|     | Status da variável de medição   | )                 | 2. Trocar a eletrônica principal | <ul><li>Concentração</li><li>Densidade</li></ul>                                                                                                    |
|     | Quality                         | Bad               |                                  | <ul> <li>Viscosidade Dinâmica</li> <li>Viscosidade Cinemática</li> </ul>                                                                                                    |
|     | Quality substatus               | Maintenance alarm |                                  | <ul> <li>Vazão mássica</li> </ul>                                                                                                    |
| -   | Coding (hex)                    | 0x24 para 0x27    |                                  | <ul> <li>Integridade do sensor</li> <li>Densidade de referência</li> </ul>                                                                                                    |
|     | Sinal de status                 | F                 |                                  | <ul> <li>Vazão volumétrica</li> </ul>                                                                                                    |
|     | Comportamento do<br>diagnóstico | Alarm             |                                  | <ul> <li>Vazão mássica Target</li> <li>Viscosidade dinâmica<br/>compensada temp.</li> <li>Viscosidade cinemática<br/>compensada temp.</li> <li>Temperatura</li> <li>Status</li> <li>Vazão volumétrica</li> </ul> |

| Informação sobre diagnóstico |                                 | Ação de reparo    | Variáveis de medição                |                                                                                                    |
|------------------------------|---------------------------------|-------------------|-------------------------------------|----------------------------------------------------------------------------------------------------|
| N°                           | Y Texto resumido                |                   |                                     | influenciadas                                                                                                    |
| 270                          | Falha eletrônica princípal      |                   | Alterar módulo eletrônico principal | <ul> <li>Vazão mássica Carrier</li> </ul>                                                                                                    |
|                              | Status da variável de medição   | )                 |                                     | <ul><li>Concentração</li><li>Densidade</li></ul>                                                                                                    |
|                              | Quality                         | Bad               |                                     | <ul> <li>Viscosidade Dinâmica</li> <li>Viscosidade Cinemática</li> </ul>                                                                                                    |
|                              | Quality substatus               | Maintenance alarm |                                     | <ul> <li>Viscosidade enternatica</li> <li>Vazão mássica</li> </ul>                                                                                                    |
|                              | Coding (hex)                    | 0x24 para 0x27    |                                     | <ul> <li>Integridade do sensor</li> <li>Densidade de referência</li> </ul>                                                                                                    |
|                              | Sinal de status                 | F                 |                                     | <ul> <li>Vazão volumétrica</li> </ul>                                                                                                    |
|                              | Comportamento do<br>diagnóstico | Alarm             |                                     | <ul> <li>Vazão mássica Target</li> <li>Viscosidade dinâmica<br/>compensada temp.</li> <li>Viscosidade cinemática<br/>compensada temp.</li> <li>Temperatura</li> <li>Status</li> <li>Vazão volumétrica</li> </ul> |

| Informação sobre diagnóstico |                                                                  | Ação de reparo    | Variáveis de medição                   |                                                                                                    |
|------------------------------|------------------------------------------------------------------|-------------------|----------------------------------------|----------------------------------------------------------------------------------------------------|
| N°                           | Texto resumido                                                   |                   |                                        | influenciadas                                                                                                    |
| 271                          | Falha eletrônica princípal         Status da variável de medição |                   | 1. Reiniciar equip.                    | <ul> <li>Vazão mássica Carrier</li> <li>Concentração</li> </ul>                                                                                                    |
| S                            |                                                                  |                   | z. Alterar modulo eletronico principar | <ul> <li>Densidade</li> </ul>                                                                                                    |
|                              | Quality                                                          | Bad               |                                        | <ul> <li>Viscosidade Dinâmica</li> <li>Viscosidade Cinemática</li> </ul>                                                                                                    |
|                              | Quality substatus                                                | Maintenance alarm |                                        | <ul> <li>Vazão mássica</li> </ul>                                                                                                    |
|                              | Coding (hex)                                                     | 0x24 para 0x27    |                                        | <ul> <li>Integridade do sensor</li> <li>Densidade de referência</li> </ul>                                                                                                    |
|                              | Sinal de status                                                  | F                 |                                        | <ul> <li>Vazão volumétrica</li> </ul>                                                                                                    |
|                              | Comportamento do<br>diagnóstico                                  | Alarm             |                                        | <ul> <li>Vazão mássica Target</li> <li>Viscosidade dinâmica<br/>compensada temp.</li> <li>Viscosidade cinemática<br/>compensada temp.</li> <li>Temperatura</li> <li>Status</li> <li>Vazão volumétrica</li> </ul> |

|     | Informação sol                  | bre diagnóstico   | Ação de reparo        | Variáveis de medição                                                                                                    |
|-----|---------------------------------|-------------------|-----------------------|----------------------------------------------------------------------------------------------------|
| N°  | Texto resumido                  |                   |                       | influenciadas                                                                                                    |
| 272 | Falha eletrônica princípal      |                   | 1. Reiniciar aparelho | <ul> <li>Vazão mássica Carrier</li> </ul>                                                                                                    |
|     | Status da variável de medição   | )                 | 2. Contactar suporte  | <ul><li>Concentração</li><li>Densidade</li></ul>                                                                                                    |
|     | Quality                         | Bad               |                       | <ul> <li>Viscosidade Dinâmica</li> <li>Viscosidade Cinomética</li> </ul>                                                                                                    |
|     | Quality substatus               | Maintenance alarm |                       | <ul> <li>Viscosidade cinematica</li> <li>Vazão mássica</li> </ul>                                                                                                    |
|     | Coding (hex)                    | 0x24 para 0x27    |                       | <ul> <li>Integridade do sensor</li> <li>Densidade de referência</li> </ul>                                                                                                    |
|     | Sinal de status                 | F                 | -                     | <ul> <li>Vazão volumétrica</li> </ul>                                                                                                    |
|     | Comportamento do<br>diagnóstico | Alarm             |                       | <ul> <li>Vazão mássica Target</li> <li>Viscosidade dinâmica<br/>compensada temp.</li> <li>Viscosidade cinemática<br/>compensada temp.</li> <li>Temperatura</li> <li>Status</li> <li>Vazão volumétrica</li> </ul> |

| Informação sobre diagnóstico |                                 | Ação de reparo    | Variáveis de medição |                                                                                                    |
|------------------------------|---------------------------------|-------------------|----------------------|----------------------------------------------------------------------------------------------------|
| N°                           | Texto resumido                  |                   |                      | influenciadas                                                                                                    |
| 273                          | 3 Falha eletrônica princípal    |                   | Trocar a eletrônica  | <ul> <li>Vazão mássica Carrier</li> <li>Concentração</li> </ul>                                                                                                    |
|                              | Status da variável de medição   | 0                 |                      | <ul> <li>Densidade</li> </ul>                                                                                                    |
|                              | Quality                         | Bad               |                      | <ul> <li>Viscosidade Dinâmica</li> <li>Viscosidade Cinemática</li> </ul>                                                                                                    |
|                              | Quality substatus               | Maintenance alarm |                      | <ul> <li>Vazão mássica</li> </ul>                                                                                                    |
|                              | Coding (hex)                    | 0x24 para 0x27    |                      | <ul><li>Integridade do sensor</li><li>Densidade de referência</li></ul>                                                                                                    |
|                              | Sinal de status                 | F                 |                      | <ul> <li>Vazão volumétrica</li> </ul>                                                                                                    |
|                              | Comportamento do<br>diagnóstico | Alarm             |                      | <ul> <li>corrigida</li> <li>Vazão mássica Target</li> <li>Viscosidade dinâmica<br/>compensada temp.</li> <li>Viscosidade cinemática<br/>compensada temp.</li> <li>Temperatura</li> <li>Status</li> <li>Vazão volumétrica</li> </ul> |

| NI <sup>0</sup> | Informação sobre diagnóstico                                                                      |                | Ação de reparo      | Variáveis de medição<br>influenciadas                                                       |
|-----------------|---------------------------------------------------------------------------------------------------|----------------|---------------------|---------------------------------------------------------------------------------------------|
| 274             | 274     Falha eletrônica princípal       Status da variável de medição [da fábrica] <sup>1)</sup> |                | Trocar a eletrônica | <ul> <li>Vazão mássica</li> <li>Integridade do sensor</li> <li>Vazão volumétrica</li> </ul> |
|                 |                                                                                                   |                |                     |                                                                                             |
|                 | Quality                                                                                           | Good           |                     | corrigida<br>• Vazão volumétrica                                                            |
|                 | Quality substatus                                                                                 | Ok             |                     | - vazao volumentea                                                                          |
|                 | Coding (hex)                                                                                      | 0x80 para 0x83 |                     |                                                                                             |
|                 | Sinal de status                                                                                   | S              |                     |                                                                                             |
|                 | Comportamento do<br>diagnóstico                                                                   | Warning        |                     |                                                                                             |

| Informação sobre diagnóstico |                                 | Ação de reparo    | Variáveis de medição       |                                                                                                    |
|------------------------------|---------------------------------|-------------------|----------------------------|----------------------------------------------------------------------------------------------------|
| N°                           | Text                            | o resumido        |                            | influenciadas                                                                                                    |
| 283                          | Conteúdo da memória             |                   | 1. Reiniciar o equipamento | <ul> <li>Vazão mássica Carrier</li> </ul>                                                                                                    |
|                              | Status da variável de medição   | )                 | 2. Contatar suporte        | <ul><li>Concentração</li><li>Densidade</li></ul>                                                                                                    |
|                              | Quality                         | Bad               |                            | <ul> <li>Viscosidade Dinâmica</li> <li>Viscosidado Cinomática</li> </ul>                                                                                                    |
|                              | Quality substatus               | Maintenance alarm |                            | <ul> <li>Viscosidade cinematica</li> <li>Vazão mássica</li> </ul>                                                                                                    |
|                              | Coding (hex)                    | 0x24 para 0x27    |                            | <ul> <li>Densidade de referência</li> <li>Vazão volumétrica</li> </ul>                                                                                                    |
|                              | Sinal de status                 | F                 |                            | corrigida                                                                                                    |
|                              | Comportamento do<br>diagnóstico | Alarm             |                            | <ul> <li>Vazao massica farget</li> <li>Viscosidade dinâmica<br/>compensada temp.</li> <li>Viscosidade cinemática<br/>compensada temp.</li> <li>Temperatura</li> <li>Status</li> <li>Vazão volumétrica</li> </ul> |

|     | Informação sobre diagnóstico    |                   | Ação de reparo             | Variáveis de medição                                                                                                    |
|-----|---------------------------------|-------------------|----------------------------|----------------------------------------------------------------------------------------------------|
| N°  | Texto resumido                  |                   |                            | influenciadas                                                                                                    |
| 311 | 1 Falha da eletrônica           |                   | 1. Reiniciar o equipamento | <ul> <li>Vazão mássica Carrier</li> </ul>                                                                                                    |
|     | Status da variável de medição   | )                 | 2. Contatar suporte        | <ul><li>Concentração</li><li>Densidade</li></ul>                                                                                                    |
|     | Quality                         | Bad               |                            | <ul> <li>Viscosidade Dinâmica</li> <li>Viscosidade Cinemática</li> </ul>                                                                                                    |
|     | Quality substatus               | Maintenance alarm |                            | <ul> <li>Vazão mássica</li> </ul>                                                                                                    |
|     | Coding (hex)                    | 0x24 para 0x27    |                            | <ul><li>Integridade do sensor</li><li>Densidade de referência</li></ul>                                                                                                    |
|     | Sinal de status                 | F                 |                            | <ul> <li>Vazão volumétrica</li> </ul>                                                                                                    |
|     | Comportamento do<br>diagnóstico | Alarm             |                            | <ul> <li>Vazão mássica Target</li> <li>Viscosidade dinâmica<br/>compensada temp.</li> <li>Viscosidade cinemática<br/>compensada temp.</li> <li>Temperatura</li> <li>Status</li> <li>Vazão volumétrica</li> </ul> |

| Informação sobre diagnóstico |                                 | Ação de reparo    | Variáveis de medição          |                                                                                                    |
|------------------------------|---------------------------------|-------------------|-------------------------------|----------------------------------------------------------------------------------------------------|
| N°                           | Texto resumido                  |                   |                               | influenciadas                                                                                                    |
| 311                          | Falha da eletrônica             |                   | 1. Não reinicie o equipamento | <ul> <li>Vazão mássica Carrier</li> </ul>                                                                                                    |
|                              | Status da variável de mediçã    | io                | 2. Contate suporte            | <ul><li>Concentração</li><li>Densidade</li></ul>                                                                                                    |
|                              | Quality                         | Bad               |                               | <ul> <li>Viscosidade Dinâmica</li> <li>Viscosidado Cinomática</li> </ul>                                                                                                    |
|                              | Quality substatus               | Maintenance alarm |                               | <ul> <li>Viscosidade cinematica</li> <li>Vazão mássica</li> </ul>                                                                                                    |
|                              | Coding (hex)                    | 0x24 para 0x27    | -                             | <ul> <li>Integridade do sensor</li> <li>Densidade de referência</li> </ul>                                                                                                    |
|                              | Sinal de status                 | M                 |                               | <ul> <li>Vazão volumétrica</li> </ul>                                                                                                    |
|                              | Comportamento do<br>diagnóstico | Warning           |                               | <ul> <li>Vazão mássica Target</li> <li>Viscosidade dinâmica<br/>compensada temp.</li> <li>Viscosidade cinemática<br/>compensada temp.</li> <li>Temperatura</li> <li>Vazão volumétrica</li> </ul> |

|     | Informação sobre diagnóstico    |                   | Ação de reparo          | Variáveis de medição                                                                                                    |
|-----|---------------------------------|-------------------|-------------------------|----------------------------------------------------------------------------------------------------|
| N°  | Text                            | o resumido        |                         | influenciadas                                                                                                    |
| 382 | Armazenamento de dados          |                   | 1. Coloque o modulo DAT | <ul> <li>Vazão mássica Carrier</li> </ul>                                                                                                    |
|     | Status da variável de medição   | )                 | 2. Troque o modulo DAT  | <ul><li>Concentração</li><li>Densidade</li></ul>                                                                                                    |
|     | Quality                         | Bad               |                         | <ul> <li>Viscosidade Dinâmica</li> <li>Viscosidade Cinomética</li> </ul>                                                                                                    |
|     | Quality substatus               | Maintenance alarm |                         | <ul> <li>Viscosidade cinematica</li> <li>Vazão mássica</li> </ul>                                                                                                    |
|     | Coding (hex)                    | 0x24 para 0x27    |                         | <ul> <li>Densidade de referência</li> <li>Vazão volumétrica</li> </ul>                                                                                                    |
|     | Sinal de status                 | F                 |                         | corrigida                                                                                                    |
|     | Comportamento do<br>diagnóstico | Alarm             |                         | <ul> <li>Vazao massica l'arget</li> <li>Viscosidade dinâmica<br/>compensada temp.</li> <li>Viscosidade cinemática<br/>compensada temp.</li> <li>Temperatura</li> <li>Status</li> <li>Vazão volumétrica</li> </ul> |

| Informação sobre diagnóstico |                                 | Ação de reparo    | Variáveis de medição                                     |                                                                                                    |
|------------------------------|---------------------------------|-------------------|----------------------------------------------------------|----------------------------------------------------------------------------------------------------|
| N°                           | Text                            | o resumido        |                                                          | influenciadas                                                                                                    |
| 383                          | Conteúdo da memória             |                   | 1. Reiniciar o equipamento                               | <ul> <li>Vazão mássica Carrier</li> </ul>                                                                                                    |
|                              | Status da variável de medição   | D                 | 2. Checar ou trocar o modulo DAT 3.<br>Contactar Serviço | <ul><li>Concentração</li><li>Densidade</li></ul>                                                                                                    |
|                              | Quality                         | Bad               |                                                          | <ul> <li>Viscosidade Dinâmica</li> <li>Viscosidado Cinomática</li> </ul>                                                                                                    |
|                              | Quality substatus               | Maintenance alarm |                                                          | <ul> <li>Viscosidade cinematica</li> <li>Vazão mássica</li> </ul>                                                                                                    |
| -                            | Coding (hex)                    | 0x24 para 0x27    |                                                          | <ul> <li>Densidade de referência</li> <li>Vazão volumétrica</li> </ul>                                                                                                    |
|                              | Sinal de status                 | F                 |                                                          | corrigida                                                                                                    |
|                              | Comportamento do<br>diagnóstico | Alarm             |                                                          | <ul> <li>Vazao massica Target</li> <li>Viscosidade dinâmica<br/>compensada temp.</li> <li>Viscosidade cinemática<br/>compensada temp.</li> <li>Temperatura</li> <li>Status</li> <li>Vazão volumétrica</li> </ul> |

| Informação sobre diagnóstico |                                 | Ação de reparo    | Variáveis de medição |                                                                                                    |
|------------------------------|---------------------------------|-------------------|----------------------|----------------------------------------------------------------------------------------------------|
| N°                           | Texto resumido                  |                   |                      | influenciadas                                                                                                    |
| 390                          | Special event 2                 |                   | Contact service      | <ul> <li>Vazão mássica Carrier</li> </ul>                                                                                                    |
|                              | Status da variável de medição   | )                 |                      | <ul><li>Concentração</li><li>Densidade</li></ul>                                                                                                    |
|                              | Quality                         | Bad               |                      | <ul> <li>Viscosidade Dinâmica</li> <li>Viscosidade Cinemática</li> </ul>                                                                                                    |
|                              | Quality substatus               | Maintenance alarm |                      | <ul> <li>Vazão mássica</li> </ul>                                                                                                    |
|                              | Coding (hex)                    | 0x24 para 0x27    |                      | <ul><li>Integridade do sensor</li><li>Densidade de referência</li></ul>                                                                                                    |
|                              | Sinal de status                 | F                 |                      | <ul> <li>Vazão volumétrica<br/>corrigida</li> </ul>                                                                                                    |
|                              | Comportamento do<br>diagnóstico | Alarm             |                      | <ul> <li>Vazão mássica Target</li> <li>Viscosidade dinâmica<br/>compensada temp.</li> <li>Viscosidade cinemática<br/>compensada temp.</li> <li>Temperatura</li> <li>Status</li> <li>Vazão volumétrica</li> </ul> |

|     | Informação sol                  | ore diagnóstico   | Ação de reparo  | Variáveis de medição                                                                                                    |
|-----|---------------------------------|-------------------|-----------------|----------------------------------------------------------------------------------------------------|
| N°  | Texto resumido                  |                   |                 | influenciadas                                                                                                    |
| 391 | Special event 6                 |                   | Contact service | <ul> <li>Vazão mássica Carrier</li> <li>Concentração</li> </ul>                                                                                                    |
|     | Status da variável de medição   |                   |                 | <ul> <li>Densidade</li> </ul>                                                                                                    |
|     | Quality                         | Bad               |                 | <ul> <li>Viscosidade Dinâmica</li> <li>Viscosidade Cinemática</li> </ul>                                                                                                    |
|     | Quality substatus               | Maintenance alarm |                 | <ul> <li>Vazão mássica</li> </ul>                                                                                                    |
|     | Coding (hex)                    | 0x24 para 0x27    |                 | <ul><li>Integridade do sensor</li><li>Densidade de referência</li></ul>                                                                                                    |
|     | Sinal de status                 | F                 |                 | <ul> <li>Vazão volumétrica</li> </ul>                                                                                                    |
|     | Comportamento do<br>diagnóstico | Alarm             |                 | <ul> <li>Vazão mássica Target</li> <li>Viscosidade dinâmica<br/>compensada temp.</li> <li>Viscosidade cinemática<br/>compensada temp.</li> <li>Temperatura</li> <li>Status</li> <li>Vazão volumétrica</li> </ul> |

| Informação sobre diagnóstico |                                                                                 | Ação de reparo | Variáveis de medição |                                                                                                    |
|------------------------------|---------------------------------------------------------------------------------|----------------|----------------------|----------------------------------------------------------------------------------------------------|
| N°                           | e Texto resumido                                                                |                |                      | influenciadas                                                                                                    |
| 392                          | 392 Special event 10<br>Status da variável de medição [da fábrica] <sup>1</sup> |                | Contact service      | <ul> <li>Vazão mássica Carrier</li> <li>Concentração</li> <li>Donaidado</li> </ul>                                                                                                    |
|                              | Quality<br>Quality cubstatus                                                    | Good           |                      | <ul> <li>Densidade</li> <li>Viscosidade Dinâmica</li> <li>Viscosidade Cinemática</li> </ul>                                                                                                    |
|                              | Coding (hex)                                                                    | 0x80 para 0x83 |                      | <ul> <li>Vazao massica</li> <li>Integridade do sensor</li> <li>Densidade de referência</li> </ul>                                                                                                    |
|                              | Sinal de status<br>Comportamento do<br>diagnóstico                              | F              |                      | <ul> <li>Vazão volumétrica<br/>corrigida</li> <li>Vazão mássica Target</li> <li>Viscosidade dinâmica<br/>compensada temp.</li> <li>Viscosidade cinemática<br/>compensada temp.</li> <li>Temperatura</li> <li>Status</li> <li>Vazão volumétrica</li> </ul> |

## 12.6.3 Diagnóstico de configuração

| Informação sobre diagnóstico |                                 | Ação de reparo    | Variáveis de medição                                  |                                                                                                    |
|------------------------------|---------------------------------|-------------------|-------------------------------------------------------|----------------------------------------------------------------------------------------------------|
| N°                           | Texto resumido                  |                   |                                                       | influenciadas                                                                                                    |
| 410                          | ) Transferência de dados        |                   | 1. Verificar conexão                                  | <ul> <li>Vazão mássica Carrier</li> </ul>                                                                                                    |
|                              | Status da variável de medição   | )                 | 2. Tentar transferência de dados - Con<br>Den<br>Viso | <ul><li>Concentração</li><li>Densidade</li></ul>                                                                                                    |
|                              | Quality                         | Bad               |                                                       | <ul> <li>Viscosidade Dinâmica</li> <li>Viscosidado Cinomática</li> </ul>                                                                                                    |
|                              | Quality substatus               | Maintenance alarm |                                                       | <ul> <li>Viscosidade cinematica</li> <li>Vazão mássica</li> </ul>                                                                                                    |
|                              | Coding (hex)                    | 0x24 para 0x27    |                                                       | <ul> <li>Integridade do sensor</li> <li>Densidade de referência</li> </ul>                                                                                                    |
|                              | Sinal de status                 | F                 |                                                       | <ul> <li>Vazão volumétrica</li> </ul>                                                                                                    |
|                              | Comportamento do<br>diagnóstico | Alarm             |                                                       | <ul> <li>Vazão mássica Target</li> <li>Viscosidade dinâmica<br/>compensada temp.</li> <li>Viscosidade cinemática<br/>compensada temp.</li> <li>Temperatura</li> <li>Vazão volumétrica</li> </ul> |

| Informação sobre diagnóstico |                                 | Ação de reparo | Variáveis de medição          |                                                                                                    |
|------------------------------|---------------------------------|----------------|-------------------------------|----------------------------------------------------------------------------------------------------|
| N°                           | P Texto resumido                |                |                               | influenciadas                                                                                                    |
| 412                          | Processamento de download       |                | Download ativo, favor aguarde | <ul> <li>Vazão mássica Carrier</li> </ul>                                                                                                    |
|                              | Status da variável de medição   | 0              |                               | <ul><li>Concentração</li><li>Densidade</li></ul>                                                                                                    |
|                              | Quality                         | Uncertain      |                               | <ul> <li>Viscosidade Dinâmica</li> <li>Viscosidade Cinomética</li> </ul>                                                                                                    |
|                              | Quality substatus               | Initial value  |                               | <ul> <li>Viscosidade Cinematica</li> <li>Vazão mássica</li> </ul>                                                                                                    |
|                              | Coding (hex)                    | 0x4C para 0x4F |                               | <ul> <li>Integridade do sensor</li> <li>Densidade de referência</li> </ul>                                                                                                    |
|                              | Sinal de status                 | С              |                               | <ul> <li>Densidade de referencia</li> <li>Vazão volumétrica</li> <li>convigida</li> </ul>                                                                                                    |
|                              | Comportamento do<br>diagnóstico | Warning        |                               | <ul> <li>Vazão mássica Target</li> <li>Viscosidade dinâmica<br/>compensada temp.</li> <li>Viscosidade cinemática<br/>compensada temp.</li> <li>Temperatura</li> <li>Vazão volumétrica</li> </ul> |

|                 | Informação sobre diagnóstico    |                   | Ação de reparo        | Variáveis de medição                                                                                                    |
|-----------------|---------------------------------|-------------------|-----------------------|----------------------------------------------------------------------------------------------------|
| N°              | Text                            | o resumido        |                       | influenciadas                                                                                                    |
| 437             | Configuração incompatível       |                   | 1. Reiniciar aparelho | <ul> <li>Vazão mássica Carrier</li> </ul>                                                                                                    |
|                 | Status da variável de medição   |                   | 2. Contactar suporte  | <ul><li>Concentração</li><li>Densidade</li></ul>                                                                                                    |
|                 | Quality                         | Bad               |                       | <ul> <li>Viscosidade Dinâmica</li> <li>Viscosidade Cinomática</li> </ul>                                                                                                    |
|                 | Quality substatus               | Maintenance alarm |                       | <ul> <li>Viscosidade cinematica</li> <li>Vazão mássica</li> </ul>                                                                                                    |
|                 | Coding (hex)                    | 0x24 para 0x27    |                       | <ul> <li>Densidade de referência</li> <li>Vazão volumétrica</li> </ul>                                                                                                    |
| Sinal de status | Sinal de status                 | F                 |                       | corrigida                                                                                                    |
|                 | Comportamento do<br>diagnóstico | Alarm             |                       | <ul> <li>Vazao massica Target</li> <li>Viscosidade dinâmica<br/>compensada temp.</li> <li>Viscosidade cinemática<br/>compensada temp.</li> <li>Temperatura</li> <li>Status</li> <li>Vazão volumétrica</li> </ul> |

|     | Informação sobre diagnóstico    |                      | Ação de reparo                                                                                          | Variáveis de medição                                                                                                    |
|-----|---------------------------------|----------------------|----------------------------------------------------------------------------------------------------|----------------------------------------------------------------------------------------------------|
| N°  | Texto resumido                  |                      |                                                                                                    | influenciadas                                                                                                    |
| 438 | Conjunto de dados               |                      | 1. Verificar arquivo de conjunto de dados                                                               | Vazão mássica Carrier                                                                                                    |
|     | Status da variável de medição   | 0                    | <ol> <li>Verificar configuração do equipamento</li> <li>Up- e download uma nova configuração</li> </ol> | <ul><li>Concentração</li><li>Densidade</li></ul>                                                                                                    |
|     | Quality                         | Uncertain            |                                                                                                    | <ul> <li>Viscosidade Dinâmica</li> <li>Viscosidade Cinomática</li> </ul>                                                                                                    |
|     | Quality substatus               | Maintenance demanded |                                                                                                    | <ul> <li>Viscosidade cinematica</li> <li>Vazão mássica</li> </ul>                                                                                                    |
|     | Coding (hex)                    | 0x68 para 0x6B       | -                                                                                                    | <ul> <li>Integridade do sensor</li> <li>Densidade de referência</li> </ul>                                                                                                    |
|     | Sinal de status                 | М                    | -                                                                                                    | <ul> <li>Vazão volumétrica</li> </ul>                                                                                                    |
|     | Comportamento do<br>diagnóstico | Warning              |                                                                                                    | <ul> <li>vazão mássica Target</li> <li>Viscosidade dinâmica<br/>compensada temp.</li> <li>Viscosidade cinemática<br/>compensada temp.</li> <li>Temperatura</li> <li>Vazão volumétrica</li> </ul> |

|     | Informação so                   | bre diagnóstico | Ação de reparo              | Variáveis de medição                                                                                                    |
|-----|---------------------------------|-----------------|-----------------------------|----------------------------------------------------------------------------------------------------|
| N°  | Texto resumido                  |                 |                             | influenciadas                                                                                                    |
| 453 | Override de vazão               |                 | Desativar override de vazão | <ul> <li>Vazão mássica Carrier</li> </ul>                                                                                                    |
|     | Status da variável de medição   | 0               |                             | <ul><li>Concentração</li><li>Densidade</li></ul>                                                                                                    |
|     | Quality                         | Good            |                             | <ul> <li>Viscosidade Dinâmica</li> <li>Viscosidade Cinemática</li> <li>Vazão mássica</li> </ul>                                                                                                  |
|     | Quality substatus               | Function check  |                             |                                                                                                    |
|     | Coding (hex)                    | OxBC para OxBF  |                             | <ul> <li>Integridade do sensor</li> <li>Densidade de referência</li> </ul>                                                                                                    |
|     | Sinal de status                 | С               |                             | <ul> <li>Vazão volumétrica</li> </ul>                                                                                                    |
|     | Comportamento do<br>diagnóstico | Warning         |                             | <ul> <li>Vazão mássica Target</li> <li>Viscosidade dinâmica<br/>compensada temp.</li> <li>Viscosidade cinemática<br/>compensada temp.</li> <li>Temperatura</li> <li>Vazão volumétrica</li> </ul> |

| Informação sobre diagnóstico |                                 | Ação de reparo | Variáveis de medição          |                                                                                                    |
|------------------------------|---------------------------------|----------------|-------------------------------|----------------------------------------------------------------------------------------------------|
| N°                           | Texto resumido                  |                |                               | influenciadas                                                                                                |
| 484                          | Modo de simulação de falha      |                | Desativar simulação           | <ul> <li>Vazão mássica Carrier</li> <li>Concentração</li> </ul>                                              |
|                              | Status da variável de medição   |                | <ul> <li>Densidade</li> </ul> |                                                                                                    |
|                              | Quality                         | Bad            |                               | <ul> <li>Viscosidade Dinâmica</li> </ul>                                                                     |
|                              |                                 |                |                               | <ul> <li>Viscosidade Cinemática</li> </ul>                                                                   |
|                              | Quality substatus               | Function check |                               | <ul> <li>Vazão mássica</li> </ul>                                                                            |
|                              | Coding (hex)                    | 0x3C para 0x3F |                               | <ul> <li>Integridade do sensor</li> <li>Densidade de referência</li> </ul>                                   |
|                              | Sinal de status                 | С              |                               | <ul> <li>Vazão volumétrica</li> </ul>                                                                        |
|                              | Comportamento do<br>diagnóstico | Alarm          |                               | corrigida<br>• Vazão mássica Target<br>• Viscosidade dinâmica                                                |
|                              |                                 |                |                               | compensada temp.<br>Viscosidade cinemática<br>compensada temp.<br>Temperatura<br>Status<br>Vazão volumétrica |

|     | Informação sobre diagnóstico    |                | Ação de reparo      | Variáveis de medição                                                                                                    |
|-----|---------------------------------|----------------|---------------------|----------------------------------------------------------------------------------------------------|
| N°  | Text                            | o resumido     |                     | innuenciadas                                                                                                    |
| 485 | Simulação de variável de medio  | ção            | Desativar simulação | <ul> <li>Vazão mássica Carrier</li> </ul>                                                                                                    |
|     | Status da variável de medição   | 0              |                     | <ul><li>Concentração</li><li>Densidade</li></ul>                                                                                                    |
|     | Quality                         | Good           |                     | <ul> <li>Viscosidade Dinâmica</li> <li>Viscosidado Cinomática</li> </ul>                                                                                                    |
|     | Quality substatus               | Function check |                     | <ul> <li>Viscosidade cinematica</li> <li>Vazão mássica</li> </ul>                                                                                                    |
|     | Coding (hex)                    | 0xBC para 0xBF |                     | <ul> <li>Integridade do sensor</li> <li>Densidade de referência</li> </ul>                                                                                                    |
|     | Sinal de status   C             | С              |                     | <ul> <li>Vazão volumétrica</li> </ul>                                                                                                    |
|     | Comportamento do<br>diagnóstico | Warning        |                     | <ul> <li>Vazão mássica Target</li> <li>Viscosidade dinâmica<br/>compensada temp.</li> <li>Viscosidade cinemática<br/>compensada temp.</li> <li>Temperatura</li> <li>Vazão volumétrica</li> </ul> |

| Informação sobre diagnóstico |                                 | Ação de reparo | Variáveis de medição |               |
|------------------------------|---------------------------------|----------------|----------------------|---------------|
| N°                           | Texto resumido                  |                |                      | influenciadas |
| 495                          | Evento do diagnóstico de simu   | lação          | Desativar simulação  | -             |
|                              | Status da variável de medição   | 0              |                      |               |
|                              | Quality                         | Good           |                      |               |
|                              | Quality substatus               | Ok             |                      |               |
|                              | Coding (hex)                    | 0x80 para 0x83 |                      |               |
|                              | Sinal de status                 | С              |                      |               |
|                              | Comportamento do<br>diagnóstico | Warning        |                      |               |

|                                 | Informação sobre diagnóstico           Nº         Texto resumido |                | Ação de reparo                  | Variáveis de medição |
|---------------------------------|------------------------------------------------------------------|----------------|---------------------------------|----------------------|
| N°                              |                                                                  |                |                                 | influenciadas        |
| 537 Cc<br><b>St</b><br>Qເ<br>Qເ | Configuração                                                     |                | 1. Checar o endereço IP na rede | -                    |
|                                 | Status da variável de medição                                    |                | 2. Trocar o endereço IP         |                      |
|                                 | Quality                                                          | Good           |                                 |                      |
|                                 | Quality substatus                                                | Ok             |                                 |                      |
|                                 | Coding (hex)                                                     | 0x80 para 0x83 |                                 |                      |
|                                 | Sinal de status                                                  | F              |                                 |                      |
|                                 | Comportamento do<br>diagnóstico                                  | Warning        |                                 |                      |

| Informação sobre diagnóstico |                                 | Ação de reparo    | Variáveis de medição |                                                                                                    |
|------------------------------|---------------------------------|-------------------|----------------------|----------------------------------------------------------------------------------------------------|
| N°                           | P Texto resumido                |                   |                      | influenciadas                                                                                                    |
| 590                          | Special event 3                 |                   | Contact service      | <ul> <li>Vazão mássica Carrier</li> </ul>                                                                                                    |
|                              | Status da variável de medição   | 0                 |                      | <ul><li>Concentração</li><li>Densidade</li></ul>                                                                                                    |
|                              | Quality                         | Bad               |                      | <ul> <li>Viscosidade Dinâmica</li> <li>Viscosidado Cinomática</li> </ul>                                                                                                    |
|                              | Quality substatus               | Maintenance alarm |                      | <ul> <li>Viscosidade cinematica</li> <li>Vazão mássica</li> </ul>                                                                                                    |
|                              | Coding (hex)                    | 0x24 para 0x27    |                      | <ul> <li>Integridade do sensor</li> <li>Densidade de referência</li> </ul>                                                                                                    |
|                              | Sinal de status                 | F                 |                      | <ul> <li>Vazão volumétrica</li> </ul>                                                                                                    |
|                              | Comportamento do<br>diagnóstico | Alarm             |                      | <ul> <li>vazão mássica Target</li> <li>Viscosidade dinâmica<br/>compensada temp.</li> <li>Viscosidade cinemática<br/>compensada temp.</li> <li>Status</li> <li>Vazão volumétrica</li> </ul> |

| Informação sobre diagnóstico |                                                                                                    | Ação de reparo    | Variáveis de medição |                                                                                                    |
|------------------------------|----------------------------------------------------------------------------------------------------|-------------------|----------------------|----------------------------------------------------------------------------------------------------|
| N°                           | Y Texto resumido                                                                                                    |                   |                      | influenciadas                                                                                                    |
| 591                          | Special event 7                                                                                                    |                   | Contact service      | <ul> <li>Vazão mássica Carrier</li> </ul>                                                                                                    |
|                              | Status da variável de medição       Quality     Bad       Quality substatus     Maintenance alarm       Coding (hex)     0x24 para 0x27 |                   |                      | <ul><li>Concentração</li><li>Densidade</li></ul>                                                                                                    |
|                              | Quality                                                                                                    | Bad               |                      | <ul> <li>Viscosidade Dinâmica</li> <li>Viscosidade Cinemática</li> </ul>                                                                                                    |
|                              | Quality substatus                                                                                                    | Maintenance alarm |                      | <ul> <li>Vazão mássica</li> </ul>                                                                                                    |
|                              | Coding (hex)                                                                                                    | 0x24 para 0x27    |                      | <ul><li>Integridade do sensor</li><li>Densidade de referência</li></ul>                                                                                                    |
|                              | Sinal de status                                                                                                    | F                 |                      | <ul> <li>Vazão volumétrica</li> </ul>                                                                                                    |
|                              | Comportamento do<br>diagnóstico                                                                                                    | Alarm             |                      | <ul> <li>Vazão mássica Target</li> <li>Viscosidade dinâmica<br/>compensada temp.</li> <li>Viscosidade cinemática<br/>compensada temp.</li> <li>Temperatura</li> <li>Status</li> <li>Vazão volumétrica</li> </ul> |

| Informação sobre diagnóstico |                                                           | Ação de reparo | Variáveis de medição          |                                                                                                    |
|------------------------------|-----------------------------------------------------------|----------------|-------------------------------|----------------------------------------------------------------------------------------------------|
| N°                           | Text                                                      | o resumido     |                               | influenciadas                                                                                                    |
| 592                          | 92 Special event 11                                       |                | Contact service               | <ul> <li>Vazão mássica Carrier</li> <li>Concentração</li> </ul>                                                                                                    |
|                              | Status da variável de medição [da fábrica] <sup>1</sup> / |                | <ul> <li>Densidade</li> </ul> |                                                                                                    |
|                              | Quality                                                   | Good           |                               | <ul> <li>Viscosidade Dinâmica</li> </ul>                                                                                                    |
|                              | Quality substatus                                         | Ok             |                               | <ul> <li>Viscosidade Cinemática</li> <li>Vazão mássica</li> </ul>                                                                                                    |
|                              | Coding (hex)                                              | 0x80 para 0x83 |                               | <ul> <li>Integridade do sensor</li> <li>Densidade de referência</li> </ul>                                                                                                    |
|                              | Sinal de status                                           | F              |                               | <ul> <li>Vazão volumétrica<br/>corrigida</li> </ul>                                                                                                    |
|                              | Comportamento do<br>diagnóstico                           | Alarm          |                               | <ul> <li>corrigida</li> <li>Vazão mássica Target</li> <li>Viscosidade dinâmica<br/>compensada temp.</li> <li>Viscosidade cinemática<br/>compensada temp.</li> <li>Temperatura</li> <li>Status</li> <li>Vazão volumétrica</li> </ul> |

# 12.6.4 Diagnóstico do processo

| Informação sobre diagnóstico |                                 | Ação de reparo | Variáveis de medição                 |                                                                                                    |
|------------------------------|---------------------------------|----------------|--------------------------------------|----------------------------------------------------------------------------------------------------|
| N°                           | Texto resumido                  |                |                                      | influenciadas                                                                                                    |
| 825                          | Temperatura de operação         |                | 1. Verificar temperatura ambiente    | <ul> <li>Vazão mássica Carrier</li> </ul>                                                                                                    |
|                              | Status da variável de medição   |                | 2. Verificar temperatura do processo | <ul><li>Concentração</li><li>Densidade</li></ul>                                                                                                    |
|                              | Quality                         | Good           |                                      | <ul> <li>Viscosidade Dinâmica</li> <li>Viscosidade Cinemática</li> </ul>                                                                                                    |
|                              | Quality substatus               | Ok             |                                      | <ul> <li>Vazão mássica</li> </ul>                                                                                                    |
|                              | Coding (hex)                    | 0x80 para 0x83 |                                      | <ul><li>Integridade do sensor</li><li>Densidade de referência</li></ul>                                                                                                    |
|                              | Sinal de status                 | S              |                                      | <ul> <li>Vazão volumétrica</li> </ul>                                                                                                    |
|                              | Comportamento do<br>diagnóstico | Warning        |                                      | <ul> <li>Vazão mássica Target</li> <li>Viscosidade dinâmica<br/>compensada temp.</li> <li>Viscosidade cinemática<br/>compensada temp.</li> <li>Temperatura</li> <li>Status</li> <li>Vazão volumétrica</li> </ul> |

|                               | Informação sobre diagnóstico    |                                      | Ação de reparo                                   | Variáveis de medição                                                                                                    |
|-------------------------------|---------------------------------|--------------------------------------|--------------------------------------------------|----------------------------------------------------------------------------------------------------|
| N°                            | Texto resumido                  |                                      |                                                  | influenciadas                                                                                                    |
| 825                           | Temperatura de operação         |                                      | 1. Verificar temperatura ambiente                | <ul> <li>Vazão mássica Carrier</li> </ul>                                                                                                    |
| Status da variável de medição | )                               | 2. Verificar temperatura do processo | <ul><li>Concentração</li><li>Densidade</li></ul> |                                                                                                    |
|                               | Quality                         | Uncertain                            |                                                  | <ul> <li>Viscosidade Dinâmica</li> <li>Viscosidade Cinemática</li> </ul>                                                                                                    |
|                               | Quality substatus               | Process related                      |                                                  | <ul> <li>Vazão mássica</li> </ul>                                                                                                    |
|                               | Coding (hex)                    | 0x78 para 0x7B                       |                                                  | <ul><li>Integridade do sensor</li><li>Densidade de referência</li></ul>                                                                                                    |
|                               | Sinal de status                 | S                                    |                                                  | <ul> <li>Vazão volumétrica</li> </ul>                                                                                                    |
|                               | Comportamento do<br>diagnóstico | Warning                              |                                                  | <ul> <li>corrigida</li> <li>Vazão mássica Target</li> <li>Viscosidade dinâmica<br/>compensada temp.</li> <li>Viscosidade cinemática<br/>compensada temp.</li> <li>Temperatura</li> <li>Status</li> <li>Vazão volumétrica</li> </ul> |

|     | Informação sol                  | pre diagnóstico | Ação de reparo                       | Variáveis de medição<br>influenciadas                                                                                                    |
|-----|---------------------------------|-----------------|--------------------------------------|----------------------------------------------------------------------------------------------------|
| N°  | Text                            | o resumido      |                                      | minucificiadas                                                                                                    |
| 825 | Temperatura de operação         |                 | 1. Verificar temperatura ambiente    | <ul> <li>Vazão mássica Carrier</li> </ul>                                                                                                    |
|     | Status da variável de medição   |                 | 2. Verificar temperatura do processo | <ul><li>Concentração</li><li>Densidade</li></ul>                                                                                                    |
|     | Quality                         | Bad             |                                      | <ul> <li>Viscosidade Dinâmica</li> <li>Viscosidade Cinemática</li> </ul>                                                                                                    |
|     | Quality substatus               | Process related |                                      | <ul> <li>Vazão mássica</li> </ul>                                                                                                    |
|     | Coding (hex)                    | 0x28 para 0x2B  |                                      | <ul> <li>Densidade de referência</li> <li>Vazão volumétrica</li> </ul>                                                                                                    |
| -   | Sinal de status                 | F               |                                      | corrigida<br>- Vazão méssico Torgot                                                                                                    |
|     | Comportamento do<br>diagnóstico | Alarm           |                                      | <ul> <li>Vazao massica rarget</li> <li>Viscosidade dinâmica<br/>compensada temp.</li> <li>Viscosidade cinemática<br/>compensada temp.</li> <li>Temperatura</li> <li>Status</li> <li>Vazão volumétrica</li> </ul> |

| Informação sobre diagnóstico |                                     | Ação de reparo  | Variáveis de medição               |                                                                                                    |
|------------------------------|-------------------------------------|-----------------|------------------------------------|----------------------------------------------------------------------------------------------------|
| N°                           | Texto resumido                      |                 |                                    | influenciadas                                                                                                    |
| 830                          | 30 Temperatura do sensor muito alta |                 | Reduzir temp. ambiente ao redor do | <ul> <li>Vazão mássica Carrier</li> </ul>                                                                                                    |
|                              | Status da variável de medição       | )               | involucro do sensor                | <ul><li>Concentração</li><li>Densidade</li></ul>                                                                                                    |
|                              | Quality                             | Uncertain       |                                    | <ul> <li>Viscosidade Dinâmica</li> <li>Viscosidado Cinomática</li> </ul>                                                                                                    |
| -                            | Quality substatus                   | Process related |                                    | <ul> <li>Viscosidade cinematica</li> <li>Vazão mássica</li> </ul>                                                                                                    |
|                              | Coding (hex)                        | 0x78 para 0x7B  |                                    | <ul> <li>Integridade do sensor</li> <li>Densidade de referência</li> </ul>                                                                                                    |
|                              | Sinal de status                     | S               |                                    | <ul> <li>Vazão volumétrica</li> </ul>                                                                                                    |
|                              | Comportamento do<br>diagnóstico     | Warning         |                                    | <ul> <li>vazão mássica Target</li> <li>Viscosidade dinâmica<br/>compensada temp.</li> <li>Viscosidade cinemática<br/>compensada temp.</li> <li>Temperatura</li> <li>Vazão volumétrica</li> </ul> |

|     | Informação sobre diagnóstico    |                 | Ação de reparo                      | Variáveis de medição                                                                                                    |
|-----|---------------------------------|-----------------|-------------------------------------|----------------------------------------------------------------------------------------------------|
| N°  | Text                            | co resumido     |                                     | influenciadas                                                                                                    |
| 831 | Temperatura do sensor muito     | baixa           | Aumentar temp. ambiente ao redor do | <ul> <li>Vazão mássica Carrier</li> </ul>                                                                                                    |
|     | Status da variável de medição   | 0               | invólucro do sensor                 | <ul><li>Concentração</li><li>Densidade</li></ul>                                                                                                    |
|     | Quality                         | Uncertain       |                                     | <ul> <li>Viscosidade Dinâmica</li> <li>Viscosidade Cinomética</li> </ul>                                                                                                    |
|     | Quality substatus               | Process related |                                     | <ul> <li>Viscosidade cinematica</li> <li>Vazão mássica</li> </ul>                                                                                                    |
|     | Coding (hex)                    | 0x78 para 0x7B  |                                     | <ul> <li>Integridade do sensor</li> <li>Densidade de referência</li> </ul>                                                                                                    |
|     | Sinal de status                 | S               |                                     | <ul> <li>Vazão volumétrica</li> </ul>                                                                                                    |
|     | Comportamento do<br>diagnóstico | Warning         |                                     | <ul> <li>vazão mássica Target</li> <li>Viscosidade dinâmica<br/>compensada temp.</li> <li>Viscosidade cinemática<br/>compensada temp.</li> <li>Temperatura</li> <li>Vazão volumétrica</li> </ul> |

|     | Informação sobre diagnóstico         |                              | Ação de reparo               | Variáveis de medição                                                    |
|-----|--------------------------------------|------------------------------|------------------------------|-------------------------------------------------------------------------|
| N°  | Text                                 | o resumido                   |                              | influenciadas                                                           |
| 832 | Temperatura da eletrônica muito alta |                              | Reduzir temperatura ambiente | <ul> <li>Vazão mássica Carrier</li> </ul>                               |
|     | Status da variável de medição        | o [da fábrica] <sup>1)</sup> |                              | <ul> <li>Concentração</li> <li>Densidade</li> </ul>                     |
|     | Quality                              | Good                         |                              | <ul> <li>Vazão mássica</li> </ul>                                       |
|     | Quality substatus                    | Ok                           |                              | <ul><li>Integridade do sensor</li><li>Densidade de referência</li></ul> |
|     | Coding (hex)                         | 0x80 para 0x83               |                              | <ul> <li>Vazão volumétrica<br/>corrigida</li> </ul>                     |
|     | Sinal de status                      | S                            |                              | <ul> <li>Vazão mássica Target</li> </ul>                                |
|     | Comportamento do<br>diagnóstico      | Warning                      |                              | <ul><li>Temperatura</li><li>Vazão volumétrica</li></ul>                 |

| Informação sobre diagnóstico |                                 | Ação de reparo               | Variáveis de medição          |                                                                                                    |
|------------------------------|---------------------------------|------------------------------|-------------------------------|----------------------------------------------------------------------------------------------------|
| N°                           | Texto resumido                  |                              |                               | influenciadas                                                                                                    |
| 833                          | Temperatura da eletrônica mu    | ito baixa                    | Aumentar temperatura ambiente | <ul> <li>Vazão mássica Carrier</li> <li>Concentração</li> </ul>                                                                                                    |
|                              | Status da variável de medição   | o [da fábrica] <sup>1)</sup> |                               | <ul> <li>Densidade</li> </ul>                                                                                                    |
|                              | Quality                         | Good                         |                               | <ul> <li>Viscosidade Dinâmica</li> <li>Viscosidade Cinemática</li> </ul>                                                                                                    |
|                              | Quality substatus               | Ok                           |                               | <ul> <li>Vazão mássica</li> </ul>                                                                                                    |
|                              | Coding (hex)                    | 0x80 para 0x83               |                               | <ul> <li>Integridade do sensor</li> <li>Densidade de referência</li> </ul>                                                                                                  |
|                              | Sinal de status                 | S                            |                               | <ul> <li>Vazão volumétrica<br/>corrigida</li> </ul>                                                                                                    |
|                              | Comportamento do<br>diagnóstico | Warning                      |                               | <ul> <li>Vazão mássica Target</li> <li>Viscosidade dinâmica<br/>compensada temp.</li> <li>Viscosidade cinemática<br/>compensada temp.</li> <li>Vazão volumétrica</li> </ul> |

|     | Informação sobre diagnóstico    |                              | Ação de reparo                  | Variáveis de medição                                                                                                    |
|-----|---------------------------------|------------------------------|---------------------------------|----------------------------------------------------------------------------------------------------|
| N°  | Text                            | o resumido                   |                                 | mnuenciauas                                                                                                    |
| 834 | Temperatura de processo Alta    |                              | Reduzir temperatura do processo | <ul> <li>Vazão mássica Carrier</li> </ul>                                                                                                    |
|     | Status da variável de medição   | o [da fábrica] <sup>1)</sup> |                                 | <ul><li>Concentração</li><li>Densidade</li></ul>                                                                                                    |
|     | Quality                         | Good                         |                                 | <ul> <li>Viscosidade Dinâmica</li> <li>Viscosidade Cinomática</li> </ul>                                                                                                    |
|     | Quality substatus               | Ok                           |                                 | <ul> <li>Viscosidade cinematica</li> <li>Vazão mássica</li> </ul>                                                                                                    |
|     | Coding (hex)                    | 0x80 para 0x83               |                                 | <ul> <li>Integridade do sensor</li> <li>Densidade de referência</li> </ul>                                                                                                    |
|     | Sinal de status                 | S                            |                                 | <ul> <li>Vazão volumétrica</li> </ul>                                                                                                    |
|     | Comportamento do<br>diagnóstico | Warning                      |                                 | <ul> <li>Vazão mássica Target</li> <li>Viscosidade dinâmica<br/>compensada temp.</li> <li>Viscosidade cinemática<br/>compensada temp.</li> <li>Temperatura</li> <li>Vazão volumétrica</li> </ul> |

| Informação sobre diagnóstico |                                 | Ação de reparo               | Variáveis de medição             |                                                                                                    |
|------------------------------|---------------------------------|------------------------------|----------------------------------|----------------------------------------------------------------------------------------------------|
| N°                           | Texto resumido                  |                              |                                  | influenciadas                                                                                                    |
| 835                          | Temperatura de processo Baixa   | a                            | Aumentar temperatura do processo | <ul> <li>Vazão mássica Carrier</li> </ul>                                                                                                    |
|                              | Status da variável de medição   | o [da fábrica] <sup>1)</sup> |                                  | <ul><li>Concentração</li><li>Densidade</li></ul>                                                                                                    |
|                              | Quality                         | Good                         |                                  | <ul> <li>Viscosidade Dinâmica</li> <li>Viscosidado Cinomática</li> </ul>                                                                                                    |
|                              | Quality substatus               | Ok                           |                                  | <ul> <li>Viscosidade cinematica</li> <li>Vazão mássica</li> </ul>                                                                                                    |
|                              | Coding (hex)                    | 0x80 para 0x83               |                                  | <ul> <li>Integridade do sensor</li> <li>Densidade de referência</li> </ul>                                                                                                    |
|                              | Sinal de status                 | S                            |                                  | <ul> <li>Vazão volumétrica</li> </ul>                                                                                                    |
|                              | Comportamento do<br>diagnóstico | Warning                      |                                  | <ul> <li>Vazão mássica Target</li> <li>Viscosidade dinâmica<br/>compensada temp.</li> <li>Viscosidade cinemática<br/>compensada temp.</li> <li>Temperatura</li> <li>Vazão volumétrica</li> </ul> |

|     | Informação sobre diagnóstico    |                | Ação de reparo                                       | Variáveis de medição                                                                                                    |
|-----|---------------------------------|----------------|------------------------------------------------------|----------------------------------------------------------------------------------------------------|
| N°  | Text                            | co resumido    |                                                      | influenciadas                                                                                                    |
| 842 | Processo limite                 |                | Corte de vazão baixa ativo!                          | <ul> <li>Vazão mássica Carrier</li> </ul>                                                                                                    |
|     | Status da variável de medição   | 0              | 1. Verificar configuração de corte de vazão<br>baixa | <ul><li>Concentração</li><li>Densidade</li></ul>                                                                                                    |
|     | Quality                         | Good           |                                                      | <ul> <li>Viscosidade Dinâmica</li> <li>Viscosidade Cinemática</li> </ul>                                                                                                    |
|     | Quality substatus               | Ok             |                                                      | <ul> <li>Vazão mássica</li> </ul>                                                                                                    |
|     | Coding (hex)                    | 0x80 para 0x83 |                                                      | <ul> <li>Densidade de referência</li> <li>Vazão volumétrica</li> </ul>                                                                                                    |
|     | Sinal de status                 | S              |                                                      | corrigida                                                                                                    |
|     | Comportamento do<br>diagnóstico | Warning        |                                                      | <ul> <li>Vazao massica rarget</li> <li>Viscosidade dinâmica<br/>compensada temp.</li> <li>Viscosidade cinemática<br/>compensada temp.</li> <li>Temperatura</li> <li>Vazão volumétrica</li> </ul> |

|       | Informação se                   | obre diagnóstico | Ação de reparo                  | Variáveis de medição                                                                                                    |
|-------|---------------------------------|------------------|---------------------------------|----------------------------------------------------------------------------------------------------|
| N°    | Тех                             | to resumido      |                                 | mnuenciauas                                                                                                    |
| 843   | Processo limite                 |                  | Checar as condições de processo | <ul> <li>Vazão mássica Carrier</li> </ul>                                                                                                    |
|       | Status da variável de mediçã    | 10               |                                 | <ul><li>Concentração</li><li>Densidade</li></ul>                                                                                                    |
|       | Quality                         | Good             |                                 | <ul> <li>Viscosidade Dinâmica</li> <li>Viscosidade Cinemática</li> </ul>                                                                                                    |
|       | Quality substatus               | Ok               |                                 | <ul> <li>Viscosidade Cinematica</li> <li>Vazão mássica</li> </ul>                                                                                                    |
|       | Coding (hex)                    | 0x80 para 0x83   |                                 | <ul> <li>Integridade do sensor</li> <li>Densidade de referência</li> </ul>                                                                                                    |
| Sinal | Sinal de status                 | S                |                                 | <ul> <li>Vazão volumétrica</li> </ul>                                                                                                    |
|       | Comportamento do<br>diagnóstico | Warning          |                                 | <ul> <li>corrigida</li> <li>Vazão mássica Target</li> <li>Viscosidade dinâmica<br/>compensada temp.</li> <li>Viscosidade cinemática<br/>compensada temp.</li> <li>Temperatura</li> <li>Vazão volumétrica</li> </ul> |

|     | Informação sobre diagnóstico    |                 | Ação de reparo                 | Variáveis de medição                                                                                                    |
|-----|---------------------------------|-----------------|--------------------------------|----------------------------------------------------------------------------------------------------|
| N°  | Texto resumido                  |                 |                                | influenciadas                                                                                                    |
| 862 | 52 Tubo parcialmente cheio      |                 | 1. Verificar gases no processo | <ul> <li>Vazão mássica Carrier</li> </ul>                                                                                                    |
| St  | Status da variável de medição   |                 | 2. Ajustar limites de detecção | <ul><li>Concentração</li><li>Densidade</li></ul>                                                                                                    |
|     | Quality                         | Uncertain       |                                | <ul> <li>Viscosidade Dinâmica</li> <li>Viscosidado Cinomática</li> </ul>                                                                                                    |
|     | Quality substatus               | Process related |                                | <ul> <li>Viscosidade cinematica</li> <li>Vazão mássica</li> </ul>                                                                                                    |
|     | Coding (hex)                    | 0x78 para 0x7B  |                                | <ul> <li>Integridade do sensor</li> <li>Densidade de referência</li> </ul>                                                                                                    |
|     | Sinal de status                 | S               |                                | <ul> <li>Vazão volumétrica</li> </ul>                                                                                                    |
|     | Comportamento do<br>diagnóstico | Warning         |                                | <ul> <li>Vazão mássica Target</li> <li>Vazão mássica Target</li> <li>Viscosidade dinâmica<br/>compensada temp.</li> <li>Viscosidade cinemática<br/>compensada temp.</li> <li>Temperatura</li> <li>Vazão volumétrica</li> </ul> |

|     | Informação sobre diagnóstico    |                   | Ação de reparo                                               | Variáveis de medição                                               |
|-----|---------------------------------|-------------------|--------------------------------------------------------------|--------------------------------------------------------------------|
| N°  | Texto resumido                  |                   |                                                              | influenciadas                                                      |
| 882 | Entrada de sinal                |                   | 1. Verificar configuração de entrada                         | <ul> <li>Densidade</li> </ul>                                      |
|     | Status da variável de medição   |                   | 2. Verificar dispositivo externo ou<br>condições de processo | <ul> <li>Vazão mássica</li> <li>Densidade de referência</li> </ul> |
|     | Quality                         | Bad               |                                                              | <ul> <li>Vazão volumétrica<br/>corrigida</li> </ul>                |
|     | Quality substatus               | Maintenance alarm |                                                              | <ul> <li>Vazão volumétrica</li> </ul>                              |
|     | Coding (hex)                    | 0x24 para 0x27    |                                                              |                                                                    |
|     | Sinal de status                 | F                 |                                                              |                                                                    |
|     | Comportamento do<br>diagnóstico | Alarm             |                                                              |                                                                    |

|     | Informação sol                  | bre diagnóstico   | Ação de reparo         | Variáveis de medição                                                       |
|-----|---------------------------------|-------------------|------------------------|----------------------------------------------------------------------------|
| N°  | Text                            | o resumido        |                        | influenciadas                                                              |
| 910 | Tubos não oscilam               |                   | 1. Checar a eletrônica | <ul> <li>Vazão mássica Carrier</li> </ul>                                  |
|     | Status da variável de medição   | )                 | 2. Inspecione o sensor | <ul><li>Concentração</li><li>Densidade</li></ul>                           |
|     | Quality                         | Bad               |                        | <ul> <li>Vazão mássica</li> </ul>                                          |
|     | Quality substatus               | Maintenance alarm |                        | <ul> <li>Integridade do sensor</li> <li>Densidade de referência</li> </ul> |
|     | Coding (hex)                    | 0x24 para 0x27    |                        | <ul> <li>Vazão volumétrica<br/>corrigida</li> </ul>                        |
|     | Sinal de status                 | F                 |                        | <ul> <li>Vazão mássica Target</li> </ul>                                   |
|     | Comportamento do<br>diagnóstico | Alarm             |                        | <ul> <li>Temperatura</li> <li>Vazão volumétrica</li> </ul>                 |

|     | Informação so                                            | bre diagnóstico | Ação de reparo                 | Variáveis de medição                                                                                                    |
|-----|----------------------------------------------------------|-----------------|--------------------------------|----------------------------------------------------------------------------------------------------|
| N°  | Text                                                     | co resumido     |                                | influenciadas                                                                                                    |
| 912 | 12 Meio não homogêneo                                    |                 | 1. Verificar cond. processo    | <ul> <li>Vazão mássica Carrier</li> </ul>                                                                                                    |
|     | Status da variável de medição [da fábrica] <sup>1)</sup> |                 | 2. Aumentar pressão do sistema | <ul><li>Concentração</li><li>Densidade</li></ul>                                                                                                    |
|     | Quality                                                  | Good            |                                | <ul> <li>Viscosidade Dinâmica</li> <li>Viscosidado Cinomática</li> </ul>                                                                                                    |
|     | Quality substatus                                        | Ok              |                                | <ul> <li>Viscosidade cinematica</li> <li>Vazão mássica</li> </ul>                                                                                                    |
|     | Coding (hex)                                             | 0x80 para 0x83  |                                | <ul> <li>Integridade do sensor</li> <li>Densidade de referência</li> </ul>                                                                                                    |
|     | Sinal de status                                          | S               |                                | <ul> <li>Vazão volumétrica</li> </ul>                                                                                                    |
|     | Comportamento do<br>diagnóstico                          | Warning         |                                | <ul> <li>Vazão mássica Target</li> <li>Viscosidade dinâmica<br/>compensada temp.</li> <li>Viscosidade cinemática<br/>compensada temp.</li> <li>Temperatura</li> <li>Vazão volumétrica</li> </ul> |

|     | Informação sobre diagnóstico    |                              | Ação de reparo                 | Variáveis de medição                                                                                                    |
|-----|---------------------------------|------------------------------|--------------------------------|----------------------------------------------------------------------------------------------------|
| N°  | Text                            | o resumido                   |                                | influenciadas                                                                                                    |
| 912 | Não homogêneo                   |                              | 1. Verificar cond. processo    | Vazão mássica Carrier                                                                                                    |
|     | Status da variável de medição   | o [da fábrica] <sup>1)</sup> | 2. Aumentar pressão do sistema | <ul> <li>Concentração</li> <li>Densidade</li> </ul>                                                                                                    |
|     | Quality                         | Good                         |                                | <ul> <li>Viscosidade Dinâmica</li> <li>Viscosidado Cinomática</li> </ul>                                                                                                    |
|     | Quality substatus               | Ok                           |                                | <ul> <li>Viscosidade cinematica</li> <li>Vazão mássica</li> </ul>                                                                                                    |
|     | Coding (hex)                    | 0x80 para 0x83               |                                | <ul> <li>Integridade do sensor</li> <li>Densidade de referência</li> </ul>                                                                                                    |
|     | Sinal de status                 | S                            |                                | <ul> <li>Vazão volumétrica</li> </ul>                                                                                                    |
|     | Comportamento do<br>diagnóstico | Warning                      |                                | <ul> <li>Vazão mássica Target</li> <li>Viscosidade dinâmica<br/>compensada temp.</li> <li>Viscosidade cinemática<br/>compensada temp.</li> <li>Temperatura</li> <li>Vazão volumétrica</li> </ul> |

|     | Informação so                   | bre diagnóstico              | Ação de reparo                          | Variáveis de medição                                                                                                    |
|-----|---------------------------------|------------------------------|-----------------------------------------|----------------------------------------------------------------------------------------------------|
| N°  | Text                            | o resumido                   |                                         | influenciadas                                                                                                    |
| 913 | Meio não aplicável              |                              | 1. Checar as condições de processo      | <ul> <li>Vazão mássica Carrier</li> </ul>                                                                                                    |
|     | Status da variável de medição   | o [da fábrica] <sup>1)</sup> | 2. Checar o modulo eletronico do sensor | <ul><li>Concentração</li><li>Densidade</li></ul>                                                                                                    |
|     | Quality                         | Good                         |                                         | <ul> <li>Viscosidade Dinâmica</li> <li>Viscosidade Cinomética</li> </ul>                                                                                                    |
|     | Quality substatus               | Ok                           |                                         | <ul> <li>Viscosidade cinematica</li> <li>Vazão mássica</li> </ul>                                                                                                    |
|     | Coding (hex)                    | 0x80 para 0x83               |                                         | <ul> <li>Integridade do sensor</li> <li>Densidade de referência</li> </ul>                                                                                                    |
|     | Sinal de status                 | S                            |                                         | <ul> <li>Vazão volumétrica</li> </ul>                                                                                                    |
|     | Comportamento do<br>diagnóstico | Warning                      |                                         | <ul> <li>corrigida</li> <li>Vazão mássica Target</li> <li>Viscosidade dinâmica<br/>compensada temp.</li> <li>Viscosidade cinemática<br/>compensada temp.</li> <li>Temperatura</li> <li>Vazão volumétrica</li> </ul> |

|     | Informação sol                                                                | bre diagnóstico      | Ação de reparo                                      | Variáveis de medição                                             |
|-----|-------------------------------------------------------------------------------|----------------------|-----------------------------------------------------|------------------------------------------------------------------|
| N°  | Texto resumido                                                                |                      |                                                     | influenciadas                                                    |
| 944 | Monitoramento Falhou                                                          |                      | Checar as condições de processo para o              | <ul> <li>Vazão mássica Carrier</li> </ul>                        |
|     | Status da variável de medição [da fábrica] <sup>1)</sup> Heartbeat Monitoring | Heartbeat Monitoring | <ul><li>Concentração</li><li>Densidade</li></ul>    |                                                                  |
|     | Quality                                                                       | Good                 |                                                     | <ul> <li>Vazão mássica</li> <li>Integridado do sonsor</li> </ul> |
|     | Quality substatus                                                             | Ok                   |                                                     | <ul> <li>Densidade de referência</li> </ul>                      |
|     | Coding (hex) 0x80 para 0x83                                                   |                      | <ul> <li>Vazão volumétrica<br/>corrigida</li> </ul> |                                                                  |
|     | Sinal de status                                                               | S                    |                                                     | <ul> <li>Vazão mássica Target</li> </ul>                         |
|     | Comportamento do<br>diagnóstico                                               | Warning              |                                                     | <ul> <li>Temperatura</li> </ul>                                  |

1) O comportamento de diagnóstico pode ser alterado. Isso altera o status geral da variável medida.

|     | Informação sol                                                                         | bre diagnóstico                              | Ação de reparo               | Variáveis de medição                                                                                                    |
|-----|----------------------------------------------------------------------------------------|----------------------------------------------|------------------------------|----------------------------------------------------------------------------------------------------|
| N°  | Text                                                                                   | o resumido                                   |                              | influenciadas                                                                                                    |
| 948 | 48 Tube Damping muito alto<br>Status da variável de medição [da fábrica] <sup>1)</sup> |                                              | Verificar condicoes processo | <ul> <li>Vazão mássica Carrier</li> <li>Concentração</li> <li>Densidade</li> </ul>                                                                                                    |
|     | Quality Quality substatus Coding (hex) Sinal de status Comportamento do diagnóstico    | Good<br>Ok<br>Ox80 para 0x83<br>S<br>Warning |                              | <ul> <li>Densidade</li> <li>Viscosidade Dinâmica</li> <li>Viscosidade Cinemática</li> <li>Vazão mássica</li> <li>Integridade do sensor</li> <li>Densidade de referência</li> <li>Vazão volumétrica<br/>corrigida</li> <li>Vazão mássica Target</li> <li>Viscosidade dinâmica<br/>compensada temp.</li> <li>Viscosidade cinemática</li> </ul> |
|     |                                                                                        |                                              |                              | <ul> <li>Viscostade cinematica<br/>compensada temp.</li> <li>Temperatura</li> <li>Status</li> <li>Vazão volumétrica</li> </ul>                                                                                                    |

|     | Informação so                   | bre diagnóstico   | Ação de reparo  | Variáveis de medição                                                                                                    |
|-----|---------------------------------|-------------------|-----------------|----------------------------------------------------------------------------------------------------|
| N°  | Text                            | co resumido       |                 | influenciadas                                                                                                    |
| 990 | Special event 4                 |                   | Contact service | <ul> <li>Vazão mássica Carrier</li> <li>Concentra ção</li> </ul>                                                                                                    |
|     | Status da variável de medição   | 0                 |                 | <ul><li>Densidade</li></ul>                                                                                                    |
|     | Quality                         | Bad               |                 | <ul> <li>Viscosidade Dinâmica</li> <li>Viscosidade Cinomática</li> </ul>                                                                                                    |
|     | Quality substatus               | Maintenance alarm |                 | <ul> <li>Viscosidade cinematica</li> <li>Vazão mássica</li> </ul>                                                                                                    |
|     | Coding (hex)                    | 0x24 para 0x27    |                 | <ul><li>Integridade do sensor</li><li>Densidade de referência</li></ul>                                                                                                    |
|     | Sinal de status                 | F                 |                 | <ul> <li>Vazão volumétrica</li> </ul>                                                                                                    |
|     | Comportamento do<br>diagnóstico | Alarm             |                 | <ul> <li>Vazão mássica Target</li> <li>Viscosidade dinâmica<br/>compensada temp.</li> <li>Viscosidade cinemática<br/>compensada temp.</li> <li>Temperatura</li> <li>Status</li> <li>Vazão volumétrica</li> </ul> |

|     | Informação so                   | bre diagnóstico   | Ação de reparo  | Variáveis de medição                                                                                                    |
|-----|---------------------------------|-------------------|-----------------|----------------------------------------------------------------------------------------------------|
| N°  | Text                            | o resumido        |                 | influenciadas                                                                                                    |
| 991 | Special event 8                 |                   | Contact service | <ul> <li>Vazão mássica Carrier</li> <li>Concentração</li> </ul>                                                                                                    |
|     | Status da variável de medição   | 0                 |                 | <ul><li>Densidade</li></ul>                                                                                                    |
|     | Quality                         | Bad               |                 | <ul> <li>Viscosidade Dinâmica</li> <li>Viscosidade Cinemática</li> </ul>                                                                                                    |
|     | Quality substatus               | Maintenance alarm |                 | <ul> <li>Vazão mássica</li> </ul>                                                                                                    |
|     | Coding (hex)                    | 0x24 para 0x27    |                 | <ul> <li>Integridade do sensor</li> <li>Densidade de referência</li> </ul>                                                                                                    |
|     | Sinal de status                 | F                 |                 | <ul> <li>Vazão volumétrica<br/>corrigida</li> </ul>                                                                                                    |
|     | Comportamento do<br>diagnóstico | Alarm             |                 | <ul> <li>Vazão mássica Target</li> <li>Viscosidade dinâmica<br/>compensada temp.</li> <li>Viscosidade cinemática<br/>compensada temp.</li> <li>Temperatura</li> <li>Status</li> <li>Vazão volumétrica</li> </ul> |

|     | Informação sobre diagnóstico    |                              | Ação de reparo  | Variáveis de medição                                                                                                    |
|-----|---------------------------------|------------------------------|-----------------|----------------------------------------------------------------------------------------------------|
| N°  | Text                            | o resumido                   |                 | influenciadas                                                                                                    |
| 992 | Special event 12                |                              | Contact service | <ul> <li>Vazão mássica Carrier</li> </ul>                                                                                                    |
|     | Status da variável de medição   | o [da fábrica] <sup>1)</sup> |                 | <ul><li>Concentração</li><li>Densidade</li></ul>                                                                                                    |
|     | Quality                         | Good                         |                 | <ul> <li>Viscosidade Dinâmica</li> <li>Viscosidade Cinemática</li> </ul>                                                                                                    |
|     | Quality substatus               | Ok                           |                 | <ul> <li>Vazão mássica</li> </ul>                                                                                                    |
|     | Coding (hex)                    | 0x80 para 0x83               |                 | <ul><li>Integridade do sensor</li><li>Densidade de referência</li></ul>                                                                                                    |
|     | Sinal de status                 | F                            |                 | <ul> <li>Vazão volumétrica</li> </ul>                                                                                                    |
|     | Comportamento do<br>diagnóstico | Alarm                        |                 | <ul> <li>corrigida</li> <li>Vazão mássica Target</li> <li>Viscosidade dinâmica<br/>compensada temp.</li> <li>Viscosidade cinemática<br/>compensada temp.</li> <li>Temperatura</li> <li>Status</li> <li>Vazão volumétrica</li> </ul> |

# 12.7 Eventos de diagnóstico pendentes

O menu **Diagnóstico** permite ao usuário visualizar o evento de diagnóstico atual e o evento de diagnóstico anterior separadamente.

Para chamar as medidas para corrigir um evento de diagnóstico:

- Através do navegador $\rightarrow$  102
- Através da ferramenta de operação "FieldCare" → 
   <sup>®</sup> 103
- Através da ferramenta de operação "DeviceCare" → 
   <sup>™</sup> 103

Outros eventos de diagnóstico pendentes podem ser exibidos em submenu Lista de diagnóstico  $\rightarrow \cong 131$ .

#### Navegação

Menu "Diagnóstico"

| ୯୍ Diagnóstico                   |           |
|----------------------------------|-----------|
| Diagnóstico atual                | ) → 🗎 131 |
| Diagnóstico anterior             | ) → 🗎 131 |
| Tempo de operação desde reinício | ) → 🗎 131 |
| Tempo de operação                | ) → 🗎 131 |

| Parâmetro                        | Pré-requisitos                               | Descrição                                                                                                    | Interface do usuário                                                                             |
|----------------------------------|----------------------------------------------|----------------------------------------------------------------------------------------------------|--------------------------------------------------------------------------------------------------|
| Diagnóstico atual                | Ocorreu um evento de diagnóstico.            | Mostra o evento de diagnóstico atual<br>juntamente com a informação de<br>diagnóstico.<br>Caso duas ou mais mensagens<br>ocorram ao mesmo tempo,<br>somente será exibida a<br>mensagem com o nível de<br>prioridade mais alto. | Símbolo para o<br>comportamento de<br>diagnóstico, código de<br>diagnóstico e mensagem<br>curta. |
| Diagnóstico anterior             | Já ocorreram dois eventos de<br>diagnóstico. | Mostra o evento de diagnóstico anterior<br>ao evento atual juntamente com as<br>informações de diagnóstico.                                                                                                    | Símbolo para o<br>comportamento de<br>diagnóstico, código de<br>diagnóstico e mensagem<br>curta. |
| Tempo de operação desde reinício | -                                            | Mostra o período que o medidor esteve<br>em operação desde a última<br>reinicialização.                                                                                                    | Dias (d), horas (h), minutos<br>(m) e segundos (s)                                               |
| Tempo de operação                | -                                            | Indica por quanto tempo o aparelho esteve em operação.                                                                                                    | Dias (d), horas (h), minutos<br>(m) e segundos (s)                                               |

#### Visão geral dos parâmetros com breve descrição

## 12.8 Lista de diagnóstico

É possível exibir até 5 eventos de diagnóstico pendentes no momento em submenu **Lista de diagnóstico** juntamente com as informações de diagnóstico associadas. Se mais de 5 eventos de diagnóstico estiverem pendentes, o display exibe os eventos de prioridade máxima.

#### Caminho de navegação

Diagnóstico → Lista de diagnóstico

Para chamar as medidas para corrigir um evento de diagnóstico:

- Através do navegador → 
   <sup>(1)</sup>
   <sup>(2)</sup>
   <sup>(2)</sup>
   <sup>(2)</sup>
   <sup>(2)</sup>
   <sup>(2)</sup>
   <sup>(2)</sup>
   <sup>(2)</sup>
   <sup>(2)</sup>
   <sup>(2)</sup>
   <sup>(2)</sup>
   <sup>(2)</sup>
   <sup>(2)</sup>
   <sup>(2)</sup>
   <sup>(2)</sup>
   <sup>(2)</sup>
   <sup>(2)</sup>
   <sup>(2)</sup>
   <sup>(2)</sup>
   <sup>(2)</sup>
   <sup>(2)</sup>
   <sup>(2)</sup>
   <sup>(2)</sup>
   <sup>(2)</sup>
   <sup>(2)</sup>
   <sup>(2)</sup>
   <sup>(2)</sup>
   <sup>(2)</sup>
   <sup>(2)</sup>
   <sup>(2)</sup>
   <sup>(2)</sup>
   <sup>(2)</sup>
   <sup>(2)</sup>
   <sup>(2)</sup>
   <sup>(2)</sup>
   <sup>(2)</sup>
   <sup>(2)</sup>
   <sup>(2)</sup>
   <sup>(2)</sup>
   <sup>(2)</sup>
   <sup>(2)</sup>
   <sup>(2)</sup>
   <sup>(2)</sup>
   <sup>(2)</sup>
   <sup>(2)</sup>
   <sup>(2)</sup>
   <sup>(2)</sup>
   <sup>(2)</sup>
   <sup>(2)</sup>
   <sup>(2)</sup>
   <sup>(2)</sup>
   <sup>(2)</sup>
   <sup>(2)</sup>
   <sup>(2)</sup>
   <sup>(2)</sup>
   <sup>(2)</sup>
   <sup>(2)</sup>
   <sup>(2)</sup>
   <sup>(2)</sup>
   <sup>(2)</sup>
   <sup>(2)</sup>
   <sup>(2)</sup>
   <sup>(2)</sup>
   <sup>(2)</sup>
   <sup>(2)</sup>
   <sup>(2)</sup>
   <sup>(2)</sup>
   <sup>(2)</sup>
   <sup>(2)</sup>
   <sup>(2)</sup>
   <sup>(2)</sup>
   <sup>(2)</sup>
   <sup>(2)</sup>
   <sup>(2)</sup>
   <sup>(2)</sup>
   <sup>(2)</sup>
   <sup>(2)</sup>
   <sup>(2)</sup>
   <sup>(2)</sup>
   <sup>(2)</sup>
   <sup>(2)</sup>
   <sup>(2)</sup>
   <sup>(2)</sup>
   <sup>(2)</sup>
   <sup>(2)</sup>
   <sup>(2)</sup>
   <sup>(2)</sup>
   <sup>(2)</sup>
   <sup>(2)</sup>
   <sup>(2)</sup>
   <sup>(2)</sup>
   <sup>(2)</sup>
   <sup>(2)</sup>
   <sup>(2)</sup>
   <sup>(2)</sup>
   <sup>(2)</sup>
   <sup>(2)</sup>
   <sup>(2)</sup>
   <sup>(2)</sup>
   <sup>(2)</sup>
   <sup>(2)</sup>
   <sup>(2)</sup>
   <sup>(2)</sup>
   <sup>(2)</sup>
   <sup>(2)</sup>
   <sup>(2)</sup>
   <sup>(2)</sup>
   <sup>(2)</sup>
   <sup>(2)</sup>
   <sup>(2)</sup>
   <sup>(2)</sup>
   <sup>(2)</sup>
   <sup>(2)</sup>
   <sup>(2)</sup>
   <sup>(2)</sup>
   <sup>(2)</sup>
   <sup>(2)</sup>
   <sup>(2)</sup>
   <sup>(2)</sup>
   <sup>(2)</sup>
   <sup>(2)</sup>
   <sup>(2)</sup>
   <sup>(2)</sup>
   <sup>(2)</sup>
   <sup>(2)</sup>
   <sup>(2)</sup>
   <sup>(2)</sup>
   <sup>(2)</sup>
   <sup>(2)</sup>
   <sup>(2)</sup>
   <sup>(2)</sup>
   <sup>(2)</sup>
   <sup>(2)</sup>
   <sup>(2)</sup>
   <sup>(2)</sup>
   <sup>(2)</sup>
   <sup>(2)</sup>
   <sup>(2)</sup>
   <sup>(2)</sup>
   <sup>(2)</sup>
   <sup>(2)</sup>
   <sup>(2)</sup>
   <sup>(2)</sup>
- Através da ferramenta de operação "FieldCare" → 
   <sup>(1)</sup> 103
- Através da ferramenta de operação "DeviceCare" → 
   <sup>(1)</sup> 103

## 12.9 Registro de eventos

### 12.9.1 Leitura do registro de eventos

O submenu **Lista de eventos** fornece uma visão geral cronológica das mensagens de evento que ocorreram.

#### Caminho de navegação

Menu **Diagnóstico** → submenu **Livro de registro de eventos** → Lista de eventos

O histórico de evento inclui entradas para:

- Eventos de diagnóstico → 🗎 107
- Eventos de informação  $\rightarrow \square 132$

Além do tempo de operação quando o evento ocorreu, cada evento também recebe um símbolo que indica se o evento ocorreu ou terminou:

- Evento de diagnósticos
  - ①: Ocorrência do evento
  - G: Fim do evento
- Evento de informação
  - ⊕: Ocorrência do evento

Para chamar as medidas para corrigir um evento de diagnóstico:

- Através do navegador → 
   <sup>™</sup>
   <sup>™</sup>
   102
- Através da ferramenta de operação "FieldCare" → 
   <sup>(1)</sup> 103
- Através da ferramenta de operação "DeviceCare" → 
   <sup>(1)</sup> 103

A

Para filtragem das mensagens de evento exibidas → 🗎 132

### 12.9.2 Filtragem do registro de evento

Usando parâmetro **Opções de filtro** é possível definir qual categoria de mensagem de evento é exibida no submenu **Lista de eventos**.

#### Caminho de navegação

Diagnóstico  $\rightarrow$  Livro de registro de eventos  $\rightarrow$  Opções de filtro

#### Categorias de filtro

- Todos
- Falha (F)
- Verificação da função (C)
- Fora de especificação (S)
- Necessário Manutenção (M)
- Informação (I)

### 12.9.3 Visão geral dos eventos de informações

Diferente de um evento de diagnóstico, um evento de informação é exibido no registro de eventos somente e não na lista de diagnóstico.

| Número da informação | Nome da informação                   |
|----------------------|--------------------------------------|
| I1000                | (Instrumento ok)                     |
| I1089                | Ligado                               |
| I1090                | Reset da configuração                |
| I1091                | Configuração alterada                |
| I1111                | Falha no ajuste da densidade         |
| I1137                | Eletrônica alterada                  |
| I1151                | Reset do histórico                   |
| I1155                | Reset da temperatura da eletrônica   |
| I1157                | Lista de eventos de erros na memória |
| I1185                | Backup do display concluído          |
| I1186                | Restauração via display concluído    |
| I1187                | Configurações baixadas com o display |
| I1188                | Dados do display removidos           |
| I1189                | Backup comparado                     |
| I1209                | Ajuste da densidade ok               |
| I1221                | Falha no ajuste do ponto zero        |
| I1222                | Ajuste do ponto zero ok              |

| Número da informação | Nome da informação                       |
|----------------------|------------------------------------------|
| I1256                | Display: direito de acesso alterado      |
| I1335                | Firmware Alterado                        |
| I1361                | Login falhou web server                  |
| I1397                | Fieldbus: direito de acesso alterado     |
| I1398                | CDI: direito de acesso alterado          |
| I1444                | Verfiicação do equipamento aprovada      |
| I1445                | Verificação do equipamento falhou        |
| I1446                | Verificação do equipamento ativa         |
| I1447                | Gravar dados de referência da aplicação  |
| I1448                | Dados de ref. da aplicação gravados      |
| I1449                | Falha gravação dados ref. aplicação      |
| I1450                | Monitoramento OFF                        |
| I1451                | Monitoramento ON                         |
| I1457                | Falha: Verificação erro de medição       |
| I1459                | Falha: verificação modulo I/O            |
| I1460                | Falha: Verificação da integridade sensor |
| I1461                | Falha: Verificação do sensor             |
| I1462                | Falha: verfic. módulo eletr. sensor      |
| I1512                | Download iniciado                        |
| I1513                | Download finalizado                      |
| I1514                | Upload iniciado                          |
| I1515                | Upload finalizado                        |
| I1627                | Login realizado com sucesso              |
| I1631                | Web server acesso alterado               |
| I1649                | Proteção de escrita ativada              |
| I1650                | Proteção de escrita desativada           |

## 12.10 Reinicialização do medidor

Toda a configuração do equipamento ou parte da configuração pode ser redefinida para um estado definido no Parâmetro **Reset do equipamento** ( $\rightarrow \square 80$ ).

### 12.10.1 Faixa de função do parâmetro "Reset do equipamento"

| Opções                           | Descrição                                                                                                    |  |
|----------------------------------|----------------------------------------------------------------------------------------------------|--|
| Cancelar                         | Nenhuma medida é executada e o usuário sai do parâmetro.                                                                                                    |  |
| Para configurações de<br>entrega | Todo parâmetro para o qual foi solicitada uma configuração padrão específica do<br>cliente é reiniciado com este valor. Todos os parâmetros são redefinidos com o<br>ajuste de fábrica.                                |  |
|                                  | Esta opção não é visível se não foram solicitadas configurações específicas do cliente.                                                                                                    |  |
| Reiniciar aparelho               | A reinicialização redefine todos os parâmetros com dados armazenados na<br>memória volátil (RAM) para o ajuste de fábrica (por exemplo, dados do valor<br>medido). A configuração do equipamento permanece inalterada. |  |

# 12.11 Informações do equipamento

O submenu **Informações do equipamento** contém todos os parâmetros que exibem informações diferentes para a identificação do equipamento.

#### Navegação

Menu "Diagnóstico" → Informações do equipamento

| ► Informações do e | equipamento                       |         |
|--------------------|-----------------------------------|---------|
|                    | Tag do equipamento                | → 🗎 134 |
|                    | Número de série                   | → 🖺 134 |
|                    | Versão do firmware                | → 🗎 134 |
|                    | Nome do equipamento               | → 🗎 134 |
|                    | Código do equipamento             | → 🗎 134 |
|                    | Código estendido do equipamento 1 | → 🗎 135 |
|                    | Código estendido do equipamento 2 | → 🗎 135 |
|                    | Código estendido do equipamento 3 | → 🗎 135 |
|                    | Versão ENP                        | → 🗎 135 |

### Visão geral dos parâmetros com breve descrição

| Parâmetro             | Descrição                                                                                                    | Interface do usuário                                                                                   | Ajuste de fábrica   |
|-----------------------|----------------------------------------------------------------------------------------------------|----------------------------------------------------------------------------------------------------|---------------------|
| Tag do equipamento    | Mostra o nome do ponto de medição.                                                                                                    | Máx. 32 caracteres como letras minúsculas ou números.                                                  | eh-promass100-xxxxx |
| Número de série       | Mostra o número de série do equipamento.                                                                                                    | Máx. grupo de caracteres de 11<br>dígitos que compreende letras<br>e números.                          | -                   |
| Versão do firmware    | Mostra a versão de firmware instalada no equipamento.                                                                                                    | Caracteres no formato xx.yy.zz                                                                         | -                   |
| Nome do equipamento   | Mostra o nome do transmissor.<br>O nome pode ser encontrado na<br>etiqueta de identificação do<br>transmissor.                                                                    | Sequência de caracteres<br>contendo números, letras e<br>caracteres especiais                          | -                   |
| Nome do equipamento   | Mostra o nome do transmissor.<br>O nome pode ser encontrado na<br>etiqueta de identificação do<br>transmissor.                                                                    | Máx. 32 caracteres como letras minúsculas ou números.                                                  | eh-promass100-xxxxx |
| Código do equipamento | Mostra o order code do equipamento.<br>O código do produto pode ser<br>encontrado na etiqueta de<br>identificação do sensor e do<br>transmissor no campo "Código do<br>produto" . | Conjunto de caracteres<br>formado por letras, números e<br>alguns sinais de pontuação<br>(por ex.: /). | _                   |

| Parâmetro                         | Descrição                                                                                                    | Interface do usuário  | Ajuste de fábrica |
|-----------------------------------|----------------------------------------------------------------------------------------------------|-----------------------|-------------------|
| Código estendido do equipamento 1 | Mostra a primeira parte do order code extendido.                                                                                                    | Cadeia de caracteres  | -                 |
|                                   | O código do produto estendido<br>também pode ser encontrado na<br>etiqueta de identificação do sensor e<br>do transmissor no campo "Código de<br>pedido estendido". |                       |                   |
| Código estendido do equipamento 2 | Mostra a segunda parte do order code extendido.                                                                                                    | Cadeira de caracteres | -                 |
|                                   | O código do produto estendido<br>também pode ser encontrado na<br>etiqueta de identificação do sensor e<br>do transmissor no campo "Código de<br>pedido estendido". |                       |                   |
| Código estendido do equipamento 3 | Mostra a terceira parte do order code extendido.                                                                                                    | Cadeira de caracteres | -                 |
|                                   | O código do produto estendido<br>também pode ser encontrado na<br>etiqueta de identificação do sensor e<br>do transmissor no campo "Código de<br>pedido estendido". |                       |                   |
| Versão ENP                        | Mostra a versão da placa de identificação da eletrônica (ENP).                                                                                                    | Cadeira de caracteres | -                 |

## 12.12 Histórico do firmware

| Versão<br>data | Versão do<br>firmware | Código de<br>pedido<br>para<br>"Versão do<br>firmware" | Firmware<br>Alterações | Tipo de<br>documentação   | Documentação         |
|----------------|-----------------------|--------------------------------------------------------|------------------------|---------------------------|----------------------|
| 12.2015        | 01.00.zz              | Opção <b>68</b>                                        | Firmware original      | Instruções de<br>operação | BA01427D/06/PT/01.15 |

😭 É possível fazer o flash do firmware para a versão atual usando a interface de serviço.

Para a compatibilidade da versão do firmware com os arquivos de descrição de equipamento instalados e as ferramentas de operação, observe as informações referentes ao equipamento no documento "Informações do fabricante".

As informações do fabricante estão disponíveis:

■ Na área de download no site da Endress+Hauser: www.endress.com → Downloads

- Especifique os dados a seguir:
  - Raiz do produto, ex.: 8E1B

A raiz do produto é a primeira parte do código do produto: consulte a etiqueta de identificação no equipamento.

- Pesquisa de texto: Informações do fabricante
- Tipo de meio: Documentação Documentação técnica

# 13 Manutenção

## 13.1 Serviço de manutenção

Nenhum trabalho de manutenção especial é exigido.

### 13.1.1 Limpeza externa

Ao limpar a parte externa do medidor, use sempre agentes de limpeza que não ataquem a superfície do invólucro ou as vedações.

### 13.1.2 Limpeza interna

Observe os seguintes pontos para limpeza CIP e SIP:

- Utilize apenas agentes de limpeza aos quais as partes molhadas sejam adequadamente resistentes.
- Observe a temperatura máxima do meio permitida para o medidor .

# 13.2 Medição e teste do equipamento

A Endress+Hauser oferece uma variedade de medição e equipamento de teste, como o Netilion ou os testes de equipamento.

Sua Central de vendas Endress+Hauser pode fornecer informações detalhadas sobre os serviços.

Lista de alguns dos equipamentos de medição e teste: → 🗎 140

# 13.3 Assistência técnica da Endress+Hauser

A Endress+Hauser oferece uma ampla variedade de serviços para manutenção, como recalibração, serviço de manutenção ou testes de equipamento.

Sua Central de vendas Endress+Hauser pode fornecer informações detalhadas sobre os serviços.

# 14 Reparo

### 14.1 Notas gerais

### 14.1.1 Conceito de reparo e conversão

O conceito de reparo e conversão da Endress+Hauser considera os seguintes aspectos:

- O medidor tem um projeto modular.
- Peças sobressalentes são agrupadas em kits lógicos com as instruções de instalação associadas.
- Reparos executados pela assistência técnica da Endress+Hauser ou por clientes devidamente treinados.
- Equipamentos certificados somente podem ser convertidos em outros equipamentos certificados pela assistência técnica da Endress+Hauser ou pela fábrica.

### 14.1.2 Observações sobre reparo e conversão

Para o reparo e a conversão de um medidor, observe o seguinte:

- ► Use somente peças de reposição originais da Endress+Hauser.
- ▶ Faça o reparo de acordo com as instruções de instalação.
- Observe as normas aplicáveis, as regulamentações federais/nacionais, documentação Ex (XA) e certificados.
- ▶ Documente todos os reparos e conversões e insira os detalhes no Netilion Analytics.

## 14.2 Peças de reposição

Device Viewer (www.endress.com/deviceviewer):

Todas as peças de reposição do medidor, junto com o código de pedido, são listadas aqui e podem ser solicitados. Se estiver disponível, os usuários também podem fazer o download das Instruções de Instalação associadas.

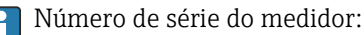

- Está localizado na etiqueta de identificação do equipamento.
- Pode ser lido através do parâmetro Número de série (→ 
   <sup>™</sup> 134) em submenu Informações do equipamento.

## 14.3 Assistência técnica da Endress+Hauser

A Endress+Hauser oferece uma grande abrangência de serviços.

Sua Central de vendas Endress+Hauser pode fornecer informações detalhadas sobre os serviços.

## 14.4 Devolução

As especificações para devolução segura do equipamento podem variar, dependendo do tipo do equipamento e legislação nacional.

- 1. Consulte a página na internet para mais informações: https://www.endress.com/support/return-material
  - ← Selecione a região.
- 2. Se estiver devolvendo o equipamento, embale-o de maneira que ele esteja protegido com confiança contra impactos e influências externas. A embalagem original oferece a melhor proteção.

## 14.5 Descarte

Se solicitado pela Diretriz 2012/19/ da União Europeia sobre equipamentos elétricos e eletrônicos (WEEE), o produto é identificado com o símbolo exibido para reduzir o descarte de WEEE como lixo comum. Não descartar produtos que apresentam esse símbolo como lixo comum. Ao invés disso, devolva-os ao fabricante para descarte sob as condições aplicáveis.

### 14.5.1 Remoção do medidor

1. Desligue o equipamento.

### **A**TENÇÃO

#### Perigo às pessoas pelas condições do processo!

- Cuidado com as condições perigosas do processo como a pressão no equipamento de medição, a alta temperatura ou meios agressivos.
- 2. Faça as etapas de instalação e de conexão das seções "Instalação do medidor" e "Conexão com o medidor" na ordem inversa. Observe as instruções de segurança.

### 14.5.2 Descarte do medidor

### **A**TENÇÃO

Risco para humanos e para o meio ambiente devido a fluidos que são perigosos para a saúde.

 Certifique-se de que o medidor e todas as cavidades estão livres de resíduos de fluidos que são danosos à saúde ou ao meio ambiente, como substâncias que permearam por frestas ou difundiram pelo plástico.

Siga as observações seguintes durante o descarte:

- ► Verifique as regulamentações federais/nacionais.
- ► Garanta a separação adequada e o reuso dos componentes do equipamento.

# 15 Acessórios

Vários acessórios, que podem ser solicitados com o equipamento ou posteriormente da Endress+Hauser, estão disponíveis para o equipamento. Informações detalhadas sobre o código de pedido em questão estão disponíveis em seu centro de vendas local Endress +Hauser ou na página do produto do site da Endress+Hauser: www.endress.com.

# 15.1 Acessórios específicos do equipamento

### 15.1.1 Para o sensor

| Acessórios        | Descrição                                                                                                    |
|-------------------|----------------------------------------------------------------------------------------------------|
| Isolador de metal | É usado para estabilizar a temperatura dos fluidos no sensor. É permitido usar<br>água, vapor d'água e outros líquidos não corrosivos como fluidos.                                                                                                    |
|                   | Se estiver usando óleo como meio de aquecimento, consulte a Endress+Hauser.                                                                                                    |
|                   | Isoladores de metal não podem ser usados com sensores equipados com um disco de ruptura.                                                                                                    |
|                   | <ul> <li>Se for solicitado junto com o medidor:<br/>Código de pedido para "Acessório acompanha"</li> <li>Opção RB "jaqueta de aquecimento, G 1/2" rosca fêmea"</li> <li>Opção RC "jaqueta de aquecimento, G 3/4" rosca fêmea"</li> <li>Opção RD "jaqueta de aquecimento, NPT 1/2" rosca fêmea"</li> <li>Opção RE "jaqueta de aquecimento, NPT 3/4" rosca fêmea"</li> <li>Se solicitado posteriormente:<br/>Use o código de pedido com a raiz do produto DK8003.</li> <li>Documentação especial SD02156D</li> </ul> |

# 15.2 Acessórios específicos de comunicação

| Acessórios        | Descrição                                                                                                    |
|-------------------|----------------------------------------------------------------------------------------------------|
| Commubox FXA291   | Conecta os equipamentos de campo da Endress+Hauser com uma interface CDI (=<br>Interface de Dados Comuns da Endress+Hauser) e a porta USB de um computador<br>ou laptop.<br>Informações técnicas TI00405C                                                                                                    |
| Fieldgate FXA42   | Transmissão dos valores medidos de instrumentos de medição analógicos de 4 a 20<br>mA conectados, bem como de instrumentos de medição digitais                                                                                                    |
|                   | <ul> <li>Informações técnicas TI01297S</li> <li>Instruções de operação BA01778S</li> <li>Página do produto: www.endress.com/fxa42</li> </ul>                                                                                                    |
| Field Xpert SMT50 | O PC tablet Field Xpert SMT50 para configuração do equipamento permite o gerenciamento de ativos da planta móvel em áreas não classificadas. Ele é adequado para que a equipe de comissionamento e de manutenção gerencie os instrumentos de campo com uma interface de comunicação digital e para registrar o progresso.<br>Esse tablet é projetado como uma solução multifuncional com uma biblioteca de driver pré-instalada e é uma ferramenta touch fácil de usar que pode ser utilizada para gerenciar os instrumentos de campos por todo o ciclo de vida dos instrumentos. |
|                   | <ul> <li>Informações Técnicas TI01555S</li> <li>Instruções de operação BA02053S</li> <li>Página do produto: www.endress.com/smt50</li> </ul>                                                                                                    |

| Field Xpert SMT70 | O tablet Field Xpert SMT70 para configuração do equipamento permite o gerenciamento de ativos de fábrica de forma móvel em áreas classificadas e não classificadas. Ele é adequado para que a equipe de comissionamento e de manutenção gerencie os instrumentos de campo com uma interface de comunicação digital e para registrar o progresso.<br>Esse tablet é projetado como uma solução multifuncional com uma biblioteca de driver pré-instalada e é uma ferramenta touch fácil de usar que pode ser utilizada para gerenciar os instrumentos de campos por todo o ciclo de vida dos instrumentos. |
|-------------------|----------------------------------------------------------------------------------------------------|
|                   | <ul> <li>Informações técnicas TI01342S</li> <li>Instruções de operação BA01709S</li> <li>Página do produto: www.endress.com/smt70</li> </ul>                                                                                                    |
| Field Xpert SMT77 | O tablet Field Xpert SMT77 para configuração de equipamentos permite o gerenciamento de ativos industriais de forma móvel, em áreas classificadas como Ex Zona 1.                                                                                                    |
|                   | <ul> <li>Informações técnicas TI01418S</li> <li>Instruções de operação BA01923S</li> <li>Página do produto: www.endress.com/smt77</li> </ul>                                                                                                    |

# 15.3 Acessórios específicos para serviço

| Acessórios | Descrição                                                                                                    |
|------------|----------------------------------------------------------------------------------------------------|
| Applicator | <ul> <li>Software para seleção e dimensionamento de instrumentos de medição<br/>Endress+Hauser:</li> <li>Escolha dos instrumentos de medição para especificações industriais</li> <li>Cálculo de todos os dados necessários para identificar o medidor de vazão<br/>ideal: por exemplo, diâmetro nominal, perda de pressão, velocidade da<br/>vazão e precisão da medição.</li> <li>Exibição gráfica dos resultados dos cálculos</li> <li>Determinação do código de pedido parcial, administração, documentação e<br/>acesso a todos os dados e parâmetros relacionados ao processo durante<br/>toda a duração do projeto.</li> <li>OApplicator está disponível:<br/>Através da Internet: https://portal.endress.com/webapp/applicator</li> </ul> |
| Netilion   | Ecossistema de lloT: Obtenha conhecimento<br>Com o ecossistema de lloT Netilion, a Endress+Hauser possibilita que você<br>otimize o desempenho da sua indústria, digitalize fluxos de trabalho,<br>compartilhe conhecimento e melhore a colaboração.<br>Com base em décadas de experiência em automação de processos, a<br>Endress+Hauser oferece às indústrias de processos um ecossistema de lloT<br>que fornece aos clientes informações baseadas em dados. Essas informações<br>permitem a otimização do processo, levando a uma maior disponibilidade,<br>eficiência e confiabilidade da fábrica - resultando, assim, em uma indústria<br>mais lucrativa.<br>www.netilion.endress.com                                                        |
| FieldCare  | Ferramenta de gerenciamento de ativos industriais baseada em FDT da<br>Endress+Hauser.<br>Ele configura todas as unidades de campo inteligentes em seu sistema e ajuda<br>você a gerenciá-las. Através do uso das informações de status, é também um<br>modo simples e eficaz de verificar o status e a condição deles.<br>Instruções de operação BA00027S e BA00059S                                                                                                    |
| DeviceCare | Ferramenta para conectar e configurar equipamentos de campo<br>Endress+Hauser.<br>Brochura sobre inovação IN01047S                                                                                                    |

# 15.4 Componentes do sistema

| Acessórios                                   | Descrição                                                                                                    |
|----------------------------------------------|----------------------------------------------------------------------------------------------------|
| Gerenciador de dados<br>gráficos Memograph M | O gerenciador de dados gráficos Memograph M fornece informações sobre todas as variáveis medidas relevantes. Os valores medidos são corretamente gravados, os valores limite são monitorados e os pontos de medição são analisados. Os dados são armazenados na memória interna de 256 MB, bem como em um cartão SD ou pendrive USB. |
|                                              | <ul> <li>Informações técnicas TI00133R</li> <li>Instruções de operação BA00247R</li> </ul>                                                                                                    |
| iTEMP                                        | Os transmissores de temperatura podem ser usados em todas as aplicações e são<br>adequados para a medição de gases, vapor e líquidos. Eles podem ser usados para<br>ler na temperatura do meio.<br>Documento "Campos de atividade" FA00006T                                                                                          |

# 16 Dados técnicos

# 16.1 Aplicação

O medidor somente é adequado para medição de vazão de líquidos e gases .

Dependendo da versão solicitada, o medidor pode também medir meios potencialmente explosivos, inflamáveis, venenosos e oxidantes.

Para garantir que o equipamento permaneça em condições de operação apropriada para sua vida útil, use o medidor apenas com um meio para o qual as partes molhadas do processo sejam suficientemente resistentes.

# 16.2 Função e projeto do sistema

| Princípio de medição | Medição da vazão mássica com base no princípio de medição Coriolis                                         |
|----------------------|----------------------------------------------------------------------------------------------------|
| Sistema de medição   | O equipamento consiste em um transmissor e um sensor.                                                      |
|                      | O equipamento está disponível na versão compacta:<br>O transmissor e o sensor formam uma unidade mecânica. |
|                      | Para informações sobre a estrutura do medidor $ ightarrow 	extsf{B}$ 12                                    |

## 16.3 Entrada

| Variável de medição | Variáveis medidas diretas                                                                                   |
|---------------------|----------------------------------------------------------------------------------------------------|
|                     | <ul> <li>Vazão mássica</li> <li>Densidade</li> <li>Temperatura</li> </ul>                                   |
|                     | Variáveis medidas calculadas                                                                                |
|                     | <ul> <li>Vazão volumétrica</li> <li>Vazão volumétrica corrigida</li> <li>Densidade de referência</li> </ul> |
|                     |                                                                                                    |

#### Faixa de medição

#### Faixa de medição para líquidos

| DN   |        | Valores de fundo de escala da faixa de medição<br>ṁ <sub>mín.(F)</sub> a ṁ <sub>máx.(F)</sub> |               |
|------|--------|-----------------------------------------------------------------------------------------------|---------------|
| [mm] | [pol.] | [kg/h]                                                                                        | [lb/min]      |
| 8    | 3⁄8    | 0 para 2 000                                                                                  | 0 para 73.50  |
| 15   | 1/2    | 0 para 6 500                                                                                  | 0 para 238.9  |
| 25   | 1      | 0 para 18000                                                                                  | 0 para 661.5  |
| 40   | 11/2   | 0 para 45 000                                                                                 | 0 para 1654   |
| 50   | 2      | 0 para 70 000                                                                                 | 0 para 2 573  |
| 80   | 3      | 0 para 180 000                                                                                | 0 para 6615   |
| 100  | 4      | 0 para 350 000                                                                                | 0 para 12 860 |
| 150  | 6      | 0 para 800 000                                                                                | 0 para 29 400 |
| 250  | 10     | 0 para 2 200 000                                                                              | 0 para 80850  |

#### Faixa de medição para gases

O valor em escala cheia depende da densidade e velocidade do som do gás usado. O valor em escala cheia pode ser calculado com as seguintes fórmulas:

 $\dot{m}_{m\acute{a}x.(G)} = (\rho_G \cdot (c_G/m) \cdot d_i^2 \cdot (\pi/4) \cdot 3600 \cdot n)$ 

| m <sub>máx.(G)</sub> | Valor máximo em escala real para gás [kg/h]          |
|----------------------|------------------------------------------------------|
| ρ <sub>G</sub>       | Densidade do gás em [kg/m³] em condições de operação |
| C <sub>G</sub>       | Velocidade do som (gás) [m/s]                        |
| d <sub>i</sub>       | Diâmetro interno do tubo de medição [m]              |
| π                    | Pi                                                   |
| n = 2                | Número de tubos de medição                           |
| m = 2                | Para todos os gases exceto gases H2 puro e He        |
| m = 3                | Para gases H2 puro e He                              |

### Faixa de medição recomendada

 $\blacksquare Limite de vazão \rightarrow \blacksquare 158$ 

| Faixa de vazão operável | Acima de 1000 : 1.                                                                                                    |  |  |
|-------------------------|----------------------------------------------------------------------------------------------------|--|--|
|                         | Faixas de vazão acima do valor máximo de escala predefinido não sobrepõe a unidade<br>eletrônica, resultando em valores do totalizador registrados corretamente.                                                                                                    |  |  |
| Sinal de entrada        | Valores externos medidos                                                                                                    |  |  |
|                         | <ul> <li>Para aumentar a precisão de medição de algumas variáveis medidas ou para calcular a vazão volumétrica para gases corrigida, o sistema de automação pode gravar de forma contínua diferentes variáveis de medição no instrumento de medição:</li> <li>Pressão de operação para aumentar a precisão de medição (a Endress+Hauser recomenda o uso de um instrumento de medição de pressão para pressão absoluta, ex. Cerabar M ou Cerabar S)</li> <li>Temperatura média para aumentar a precisão de medição (ex.iTEMP)</li> <li>Densidade de referência para calcular a vazão volumétrica de gases</li> </ul> |  |  |
|                         | Yários transmissores de pressão e instrumentos de medição de temperatura podem ser solicitados junto à Endress+Hauser: consulte a seção "Acessórios" → 🗎 141                                                                                                    |  |  |
|                         | Recomendamos ler os valores externos medidos para calcular as seguintes variáveis<br>medidas:<br>• Vazão mássica<br>• Vazão volumétrica corrigida                                                                                                    |  |  |
|                         | Comunicação digital                                                                                                    |  |  |
|                         | Os valores medidos são gravados pelo sistema de automação via PROFINET.                                                                                                    |  |  |
|                         | 16 h Saida                                                                                                    |  |  |

16.4 Saída

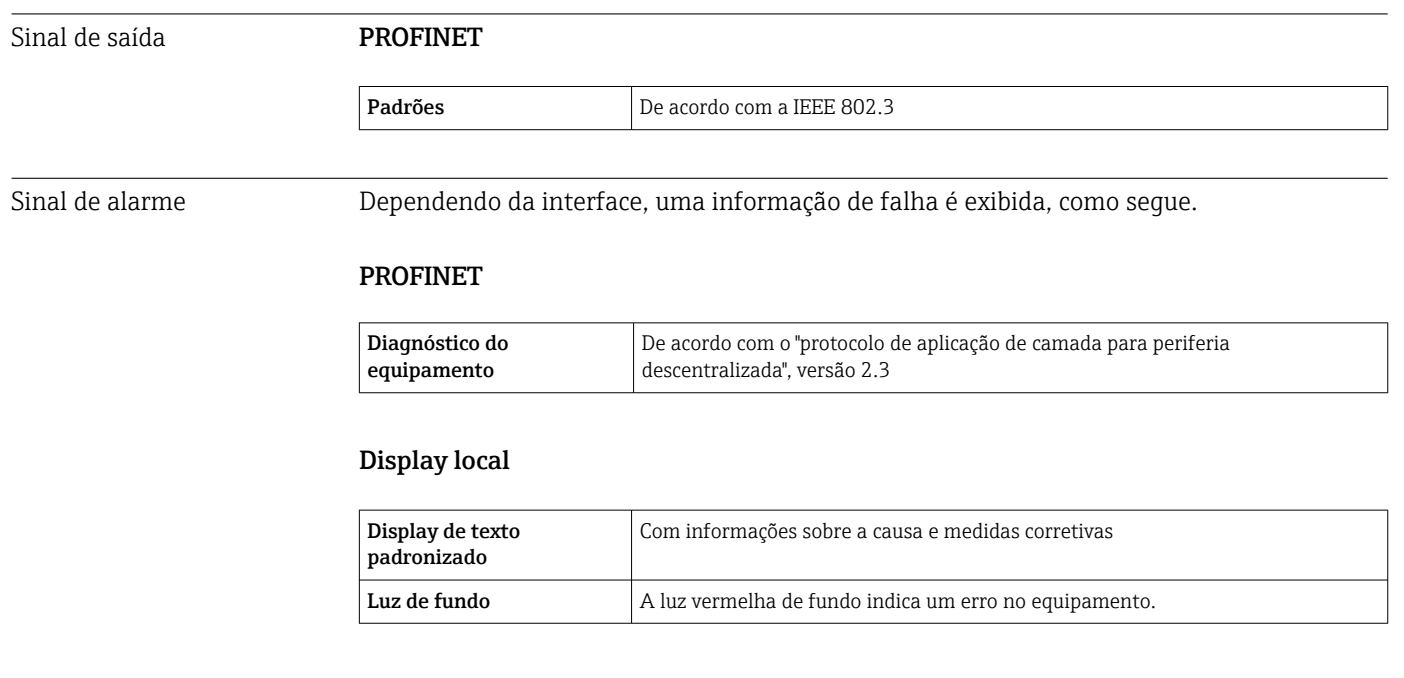

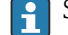

Sinal de estado de acordo com a recomendação NAMUR NE 107

#### Interface/protocolo

- Através de comunicação digital: PROFINET
- Através da interface de operação Interface de operação CDI-RJ45
| Display de texto | Com informações sobre a causa e medidas corretivas |
|------------------|----------------------------------------------------|
| padronizado      |                                                    |

#### Navegador Web

| Display de texto | Com informações sobre a causa e medidas corretivas |
|------------------|----------------------------------------------------|
| padronizado      |                                                    |

#### Diodos de emissão de luz (LED)

| Informação de estado | Estado indicado por diversos diodos de emissão de luz                                                                                                    |  |  |
|----------------------|----------------------------------------------------------------------------------------------------|--|--|
|                      | Dependendo da versão do equipamento, as informações a seguir são exibidas:<br>Fonte de alimentação ativa<br>Transmissão de dados ativa<br>Alarme do equipamento/ocorreu um erro<br>Rede PROFINET disponível<br>Conexão PROFINET estabelecida<br>Recurso piscante PROFINET<br>Informações de diagnóstico através de diodos de emissão de luz |  |  |

Corte vazão baixo

Os pontos de comutação para cortes de vazão baixo podem ser selecionados pelo usuário.

Isolamento galvânico

As conexões a seguir ficam galvanicamente isoladas umas das outras: Saídas

Fonte de alimentação

| Dados específicos do protocolo | PROFINET                                           |                                                                                                    |
|--------------------------------|----------------------------------------------------|----------------------------------------------------------------------------------------------------|
|                                | Protocolo                                          | "Protocolo da camada de aplicação para periférico do equipamento descentralizado e para a automação distribuída", versão 2.3                                                                                                   |
|                                | Classe de conformidade                             | В                                                                                                    |
|                                | Tipo de comunicação                                | 100 Mbps                                                                                                    |
|                                | Perfil do equipamento                              | Identificador da interface de aplicação 0xF600<br>Equipamento genérico                                                                                                    |
|                                | ID do fabricante                                   | 0x11                                                                                                    |
|                                | ID do tipo de equipamento                          | 0x844A                                                                                                    |
|                                | Arquivos de descrição do<br>equipamento (GSD, DTM) | <ul> <li>Informações e arquivos disponíveis em:</li> <li>https://www.endress.com/download</li> <li>Na página de produto do equipamento: PRODUCTS → Localizador de produto → Links</li> <li>https://www.profibus.com</li> </ul> |
|                                | Taxas Baud                                         | Automática 100 Mbit/s com detecção duplex total                                                                                                    |
|                                | Períodos                                           | De 8 ms                                                                                                    |
|                                | Polaridade                                         | Polaridade automática para correção automática de pares TxD e RxD cruzados                                                                                                    |
|                                | Conexões compatíveis                               | <ul> <li>1 x AR (Relação da aplicação)</li> <li>1 x Entrada CR (Relação de comunicação)</li> <li>1 x Saída CR (Relação de comunicação)</li> <li>1 x Alarme CR (Relação de comunicação)</li> </ul>                              |

| Opções de configuração para<br>o instrumento de medição                    | <ul> <li>Minisseletoras no módulo dos componentes eletrônicos, para atribuição do nome do equipamento (última parte)</li> <li>Software específico do fabricante (FieldCare, DeviceCare)</li> <li>Navegador de internet</li> <li>O arquivo mestre do equipamento (GSD) pode ser lido através do servidor web integrado do instrumento de medição</li> </ul>                                                                                                    |  |  |
|----------------------------------------------------------------------------|----------------------------------------------------------------------------------------------------|--|--|
| Configuração do nome do equipamento                                        | <ul> <li>Minisseletoras no módulo dos componentes eletrônicos, para atribuição do<br/>nome do equipamento (última parte)</li> <li>Protocolo DCP</li> </ul>                                                                                                    |  |  |
| Valores de saída<br>(do instrumento de medição ao<br>sistema de automação) | Módulo de entrada analógica (slots 1 a 14) <ul> <li>Vazão mássica</li> <li>Vazão volumétrica</li> <li>Vazão volumétrica corrigida</li> <li>Vazão mássica desejada</li> <li>Vazão mássica da portadora</li> <li>Densidade</li> <li>Densidade de referência</li> <li>Concentração</li> <li>Temperatura</li> <li>Temperatura do tubo da portadora</li> <li>Temperatura do componente eletrônico</li> <li>Frequência de oscilação</li> <li>Amplitude de oscilação</li> <li>Flutuação de frequência</li> <li>Amortecimento de oscilação</li> <li>Flutuação de tubo de amortecimento</li> <li>Assimetria do sinal</li> <li>Excitador de corrente</li> </ul> |  |  |
|                                                                            | <ul> <li>Excitation de contente</li> <li>Módulo de entrada discreta (slots 1 a 14)</li> <li>Detecção de tubo vazio</li> <li>Corte de vazão baixa</li> <li>Módulo de entrada de diagnóstico (slots 1 a 14)</li> <li>Último diagnóstico</li> <li>Diagnóstico de corrente</li> <li>Totalizadores 1 a 3 (slots 15 a 17)</li> <li>Vazão mássica</li> <li>Vazão volumétrica</li> <li>Vazão volumétrica corrigida</li> <li>Módulo de Verificação Heartbeat (atribuição fixa)</li> <li>Status da verificação (slot 23)</li> <li>A faixa de opções aumenta se o medidor tiver um ou mais pacotes de aplicação.</li> </ul>                                      |  |  |

| Valores de entrada<br>(do sistema de automação até<br>o instrumento de medição) | <ul> <li>Módulo de saída analógica (atribuição fixa)</li> <li>Pressão externa (slot 18)</li> <li>Temperatura externa (slot 19)</li> <li>Densidade de referência externa (slot 20)</li> </ul>                                                                                                    |
|---------------------------------------------------------------------------------|----------------------------------------------------------------------------------------------------|
|                                                                                 | <ul> <li>Módulo de saída discreta (atribuição fixa)</li> <li>Ativar/desativar o retorno de zero positivo (slot 21)</li> <li>Executar ajuste do zero (slot 22)</li> </ul>                                                                                                    |
|                                                                                 | Totalizadores 1 a 3 (slots 15 a 17)<br>• Totalizar<br>• Redefinir e segurar<br>• Predefinir e segurar<br>• Parar<br>• Configuração do modo de operação:<br>• Vazão total da rede<br>• Vazão total de avanço<br>• Vazão total de retorno                                                                                                    |
|                                                                                 | <b>Módulo de Verificação Heartbeat (atribuição fixa)</b><br>Iniciar verificação (slot 23)                                                                                                    |
|                                                                                 | A faixa de opções aumenta se o medidor tiver um ou mais pacotes de aplicação.                                                                                                    |
| Funções compatíveis                                                             | <ul> <li>Identificação e manutenção<br/>Identificação simples do equipamento através de:</li> <li>Sistema de controle</li> <li>Etiqueta de identificação</li> <li>Estado do valor medido<br/>As variáveis do processo são comunicadas com um estado de valor medido</li> <li>Recurso piscante através do display local para simples atribuição e<br/>identificação do equipamento</li> </ul> |

#### Administração de opções de software

| Valor de entrada/<br>saída | Variáveis do processo                | Categoria                  | Slot |  |  |
|----------------------------|--------------------------------------|----------------------------|------|--|--|
| Valor de saída             | Vazão mássica                        | Variáveis do processo      | 114  |  |  |
|                            | Vazão volumétrica                    |                            |      |  |  |
|                            | Vazão volumétrica corrigida          |                            |      |  |  |
|                            | Densidade                            |                            |      |  |  |
|                            | Densidade de referência              |                            |      |  |  |
|                            | Temperatura                          |                            |      |  |  |
|                            | Temperatura do componente eletrônico |                            |      |  |  |
|                            | Frequência de oscilação              |                            |      |  |  |
|                            | Flutuação de frequência              |                            |      |  |  |
|                            | Amortecimento de oscilação           |                            |      |  |  |
|                            | Frequência de oscilação              |                            |      |  |  |
|                            | Assimetria do sinal                  |                            |      |  |  |
|                            | Excitador de corrente                |                            |      |  |  |
|                            | Detecção de tubo vazio               |                            |      |  |  |
|                            | Corte de vazão baixa                 |                            |      |  |  |
|                            | Diagnóstico do equipamento<br>atual  |                            |      |  |  |
|                            | Diagnóstico anterior do equipamento  |                            |      |  |  |
| Valor de saída             | Vazão mássica desejada               | Concentração <sup>1)</sup> | 114  |  |  |
|                            | Vazão mássica da portadora           |                            |      |  |  |

| Valor de entrada/<br>saída | Variáveis do processo                   | Categoria                            | Slot |
|----------------------------|-----------------------------------------|--------------------------------------|------|
|                            | Concentração                            |                                      |      |
| Valor de saída             | Temperatura do tubo da portadora        | Heartbeat Technology <sup>2)</sup>   | 114  |
|                            | Amortecimento de oscilação 1            |                                      |      |
|                            | Frequência de oscilação 1               |                                      |      |
|                            | Amplitude de oscilação 0                |                                      |      |
|                            | Amplitude de oscilação 1                |                                      |      |
|                            | Flutuação de frequência 1               | -                                    |      |
|                            | Flutuação de tubo de<br>amortecimento 1 |                                      |      |
|                            | Excitador de corrente 1                 |                                      |      |
| Valor de entrada           | Densidade externa                       | Monitoramento do<br>processo         | 18   |
|                            | Temperatura externa                     |                                      | 19   |
|                            | Densidade de referência externa         |                                      | 20   |
|                            | Cancelamento da vazão                   |                                      | 21   |
|                            | Ajuste do zero                          |                                      | 22   |
|                            | Status da verificação                   | Heartbeat Verification <sup>2)</sup> | 23   |

1) 2)

Apenas disponível com o pacote de aplicação "Concentração". Apenas disponível com o pacote de aplicação Heartbeat Technology.

#### Configuração de inicialização

| Configuração de inicialização<br>(NSU) | Se a configuração de inicialização estiver ativada, a configuração dos<br>parâmetros mais importantes do equipamento é tirada do sistema de<br>automação e usada.                                                                                                    |
|----------------------------------------|----------------------------------------------------------------------------------------------------|
|                                        | A seguinte configuração é tirada do sistema de automação:<br>Gestão<br>Revisão do software<br>Proteção contra gravação<br>Unidades do sistema<br>Vazão mássica<br>Massa<br>Vazão volumétrica<br>Volume<br>Vazão volumétrica corrigida<br>Volume corrigido<br>Densidade<br>Densidade de referência<br>Temperatura<br>Pressão<br>Pacote de aplicação de "Concentração"<br>Coeficientes de AO a A4<br>Coeficientes B1 a B3<br>Ajuste do sensor<br>Parâmetros do processo<br>Amortecimento (vazão, densidade, temperatura)<br>Cancelamento da vazão<br>Corte de vazão baixa<br>Attibuir variável de processo<br>Ponto de ligar/desligar<br>Supressão de choque de pressão<br>Detecção de tubo vazio<br>Attibuir variável de processo<br>Valores limites<br>Tempo de reposta<br>Máx. amortecimento<br>Caficiente de expansão junear<br>Coeficiente de expansão quadrado<br>Modo de medição<br>Meio<br>Tipo de gás<br>Velocidade de som de referência<br>Compensação de pressão<br>Valores limes<br>Velocidade de som de referência<br>Velocidade do som do coeficiente de temperatura<br>Compensação de pressão<br>Valores de som de referência<br>Velocidade do som do coeficiente de temperatura<br>Compensação de pressão<br>Valore de gás<br>Velocidade do som do coeficiente de temperatura<br>Compensação de pressão |
|                                        | <ul> <li>Configurações de diagnóstico</li> <li>Comportamento de diagnóstico para diversas informações de diagnóstico</li> </ul>                                                                                                    |

# 16.5 Fonte de alimentação

Esquema de ligação elétrica  $\rightarrow$  🗎 29

Tensão de alimentação

A unidade de potência deve ser testada para garantir que ela atenda as exigências de segurança (ex. PELV, SELV).

| Consumo de energia                     | Transmissor                                                                                                    |                                               |                 |                                   |  |
|----------------------------------------|----------------------------------------------------------------------------------------------------|-----------------------------------------------|-----------------|-----------------------------------|--|
|                                        | Código de pedido para "Saída"                                                                                                    |                                               |                 | Máximo<br>Consumo de energia      |  |
|                                        | Opção <b>R</b> : PROFINET                                                                                                    |                                               |                 | 3.5 W                             |  |
| Consumo de corrente                    | Transmissor                                                                                                    |                                               |                 |                                   |  |
|                                        | Código de pedido para "Saída"                                                                                                    | Máximo<br>Consumo de co                       | rrente          | Máximo<br>corrente de acionamento |  |
|                                        | Opção <b>R</b> : PROFINET                                                                                                    | 145 mA                                        |                 | 18 A (< 0.125 ms)                 |  |
| Fusível do equipamento                 | Fusível de fio fino (queima lenta) T2A                                                                                                    |                                               |                 |                                   |  |
| Falha na fonte de<br>alimentação       | <ul> <li>Os totalizadores param no último valor medido.</li> <li>Dependendo da versão do equipamento, a configuração fica retida na memória do equipamento ou na memória de dados conectável (HistoROM DAT).</li> <li>Mensagens de erro (incluindo total de horas operadas) são armazenadas.</li> </ul>                                                       |                                               |                 |                                   |  |
| Conexão elétrica                       | → 🗎 30                                                                                                    |                                               |                 |                                   |  |
| Equalização de potencial               | → 🗎 33                                                                                                    |                                               |                 |                                   |  |
| Terminais                              | <b>Transmissor</b><br>Terminais de mola para seções transversais de fios0.5 para 2.5 mm² (20 para 14 AWG)                                                                                                    |                                               |                 |                                   |  |
| Entradas para cabo                     | <ul> <li>Prensa-cabo: M20 × 1,5 com cabo Ø 6 para</li> <li>Rosca para entrada para cabo:</li> <li>M20</li> <li>G <sup>1</sup>/<sub>2</sub>"</li> <li>NPT <sup>1</sup>/<sub>2</sub>"</li> </ul>                                                                                                    | 12 mm (0.24 p                                 | ara 0.4         | 47 in)                            |  |
| Especificação do cabo                  | → 🗎 28                                                                                                    |                                               |                 |                                   |  |
|                                        | 16.6 Características de dese                                                                                                    | mpenho                                        |                 |                                   |  |
| Condições de operação de<br>referência | <ul> <li>Limites de erro com base no ISO 11631</li> <li>Água <ul> <li>+15 para +45 °C (+59 para +113 °F)</li> <li>2 para 6 bar (29 para 87 psi)</li> </ul> </li> <li>Dados como indicados no protocolo de calib</li> <li>Precisão com base em plataformas calibraçã <ul> <li>Para obter erros medidos, use a ferramer</li> <li>→ ≅ 140</li> </ul> </li> </ul> | ração<br>ăo certificadas c<br>1ta de dimensio | onform<br>namen | ne ISO 17025<br>to Applicator     |  |

# Erro medido máximo o.r. = de leitura (of reading); 1 g/cm<sup>3</sup> = 1 kg/l; T = temperatura média

#### Precisão de base

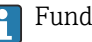

Fundamentos do projeto→ 🗎 154

Vazão mássica e vazão volumétrica (líquidos)

- ±0.05 % o.r. (opcional para vazão mássica: PremiumCal; código de pedido para "Vazão de calibração", opção D)
- ±0.10 % o.r. (padrão)

Vazão mássica (gases)

±0.25 % o.r.

Densidade (líquidos)

| Nas condições de<br>referência | Calibração da<br>densidade padrão | Ampla faixa<br>Especificação de<br>densidade <sup>1) 2)</sup> | Calibração de densidade<br>estendida <sup>3) 4)</sup> |
|--------------------------------|-----------------------------------|---------------------------------------------------------------|-------------------------------------------------------|
| [g/cm <sup>3</sup> ]           | [g/cm <sup>3</sup> ]              | [g/cm³]                                                       | [g/cm³]                                               |
| ±0.0005                        | ±0.0005                           | ±0.001                                                        | ±0.0005                                               |

Faixa válida para calibração de densidade especial: 0 para 2 g/cm<sup>3</sup>, +5 para +80 °C (+41 para +176 °F) 1)

Código de pedido para "Pacote de aplicação", opção EE "Densidade especial" (para diâmetro nominal < 100 2) DN)

- Faixa válida para calibração de densidade estendida: 0 para 2 g/cm<sup>3</sup>, +20 para +60 °C (+68 para +140 °F) 3)
- 4) Código de pedido para "Pacote de aplicação", opção E1 "Densidade especial"

#### Temperatura

±0.5 °C ± 0.005 · T °C (±0.9 °F ± 0.003 · (T – 32) °F)

#### Estabilidade de ponto zero

| DN   |        | Estabilidade de ponto zero |          |
|------|--------|----------------------------|----------|
| [mm] | [pol.] | [kg/h]                     | [lb/min] |
| 8    | 3⁄8    | 0.030                      | 0.001    |
| 15   | 1/2    | 0.200                      | 0.007    |
| 25   | 1      | 0.540                      | 0.019    |
| 40   | 1½     | 2.25                       | 0.083    |
| 50   | 2      | 3.50                       | 0.129    |
| 80   | 3      | 9.0                        | 0.330    |
| 100  | 4      | 14.0                       | 0.514    |
| 150  | 6      | 32.0                       | 1.17     |
| 250  | 10     | 88.0                       | 3.23     |

#### Valores de vazão

Valores da vazão como parâmetros de escoamento dependendo do diâmetro nominal.

Unidades SI

| DN   | 1:1    | 1:10   | 1:20   | 1:50   | 1:100  | 1:500  |
|------|--------|--------|--------|--------|--------|--------|
| [mm] | [kg/h] | [kg/h] | [kg/h] | [kg/h] | [kg/h] | [kg/h] |
| 8    | 2 000  | 200    | 100    | 40     | 20     | 4      |
| 15   | 6500   | 650    | 325    | 130    | 65     | 13     |

| DN   | 1:1       | 1:10   | 1:20   | 1:50   | 1:100  | 1:500  |
|------|-----------|--------|--------|--------|--------|--------|
| [mm] | [kg/h]    | [kg/h] | [kg/h] | [kg/h] | [kg/h] | [kg/h] |
| 25   | 18000     | 1800   | 900    | 360    | 180    | 36     |
| 40   | 45 000    | 4500   | 2250   | 900    | 450    | 90     |
| 50   | 70000     | 7000   | 3 500  | 1400   | 700    | 140    |
| 80   | 180000    | 18000  | 9000   | 3 600  | 1800   | 360    |
| 100  | 350000    | 35000  | 17 500 | 7 000  | 3 500  | 700    |
| 150  | 800000    | 80000  | 40000  | 16000  | 8000   | 1600   |
| 250  | 2 200 000 | 220000 | 110000 | 44000  | 22000  | 4400   |

#### Unidades US

| DN         | 1:1      | 1:10     | 1:20     | 1:50     | 1:100    | 1:500    |
|------------|----------|----------|----------|----------|----------|----------|
| [polegada] | [lb/min] | [lb/min] | [lb/min] | [lb/min] | [lb/min] | [lb/min] |
| 3/8        | 73.50    | 7.350    | 3.675    | 1.470    | 0.735    | 0.147    |
| 1/2        | 238.9    | 23.89    | 11.95    | 4.778    | 2.389    | 0.478    |
| 1          | 661.5    | 66.15    | 33.08    | 13.23    | 6.615    | 1.323    |
| 11/2       | 1654     | 165.4    | 82.70    | 33.08    | 16.54    | 3.308    |
| 2          | 2 5 7 3  | 257.3    | 128.7    | 51.46    | 25.73    | 5.146    |
| 3          | 6615     | 661.5    | 330.8    | 132.3    | 66.15    | 13.23    |
| 4          | 12860    | 1286     | 643.0    | 257.2    | 128.6    | 25.72    |
| 6          | 29400    | 2 940    | 1470     | 588      | 294      | 58.80    |
| 10         | 80850    | 8085     | 4043     | 1617     | 808.5    | 161.7    |

#### Precisão dos resultados

A precisão da saída deve ser calculada no erro de medição se forem usadas as saídas analógicas; mas pode ser ignorada para saídas fieldbus (ex. Modbus RS485, EtherNet/IP).

As saídas têm as especificações de precisão base listadas a seguir.

Repetibilidade

o.r. = de leitura;  $1 \text{ g/cm}^3 = 1 \text{ kg/l}$ ; T = temperatura média

#### Repetibilidade de base

Fundamentos do projeto  $\rightarrow$  🗎 154

Vazão mássica e vazão volumétrica (líquidos)

 $\pm 0.025$  % o.r. (PremiumCal, )  $\pm 0.05$  % da leitura.

Vazão mássica (gases)

±0.20 % o.r.

Densidade (líquidos) ±0.00025 g/cm<sup>3</sup>

*Temperatura* ±0.25 °C ± 0.0025 · T °C (±0.45 °F ± 0.0015 · (T−32) °F)

| Tempo de resposta         | O tempo de resposta depende da configuração (amortecimento).                                                                                                    |  |  |
|---------------------------|----------------------------------------------------------------------------------------------------|--|--|
| Influência da temperatura | Vazão mássica                                                                                                    |  |  |
| do meio                   | o.f.s. = de valor em escala real                                                                                                    |  |  |
|                           | Se houver uma diferença entre a temperatura durante o ajuste de zero e a temperatura do processo, o erro de medição adicional dos sensores geralmente é ±0.0002 %o.f.s./°C (±0.0001 %o. f.s./°F).                                                                                                    |  |  |
|                           | A influência é reduzida quando o ajuste de zero for realizado na temperatura do processo.                                                                                                    |  |  |
|                           | <ul> <li>Densidade</li> <li>Se houver uma diferença entre a temperatura de calibração da densidade e a temperatura do processo, o erro de medição dos sensores é geralmente</li> <li>±0.00005 g/cm<sup>3</sup>/°C (±0.000025 g/cm<sup>3</sup>/°F). É possível fazer o ajuste da densidade do campo.</li> <li>Também pode ser usado para o código de pedido para "Material do tubo de medição", opção LA de até -100 °C (-148 °F).</li> <li>Especificação da densidade de ampla variedade (calibração especial da densidade)</li> <li>Se a temperatura do processo estiver fora da faixa válida (→ 🖺 150) o erro de medição é ±0.00005 g/cm<sup>3</sup>/°C (±0.00025 g/cm<sup>3</sup>/°F)</li> </ul> |  |  |
|                           | <b>Especificação de densidade estendida</b><br>Se a temperatura do processo estiver fora da faixa válida (→ 🗎 150) o erro de medição é<br>±0.000025 g/cm <sup>3</sup> /°C (±0.0000125 g/cm <sup>3</sup> /°F)                                                                                                    |  |  |
|                           | [kg/m <sup>3</sup> ]<br>18<br>16<br>14<br>12<br>10<br>8<br>6                                                                                                    |  |  |

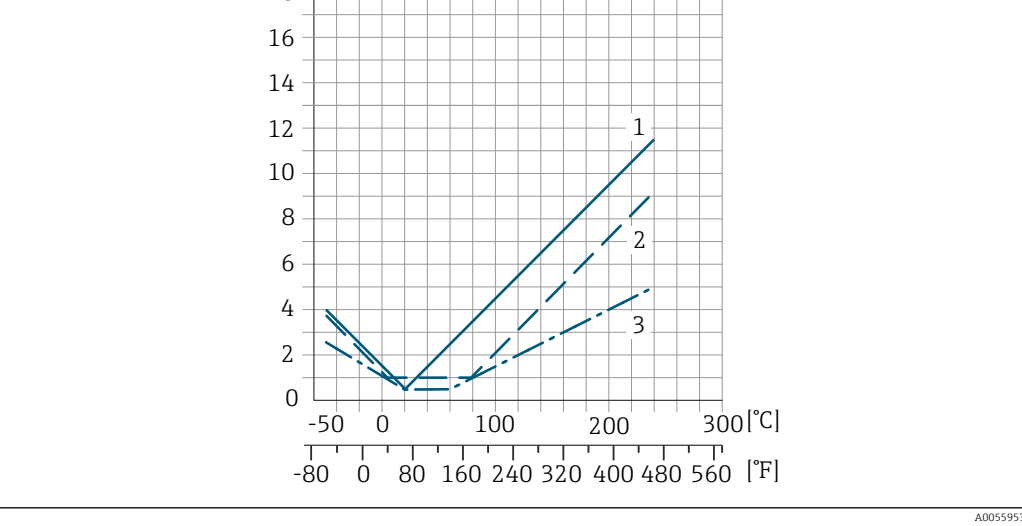

1 Ajuste da densidade de campo, por exemplo, a +20 °C (+68 °F)

Calibração de densidade especial 2

3 Calibração de densidade estendida

#### Temperatura

±0.005 · T °C (± 0.005 · (T – 32) °F)

Influência da pressão da mídia

A seguir, mostramos como a pressão do processo (pressão manométrica) afeta a precisão da vazão mássica.

#### o.r. = da leitura

É possível compensar para o efeito através de:

- Leitura do valor da pressão medida no momento através da entrada da corrente ou uma entrada digital.
- Especificação de um valor fixo para a pressão nos parâmetros do equipamento.

Instruções de Operação.

| DN   |        | [% o.r./bar]   | [% o.r./psi] |
|------|--------|----------------|--------------|
| [mm] | [pol.] |                |              |
| 8    | 3/8    | sem influência |              |
| 15   | 1/2    | -0.002         | -0.0001      |
| 25   | 1      | sem influência |              |
| 40   | 1½     | -0.003         | -0.0002      |
| 50   | 2      | -0.008         | -0.0006      |
| 80   | 3      | -0.009         | -0.0006      |
| 100  | 4      | -0.007         | -0.0005      |
| 150  | 6      | -0.009         | -0.0006      |
| 250  | 10     | -0.009         | -0.0006      |

Fundamentos do design

o.r. = de leitura, o.f.s. = do valor da escala completa

BaseAccu = precisão base em % o.r., BaseRepeat = repetibilidade base em % o.r.

MeasValue = valor medido; ZeroPoint = estabilidade no ponto zero

Cálculo do erro máximo medido como uma função da taxa de vazão

| Taxa de vazão                                             | Erro máximo medido em % o.r.                              |
|-----------------------------------------------------------|-----------------------------------------------------------|
| $\geq \frac{\text{ZeroPoint}}{\text{BaseAccu}} \cdot 100$ | ± BaseAccu                                                |
| A0021332                                                  |                                                           |
| < ZeroPoint<br>BaseAccu · 100                             | $\pm \frac{\text{ZeroPoint}}{\text{MeasValue}} \cdot 100$ |
| A0021333                                                  | A0021334                                                  |

Cálculo da repetibilidade máxima medido como uma função da taxa de vazão

| Taxa de vazão                                                                 | Repetibilidade máxima em % o.r.                                             |
|-------------------------------------------------------------------------------|-----------------------------------------------------------------------------|
| $\geq \frac{\frac{1}{2} \cdot \text{ZeroPoint}}{\text{BaseRepeat}} \cdot 100$ | ± BaseRepeat                                                                |
| A0021335                                                                      | A0021340                                                                    |
| $< \frac{\frac{1}{2} \cdot \text{ZeroPoint}}{\text{BaseRepeat}} \cdot 100$    | $\pm \frac{1}{2} \cdot \frac{\text{ZeroPoint}}{\text{MeasValue}} \cdot 100$ |
| A0021336                                                                      | A0021337                                                                    |

### Exemplo de erro de medição máximo

|                                  | E [%]         2.5         2.0         1.5         1.5         0.5         0         10       20         30       40         50       60         70       80         90       100 Q [%]         AD028808                                                                                                    |  |  |  |  |
|----------------------------------|----------------------------------------------------------------------------------------------------|--|--|--|--|
|                                  | 16.7 Instalação                                                                                                    |  |  |  |  |
| Requisitos de instalação         | → 🖹 19                                                                                                    |  |  |  |  |
|                                  | 16.8 Ambiente                                                                                                    |  |  |  |  |
| Faixa de temperatura<br>ambiente | $\rightarrow \textcircled{21} 21 21$                                                                                                    |  |  |  |  |
|                                  | Tabelas de temperatura                                                                                                    |  |  |  |  |
|                                  | Observe as interdependências entre o ambiente permitido e as temperaturas dos fluidos quando operar o equipamento em áreas classificadas.                                                                                                    |  |  |  |  |
|                                  | Para informações detalhadas sobre as tabelas de temperatura, consulte a documentação separada intitulada "Instruções de segurança" (XA) do equipamento.                                                                                                    |  |  |  |  |
| Temperatura de                   | –40 para +80 °C (–40 para +176 °F), de preferência a +20 °C (+68 °F) (versão padrão)                                                                                                    |  |  |  |  |
| armazenamento                    | –50 para +80 °C (–58 para +176 °F) (Código de pedido para <i>"Teste, certificado",</i> opção JM)                                                                                                    |  |  |  |  |
| Classe climática                 | DIN EN 60068-2-38 (teste Z/AD)                                                                                                    |  |  |  |  |
| Grau de proteção                 | <ul> <li>Transmissor e sensor</li> <li>Padrão: IP66/67, gabinete tipo 4X, adequado para grau de poluição 4</li> <li>Com o código de pedido para "Opções de sensor", a opção CM: IP69 também pode ser solicitada</li> <li>Quando o invólucro está aberto: IP20, gabinete tipo 1, adequado para grau de poluição 2</li> <li>Módulo do display: IP20, gabinete tipo 1, adequado para grau de poluição 2</li> </ul> |  |  |  |  |
| Resistência a choque e           | Vibração sinusoidal, em conformidade com IEC 60068-2-6                                                                                                    |  |  |  |  |
| vibração                         | <ul> <li>Pico de 2 para 8.4 Hz, 7.5 mm</li> <li>Pico de 8.4 para 2 000 Hz, 2 g</li> </ul>                                                                                                    |  |  |  |  |
|                                  | Vibração aleatória da banda larga de acordo com o IEC 60068-2-64                                                                                                    |  |  |  |  |
|                                  | <ul> <li>10 para 200 Hz, 0.01 g<sup>2</sup>/Hz</li> <li>200 para 2 000 Hz, 0.003 g<sup>2</sup>/Hz</li> <li>Total: 2.70 g rms</li> </ul>                                                                                                    |  |  |  |  |

|                                          | <b>Meia onda sinusoidal de choque, de acordo com IEC 60068-2-27</b><br>6 ms 50 g                                                                                                    |  |
|------------------------------------------|----------------------------------------------------------------------------------------------------|--|
|                                          | Impactos de manuseio bruto, de acordo com a IEC 60068-2-31                                                                                                    |  |
| Limpeza interna                          | <ul><li>Limpeza CIP</li><li>Limpeza SIP</li></ul>                                                                                                    |  |
|                                          | <ul> <li>Opções</li> <li>Versão sem óleo e graxa para peças úmidas, sem declaração<br/>Código de pedido para "Serviço", opção HA<sup>3)</sup></li> <li>Versão sem óleo e graxa para peças úmidas de acordo com IEC/TR 60877-2.0 e<br/>BOC 50000810-4, com declaração<br/>Código do pedido para "Serviço", opção HB<sup>3)</sup></li> </ul> |  |
| Compatibilidade<br>eletromagnética (EMC) | <ul> <li>De acordo com IEC/EN 61326</li> <li>Em conformidade com os limites de emissão para a indústria, de acordo com o EN 55011<br/>(Classe A)</li> </ul>                                                                                                    |  |
|                                          | 🔟 Detalhes na Declaração de conformidade.                                                                                                    |  |
|                                          | Esta unidade não se destina ao uso em ambientes residenciais e não pode garantir a proteção adequada da recepção de rádio em tais ambientes.                                                                                                    |  |

# 16.9 Processo

| Faixa de temperatura                      |                                                                                                    |                                        |                                                                                                 |  |  |
|-------------------------------------------|----------------------------------------------------------------------------------------------------|----------------------------------------|-------------------------------------------------------------------------------------------------|--|--|
| média                                     | Versão padrão                                                                                                    | −50 para +150 °C<br>(−58 para +302 °F) | Código de pedido para "Material do<br>tubo medidor, superfície úmida",<br>opções HA, SA, SB, SC |  |  |
|                                           | Versão de temperatura ampliada                                                                                                    | –50 para +240 ℃<br>(–58 para +464 °F)  | Código de pedido para "Material do<br>tubo medidor, superfície úmida",<br>opções SD, SE, SF, TH |  |  |
|                                           |                                                                                                    |                                        |                                                                                                 |  |  |
| Classificações de pressão/<br>temperatura | Para uma visão geral das classificações de pressão-temperatura para as conexões de processo, consulte as Informações técnicas                                                                                                    |                                        |                                                                                                 |  |  |
| invólucro do sensor                       | Para versões padrão com a faixa de temperatura −50 para +150 °C (−58 para +302 °F), o<br>invólucro do sensor é abastecido com gás de nitrogênio seco e protege os componentes<br>eletrônicos e mecânicos por dentro.                                                                                                    |                                        |                                                                                                 |  |  |
|                                           | Para todas as outras versões<br>inerte seco.                                                                                                    | de temperatura o invólucro do          | e temperatura o invólucro do sensor é abastecido com gás                                        |  |  |
|                                           | Se um tubo medidor falhar (por ex. por causa de características do processo como fluidos corrosivos ou abrasivos), o fluido será inicialmente contido pelo invólucro do sensor.                                                                                                    |                                        |                                                                                                 |  |  |
|                                           | No evento de uma falha no tubo, o nível da pressão interna do invólucro do sensor<br>aumentará de acordo com a pressão do processo em operação. Se o usuário considerar que<br>a pressão de ruptura do Invólucro do sensor não fornece uma margem de segurança<br>adequada, o equipamento pode ser equipado com um disco de ruptura. Isso evita que uma<br>pressão excessivamente alta se forme dentro do invólucro do sensor. Portanto, o uso de um |                                        |                                                                                                 |  |  |

<sup>3)</sup> A limpeza refere-se apenas ao instrumento de medição. Qualquer acessório fornecido não é limpo.

disco de ruptura é altamente recomendado em aplicações envolvendo altas pressões de gases, e particularmente em aplicações nas quais a pressão do processo é maior que 2/3 da pressão de ruptura do invólucro do sensor.

Se houver a necessidade de drenar o meio vazando para um equipamento de descarga, o sensor deve ser equipado com um disco de ruptura. Conecte a descarga à conexão rosqueada adicional .

Se o sensor estiver para ser purgado com gás (detecção de gases), ele deverá ser equipado com conexões de purga.

Não abra as conexões de purga a menos que o confinamento possa ser abastecido imediatamente com um gás seco e inerte. Use somente baixa pressão para purgar.

Pressão máxima:

- DN 08 a 150 (3/8 a 6"): 5 bar (72.5 psi)
- DN 250 (10"):
  - Temperatura da mídia ≤ 100 °C (212 °F): 5 bar (72.5 psi)
  - Temperatura da mídia > 100 °C (212 °F): 3 bar (43.5 psi)

#### Pressão de ruptura do invólucro do sensor

As seguintes pressões de ruptura do invólucro do sensor são válidas somente para equipamentos padrão e/ou equipamentos com conexões de purga fechadas (não abertas/ como entregues).

Se um equipamento equipado com conexões de purga (código de pedido para "Opções do sensor", opção CH "Conexão de purga") estiver conectado a um sistema de purga, a pressão máxima é determinada pelo próprio sistema de purga ou pelo equipamento, dependendo de qual componente apresenta classificação de pressão mais baixa.

Se o equipamento tiver um disco de ruptura (código de pedido para "Opção de sensor", opção CA "Disco de ruptura"), a pressão de acionamento do disco de ruptura é decisiva .

A pressão de ruptura do invólucro do sensor se refere a uma pressão interna típica que é alcançada antes de uma falha mecânica do invólucro do sensor e que foi determinada durante testes de tipo. A declaração de teste de tipo correspondente pode ser solicitada junto com o equipamento (código de pedido para "Aprovações adicionais", opção LN "Pressão de ruptura do invólucro do sensor, teste de tipo").

| DN   |        | Pressão de ruptura do invólucro do sensor |       |  |
|------|--------|-------------------------------------------|-------|--|
| [mm] | [pol.] | [bar]                                     | [psi] |  |
| 8    | 3⁄8    | 400                                       | 5800  |  |
| 15   | 1/2    | 350                                       | 5070  |  |
| 25   | 1      | 280                                       | 4060  |  |
| 40   | 11⁄2   | 260                                       | 3770  |  |
| 50   | 2      | 180                                       | 2610  |  |
| 80   | 3      | 120                                       | 1740  |  |
| 100  | 4      | 95                                        | 1370  |  |
| 150  | 6      | 75                                        | 1080  |  |
| 250  | 10     | 50                                        | 720   |  |

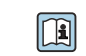

Para informações a respeito das dimensões, consulte a seção "Construção mecânica" do documento "Informações técnicas"

| Disco de ruptura   | Para aumentar o nível de segurança, uma versão do equipamento com um disco de ruptura com uma pressão de disparo de 10 para 15 bar (145 para 217.5 psi)pode ser usada (código do pedido para "Opção de sensor", opção CA "disco de ruptura"). |  |  |
|--------------------|----------------------------------------------------------------------------------------------------|--|--|
|                    | O uso dos discos de ruptura não pode ser combinado com a jaqueta de aquecimento<br>disponível separadamente.                                                                                                    |  |  |
|                    | Para informações a respeito das dimensões do disco de ruptura: consulte a seção<br>"Construção mecânica" do documento "Informações técnicas"                                                                                                  |  |  |
| Limite de vazão    | Selecione o diâmetro nominal otimizando entre a faixa de vazão necessária e a perda de pressão permitida.                                                                                                    |  |  |
|                    | Para uma visão geral dos valores em escala real da faixa de medição, consulte a seção<br>"Faixa de medição" → 🗎 143                                                                                                    |  |  |
|                    | <ul> <li>O valor mínimo recomendado em escala real é de aprox. 1/20 do valor máximo em<br/>escala real</li> </ul>                                                                                                    |  |  |
|                    | <ul> <li>Na maioria das aplicações, 20 para 50 % do valor máximo em escala real pode ser<br/>considerado ideal</li> </ul>                                                                                                    |  |  |
|                    | <ul> <li>Um valor baixo em escala real deve ser selecionado para o meio abrasivo (tais como<br/>líquidos com sólidos confinados): velocidade de vazão &lt; 1 m/s (&lt; 3 ft/s).</li> </ul>                                                    |  |  |
|                    | <ul> <li>Para medição de gás, aplicam-se as seguintes regras:</li> <li>A valoridade de varão nos tubos de medição não deve ultranacear metado de</li> </ul>                                                                                   |  |  |
|                    | • A velocidade de vazao nos tubos de medição não deve ultrapassar metade da velocidade do som (0.5 Mach).                                                                                                    |  |  |
|                    | <ul> <li>A máxima vazão mássica depende da densidade do gás: fórmula</li> </ul>                                                                                                    |  |  |
|                    | Para calcular o limite de fluxo, use a ferramenta de dimensionamento<br>Applicator $\Rightarrow \cong 140$                                                                                                    |  |  |
| Perda de pressão   | Para calcular a perda de carga, use a ferramenta de dimensionamento Applicator $\rightarrow \cong 140$                                                                                                    |  |  |
|                    | Promass F com perda de pressão reduzida: código do pedido para "Opção do sensor", opção<br>CE "perda de pressão reduzida"                                                                                                    |  |  |
| Pressão do sistema | → 🖹 21                                                                                                    |  |  |
|                    |                                                                                                    |  |  |

# 16.10 Construção mecânica

Design, dimensões

Para saber as dimensões e os comprimentos de instalação do equipamento, consulte o documento "Informações técnicas", seção "Construção mecânica"

Peso

Todos os valores (excluindo o peso do material da embalagem) referem-se aos equipamentos com flanges EN/DIN PN 40. Especificações de peso incluindo o transmissor: código do pedido para "Invólucro", opção A "Compacto, alumínio revestido".

#### Peso em unidades SI

| DN [mm] | Peso [kg] |
|---------|-----------|
| 8       | 9         |
| 15      | 10        |
| 25      | 12        |
| 40      | 17        |
| 50      | 28        |
| 80      | 53        |
| 100     | 94        |
| 150     | 152       |
| 250     | 398       |

#### Peso em unidades US

| DN [pol] | Peso [lbs] |
|----------|------------|
| 3/8      | 20         |
| 1/2      | 22         |
| 1        | 26         |
| 1½       | 37         |
| 2        | 62         |
| 3        | 117        |
| 4        | 207        |
| 6        | 335        |
| 10       | 878        |

Materiais

#### Invólucro do transmissor

- Código de pedido para "Invólucro", opção A "Compacto, revestido em alumínio": Alumínio, AlSi10Mg, revestido
- **Código** de pedido do equipamento para "invólucro", opção B: "Compacto higiênico, aço inoxidável":
  - Versão higiênica, aço inoxidável 1.4301 (304)
  - Opcional: código de pedido para "Recurso do sensor", opção CC
     Versão higiênica para máxima resistência à corrosão: aco inoxidável 1.4404 (316L)
- Código de pedido do equipamento para "Invólucro", opção C: "Ultracompacto, higiênico, inoxidável":
  - Versão higiênica, aço inoxidável 1.4301 (304)
  - Opcional: código de pedido para "Recurso do sensor", opção CC
  - Versão higiênica para máxima resistência à corrosão: aço inoxidável 1.4404 (316L)
- Material de janela para display local opcional (→ 
   <sup>™</sup> 162):
  - Código de pedido para "Invólucro", opção A: vidro
  - Código de pedido para "Invólucro", opção **B** e **C**: plástico

#### Entradas para cabo/prensa-cabos

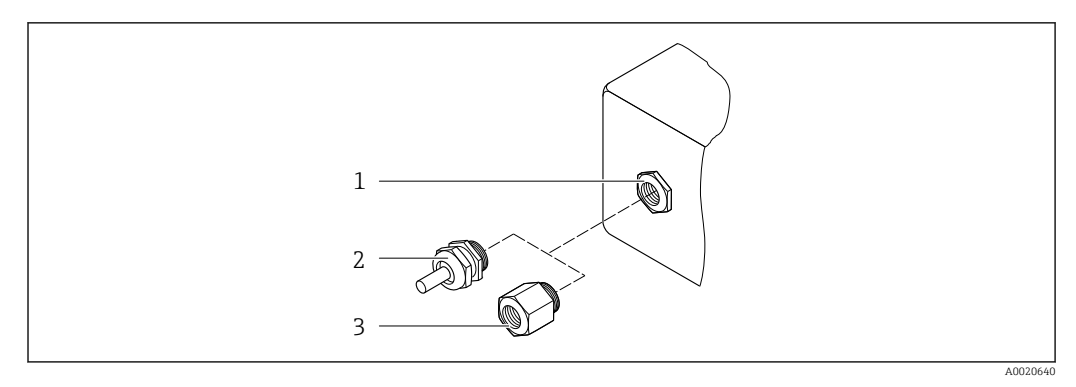

■ 15 Possíveis entradas para cabo/prensa-cabos

- 1 Rosca fêmea M20 × 1,5
- 2 Prensa-cabo M20 × 1,5
- 3 Adaptador para entrada para cabos com rosca fêmea G ½" ou NPT ½"

#### Código de pedido para "Invólucro", opção A "Compacto, alumínio, revestido"

As diversas entradas para cabo são adequadas para áreas classificadas e não classificadas.

| Entrada para cabo/prensa-cabo                              | Material        |
|------------------------------------------------------------|-----------------|
| Prensa-cabos M20 × 1,5                                     |                 |
| Adaptador para entrada para cabos com rosca interna G ½"   | Latão niquelado |
| Adaptador para entrada para cabos com rosca interna NPT ½" |                 |

Código de pedido do equipamento para "Invólucro", opção B "Compacto, higiênico, aço inoxidável"

As diversas entradas para cabo são adequadas para áreas classificadas e não classificadas.

| Entrada para cabo/prensa-cabo                              | Material                     |
|------------------------------------------------------------|------------------------------|
| Prensa-cabos M20 × 1,5                                     | Aço inoxidável 1.4404 (316L) |
| Adaptador para entrada para cabos com rosca interna G ½"   |                              |
| Adaptador para entrada para cabos com rosca interna NPT ½" |                              |

#### Conector do equipamento

| Conexão elétrica | Material                                                                                                    |
|------------------|----------------------------------------------------------------------------------------------------|
| Conector M12x1   | <ul> <li>Soquete: Aço inoxidável 1.4404 (316L)</li> <li>Contato do invólucro: Poliamida</li> <li>Contatos: latão banhado a ouro</li> </ul> |

#### Invólucro do sensor

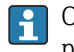

O material do invólucro do sensor depende da opção selecionada no código de pedido para "Material do tubo medidor, superfície molhada".

| Código de pedido para "Material do tubo medidor,<br>superfície molhada" | Material                                                                                                    |
|-------------------------------------------------------------------------|----------------------------------------------------------------------------------------------------|
| Opções HA, SA, SD, TH                                                   | <ul> <li>Superfície externa resistente a ácidos e alcalinos</li> <li>Aço inoxidável 1,4301 (304)</li> <li>Com código do pedido para "Opção do sensor", opção CC "316L Invólucro do sensor": aço</li> </ul> |
|                                                                         | inoxidável, 1,4404 (316L)                                                                                                    |
| Opções SB, SC, SE, SF                                                   | <ul><li>Superfície externa resistente a ácidos e alcalinos</li><li>Aço inoxidável 1,4301 (304)</li></ul>                                                                                                   |

#### Tubos de medição

- DN 8 a 100 (3/8 a 4"): aço inoxidável, 1.4539 (904L); Manifold: aço inoxidável, 1.4404 (316/316L)
- DN 150 (6"), DN 250 (10"): aço inoxidável, 1.4404 (316/316L); Manifold: aço inoxidável, 1.4404 (316/316L)
- DN 8 a 250 (3/8 a 10"): Liga C22, 2.4602 (UNS N06022); Manifold: Liga C22, 2.4602 (UNS N06022)

#### Conexões de processo

- Flanges de acordo com EN 1092-1 (DIN2501) / de acordo com ASME B 16.5 / de acordo com JIS B2220:
  - Aço inoxidável, 1,4404 (F316/F316L)
  - Liga C22, 2.4602 (UNS N06022)
  - Flanges soltos: aço inoxidável, 1.4301 (F304); partes úmidas Liga C22
- Todas as outras conexões de processo: Aço inoxidável, 1.4404 (316/316L)

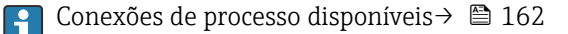

#### Lacres

Conexões de processo soldadas sem vedações internas

| Conexões de processo | <ul> <li>Conexões de flange fixo:</li> <li>Flange EN 1092-1 (DIN 2501)</li> <li>Flange EN 1092-1 (DIN 2512N)</li> <li>Comprimentos Namur em conformidade com NE 132</li> <li>Flange ASME B16.5</li> <li>Flange JIS B2220</li> <li>Flange DIN 11864-2 Formulário A, flange com entalhe DIN 11866 série A</li> <li>Conexões de braçadeiras:<br/>Braçadeira Tri-Clamp (tubos OD), DIN 11866 série C</li> <li>Rosqueado:</li> <li>Rosca DIN 11851, DIN 11866 série A</li> <li>Rosca SMS 1145</li> <li>Rosca ISO 2853, ISO 2037</li> <li>Rosca DIN 11864-1 Formulário A, DIN 11866 série A</li> <li>Conexões VCO:</li> <li>8-VCO-4</li> <li>12-VCO-4</li> </ul> |
|----------------------|----------------------------------------------------------------------------------------------------|
|                      | 😭 Materiais de conexão do processo                                                                                                    |

#### Rugosidade da superfície

Todos os dados se referem a peças em contato com o meio.

As seguintes categorias de rugosidade da superfície podem ser solicitadas:

| Categoria                                | Método                                                                    | Opção(ões) do código de pedido<br>"Material do tubo de medição,<br>superfície de parte úmidas" |
|------------------------------------------|---------------------------------------------------------------------------|------------------------------------------------------------------------------------------------|
| Não polida                               | -                                                                         | HA. LA, SA, SD, TH, TS, TT, TU                                                                 |
| Ra < 0.76 µm (30 µin) <sup>1)</sup>      | Mecanicamente polido <sup>2)</sup>                                        | SB, SE                                                                                         |
| Ra $\leq$ 0.76 µm (30 µin) <sup>1)</sup> | Mecanicamente polido <sup>2)</sup> , soldas na condição<br>como soldada   | SJ, SL                                                                                         |
| Ra $\leq 0.38~\mu m$ (15 $\mu in) ^{1)}$ | Polido mecanicamente <sup>2)</sup>                                        | SC, SF                                                                                         |
| Ra ≤ 0.38 µm (15 µin) <sup>1)</sup>      | Mecanicamente polido <sup>2)</sup> , soldas na condição<br>como soldada   | SK, SM                                                                                         |
| Ra $\leq 0.38~\mu m$ (15 $\mu in)^{1)}$  | Mecânico <sup>2)</sup> e eletropolido                                     | BC                                                                                             |
| Ra $\leq$ 0.38 µm (15 µin) <sup>1)</sup> | Mecânico <sup>2)</sup> e eletropolido, soldas na<br>condição como soldada | BG                                                                                             |

1) Ra de acordo com a ISO 21920

2) Exceto para soldas inacessíveis entre o tubo e o manifold

# 16.11 Operabilidade

Display local

O display local está disponível somente com o seguinte código de pedido do equipamento: Código de pedido para "Display; Operação", opção **B**: 4 linhas; iluminado, via comunicação

#### Elemento do display

- Display de cristal líquido com 4 linhas e 16 caracteres por linha.
- Iluminação branca de fundo;: muda para vermelha no caso de falhas do equipamento.
- O formato para exibição das variáveis medidas e variáveis de status pode ser configurado individualmente.
- Temperatura ambiente permitida para o display: -20 para +60 °C (-4 para +140 °F). As leituras do display podem ser prejudicadas em temperaturas fora da faixa de temperatura.

#### Desconectando o display local do módulo eletrônico principal

No caso da versão do invólucro "Compacto, com revestimento em alumínio", o display local deve ser desconectado apenas manualmente do módulo eletrônico principal. No caso das versões de invólucro "Compacto, higiênico, inoxidável" e "Ultra compacto, higiênico e inoxidável", o display local é integrado na tampa do invólucro e desconectado do módulo eletrônico principal quando a tampa do invólucro é aberta.

Versão do invólucro: "Compacto, revestido em alumínio"

O display local é plugado ao módulo eletrônico principal. A conexão eletrônica entre o display local e o módulo eletrônico principal é estabelecida através de um cabo de conexão.

Para alguns trabalhos realizados no medidor (por exemplo, conexão elétrica), é recomendável desconectar o display local do módulo eletrônico principal:

- 1. Pressione as travas laterais da tela local.
- 2. Remova o display local do módulo eletrônico principal. Preste atenção ao comprimento do cabo de conexão ao fazê-lo.

Assim que o trabalho tiver sido concluído, conecte novamente o display local.

Operação remota

#### Através da rede PROFINET

Essa interface de comunicação está disponível em versões do equipamento com PROFINET.

Topologia estrela

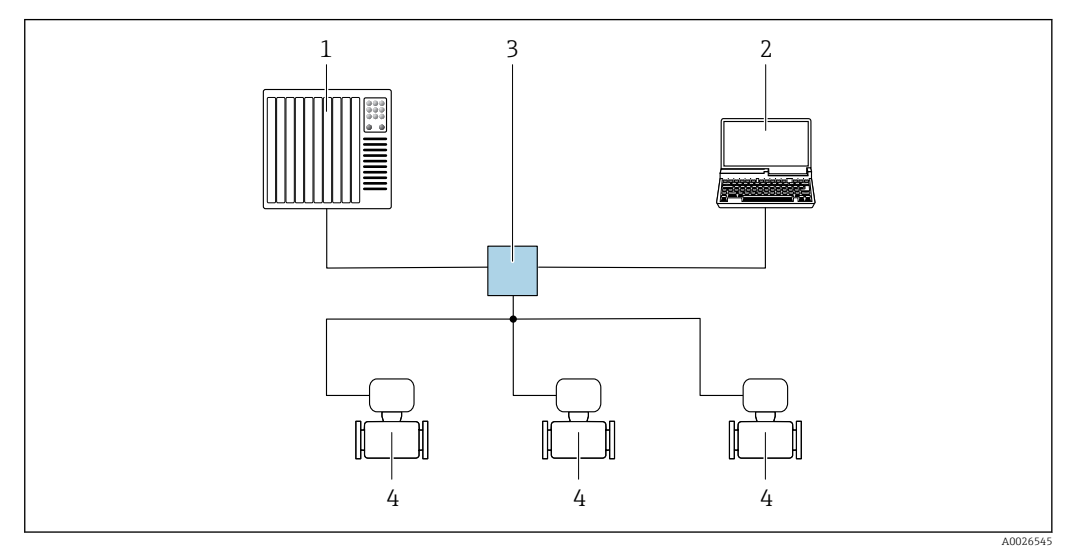

🖻 16 Opções para operação remota através da rede PROFIBUS: topologia estrela

- 1 Sistema de automação, por ex. Simatic S7 (Siemens)
- Computador com navegador da Web (ex. Internet Explorer) para acesso ao servidor Web integrado ou ao com ferramenta operacional (ex. FieldCare, DeviceCare, SIMATIC PDM) com COM DTM "Comunicação CDI TCP/IP"
   Seletora Ethernet padrão, ex. Scalance X204 (Siemens)
- 4 Medidor

Interface de serviço

Através da interface de operação (CDI-RJ45)

#### PROFINET

|                    | <ul> <li>Interface de operação (CDI -RJ45) e interface PROFINET do medidor com acesso ao servidor da web integrado<br/>Computador com navegador de internet (por ex. Internet Explorer) para acesso ao servidor de rede integrado<br/>ou com ferramenta de operação "FieldCare", com COM DTM "CDI Comunicação TCP/IP"</li> <li>Cabo de conexão Ethernet padrão com conector RJ45</li> </ul> |
|--------------------|----------------------------------------------------------------------------------------------------|
| Idiomas            | Podem ser operados nos seguintes idiomas:<br>Através da ferramenta de operação "FieldCare": inglês, alemão, francês, espanhol, italiano,<br>chinês, japonês                                                                                                    |
|                    | 16.12 Certificados e aprovações                                                                                                    |
|                    | Certificados atuais e aprovações para o produto estão disponíveis na www.endress.com respectiva página do produto em:                                                                                                    |
|                    | 1. Selecione o produto usando os filtros e o campo de pesquisa.                                                                                                    |
|                    | 2. Abra a página do produto.                                                                                                    |
|                    | 3. Selecione <b>Downloads</b> .                                                                                                    |
| Identificação CE   | O equipamento atende as diretrizes legais das diretrizes da UE aplicáveis. Elas estão<br>listadas na Declaração de Conformidade UE correspondente junto com as normas<br>aplicadas.                                                                                                    |
|                    | A Endress+Hauser confirma que o equipamento foi testado com sucesso ao afixar a identificação CE no produto.                                                                                                    |
| Identificação UKCA | O equipamento atende as especificações legais das regulamentações do Reino Unido<br>(Instrumentos obrigatórios). Elas estão listadas na Declaração de conformidade UKCA<br>juntamente com as normas designadas. Ao selecionar uma opção de encomenda para<br>marcação UKCA, a Endress+Hauser confirma a avaliação e o teste bem-sucedidos do<br>equipamento fixando a marcação UKCA.        |
|                    | Endereço de contato Endress+Hauser Reino Unido:<br>Endress+Hauser Ltd.<br>Floats Road<br>Manchester M23 9NF<br>Reino Unido<br>www.uk.endress.com                                                                                                    |

| Aprovação Ex                    | Os equipamentos têm certificado para uso em áreas classificadas e as instruções de<br>segurança relevantes são fornecidas separadamente nas "Instruções de segurança" (XA). A<br>etiqueta de identificação faz referência a este documento.                                                                                                    |
|---------------------------------|----------------------------------------------------------------------------------------------------|
| Compatibilidade higiênica       | <ul> <li>Aprovação 3-A</li> <li>Somente instrumentos de medição com código de pedido para "Aprovações adicionais", opção LP "3A" possuem a aprovação 3-A.</li> <li>A aprovação 3-A refere-se ao medidor.</li> </ul>                                                                                                    |
|                                 | <ul> <li>Ao instalar o medidor, verifique se nenhum líquido pode se acumular na parte externa do medidor.<br/>Um módulo de display remoto deve ser instalado de acordo com a norma 3-A.</li> <li>Os acessórios (por exemplo, isolador de metal, tampa de proteção contra intempéries, unidade de suporte de parede) devem ser instalados de acordo com a norma 3-A.<br/>Cada acessório pode ser limpo. A desmontagem pode ser necessária em determinadas circunstâncias.</li> </ul>                                                                                                    |
|                                 | <ul> <li>Testado para EHEDG</li> <li>Somente equipamentos com o código do pedido para "Aprovações adicionais", opção LT</li> <li>"EHEDG" foram testados e estão em conformidade com o EHEDG.</li> <li>Para estar em conformidade com o EHEDG, o equipamento deve ser usado com conexões de processo de acordo com o documento de posição da EHEDG chamado "Easy Cleanable</li> <li>Pipe Couplings and Process Connections" (Acoplamentos de Tubos e Conexões de Processo de Fácil Limpeza) (www.ehedg.org).</li> <li>Para atender os requisitos para certificação EHEDG, o equipamento deve ser instalado em uma posição que garante a capacidade de drenagem.</li> </ul> |
|                                 | Observe as instruções de instalação especiais → 🗎 23                                                                                                    |
| Compatibilidade<br>farmacêutica | <ul> <li>FDA 21 CFR 177</li> <li>USP &lt;87&gt;</li> <li>USP &lt;88&gt; Classe VI 121 °C</li> <li>Certificado de conformidade TSE/BSE</li> </ul>                                                                                                    |
| Certificação PROFINET           | Interface PROFINET                                                                                                    |
|                                 | <ul> <li>O medidor é certificado e registrado pela PNO (PROFIBUS Nutzerorganisation e.V. / PROFIBUS User Organization). O sistema de medição atende aos requisitos das especificações a seguir:</li> <li>Certificado de acordo com:</li> <li>Especificação de teste para equipamentos PROFINET</li> <li>Nível de segurança PROFINET 1- Classe de carga líquida 2 0 Mbps</li> <li>O equipamento também pode ser operado com equipamentos certificados de outros fabricantes (interoperabilidade)</li> <li>O medidor é compatível com a redundância do sistema PROFINET S2.</li> </ul>                                                                                      |

| Diretriz de equipamento de pressão | <ul> <li>Com a marcação <ul> <li>a) PED/G1/x (x = categoria) ou</li> <li>b) PESR/G1/x (x = categoria)</li> <li>na placa de identificação do sensor, Endress+Hauser confirma a conformidade com os </li> <li>"Requisitos Essenciais de Segurança" <ul> <li>a) especificado no anexo I da Diretiva 2014/68/UE relativa a equipamentos sob pressão ou</li> <li>b) Anexo 2 dos Instrumentos Estatutários 2016 No. 1105.</li> </ul> </li> <li>Equipamentos que não apresentam esta marca (sem PED ou PESR) são designados e fabricados de acordo com as boas práticas de engenharia. Eles atendem aos requisitos de a) Art. 4 Parág. 3 da Diretriz de Equipamentos de Pressão 2014/68/UE</li> <li>b) Parte 1, Parág. 8 dos Instrumentos Estatutários 2016 nº 1105.</li> <li>O escopo de aplicação é indicado</li> <li>a) nos diagramas 6 a 9 no anexo II da Diretiva 2014/68/UE relativa a equipamentos sob pressão ou</li> <li>b) Cronograma 3, Parág. 2 dos Instrumentos Estatutários 2016 nº 1105.</li> </ul> </li> </ul>                                                                                                    |
|------------------------------------|----------------------------------------------------------------------------------------------------|
| Normas e diretrizes<br>externas    | <ul> <li>EN 60529<br/>Graus de proteção fornecidos pelos invólucros (código IP)</li> <li>IEC/EN 60068-2-6<br/>Influências ambientais: Procedimento de teste - Teste Fc: vibrar (senoidal).</li> <li>IEC/EN 60068-2-31<br/>Influências ambientais: Procedimento de teste - Teste Ec: impactos devido ao manuseio<br/>brusco, primariamente para equipamentos.</li> <li>EN 61010-1<br/>Especificações de segurança para equipamentos elétricos para medição, controle e uso de<br/>laboratório - requerimentos gerais</li> <li>EN 61326-17-2-3<br/>Especificações EMC para equipamentos elétricos para medição, controle e uso de<br/>laboratório</li> <li>NAMUR NE 21<br/>Compatibilidade Eletromagnética (EMC) de processo industrial e equipamento de<br/>controle de laboratório</li> <li>NAMUR NE 32<br/>Retenção de dados em casos de uma falha na alimentação em campo e instrumentos de<br/>controle com microprocessadores</li> <li>NAMUR NE 32<br/>Padronização do nível de sinal para informação de defeito de transmissores digitais com<br/>sinal de saida analógico.</li> <li>NAMUR NE 53<br/>Software dos equipamentos de campo e equipamentos de processamento de sinal com<br/>componentes eletrônicos digitais</li> <li>NAMUR NE 105<br/>Especificações para integração de equipamentos fieldbus em ferramentas de engenharia<br/>para equipamentos de campo</li> <li>NAMUR NE 107<br/>Automonitoramento e diagnóstico de equipamentos de campo</li> <li>NAMUR NE 131<br/>Especificações para equipamentos de campo para aplicações padrão</li> <li>NAMUR NE 132<br/>Medidor de massa Coriolis</li> <li>NAMUR NE 133<br/>Metriais resistentes à fragilização causada por sulfuretos em ambientes corrosivos de<br/>refino de petróleo.</li> </ul> |

|                         | <ul> <li>NACE MR0175/ISO 15156-1<br/>Materiais para uso em ambientes de confinamento de H2S em produção de petróleo e<br/>gás.</li> <li>ETSI EN 300 328<br/>Diretrizes para componentes de rádio de 2,4 GHz.</li> <li>EN 301489<br/>Compatibilidade eletromagnética e questões de espectro de rádio (ERM).</li> </ul>                                                                                                    |
|-------------------------|----------------------------------------------------------------------------------------------------|
|                         | 16.13 Pacotes de aplicação                                                                                                    |
|                         | Existem diversos pacotes de aplicação diferentes disponíveis para melhorar a<br>funcionalidade do dispositivo. Estes pacotes podem ser necessários para tratar de aspectos<br>de segurança ou exigências específicas de alguma aplicação.                                                                                                    |
|                         | Os pacotes de aplicação podem ser solicitados com o equipamento ou subsequentemente<br>através da Endress+Hauser. Informações detalhadas sobre o código de pedido em questão<br>estão disponíveis em nosso centro de vendas local Endress+Hauser ou na página do<br>produto do site da Endress+Hauser: www.endress.com.                                                                                                    |
|                         | Informações detalhadas sobre os pacotes de aplicação:<br>Documentação especial →                                                                                                    |
| Heartbeat Technology    | Código de pedido para "Pacote de aplicativo", opção EB "Verificação heartbeat +<br>Monitoramento"                                                                                                    |
|                         | <ul> <li>Verificação Heartbeat</li> <li>Atende à exigência de uma verificação que possa ser comprovada de acordo com o DIN ISO 9001:2008 Capítulo 7.6 a) "Controle do equipamento de monitoramento e medição".</li> <li>Teste funcional no estado instalado sem interrupção do processo.</li> <li>Resultados da verificação que pode ser comprovada sob encomenda, inclusive um relatório.</li> <li>Processo de teste simples através da operação local ou de outras interfaces operacionais.</li> <li>Avaliação clara do ponto de medição (passou/não passou) com uma elevada cobertura do teste dentro do quadro das especificações do fabricante.</li> <li>Extensão dos intervalos de calibração de acordo com a avaliação de risco do operador.</li> </ul> |
|                         | <ul> <li>Monitoramento Heartbeat</li> <li>Fornece dados de forma contínua, algo característico do princípio de medição, para um sistema de monitoramento das condições externas com a finalidade de realizar uma manutenção preventiva ou a análise do processo. Estes dados permitem que o operador:</li> <li>Tire conclusões - usando estes dados e outras informações - sobre o impacto que as influências do processo (por ex. corrosão, abrasão, incrustação, etc.) têm ao longo do tempo no desempenho da medição.</li> <li>Agende manutenção a tempo.</li> <li>Monitore a qualidade do processo ou do produto, por ex., bolsas de gás,</li> </ul>                                                                                                    |
|                         | Para informações detalhadas, consulte a Documentação especial do equipamento.                                                                                                    |
| Medição da concentração | Código do produto para "Pacote de aplicativo", opção ED "Concentração"                                                                                                    |
|                         | Cálculo e resultado das concentrações do fluido.                                                                                                    |
|                         | <ul> <li>A densidade medida é convertida na concentração de uma substância de uma mistura binária usando o pacote de aplicativo "Concentração":</li> <li>Opção de fluidos predefinidos (ex.: várias soluções de açúcar, ácidos, alcalinos, sais, etanol etc.).</li> <li>Unidades comuns ou definidas pelo usuário (°Brix, °Plato, % massa, % volume, mol/l etc.) para aplicações padrões.</li> <li>Cálculo de concentração a partir das tabelas definidas pelo usuário.</li> </ul>                                                                                                    |

|                     | Os valores medidos são produzidos através de saídas digitais e analógicas do dispositivo.                                                                                                    |
|---------------------|----------------------------------------------------------------------------------------------------|
|                     | 🗊 Para informações detalhadas, consulte a Documentação especial do equipamento.                                                                                                    |
| Densidade especial  | Código de pedido para "Pacote de aplicação", opção EE "Densidade especial"                                                                                                    |
|                     | Muitas aplicações usam a densidade como principal valor medido para monitoramento da<br>qualidade ou para controlar os processos. O instrumento de medição mede a densidade do<br>fluido de forma padrão e disponibiliza este valor para o sistema de controle.                                                                                                    |
|                     | O pacote de aplicação da "Densidade Especial" oferece medição de densidade de alta<br>precisão sobre uma ampla gama de densidades e temperaturas, principalmente para<br>aplicações sujeitas a diversas condições de processo.                                                                                                    |
|                     | O certificado de calibração fornecida contém as seguintes informações:                                                                                                    |
|                     | <ul> <li>Desempenho de densidade em ar</li> <li>Desempenho de densidade em líquido com densidade diferente</li> <li>Desempenho de densidade em água com temperaturas diferentes</li> </ul>                                                                                                    |
|                     | Para informações detalhadas, consulte as instruções de operação do equipamento.                                                                                                    |
| Densidade estendida | Código de pedido para "Pacote de aplicação", opção E1 "Densidade estendida"                                                                                                    |
|                     | Para aplicações baseadas em volume, o equipamento pode calcular e emitir a taxa de vazão<br>de volume ao dividir a taxa de vazão mássica pela densidade medida.                                                                                                    |
|                     | Este pacote de aplicação é a calibração padrão para aplicações de transferência de custódia<br>de acordo com as normas nacionais e internacionais (ex. OIML, MID). Recomenda-se para<br>aplicações de dosagem fiscal baseada em volume em uma ampla faixa de temperatura.                                                                                                    |
|                     | O certificado de calibração fornecido descreve o desempenho de densidade no ar e água em<br>várias temperaturas em detalhes.                                                                                                    |
|                     | Para informações detalhadas, consulte as instruções de operação do equipamento.                                                                                                    |
|                     | 16.14 Acessórios                                                                                                    |
|                     | III Visão geral dos acessórios disponíveis para pedido →  139                                                                                                    |
|                     | 16.15 Documentação complementar                                                                                                    |
|                     | <ul> <li>Para uma visão geral do escopo da respectiva Documentação técnica, consulte:</li> <li>Device Viewer (www.endress.com/deviceviewer): insira o número de série da etiqueta de identificação</li> <li>Aplicativo de Operações da Endress+Hauser: Insira o número de série da etiqueta de identificação ou escaneie o código de matriz na etiqueta de identificação.</li> </ul> |
| Documentação padrão | Resumo das instruções de operação                                                                                                    |

Instruções de operação rápidas para o sensor

| Instrumento de medição | Código da documentação |
|------------------------|------------------------|
| Proline Promass F      | KA01261D               |

Resumo das instruções de operação do transmissor

| Medidor             | Código da documentação |
|---------------------|------------------------|
| Proline Promass 100 | KA01336D               |

#### Informações técnicas

| Medidor               | Código da documentação |
|-----------------------|------------------------|
| Proline Promass F 100 | TI01034D               |

#### Descrição dos parâmetros do equipamento

| Medidor             | Código da documentação |
|---------------------|------------------------|
| Proline Promass 100 | GP01037D               |

#### Documentação complementar dependente do equipamento

#### Instruções de segurança

| Conteúdo         | Código da documentação |
|------------------|------------------------|
| ATEX/IECEx Ex i  | XA00159D               |
| ATEX/IECEx Ex nA | XA01029D               |
| cCSAus IS        | XA00160D               |
| INMETRO Ex i     | XA01219D               |
| INMETRO Ex nA    | XA01220D               |
| NEPSI Ex i       | XA01249D               |
| NEPSI Ex nA      | XA01262D               |

#### Documentação especial

|  | Conteúdo                                                | Código da documentação |
|--|---------------------------------------------------------|------------------------|
|  | Informações sobre a Diretiva de equipamentos de Pressão | SD00142D               |
|  | Medição da concentração                                 | SD01503D               |
|  | Heartbeat Technology                                    | SD01493D               |
|  | Servidor web                                            | SD01823D               |

#### Instruções de instalação

| Conteúdo                                                                        | Observação                                                                                                    |
|---------------------------------------------------------------------------------|----------------------------------------------------------------------------------------------------|
| Instruções de instalação para conjuntos de peças<br>sobressalentes e acessórios | <ul> <li>Acesse as características gerais de todos os conjuntos de peças de reposição disponíveis através do <i>Device Viewer</i> →</li></ul> |

# Índice

### Α

| Acesso para gravação                             | 41         |
|--------------------------------------------------|------------|
| Acesso para leitura                              | 41         |
| Adaptação do comportamento de diagnóstico        | 104        |
| Ajuste da densidade                              | 75         |
| Ajuste de parâmetro                              |            |
| Adaptação do medidor às condições de processo    | 95         |
| Administração                                    | . 80       |
| Ajuste do sensor                                 | . 75       |
| Corte de vazão baixa                             | . 71       |
| Detecção do tubo parcialmente preenchido         | 72         |
| Idioma de operação                               | . 64       |
| Interface de comunicação                         | . 67       |
| Meio                                             | 69         |
| Nome de tag                                      | 65         |
| Reset do equipamento                             | 133        |
| Reset do totalizador                             | . 95       |
| Simulação                                        | 80         |
| Totalizador                                      | 79         |
| Unidades do sistema                              | . 65       |
| Ajustes dos parâmetros                           |            |
| Administração (Submenu)                          | 80         |
| Aiuste da densidade (Assistente)                 | 76         |
| Aiuste do ponto zero (Submenu)                   | . 78       |
| Aiuste do sensor (Submenu)                       | . 75       |
| Cálculo de vazão volumétrica corrigida (Submenu) | 74         |
| Comunicação (Submenu)                            | 67         |
| Configuração (Menu)                              | . 65       |
| Configuração avancada (Submenu)                  | . 73       |
| Corte de vazão baixa (Assistente)                | 71         |
| Detecção de tubo parcialmente cheio (Assistente) | 72         |
| Diagnóstico (Menu)                               | 130        |
| Informações do equipamento (Submenu)             | 134        |
| Manuseio do totalizador (Submenu)                | 95         |
| Measured variables (Submenu)                     | . 84       |
| Selecionar o meio (Submenu)                      | 69         |
| Simulação (Submenu)                              | 80         |
| Totalizador (Submenu)                            | . 00       |
| Totalizador 1 para n (Submenu)                   | 79         |
| Unidades do sistema (Submenu)                    | 65         |
| Web server (Submenu)                             | 46         |
| Anlicação                                        | 142        |
| Applicator                                       | 143        |
| Aprovação 3-A                                    | 165        |
| Aprovação Ex                                     | 165        |
| Anrovações                                       | 164        |
| Aquecimento do sensor                            | 22         |
| Área de status                                   |            |
| Para display de operação                         | 40         |
| Área do display                                  | 10         |
| Para display de operação                         | 40         |
| Arquivo mestre do equipamento                    | 10         |
| GSD                                              | 51         |
| Arquivos de descrição do equipamento             | . יי<br>50 |
| Assistência técnica da Endress+Hauser            | . 50       |
| Manutenção                                       | 136        |
| 111111111111111111111111111111111111111          |            |

| Reparos                                                    |
|------------------------------------------------------------|
| Assistente                                                 |
| Ajuste da densidade                                        |
| Corte de vazão baixa                                       |
| Definir código de acesso                                   |
| Detecção de tubo parcialmente cheio                        |
| Autorização de acesso aos parâmetros                       |
| Acesso para gravação                                       |
| Acesso para leitura                                        |
| C                                                          |
| Caba da conevía                                            |
| Cabo de collezão                                           |
| Diago regidual                                             |
| Caractorísticas de desembonho 150                          |
| Caracteristicas de desempenno 190<br>Cortificação DEOEINET |
| Certificado do conformidado TSE/BSE 165                    |
| Certificados 16/                                           |
| CCMD 165                                                   |
| COMP 105<br>Chave de proteção contro graveção              |
| Chago dimético                                             |
| Classificaçãos do proceão (tomporture)                     |
| Ciassificações de pressao/temperatura 156                  |
| Coalgo de acesso                                           |
|                                                            |
|                                                            |
| Transmission 16                                            |
|                                                            |
| Lodigo do pedido estencido                                 |
| Sensor 15                                                  |
| Comissionamento                                            |
| Configuração do instrumento de medição 64                  |
| Configurações avançadas                                    |
| Compatibilidade eletromagnetica                            |
| Compatibilidade farmaceutica                               |
| Compatibilidade higienica                                  |
| Componentes do equipamento                                 |
| Conceito de operação                                       |
| Condições ambientes                                        |
| Resistência a choque e vibração                            |
| Temperatura de armazenamento                               |
| Condições de armazenamento                                 |
| Condições de operação de referência                        |
| Conexao                                                    |
| ver Conexão elétrica                                       |
| Conexao do equipamento                                     |
| Conexao eletrica                                           |
| Ferramentas de operação                                    |
| Atraves da interface de operação (CDI-RJ45)                |
| 47,103                                                     |
| AIraves da rede PROFINE1                                   |
| Grau de proteção                                           |
|                                                            |
| късоция 2000                                               |
| Servidor de processo 47, 103                               |
| Configuração do idiores do energação                       |
| configuração do futorna de operação 64                     |

| Consumo de corrente | 150 |
|---------------------|-----|
| Consumo de energia  | 150 |
| Corte vazão baixo   | 145 |

### D

| D                                         |     |
|-------------------------------------------|-----|
| Dados da versão para o equipamento        | 50  |
| Dados de transmissão cíclica              | 52  |
| Dados técnicos, características gerais 1  | 42  |
| Data de fabricação                        | 15  |
| Declaração de conformidade                | 11  |
| Definição do código de acesso             | 82  |
| Desabilitação da proteção contra gravação | 81  |
| Descarte                                  | .38 |
| Descarte de embalagem                     | 18  |
| Design                                    |     |
| Medidor                                   | 12  |
| Device Viewer                             | .37 |
| DeviceCare                                | 49  |
| Arquivo de descrição do equipamento (DD)  | 50  |
| Devolução                                 | .37 |
| Dimensões de instalação                   | 21  |
| ver Dimensões de instalação               |     |
| Direção (vertical, horizontal)            | 20  |
| Direção da vazão                          | 25  |
| Diretriz de equipamento de pressão 1      | .66 |
| Disco de ruptura                          |     |
| Instruções de segurança                   | 23  |
| Pressão de disparo                        | .58 |
| Display de operação                       | 40  |
| Display local                             |     |
| ver Display de operação                   |     |
| Documento                                 |     |
| Função                                    | . 6 |
| Símbolos                                  | 6   |
|                                           |     |

## Ε

### F

| Faixa de medição                      |     |
|---------------------------------------|-----|
| Para gases                            | 143 |
| Para líquidos                         | 143 |
| Faixa de medição, recomendada         | 158 |
| Faixa de temperatura                  |     |
| Temperatura de armazenamento          | 17  |
| Temperatura do meio                   | 156 |
| Faixa de temperatura de armazenamento | 155 |
| Faixa de vazão operável               | 144 |
|                                       |     |

|                                                                                                    | . 165                                                                                                    |
|----------------------------------------------------------------------------------------------------|----------------------------------------------------------------------------------------------------|
| Ferramenta                                                                                                    |                                                                                                    |
| Transporte                                                                                                    | 17                                                                                                    |
| Ferramentas                                                                                                    | 20                                                                                                    |
|                                                                                                    | Z8                                                                                                    |
| Para montagem                                                                                                    | 25                                                                                                    |
| Ferramentas de collexão                                                                                                    | 20<br>25                                                                                                    |
|                                                                                                    | 40                                                                                                    |
| Arguive de descrição de equipamente (DD)                                                                                                    | 40                                                                                                    |
| Estabologimento de conovão                                                                                                    | 50                                                                                                    |
|                                                                                                    | 40                                                                                                    |
| rullçau                                                                                                    | 40                                                                                                    |
| Filtragem de registre de evente                                                                                                    | 120                                                                                                    |
| Fillageni do registro de evento                                                                                                    | . 152                                                                                                    |
| Data de lancamente                                                                                                    | 50                                                                                                    |
|                                                                                                    | 50<br>E0                                                                                                    |
| Versao                                                                                                    | 50                                                                                                    |
|                                                                                                    | 0<br>64                                                                                                    |
|                                                                                                    | 04                                                                                                    |
| runções                                                                                                    |                                                                                                    |
| Vel Palallellos                                                                                                    | 20                                                                                                    |
| Fullções do usuallo                                                                                                    | 59                                                                                                    |
| Fulldamentos do design                                                                                                    | 154                                                                                                    |
| Popotibilidado                                                                                                    | 194<br>154                                                                                                    |
|                                                                                                    | . 154                                                                                                    |
|                                                                                                    | 150                                                                                                    |
| G                                                                                                    |                                                                                                    |
| Girando o módulo do display                                                                                                    | . 26                                                                                                    |
| Grau de proteção                                                                                                    | ·· 20                                                                                                    |
|                                                                                                    | , 199                                                                                                    |
| Н                                                                                                    |                                                                                                    |
| Habilitação da proteção contra gravação                                                                                                    | 81                                                                                                    |
| Histórico do firmware                                                                                                    |                                                                                                    |
|                                                                                                    | . 135                                                                                                    |
|                                                                                                    | . 135                                                                                                    |
| I                                                                                                    | . 135                                                                                                    |
| I<br>ID do fabricante                                                                                                    | . 135                                                                                                    |
| I     ID do fabricante     ID do tipo de equipamento                                                                                                    | . 135<br>50<br>50                                                                                                    |
| I         ID do fabricante         ID do tipo de equipamento         Identificação CE                                                                                                    | . 135<br>50<br>50<br>.1, 164                                                                                                    |
| I         ID do fabricante         ID do tipo de equipamento         Identificação CE         Identificação do instrumento de medição                                                                                                    | . 135<br>50<br>50<br>.1, 164<br>13                                                                                                    |
| I         ID do fabricante .         ID do tipo de equipamento .         Identificação CE .         Identificação do instrumento de medição .         Identificação UKCA .                                                                                                    | . 135<br>50<br>50<br>.1, 164<br>13<br>164                                                                                                    |
| I         ID do fabricante         ID do tipo de equipamento         Identificação CE         Identificação do instrumento de medição         Identificação UKCA         Idiomas, opções de operação                                                                                                    | . 135<br>50<br>50<br>.1, 164<br>13<br>164<br>. 164<br>. 164                                                                                                    |
| I         ID do fabricante         ID do tipo de equipamento         Identificação CE         Identificação do instrumento de medição         Identificação UKCA         Idiomas, opções de operação         Indicação                                                                                                    | . 135<br>50<br>50<br>.1, 164<br>13<br>164<br>. 164                                                                                                    |
| I         ID do fabricante         ID do tipo de equipamento         Identificação CE         Identificação do instrumento de medição         Identificação UKCA         Idiomas, opções de operação         Indicação         Evento de diagnóstico anterior                                                                                                    | . 135<br>50<br>50<br>13<br>164<br>. 164<br>. 164<br>. 130                                                                                                    |
| I         ID do fabricante         ID do tipo de equipamento         Identificação CE         Identificação do instrumento de medição         Identificação UKCA         Idiomas, opções de operação         Indicação         Evento de diagnóstico anterior         Evento de diagnóstico atuais                                                                                                    | . 135<br>50<br>50<br>1, 164<br>. 13<br>. 164<br>. 164<br>. 130<br>130                                                                                                    |
| I         ID do fabricante         ID do tipo de equipamento         Identificação CE         Identificação do instrumento de medição         Identificação UKCA         Idiomas, opções de operação         Indicação         Evento de diagnóstico anterior         Evento de diagnóstico atuais         Influência                                                                                                    | . 135<br>50<br>50<br>1, 164<br>. 13<br>. 164<br>. 164<br>. 130<br>130                                                                                                    |
| I         ID do fabricante         ID do tipo de equipamento         Identificação CE         Identificação do instrumento de medição         Identificação UKCA         Idiomas, opções de operação         Indicação         Evento de diagnóstico anterior         Evento de diagnóstico atuais         Influência         Pressão do meio                                                                                                    | . 135<br>50<br>1, 164<br>. 13<br>. 164<br>. 164<br>. 130<br>. 130<br>130                                                                                                    |
| I         ID do fabricante         ID do tipo de equipamento         Identificação CE         Identificação do instrumento de medição         Identificação UKCA         Idiomas, opções de operação         Indicação         Evento de diagnóstico anterior         Evento de diagnóstico atuais         Influência         Pressão do meio         Temperatura do meio                                                                                                    | . 135<br>50<br>50<br>1, 164<br>. 13<br>. 164<br>. 130<br>130<br>130<br>153                                                                                                    |
| I         ID do fabricante         ID do tipo de equipamento         Identificação CE         Identificação do instrumento de medição         Identificação UKCA         Idiomas, opções de operação         Indicação         Evento de diagnóstico anterior         Evento de diagnóstico atuais         Influência         Pressão do meio         Temperatura do meio         Informações de diagnóstico                                                                                                    | . 135<br>50<br>50<br>1, 164<br>. 13<br>. 164<br>. 164<br>. 130<br>130<br>133<br>153                                                                                             |
| I         ID do fabricante         ID do tipo de equipamento         Identificação CE         Identificação do instrumento de medição         Identificação UKCA         Idiomas, opções de operação         Indicação         Evento de diagnóstico anterior         Evento de diagnóstico atuais         Influência         Pressão do meio         Temperatura do meio         Informações de diagnóstico         Design, descrição                                                                                                    | . 135<br>50<br>50<br>.1, 164<br>. 13<br>. 164<br>. 130<br>. 130<br>. 130<br>. 153<br>. 153                                                                                      |
| I         ID do fabricante         ID do tipo de equipamento         Identificação CE         Identificação do instrumento de medição         Identificação UKCA         Idiomas, opções de operação         Indicação         Evento de diagnóstico anterior         Evento de diagnóstico atuais         Influência         Pressão do meio         Temperatura do meio         Informações de diagnóstico         Design, descrição                                                                                                    | . 135<br>50<br>50<br>.1, 164<br>. 13<br>. 164<br>. 130<br>. 130<br>. 130<br>. 153<br>. 153<br>. 153<br>. 102                                                                    |
| I         ID do fabricante         ID do tipo de equipamento         Identificação CE         Identificação do instrumento de medição         Identificação UKCA         Idiomas, opções de operação         Indicação         Evento de diagnóstico anterior         Evento de diagnóstico atuais         Influência         Pressão do meio         Temperatura do meio         Informações de diagnóstico         Design, descrição       10         DeviceCare         FieldCare                                                                                                    | . 135<br>50<br>50<br>1, 164<br>. 13<br>. 164<br>. 130<br>130<br>130<br>153<br>153<br>153<br>102<br>102<br>102                                                                   |
| I         ID do fabricante         ID do tipo de equipamento         Identificação CE         Identificação do instrumento de medição         Identificação UKCA         Idiomas, opções de operação         Indicação         Evento de diagnóstico anterior         Evento de diagnóstico atuais         Influência         Pressão do meio         Temperatura do meio         Informações de diagnóstico         Design, descrição         IO         DeviceCare         FieldCare         LEDs                                                                                                    | . 135<br>50<br>1, 164<br>. 13<br>. 164<br>. 130<br>. 153<br>. 153<br>. 153<br>. 153<br>. 102<br>. 102<br>. 102<br>. 102<br>. 102                                                |
| I         ID do fabricante         ID do tipo de equipamento         Identificação CE         Identificação do instrumento de medição         Identificação UKCA         Idiomas, opções de operação         Indicação         Evento de diagnóstico anterior         Evento de diagnóstico atuais         Influência         Pressão do meio         Temperatura do meio         Informações de diagnóstico         Design, descrição         IC         DeviceCare         LEDs         Medidas corretivas                                                                                                | . 135<br>50<br>50<br>.1, 164<br>. 13<br>. 164<br>. 130<br>. 130<br>. 130<br>. 130<br>. 153<br>. 153<br>. 153<br>. 102<br>. 102<br>. 102<br>. 100<br>. 107                       |
| I         ID do fabricante         ID do tipo de equipamento         Identificação CE         Identificação do instrumento de medição         Identificação UKCA         Idiomas, opções de operação         Indicação         Evento de diagnóstico anterior         Evento de diagnóstico atuais         Influência         Pressão do meio         Temperatura do meio         Informações de diagnóstico         Design, descrição         IEDs         Medidas corretivas         Navegador Web                                                                                                    | . 135<br>50<br>50<br>.1, 164<br>. 13<br>. 164<br>. 130<br>. 130<br>. 130<br>. 130<br>. 153<br>. 153<br>. 153<br>. 102<br>. 102<br>. 102<br>. 107<br>. 101                       |
| I         ID do fabricante         ID do tipo de equipamento         Identificação CE         Identificação do instrumento de medição         Identificação UKCA         Idiomas, opções de operação         Indicação         Evento de diagnóstico anterior         Evento de diagnóstico atuais         Influência         Pressão do meio         Temperatura do meio         Informações de diagnóstico         Design, descrição         IdCare         LEDs         Medidas corretivas         Navegador Web                                                                                         | 50<br>50<br>.1, 164<br>. 13<br>164<br>. 130<br>130<br>130<br>153<br>153<br>153<br>102<br>102<br>102<br>107<br>101<br>107                                                        |
| I         ID do fabricante         ID do tipo de equipamento         Identificação CE         Identificação do instrumento de medição         Identificação UKCA         Idiomas, opções de operação         Indicação         Evento de diagnóstico anterior         Evento de diagnóstico atuais         Influência         Pressão do meio         Temperatura do meio         Informações de diagnóstico         Design, descrição       10         DeviceCare       10         Jedidas corretivas       Navegador Web         Visão geral       Informações sobre este documento                       | . 135<br>50<br>50<br>1, 164<br>. 13<br>. 164<br>. 130<br>. 130<br>. 130<br>. 130<br>. 153<br>. 153<br>. 153<br>. 153<br>. 102<br>. 102<br>. 102<br>. 101<br>. 107<br>107<br>6   |
| I         ID do fabricante         ID do tipo de equipamento         Identificação CE         Identificação do instrumento de medição         Identificação UKCA         Idiomas, opções de operação         Indicação         Evento de diagnóstico anterior         Evento de diagnóstico atuais         Influência         Pressão do meio         Temperatura do meio         Informações de diagnóstico         Design, descrição       10         DeviceCare         FieldCare         LEDs       Medidas corretivas         Navegador Web       Visão geral         Informações sobre este documento | . 135<br>50<br>50<br>1, 164<br>. 13<br>. 164<br>. 130<br>. 130<br>. 130<br>. 130<br>. 153<br>. 153<br>. 153<br>. 153<br>. 102<br>. 102<br>. 102<br>. 107<br>. 107<br>. 107<br>6 |

| Proline Promass | F 100 PROFINE |
|-----------------|---------------|
|-----------------|---------------|

| Inspeção                           |
|------------------------------------|
| Conexão                            |
| Instalação                         |
| Produtos recebidos                 |
| Instalação                         |
| Instruções especiais de conexão 33 |
| Instruções especiais de instalação |
| Compatibilidade higiênica          |
| Instrumento de medição             |
| Configuração                       |
| Preparação para instalação         |
| Integração do sistema 50           |
| invólucro do sensor                |
| Isolamento galvânico               |
| Isolamento térmico                 |

### L

| Lançamento de software 50      |
|--------------------------------|
| Leitura dos valores medidos    |
| Limite de vazão 158            |
| Limpeza                        |
| Limpeza CIP                    |
| Limpeza externa                |
| Limpeza interna 136            |
| Limpeza SIP                    |
| Limpeza CIP                    |
| Limpeza externa                |
| Limpeza interna                |
| Limpeza SIP                    |
| Lista de diagnóstico           |
| Lista de eventos               |
| Lista de verificação           |
| Verificação pós-conexão        |
| Verificação pós-instalação     |
| Localização de falhas          |
| Geral                          |
|                                |
| Μ                              |
| Marcas registradas             |
| Materiais 160                  |
| Medição e teste do equipamento |
| Medidor                        |
| Conversão                      |
| Descarte                       |
| Design                         |
| Instalação do sensor           |
| Preparação da conexão elétrica |
| Removendo                      |
| Reparos                        |
| Mensagens de erro              |
| ver Mensagens de diagnóstico   |
| Menu                           |
| Configuração                   |
| Diagnóstico                    |
| Operação                       |
| Menu de operação               |
| Menus, submenus                |
| Projeto                        |
|                                |

| I | Menus                                                                              |
|---|------------------------------------------------------------------------------------|
|   | Para a configuração do instrumento de medição 64<br>Para configurações específicas |
|   | Minisseletora<br>ver Chave de proteção contra gravação                             |
|   | Módulo                                                                             |
|   | Totalizador                                                                        |
|   | Controle do totalizador                                                            |
|   | Módulo de controle do totalizador                                                  |
|   | Módulo dos componentes eletrônicos principais                                      |
|   |                                                                                    |
|   | N                                                                                  |
|   | Netilion                                                                           |
|   | Sensor 15                                                                          |
|   | Transmissor                                                                        |
|   | Normas e diretrizes                                                                |
|   | Número de série                                                                    |
|   | 0                                                                                  |
|   | Opções de operação                                                                 |
|   | Operação                                                                           |
|   | Operação remota                                                                    |
|   | Р                                                                                  |
|   | Pacotes de aplicação                                                               |
|   | Parametrização do startup (NSU) 64                                                 |
|   | Peças de reposição                                                                 |
|   | Perda de pressão                                                                   |
|   | Transporte (observação) 17                                                         |
|   | Unidades SI                                                                        |
|   | Unidades US                                                                        |
|   | Ponto de instalação                                                                |
|   | Precisão de medição 150                                                            |
|   | Preparação da collexão                                                             |
|   | Pressão do meio                                                                    |
|   | Influência                                                                         |
|   | Pressão estática                                                                   |
|   | Princípio de medição                                                               |
|   | Projeto 38                                                                         |
|   | Projeto do sistema                                                                 |
|   | ,<br>Sistema de medição                                                            |
|   | ver Projeto do medidor                                                             |
|   | Proteção contra ajustes de parâmetro                                               |
|   | Através de código de acesso                                                        |
|   | Por meio da chave de proteção contra gravação 82                                   |
|   | Via parametrização do startup (NSU) 83                                             |
|   | Proteção contra gravação pelo hardware                                             |
|   | В                                                                                  |
|   | Recalibração                                                                       |
|   | Recebimento                                                                        |
|   | Registro de eventos                                                                |
|   | Regulamento de Materiais para Contato com                                          |

| Reparo                               |
|--------------------------------------|
| Notas                                |
| Reparo de um equipamento             |
| Reparo do equipamento                |
| Repetibilidade 152                   |
| Requisitos de instalação             |
| Dimensões de instalação 21           |
| Disco do ruptura                     |
| Vibraçãos                            |
|                                      |
| Requisitos de montagem               |
| Aquecimento do sensor                |
| Isolamento térmico                   |
| Orientação                           |
| Ponto de instalação                  |
| Pressão estática                     |
| Trechos retos a montante e a jusante |
| Tubo descendente                     |
| Resistância a choque e vibração      |
| Povição do oguinamento               |
| Dugosidado do suporfísio             |
|                                      |

# S

| Segurança                                | 9      |
|------------------------------------------|--------|
| Segurança da produto                     | 1      |
| Segurança do produto                     | U<br>T |
|                                          | U      |
| Justalação                               | F      |
| IIIStalação                              | 5      |
| Serviço de manutenção                    | 0      |
| Na área do status do display local       | n      |
| Dara bloqueio                            | 0      |
| Para comportamente de disguéstico        | 0      |
|                                          | 0      |
| Para comunicação                         | 0      |
| Para numero do canal de medição 4        | 0      |
| Para silial de status 4                  | 0      |
| Para variavel meulua                     | 1      |
| Sinal de status                          | 1      |
| Sinal de alarme                          | 4      |
|                                          | 4      |
| Sistema de medição                       | 4      |
| Status de Dioqueio do equipamento 8      | 4      |
| Submenu                                  | ~      |
| Administração                            | 0      |
| Ajuste do ponto zero                     | 8<br>F |
| Ajuste do sensor                         | 5      |
| Calculo de vazao volumetrica corrigida / | 4      |
|                                          | /      |
| Configuração avançada                    | 3      |
| Informações do equipamento               | 4      |
| Lista de eventos                         | T      |
| Manuseio do totalizador                  | 5      |
| Measured variables                       | 4      |
| Selecionar o meio                        | 9      |
| Simulação                                | Ú      |
| Iotalizador   9                          | 4      |
| I otalizador 1 para n                    | 9      |
| Unidades do sistema                      | 5      |
| Valor medido                             | 4      |

| Valores calculados       72         Variáveis do processo       72         Visão geral       39         Web server       46 | 3<br>3<br>9<br>6 |
|----------------------------------------------------------------------------------------------------|------------------|
| Substituição<br>Componentes do equipamento 132                                                                              | 7                |
| <b>T</b><br>Temperatura de armazenamento                                                                                    | 7                |

| Temperatura do meio         |
|-----------------------------|
| Influência                  |
| Tempo de resposta           |
| Tensão de alimentação       |
| Terminais                   |
| Testado para EHEDG          |
| Totalizador                 |
| Configuração                |
| Transmissor                 |
| Conexão dos cabos de sinal  |
| Girando o módulo do display |
| Transporte do medidor       |
| Trechos retos a jusante     |
| Trechos retos a montante    |
| Tubo descendente            |

### U

| Uso do instrumento de medição |
|-------------------------------|
| ver Uso indicado              |
| Uso do medidor                |
| Casos fronteiriços            |
| Uso indevido                  |
| Uso indicado                  |
| USP classe VI                 |

### V

| Valores do display                                   |
|------------------------------------------------------|
| Para status de bloqueio                              |
| Variáveis de entrada 143                             |
| Variáveis de medição                                 |
| ver Variáveis do processo                            |
| Variáveis de saída                                   |
| Variáveis do processo                                |
| Calculadas                                           |
| Medida                                               |
| Verificação pós conexão                              |
| Verificação pós instalação 64                        |
| Verificação pós-conexão (lista de verificação) 36    |
| Verificação pós-instalação (lista de verificação) 26 |
| Vibrações                                            |
|                                                      |

### W

| W@M Device Viewer 1 | 3 |
|---------------------|---|
|---------------------|---|

Índice

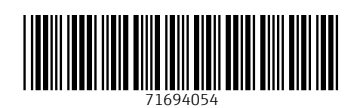

www.addresses.endress.com

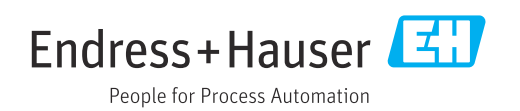